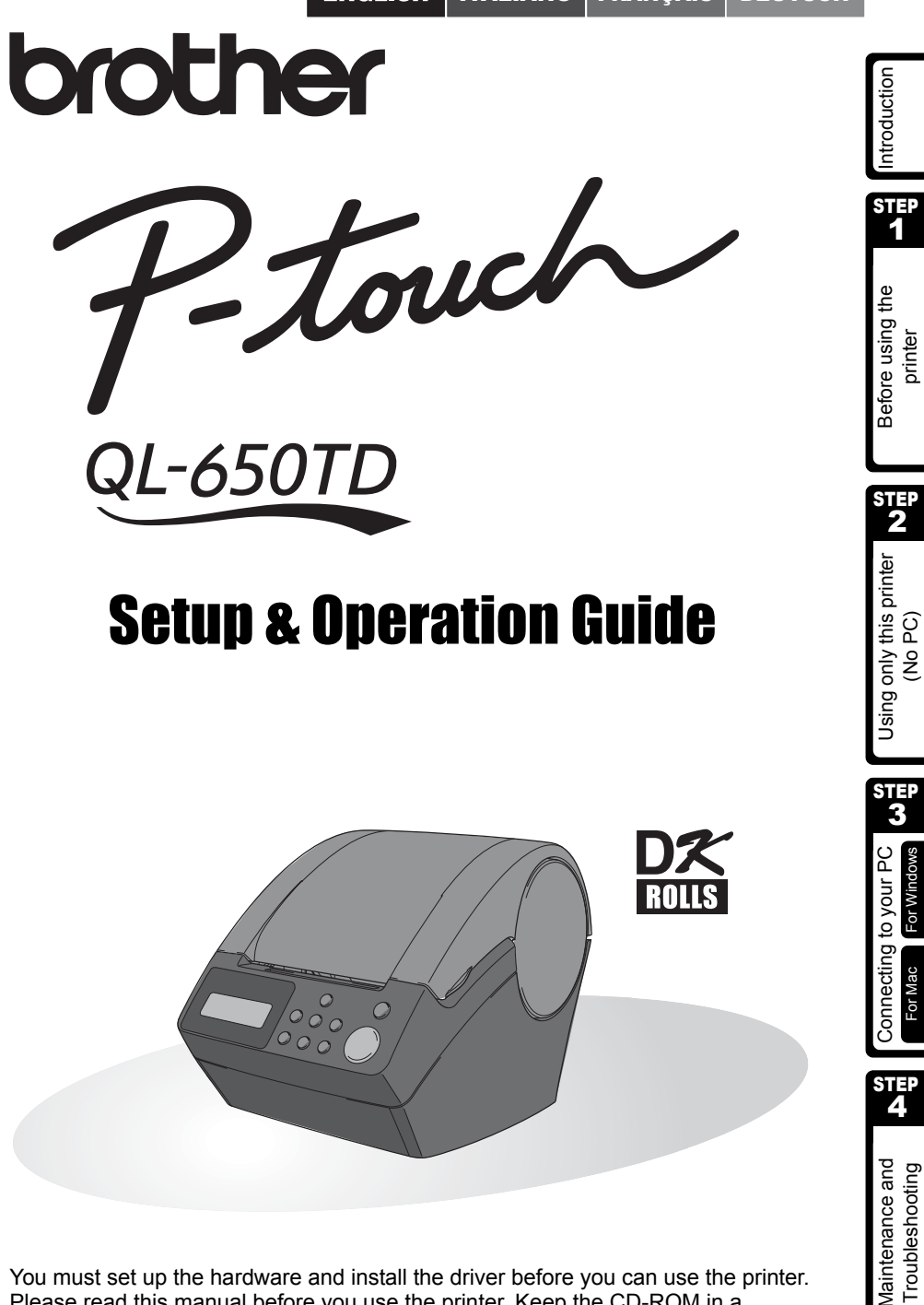

You must set up the hardware and install the driver before you can use the printer. Please read this manual before you use the printer. Keep the CD-ROM in a convenient place so you can use it quickly if you need to.

Congratulations on purchasing the QL-650TD.

Your new QL-650TD is a label printer that connects to your personal computer, enabling you to quickly and easily print professional custom labels that you have created on your personal computer using the label editing software provided.

We strongly recommend that you read this manual carefully before using your QL-650TD, and then keep it nearby for future reference.

We provide service & support for users who register their products on our website. We recommend that you take this opportunity to register with us by visiting us at:

#### Online User Registration http://register.eu.brother.com/

## Online Support Page http://solutions.brother.com/

**NOTE:** It is also possible to access the above sites from the online user registration window of the CD-ROM installer disk which is included with the printer. We look forward to your registration.

| Declaration of Conformity                                                      |                                                                       |  |  |
|--------------------------------------------------------------------------------|-----------------------------------------------------------------------|--|--|
| We                                                                             | Brother Industries Ltd.                                               |  |  |
|                                                                                | Nagoya 487-8561, Japan                                                |  |  |
| declare th                                                                     | at this product conforms with the following normative documents:      |  |  |
| Safety:                                                                        | EN 60950-1:2001                                                       |  |  |
| EMC:                                                                           | EN 55022:1998 / A1:2000 / A2:2003 Class B                             |  |  |
|                                                                                | EN 55024:1998 / A1:2001                                               |  |  |
|                                                                                | EN 61000-3-2:2000                                                     |  |  |
|                                                                                | EN 61000-3-3:1995 / A1:2001                                           |  |  |
| following the provisions of the Low Voltage Directive 73/23/EEC (as amended by |                                                                       |  |  |
| 93/68/EEC) and Electromagnetic Compatibility Directive 89/336/EEC (as amended  |                                                                       |  |  |
| by 92/31/EÉC and 93/68/EEC).                                                   |                                                                       |  |  |
| Issued by:Brother Industries Ltd.                                              |                                                                       |  |  |
| Personal & Home Company                                                        |                                                                       |  |  |
| Development & Production Dept.                                                 |                                                                       |  |  |
| The enclo                                                                      | sed interface cable should be used in order to ensure compliance with |  |  |
| the limits for EMC.                                                            |                                                                       |  |  |

- No part of this manual may be reproduced in any form, including photocopying or reprinting, without prior consent.
- The rights and copyrights of bundled software (including but not limited to the program, images, clip art, templates and text incorporated into the software) and attached manuals and other documents, and any copies of the software, are owned by Brother Industries, Ltd. and its suppliers.

## **Table of Contents**

|       | Introduction ••••••••1                                                                 |        |
|-------|----------------------------------------------------------------------------------------|--------|
|       | Manuals •••••••2                                                                       |        |
|       | Symbols Used in this Manual •••••• 2                                                   |        |
|       | Safety Precautions 3                                                                   |        |
|       | General Precautions ••••••6                                                            |        |
| STEP1 | Before using the printer ••••••• 9                                                     |        |
|       | Parts Checklist 10                                                                     | )      |
|       | Parts Description 11                                                                   | 1      |
|       | Main Printing Unit11                                                                   | l      |
|       | Connecting the power supply12                                                          | 2      |
|       | LCD ••••••••••••••••••••••••••••••••••••                                               | 3      |
|       | Manual operation button •••••••15                                                      | ;      |
|       | Installing the DK Roll ••••••••••••••••••••••••••••••••••                              | 3      |
|       | Applicable DK Rolls •••••••••••••••••••••••••••••••••••                                | ;      |
|       | Installing the DK Roll                                                                 | )<br>7 |
|       | Attaching the paper guide                                                              | /<br>  |
|       | Setting clock/language/units                                                           | 5      |
|       | Procedure for creating a label ····································                    | J      |
| STEP2 | Creating and printing a label without using your computer •••21                        | 1      |
|       | Creating a label •••••••22                                                             | 2      |
|       | 1.Selecting a template ••••••••22                                                      | 2      |
|       | 2.Printing a label •••••• 23                                                           | 3      |
|       | Other convenient functions •••••••24                                                   | 1      |
|       | Editing a template: Menu 1/12 ··································                       | +      |
|       | Changing the date used for templates: Menu 2/12 ••••••••••••••••••••••••••••••••••     | )      |
|       | Specifying the number of copies: Menu 4/12                                             | )<br>7 |
|       | Printing labels with label numbers: Menu 5/12                                          | ,      |
|       | Printing a list of templates: Menu 6/12 ······ 28                                      | 3      |
|       | Setting the clock: Menu 7/12 ······ 28                                                 | 3      |
|       | Setting Daylight Saving Time: Menu 8/12 •••••••••••••••••••••••• 29                    | )      |
|       | Cut the roll automatically when printing: Menu 9/12 •••••••••••••• 29                  | )      |
|       | Setting the language: Menu 10/12 ····································                  | )      |
|       | Set the unit of measure (Inch or mm): Menu 11/12 •••••••••••••••••••••••••••••••••     | )<br>1 |
|       | Locking the Menu hutton                                                                | 1      |
|       | Uploading templates / messages from your computer •••••••••••••••••••••••••••••••••••• |        |
|       | Concerning the download of message 31                                                  | I      |
| STEP3 | Connecting the printer to your PC                                                      | 3      |
|       | For Windows                                                                            | 4      |
|       | 1. Software description                                                                | ł      |
|       | 2. Notes on installation ••••••••••••••••••••••••••••••••••••                          | 5      |
|       | 3. Installing the software 35                                                          | 5      |
|       | For Mac 39                                                                             | 9      |

step 1

Using only this printer (No PC)

STEP 2

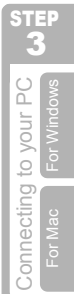

Maintenance and Troubleshooting

| 1. Software description ••••••                                 | 39 |
|----------------------------------------------------------------|----|
| 2 Notes on installation                                        | 39 |
| 3. Software installation ••••••                                | 40 |
| (STEP4) Maintenance and Troubleshooting •••••••••              | 45 |
| Maintenance ······                                             | 46 |
| Print head maintenance •••••••                                 | 46 |
| Roller maintenance •••••••                                     | 46 |
| Label outlet maintenance ••••••••••••••••••••••••••••••••••••  | 47 |
| Replacing the cutter unit •••••••••••••••••••••••••••••••••••• | 48 |
| Replacing the lithium clock battery ••••••••                   | 49 |
| Troubleshooting                                                | 51 |
| Potential types of problems ••••••                             | 51 |
| Error messages (what they mean) •••••••                        | 52 |
| Reset the Printer ••••••                                       | 53 |
| Main specifications ••••••                                     | 54 |
| Consumables list ••••••                                        | 55 |

\_\_\_\_\_

T

# Introduction

#### Compilation and Publication Notice

Under the supervision of Brother Industries Ltd., this manual has been compiled and published, covering the latest product's descriptions and specifications.

The contents of this manual and the specifications of this product are subject to change without notice.

Brother reserves the right to make changes without notice in the specifications and materials contained herein and shall not be responsible for any damages (including consequential) caused by reliance on the materials presented, including but not limited to typographical and other errors relating to the publication.

© 2005 Brother Industries Ltd.

#### Trademarks

The Brother<sup>®</sup> logo is a registered trademark of Brother Industries, Ltd.

 $\mathsf{Microsoft}^{\circledast}, \mathsf{MS}\text{-}\mathsf{DOS}^{\circledast}, \mathsf{Windows}^{\circledast} \text{ and Windows } \mathsf{NT}^{\circledast} \text{ are registered trademarks of Microsoft Corporation in the U.S. and other countries.}$ 

Apple<sup>®</sup>, the Apple<sup>®</sup> Logo,  $Mac^{®}$  and  $TrueType^{®}$  are registered trademarks of Apple Computer, Inc in the United States and other countries.

The printer includes the software module "USBPRINT.SYS" and "USBMON.DLL" in which Microsoft Corporation wholly retains its rights and interests.

 $\mathsf{Adobe}^{\texttt{R}}, \mathsf{Adobe}^{\texttt{R}}$  logo,  $\mathsf{Acrobat}^{\texttt{R}}$  and  $\mathsf{Adobe}^{\texttt{R}}$  Reader R are registered trademarks of Adobe Systems Incorporated.

QR code is a registered trademark of DENSO WAVE INCORPORATED.

All other terms and brand and product names mentioned in this User's Guide are registered trademarks of their respective companies.

#### Shipment of the Printer

If for any reason you must ship your printer, carefully package the printer to avoid any damage during transit.

We recommend that you save and use the original packaging. The printer should also be adequately insured with the carrier.

ntroduction

Before using the printer

STEI

1

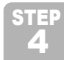

Maintenance and Troubleshooting

## Manuals

The following manuals are provided to help you use the printer correctly and to utilize its features. Be sure to read this manual before using the printer.

#### Setup & Operation Guide (This manual)

Read this manual first.

It gives information which should be read before using the printer, such as cautions, installation and setup, and the procedures for printing labels without using your computer.

It describes the installation of the bundled software to be used on a personal computer. It also explains how to clean the printer, and how to perform some troubleshooting.

#### ■Software User's Guide (PDF Manual)

It explains how to create labels using the software supplied with the printer, by installing it on a computer before connecting the printer to the computer.

• To browse the Software User's Guide (PDF Manual), you need to install Adobe<sup>®</sup> Reader<sup>®</sup> or Adobe<sup>®</sup> Acrobat<sup>®</sup> Reader<sup>®</sup>.

(For  $Mac^{\ensuremath{\mathbb{R}}}$ , the standard "Preview" program bundled with the OS can also be used.)

 $\bullet$  When using Windows  $^{\ensuremath{\mathbb{R}}}$  , this manual can be viewed from the P-touch Setup application when it is run from the CD-ROM.

Additionally, this manual may be viewed from the Start menu if it is installed on the computer.

• When using Mac, refer to the PDF files in the [Manuals] folder on the CD-ROM supplied with the printer.

## Symbols Used in this Manual

The symbols used throughout this guide are as follows:

- This symbol indicates information or directions that should be followed. If ignored, the result may be injury, damage, or failed operations.
- This symbol indicates information or directions that can help you better understand and use the printer more efficiently.

## **Safety Precautions**

| Salely Pre                           | cautions                                                                                             | io.      |
|--------------------------------------|----------------------------------------------------------------------------------------------------|----------|
| To prevent injury<br>The symbols and | and damage, important notes are explained using various symbols.<br>I their meanings are as follows: | Itroduct |
| 🕂 Warning                            | Tells you what to do to avoid the risk of injury.                                                    | <u> </u> |
| ▲ Caution                            | Tells you about procedures you must follow to prevent damage to the printer.                         | ST       |

The symbols used in this manual are as follows:

O The incorrect setup icon alerts you to devices and operations that are not compatible with the printer. (e.g. the figure on the left indicates a warning against disassembly).

The special instructions icon indicates operations to be carried out. (e.g. the figure on the left shows removal of the power plug from the power outlet).

## 

#### The Printer

R

Z

#### Follow these guidelines to avoid fire, electric shock, or other damage.

- N Do not disassemble the printer. For inspection, adjustment and repair of the printer contact the retail outlet where the printer was purchased or your local authorized service center.
- O Do not drop, hit or otherwise bang the printer.
- $\bigcirc$  Do not hold and lift the printer by the DK Roll cover. The cover could come off and the printer could fall and become damaged.
- 🛞 Do not touch any metal parts near the print head. The print head becomes very hot during use and remains very hot immediately after use. Do not touch it directly with your hands.

- On the printer to get wet in any wav.
- $\bigcirc$  Do not use the printer with foreign objects in it. If water or any foreign objects should enter the printer, unplug the power cord from the electric outlet and remove the foreign object. If necessary, contact the retail outlet where the printer was purchased or your local authorized service center.
- $\bigcirc$  Dispose of plastic bags correctly and keep away from babies and children. Do not wear or play with plastic bags.
- E Unplug the power cord immediately and stop using the printer if you notice any abnormal odor, heat, discoloration, deformation or anything unusual whilst the printer is in use or storage.

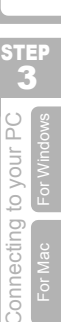

STEF

Before using the

STEP

Using only this printer

No

printer

## **Warning**

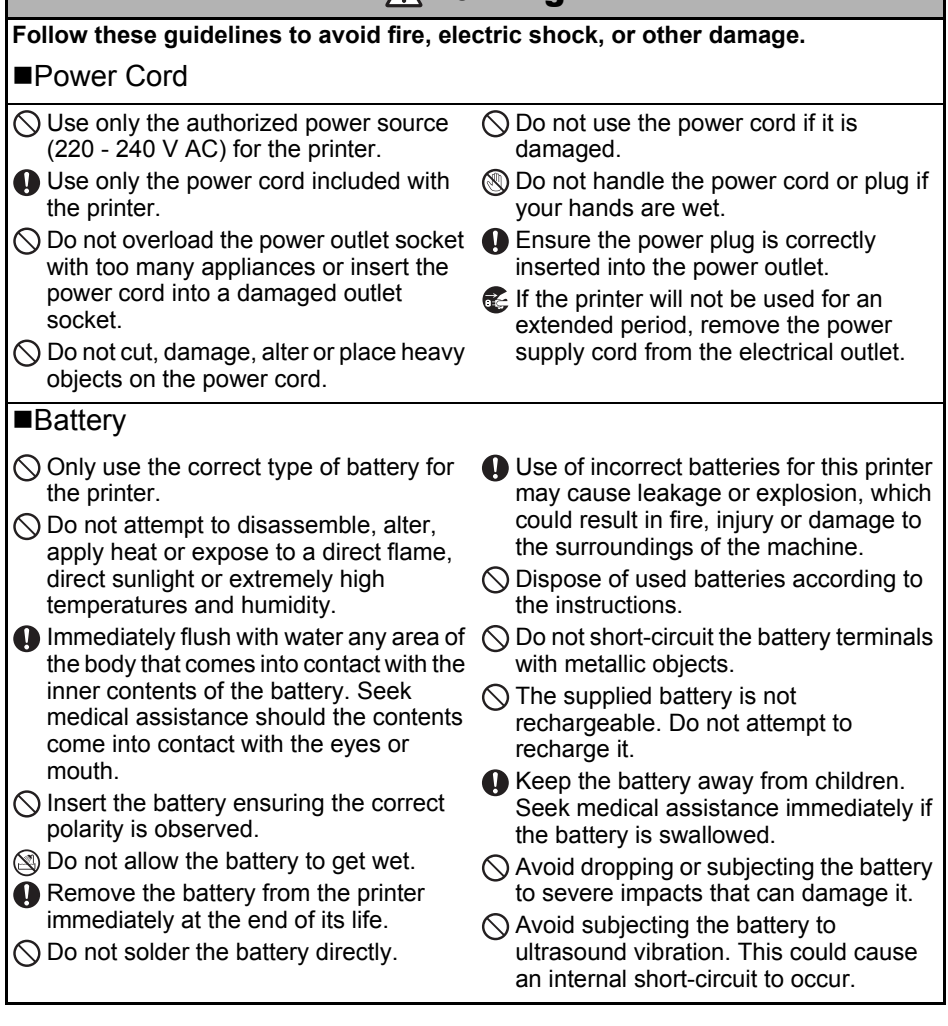

## **∧**Caution

#### Follow these guidelines to avoid fire, electric shock, or other damage.

#### ■The Printer

The standard electrical outlet should be close to the printer and be easily accessible.

#### Power Cord

Always hold the power plug when removing the power cord from or inserting it into the outlet. Pulling on the power cord cable could cause problems with the power cord.

#### ENGLISH

| <b>∧</b> Caution                                                                                                    | -                          |
|----------------------------------------------------------------------------------------------------|----------------------------|
| Follow these guidelines to avoid fire, electric shock, or other damage.<br>■Cutter                                                                                                    | ntroductio                 |
| <ul> <li>Do not touch the blade of the cutter unit.</li> <li>Do not open the top cover when the cutter is operating.</li> </ul>                                                                            | STEP<br>1                  |
| ■Installation/Storage                                                                                                    | D)                         |
| O Place the printer on a flat, stable surface Such as a desk. O Do not place any heavy objects on top of the printer.                                                                                      | using th                   |
| ■DK Roll (DK Label, DK Tape)                                                                                                    | fore (                     |
| <ul> <li>Be careful not to drop the DK Roll.</li> <li>DK Rolls use thermal paper and thermal</li> <li>DK Rolls use thermal paper and thermal</li> </ul>                                                    | Be                         |
| film. Both the label and print will fade<br>with sunlight and heat. Do not use DK<br>Rolls for outdoor use that requires                                                                                   | STEP<br>2                  |
| durability.<br>Before applying the label, check the<br>environmental condition and the<br>material. Test the label by affixing a<br>small piece of it to an inconspicuous<br>area of the intended surface. | nly this printer<br>No PC) |

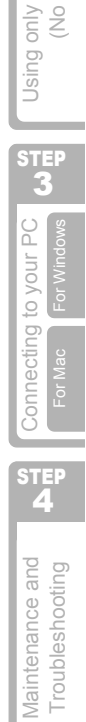

5

## **General Precautions**

#### The Printer

- The printer is a precision machine. Do not drop, hit or otherwise bang the printer.
- Do not lift the printer by the DK Roll compartment cover. The cover could come off and the printer could fall and become damaged.
- The printer may malfunction if left near a television, radio, etc. Do not use the printer near any machine that can cause electromagnetic interference.
- Do not expose the printer to direct sunlight or near heaters or other hot appliances, in any location exposed to extremely high or low temperatures, high humidity or dusty locations. Doing so could cause the machine to malfunction.
- Do not use paint thinner, benzene, alcohol or any other organic solvents to clean the printer. Doing so may cause damage to the surface finish. Use a soft, dry cloth to clean the printer.
- Do not place any heavy objects or objects containing water on top of the printer. If water or any foreign object enters the printer, contact the retail outlet where the printer was purchased or your local authorized service center. If you continue to use the printer with water or a foreign object in the printer, the printer may be damaged or personal injury could result.
- Do not touch the cutter. Personal injury could result. Take special care when changing the cutter unit.
- Do not insert any objects into or block the label output slot, USB port, or serial port.
- Do not place any metal parts near the print head. The print head becomes very hot during use and remains very hot immediately after use. Do not touch it directly with your hands.
- Use only the interface cable (USB cable) included with the printer.
- When not in use for an extended period, remove the DK Roll from the printer.
- Do not attempt to print labels while the DK Roll cover is open.
- Never disassemble the printer or allow it to get wet to avoid possible fire or electrical shock. Do not remove the power cord from or insert it into the electrical outlet with wet hands. Doing so could cause an electrical shock or fire.
- If a paper jam should occur due to a build up of adhesive on the paper guide surface, unplug the power cord from the electrical outlet and wipe away the adhesive buildup on the paper guide surface with a cloth dipped in ethanol or isopropyl (rubbing) alcohol. It is recommended that you clean the paper guide when replacing the cutter unit.

#### ■Power Cord

- · Use only the AC power cord included with the printer.
- If the printer will not be used for an extended period, remove the power supply cord from the electrical outlet.
- Always hold the plug when removing the power cord from or inserting it into the outlet. Do not pull on the cord. The wire in the cord may become damaged.
- · You should position the printer near an easily accessible, standard electrical socket.

#### ■DK Roll (DK Label and DK Tape)

- Use only genuine Brother accessories and supplies (with 25, 25 marks). Do not use any unauthorized accessories or supplies.
- If the label is attached to a wet, dirty, or oily surface, it may peel off easily. Before applying the label, clean the surface to which the label will be applied.
- DK Roll uses thermal paper and thermal film so that ultraviolet rays, wind, and rain may cause the colour of the label to fade and the ends of the label to peel off.
- Do not expose the DK Rolls to direct sunlight, high temperatures, high humidity, or dust. Store in a cool, dark place. Use the DK Rolls soon after opening the package.

Introduction

STEP

1

Before using the

2

printer

#### ENGLISH

- Scratching the printed surface of the label with your finger nails or metal objects, or touching the printed surface with hands dampened by water, sweat, or medicated cream. etc., can cause the colour to change or fade.
- Do not apply labels to any persons, animals, or plants.
- As the end of the DK Roll is designed to not adhere to the label spool, the last label may not be cut properly. If this happens, remove the remaining labels, insert a new DK Roll, and reprint the last label.

Note: To account for this, the number of DK Labels included on each DK Roll may be more than indicated on the package.

- When peeling a DK Label, some portion of the label may remain. Remove the remaining portion before attaching a new label.
- Some DK Rolls use permanent adhesive for their labels. These labels cannot be easily peeled off once attached.
- Prior to using CD/DVD labels, be sure to follow the instructions in your CD/DVD player's instruction manual regarding applying CD/DVD labels.
- Do not use CD/DVD labels in a slot loading CD/DVD player, for example a CD player in a car where the CD is slid into a slot in the CD player.
- Do not peel off the CD/DVD label once it is applied to the CD/DVD, a thin surface layer may come off, resulting in damage to the disk.
- Do not apply CD/DVD labels to CD/DVD disks designed for use with ink jet printers. Labels peel off these disks easily and using disks with peeled labels can result in loss or damage of data.
- When applying CD/DVD labels, use the applicator included with the CD/DVD label rolls. failure to do so could cause damage to the CD/DVD player.
- User's shall take full responsibility for applying CD/DVD labels. Brother accepts no responsibility for any loss or damage of data caused by the inappropriate use of CD/DVD labels.

#### CD-ROM and Software

- Do not scratch or subject the CD-ROM to high or low temperatures.
- Do not put heavy objects on the CD-ROM or apply force to the CD-ROM.
- The software contained on the CD-ROM is meant for use with the printer only. See License on CD for further details. This software may be installed on multiple personal computers for use in an office. etc.

#### Battery

- Do not use the battery in any other products.
- Dispose of a used battery in accordance with all applicable federal, state, and local regulations.
- When storing or discarding the battery, wrap it with adhesive cellophane tape or similar material. to prevent short circuit of the battery.
- It is recommended to replace the battery every two years.

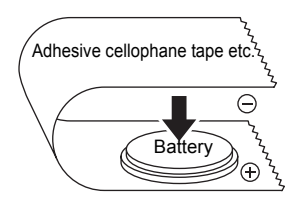

Example of grounding of battery

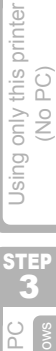

2

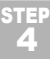

#### Cutter unit

- The cutter unit contains a very sharp blade. To prevent injury from a broken cutter blade:
  - Make sure the top cover is closed when using the cutter unit.
  - Don't apply too much pressure when fitting or removing the cutter unit.
  - When the cutter unit becomes blunt you should replace it with a new one.
  - If you break the cutter unit, unplug your printer from the power and remove the cutter unit carefully with a pair of tweezers.
- If the machine jams due to a build up of adhesive, you should clean the surface of the paper guide. Unplug the printer from the power and wipe away the adhesive build up from the surface of the paper guide using a cloth or tissue dipped in isopropyl alcohol. We

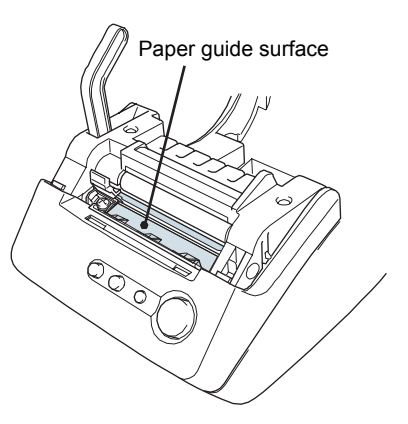

- recommend that you clean the paper guide when replacing the cutter unit.
- The cutter unit should give you an average number of 5000 cuts or more, depending on how you
  use the machine. If your printer does not cut the labels properly or starts to jam often, the cutter
  might have reached the end of its life; you should replace the cutter.

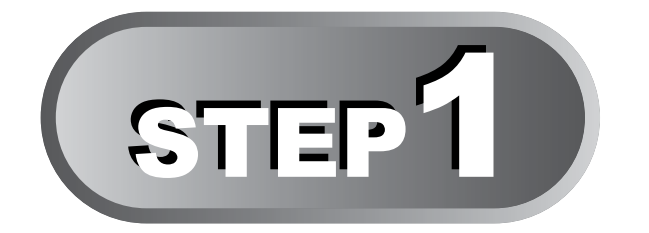

# **Before using the printer**

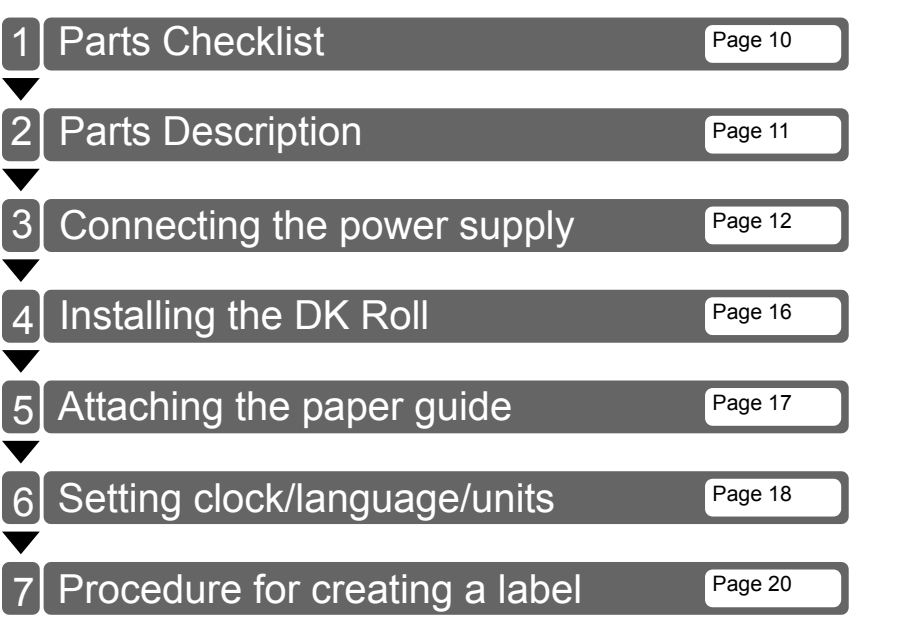

STEP

Maintenance and Troubleshooting

9

STEP 1

printer

# I Parts Checklist

When you unpack the printer, check to see that you have all of the following parts. If any of the parts are missing or faulty, contact the dealer or brother authorised service representative where you purchased the printer from.

#### Brother QL-650TD

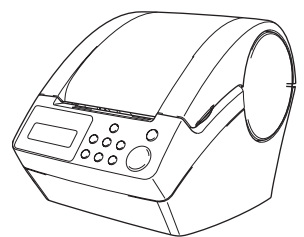

#### DK Roll (Starter roll)

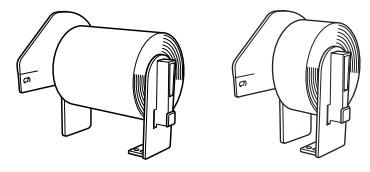

- Continuous Length Paper Tape, 62mm (8 meters)
- Round Paper Labels, 24mm (250 labels)

#### USB cable

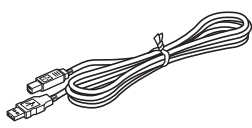

#### Power cord

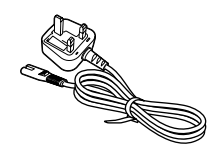

#### Paper guide

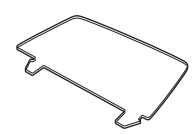

#### Setup & Operation Guide

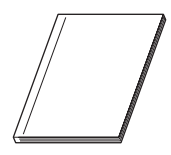

#### **Cleaning sheet**

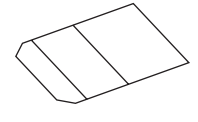

CD-ROM

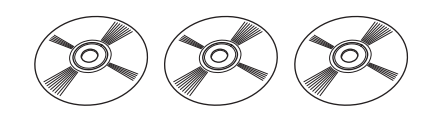

#### DK Label & Tape Guide

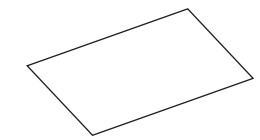

# 2 Parts Description

## Main Printing Unit

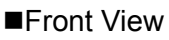

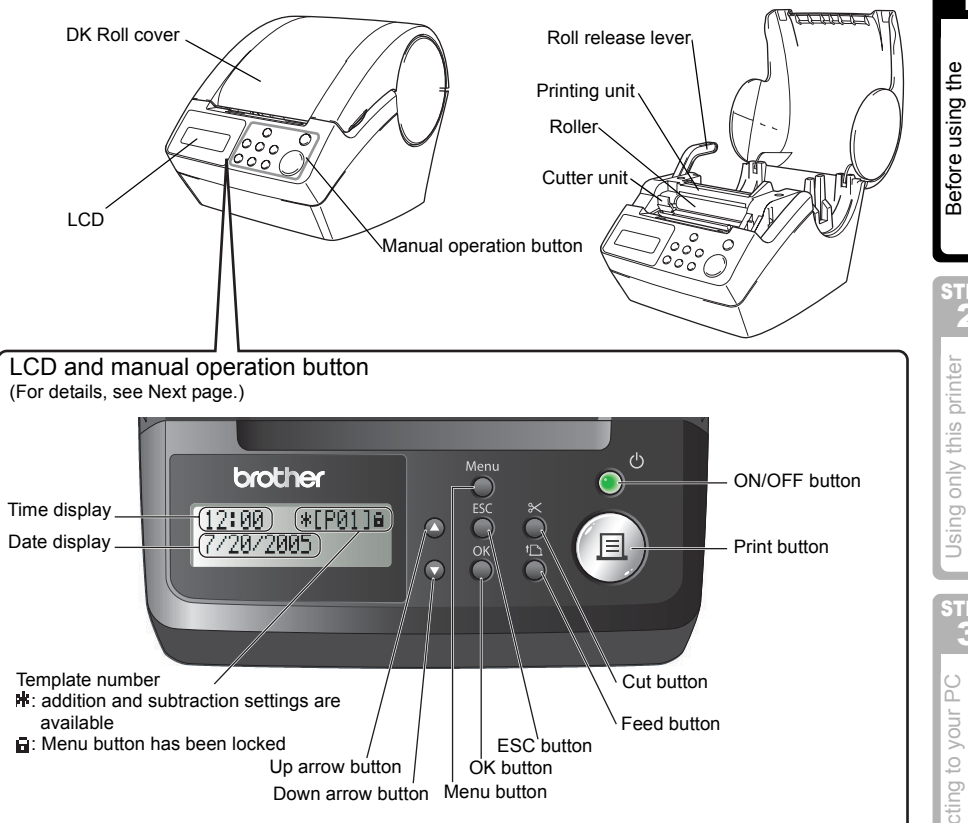

When not in use, close the DK Roll cover to prevent dust and debris from accumulating inside the printer.

■Back View

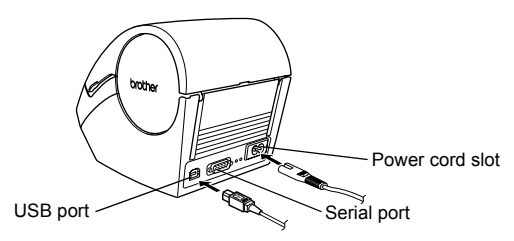

STEP

printer

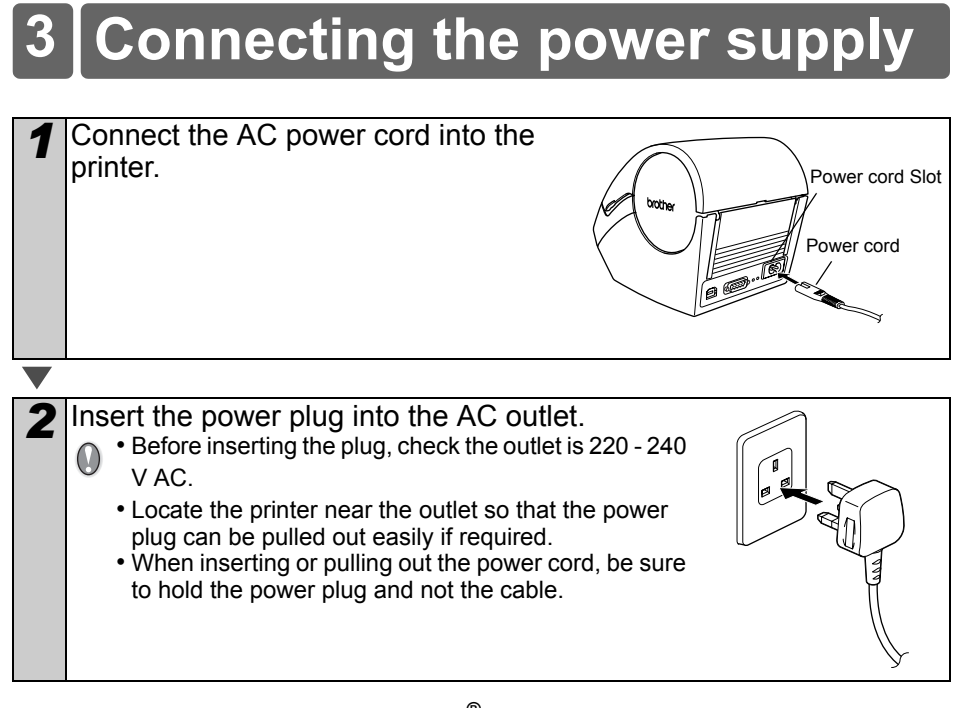

When using the printer on Windows<sup>®</sup>, do not connect the printer to the PC before installing the software on the PC.

Do not connect the printer to the PC until the you see the message that prompts for the connection when installing the printer driver.

If you connect the printer to the PC before installing the printer driver, the dialog box shown right is displayed. At that time, click [Cancel] and disconnect the USB cable. Then, install the printer driver. For details, see "3. Installing the software" on page 35.

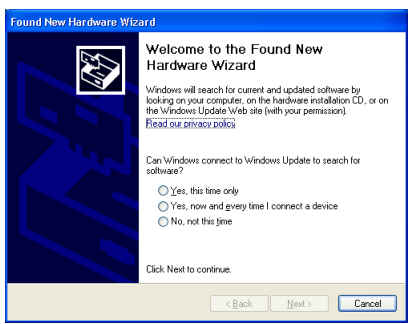

## LCD

The LCD display is used for both Time Display mode and Menu Selection mode operations.

#### ■Time Display mode

The LCD will display the date and time when the machine is switched on and not in use.

#### Manual operation menu table

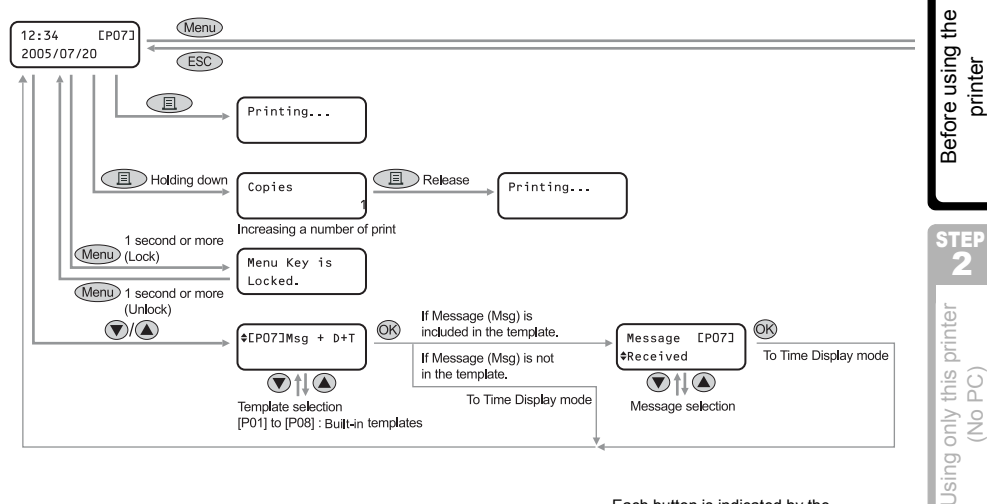

## Each button is indicated by the following marks.

| Menu       | Menu button       |
|------------|-------------------|
| ESC        | ESC button        |
|            | Print button      |
| <u>(</u> K | OK button         |
| ۲          | Up arrow button   |
|            | Down arrow button |

You can easily create labels that show the date, time and a message without using a computer.

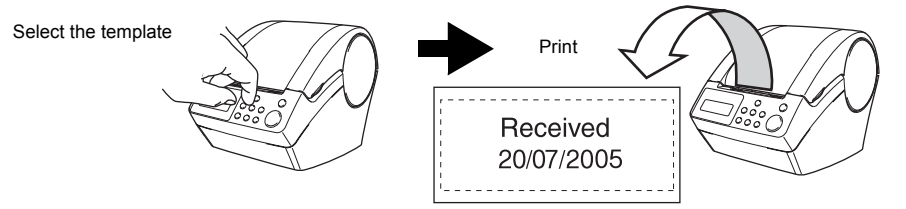

For details, see "Creating a label" on page 22.

STEP

1

STEP

Connecting to your PC

STEP

Maintenance and Troubleshooting

\*EP013<sub>₽</sub>

12:34

20/07/2005

#### Menu Selection mode

The LCD will display the menu title when editing the templates or when changing settings.

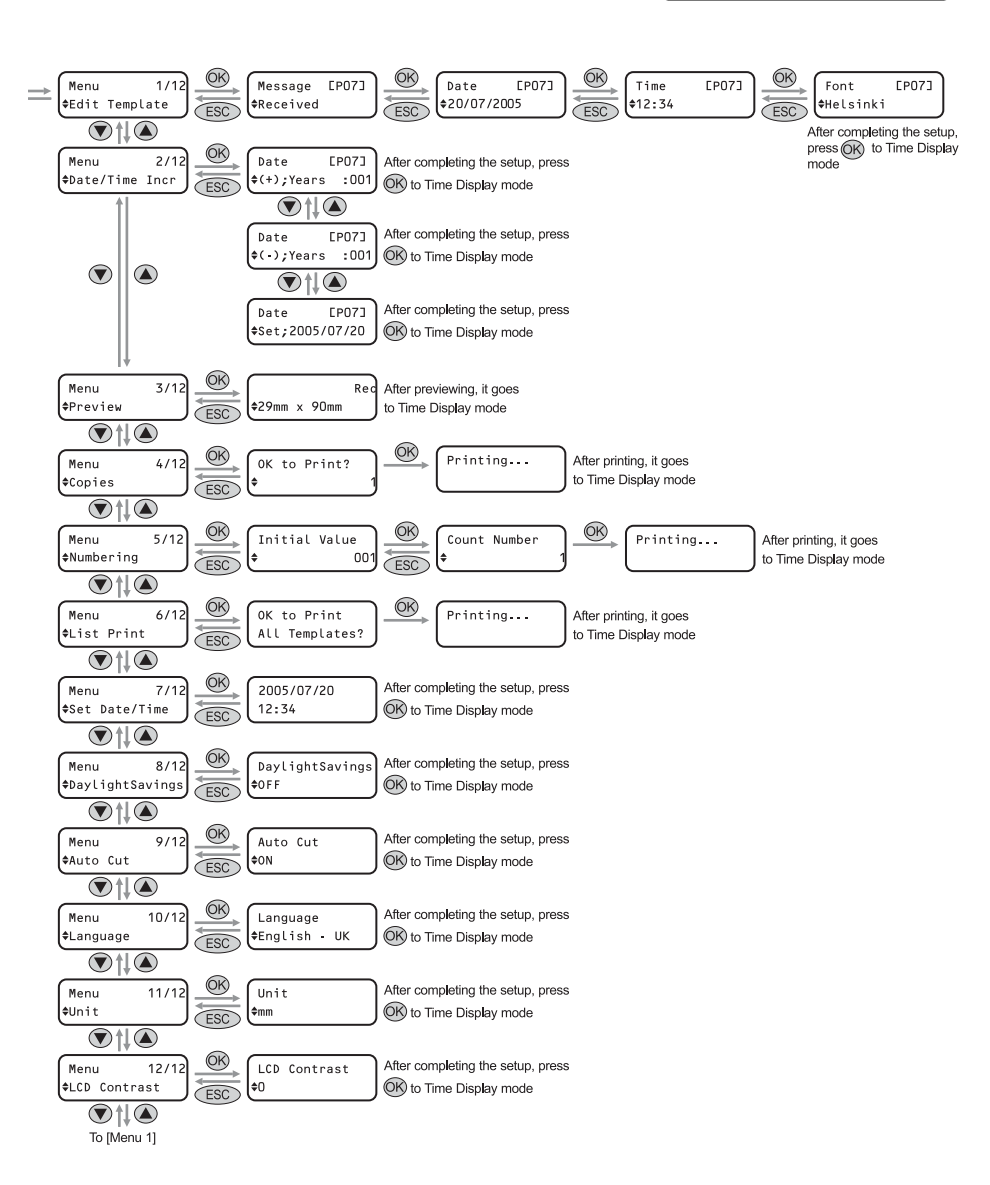

Menu

\$Edit Template

1/12

## Manual operation button

| Name                    |                                                                                                    | Function                                                                                                    |  |
|-------------------------|----------------------------------------------------------------------------------------------------|----------------------------------------------------------------------------------------------------|--|
|                         | Turns the printer ON the printer status.                                                                                                    | I or OFF. The button also lights up or blinks depending on                                                                                                    |  |
|                         | LED lamp                                                                                                    | Status                                                                                                    |  |
|                         | OFF                                                                                                    | The power is turned OFF.                                                                                                    |  |
|                         | ON<br>©                                                                                                    | The power is turned ON.                                                                                                    |  |
| ON/OFF button<br>(心)    | Blinks rapidly                                                                                                    | An error has occurred.<br>For details on troubleshooting, see "Troubleshooting"<br>on page 51.                                                                                                    |  |
|                         | Blinks slowly                                                                                                    | The printer is processing data.                                                                                                    |  |
|                         | Turns OFF after<br>blinking 10 times<br>○ ᠅ ×10                                                                                                    | A system error has occurred. Turn the printer OFF, wait<br>30 seconds and then turn it ON again. If this does not<br>clear the error you should contact your dealer or a<br>Brother authorised service centre. |  |
|                         |                                                                                                    | ·                                                                                                    |  |
| Print button( <u></u> ) | Starts printing.                                                                                                    | Starts printing.                                                                                                    |  |
| Cut button(X)           | Cuts the printed label. This button is used when "Auto Cut" is set to "OFF".<br>For details, see "Cut the roll automatically when printing: Menu 9/12" on page 29.                                                                                                    |                                                                                                    |  |
|                         | • When using DK D                                                                                                    | e-cut Labels: feeds the DK Label Roll to the beginning of                                                                                                    |  |
| Feed<br>button(1)       | <ul> <li>the first label. If this button is held for more than one second, the DK Label Roll is fed to the beginning of the next label.</li> <li>When using DK Continuous Tapes: feeds 25.4 mm of the DK Label Roll.</li> <li>If there is no DK Label Roll installed, the mode changes to a cleaning mode and the roller rotates for 8 mm. If this button is held for more than one second, the roller rotates for 100 mm.</li> </ul> |                                                                                                    |  |
| Menu button             | Switch between the Time Display mode (normal mode) and Menu Selection mode (when making settings). In order to avoid changing the template setting, the Menu button can be locked. For details, see "Locking the Menu button" on page 31.                                                                                                    |                                                                                                    |  |
| ESC button              | The setting is canceled and the screen returns to the previous mode or screen                                                                                                    |                                                                                                    |  |
| OK button               | Accepts the selected mode or setting value.                                                                                                    |                                                                                                    |  |
| Up/down arrow           | Changes the menu or setting value.                                                                                                    |                                                                                                    |  |

15

# 4 Installing the DK Roll

## Applicable DK Rolls

The usable types of DK Roll for the printer are shown below.

|                          | DK Label | This is a pre-cut label roll.<br>Thermal recording paper and thermal recording film are<br>available.                      |
|--------------------------|----------|----------------------------------------------------------------------------------------------------|
| DK Label and DK<br>Tape. | DK Tape  | This is a freely cuttable full-page adhesive tape.<br>Thermal recording paper and thermal recording film are<br>available. |
|                          |          |                                                                                                    |

- For the full list of available DK Rolls, see "List of consumable items" shown at the back of this User Guide.
  - Be sure to use only genuine DK Rolls in the printer.

## Installing the DK Roll

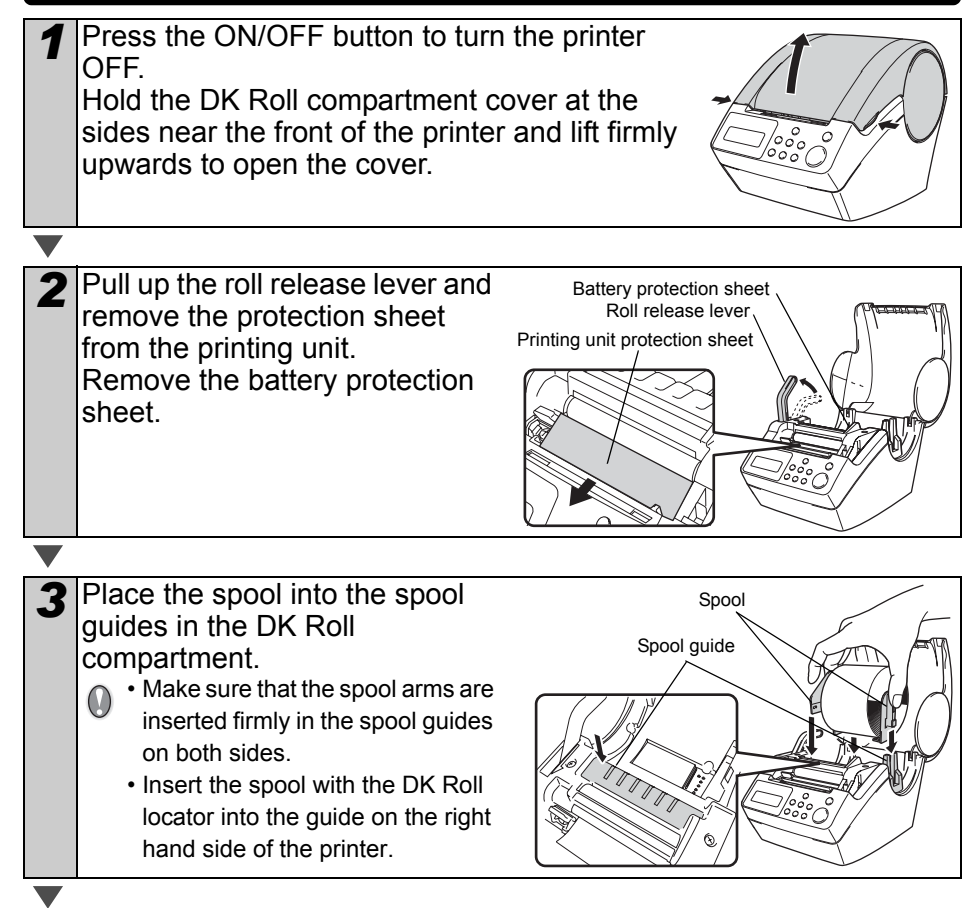

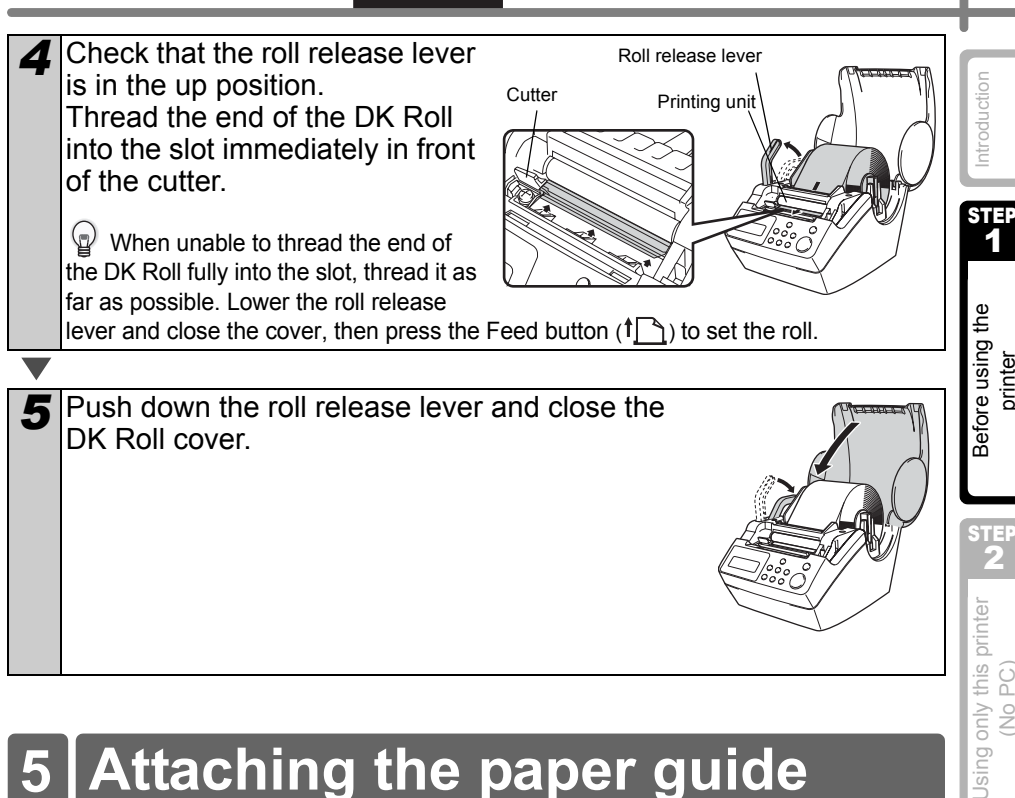

ENGLISH

# Attaching the paper guide

The printer contains a paper guide which can hold up to 10 individual label sheets.

- Attach the paper guide to the 1 front of the printer as shown on the right.
  - You will need to remove the paper quide if you wish to print and cut more than 10 labels at a time.

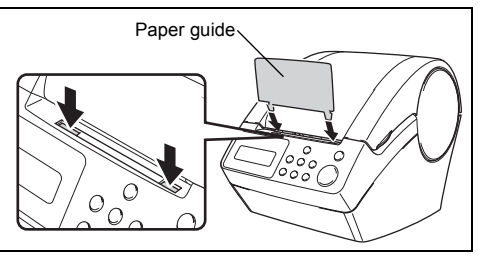

17

printer

(No PC)

STEF

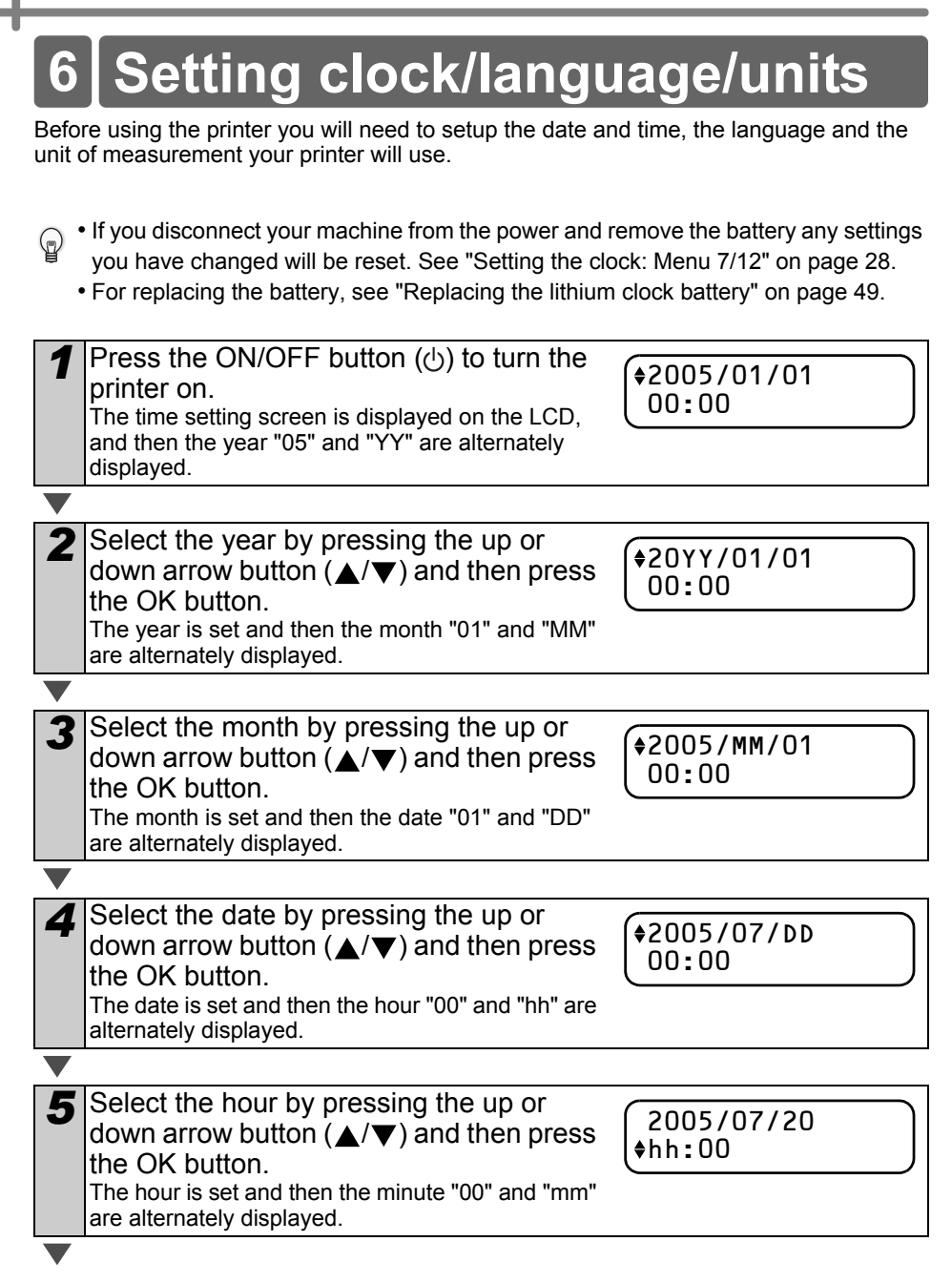

| ENGLISH                                                                                                    | 19                   |
|----------------------------------------------------------------------------------------------------|----------------------|
| <ul> <li>6 Select the minute by pressing the up or down arrow button (▲/▼) and then press the OK button. The minute is set and the language setting screen is displayed.</li> </ul>                                                                       | Introduction         |
|                                                                                                    | STEP                 |
| 7 Select the language by pressing the up or down arrow button (▲/▼) and then press the OK button.<br>The language is set and the units setting screen is displayed. Language ♦ English - UK                                                               | using the<br>inter   |
|                                                                                                    | fore                 |
| 8 Select the units by pressing the up or down arrow button (▲/▼) and then press the OK button.                                                                                                    | Be                   |
| The units are set and the Time Display mode is displayed.                                                                                                    | <b>2</b>             |
|                                                                                                    | ter                  |
| 9 Your machine will now display the date<br>and time when switched on and not in<br>use 12:34 [P01]<br>20/07/2005                                                                                                    | y this prin<br>o PC) |
| Every process such as creating or printing a label<br>and making settings in each function is done in this mode.<br>For details, see "STEP 2 Creating and printing a label without using your<br>computer" on page 21.                                    | Using onl<br>(N      |
| The clock, language or unit setting can be changed later. See Sections:                                                                                                    | STEP<br>3            |
| <ul> <li>"Setting the clock: Menu 7/12" on page 28</li> <li>"Setting Daylight Saving Time: Menu 8/12" on page 29</li> <li>"Setting the language: Menu 10/12" on page 30</li> <li>"Set the unit of measure (inch or mm): Menu 11/12" on page 30</li> </ul> | o your PC            |
|                                                                                                    | ting to              |
|                                                                                                    | Connec<br>For Ma     |
|                                                                                                    |                      |

| and   | ting  |
|-------|-------|
| Ince  | shoo  |
| Itena | ables |
| Main  | Trol  |

STEP 4

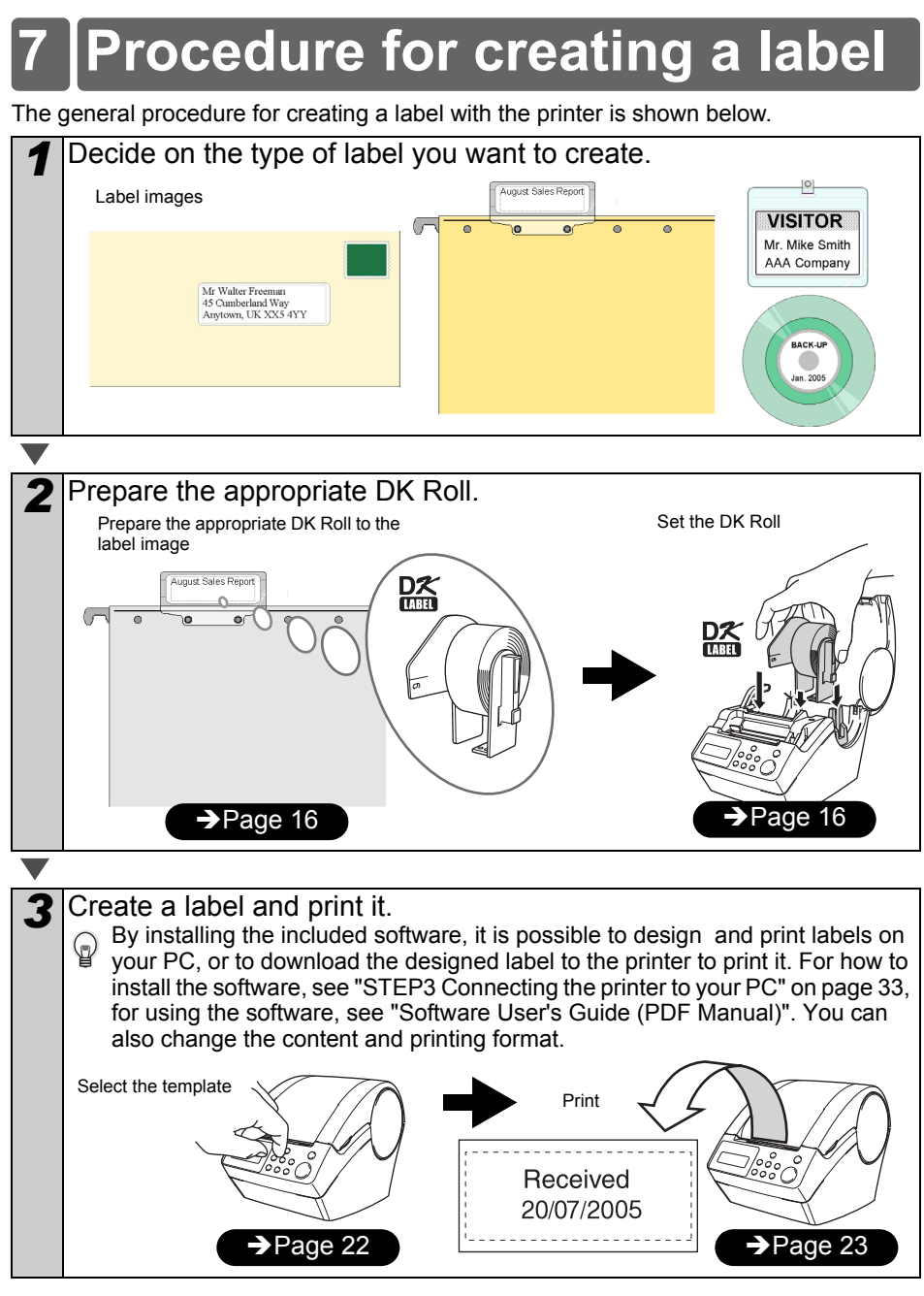

You can find more detailed instructions on creating labels in the next chapter.

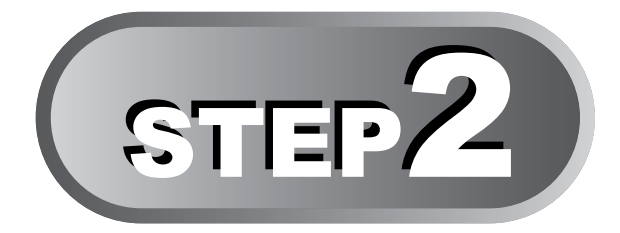

# Creating and printing a label without using your computer

This printer has eight built-in templates for your convenience, you may select the template you want from these templates by scrolling up or down ( $\blacktriangle$ / $\checkmark$ ) and then press the Print button. You may also download additional templates created in P-touch Editor 4.2. This is for PC only and not available for Mac.

## 1 Creating a label

1.Selecting a template

2.Printing a label

Page 23

Page 22

## 2 Other convenient functions

| Editing a template: Menu 1/12                        | Page 24 |
|------------------------------------------------------|---------|
| Changing the date used for templates: Menu 2/12      | Page 25 |
| Preview the label content before printing: Menu 3/12 | Page 26 |
| Specifying the number of copies: Menu 4/12           | Page 27 |
| Printing labels with label numbers: Menu 5/12        | Page 27 |
| Printing a list of templates: Menu 6/12              | Page 28 |
| Setting the clock: Menu 7/12                         | Page 28 |
| Setting Daylight Saving Time: Menu 8/12              | Page 29 |
| Cut the roll automatically when printing: Menu 9/12  | Page 29 |
| Setting the language: Menu 10/12                     | Page 30 |
| Set the unit of measure (inch or mm): Menu 11/12     | Page 30 |
| Adjusting the contrast of LCD: Menu 12/12            | Page 31 |
| Locking the Menu button                              | Page 31 |
| Uploading templates / messages from your computer    | Page 31 |

21

Before using the printer

Using only this printer **7** 

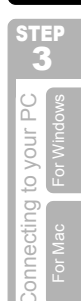

STEP 4

Maintenance and Troubleshooting

# Creating a label

After deciding the type of label you want to create you need to choose a suitable DK Roll (See "Installing the DK Roll" on page 16.)

## 1.Selecting a template

Select the template for the label you want to create, from one of the eight built-in templates.

It is also possible to create templates with your own PC. For details, see the "Software User's Guide (PDF Manual)".

Press the ON/OFF button (小) to turn on the power. The Time Display mode is displayed.

12:34 **EP01** 20/07/2005

2 Select a template by scrolling up or down with the arrow button ( $\blacktriangle/\nabla$ ) and then press the OK button.

\$EP07]Msg+D+T

When selecting a template which includes a

particular message (Msg), select the message and then press the OK button. The selected template is chosen, and the screen returns to the Time Display mode. For details on available templates, see "Types of templates" below.

#### Types of templates

| Name of template | Content        | Sample of print outs |
|------------------|----------------|----------------------|
| [P01]Date        | Date           | 20/07/2005           |
| [P02]Time        | Time           | 12:34                |
| [P03]Message     | Message        | Received             |
| [P04]Date+Time   | Date + time    | 20/07/2005<br>12:34  |
| [P05]Msg+Date    | Message + date | Received 20/07/2005  |
| [P06]Msg+Time    | Message + time | Received<br>12:34    |

| Name of template | Content               | Sample of print outs            |             |
|------------------|-----------------------|---------------------------------|-------------|
| [P07]Msg+D+T     | Message + date + time | Received<br>20/07/2005<br>12:34 | Introductio |
| [P08]Msg+Num     | Message + numbering   | Received<br>001                 | STEF<br>1   |

When a template is downloaded from a PC, the screen is displayed as shown below. • [D01] Sample1

ID021 Sample2

## 2. Printing a label

#### Printing only one label

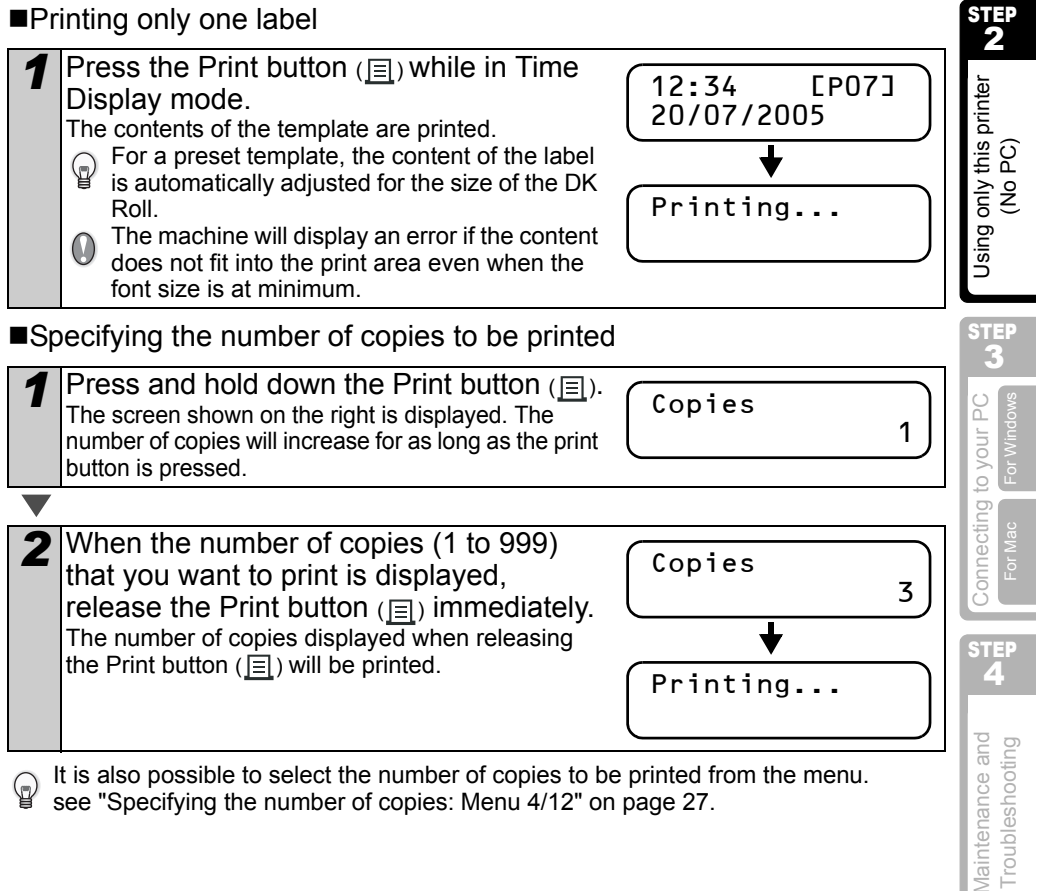

see "Specifying the number of copies: Menu 4/12" on page 27.

23

Before using the

printer

## 2 Other convenient functions

You can easily customize many functions of your machine, for example you can edit the contents of the built in templates.

## Editing a template: Menu 1/12

By editing a selected template, it is possible to change the label to your own format. The editable content varies depending on the selected template.

The following explains an example when selecting template "[P07]Msg+D+T".

| 1 | Press the up or down arrow button (▲/ ▼)until [P07] is shown on the display, then press the OK button twice.<br>Press the Menu button in the Time Display mode.<br>Menu Selection mode is displayed.                                                                                                    |
|---|----------------------------------------------------------------------------------------------------|
|   |                                                                                                    |
| 2 | Select "Menu 1/12" by pressing the up or<br>down arrow button ( $\blacktriangle/ \bigtriangledown$ ) and then press<br>the OK button.<br>Message selection mode is displayed.<br>Menu 1/12<br>$\blacklozenge$ Edit Template                                                                                                    |
|   |                                                                                                    |
| 3 | Select the message by pressing the up or down arrow button (▲/▼) and then press the OK button.       Message [P07]         The message is selected, and then the date format selection mode is displayed.       Message [P07]         Type of message       Inspected       Approved         • Received       • Inspected       • Approved         • Delivered By       • Service Before       • Best Before         • Expires       • Date Installed       • Next Test |
|   | Completed     • None     You can also upload new messages from your computer.     "None" can be selected only when using the template [P08].                                                                                                    |
|   | 1                                                                                                    |
| 4 | Select the date format by pressing the up<br>or down arrow button ( $\blacktriangle/\nabla$ ) and then<br>press the OK button.<br>The date format is selected, and then the time<br>format selection mode is displayed.                                                                                                    |

| ENGLISH                                                                                                    | 25                        |  |
|----------------------------------------------------------------------------------------------------|---------------------------|--|
| <b>5</b> Select the time format by pressing the up or down arrow button $(\blacktriangle/\triangledown)$ and then press the OK button.<br>The time format is selected, and then the font selection mode is displayed.                                                                                                    | Introduction              |  |
| Calact the fast by pressing the up or                                                                                                    | STEP<br>1                 |  |
| <ul> <li>Select the font by pressing the up of down arrow button (▲/▼) and then press the OK button.</li> <li>The setting is saved and the screen returns to the Time Display mode.</li> <li>Type of font</li> </ul>                                                                                                    | Before using the printer  |  |
| Helsinki · Brussels · San Diego                                                                                                    |                           |  |
| • L.Gothic Bold • Brougham                                                                                                    | STEP<br>2                 |  |
| Changing the date used for templates: Menu 2/12<br>For the date printed on your template you can add or subtract from the current date, or<br>you can fix it to a specific date. This can be useful if you need to print best before labels<br>for food, for example.<br>• Your machine will still display the current date when in Time Display mode.<br>• The values you can change may vary depending on the template content. |                           |  |
| The following explains an example when selecting the template "[P01]Date".                                                                                                    | STEP                      |  |
| Press the up or down arrow button (▲/ ▼)until [P01] is shown on the display, then press the OK button.<br>Press the Menu button in the Time Display mode.<br>Menu Selection mode is displayed.                                                                                                    | to your PC<br>For Windows |  |
| 2 Select "Menu 2/12" by pressing the up or<br>down arrow button (▲/▼) and then press<br>the OK button.<br>The Date addition selection mode is displayed.                                                                                                    | Connecting<br>For Mac     |  |
|                                                                                                    | STEP                      |  |
| <ul> <li>3 Select (+)/(-)/set by pressing the up or down arrow button (▲/▼) and then press the OK button.</li> <li>• (+) : Addition (adds the specified value to the current date.)</li> </ul>                                                                                                    | ance and<br>eshooting     |  |
| (-) : Subtraction (reduces the specified value from the current date.)     Set : Fix (specifies the arbitrary date.)                                                                                                    | Maintei<br>Troubli        |  |
| ▼<br>■When selecting addition or subtraction                                                                                                    |                           |  |

I

▲ When (+)/(-) has been selected press the up or down arrow button  $(\blacktriangle/\nabla)$  to choose either Years. Months. Weeks. Days, Hours or Minutes and then press the OK button.

**FP017** Date \$(+);Months :000

12:34

\$20/07/2005

\*ГР011

| 5 | <ul> <li>Select a value between 000 and 999 by pressing the up or down arrow button (▲/</li> <li>▼) and then press the OK button.</li> <li>The setting is saved and the screen returns to the Time Display mode.</li> </ul> | Date [P01]<br>(+);Months:003 |
|---|----------------------------------------------------------------------------------------------------|------------------------------|

 If you set an addition or subtraction to the current date, or if you fix the date, a "\*" will be displayed when in the Time Display mode.

When selecting a fixed date:

| 4 | Set the year, month and day by pressing<br>the up or down arrow button (▲/▼) and<br>then press the OK button.<br>• The setting is saved and the screen returns to the                             | Date [P01]<br>\$Set;2006/01/20 |
|---|----------------------------------------------------------------------------------------------------|--------------------------------|
|   | <ul> <li>Time Display mode.</li> <li>If you set an addition (+) or subtraction (-) to the current date, or if you fix the date, a "*" will be displayed when in the Time Display mode.</li> </ul> | 12:34 *EP013<br>20/07/2005     |

When you want to use the current time for printing, select addition (+) or subtraction (-) and reset all the values back to "000".

## Preview the label content before printing: Menu 3/12

You can check your label content before printing by using the preview function.

Press the Menu button in the Time Display mode. Menu Selection mode is displayed. Select "Menu 3/12" by pressing the up or Menu down arrow button  $(\blacktriangle/\nabla)$  and then press Preview the OK button. The label content will scroll from right to left on the first line of the display. The second line will show the size of DK Roll installed

• When the display is completed, the screen returns to the Time Display mode.

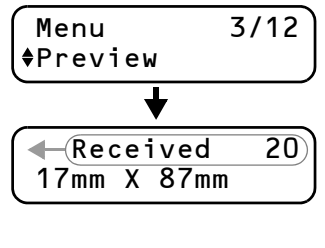

## Specifying the number of copies: Menu 4/12

3

Press the Menu button in the Time Display mode. Menu Selection mode is displayed.

Select "Menu 4/12" by pressing the up or down arrow button ( $\blacktriangle/\nabla$ ) and then press the OK button.

Menu \$Copies

Select the number of copies to print between 1 and 999 by pressing the up or down arrow button ( $\blacktriangle/\nabla$ ) and then press the OK button

The specified number of copies are printed, and the screen returns to the Time Display mode.

## Printing labels with label numbers: Menu 5/12

When you choose a template that includes numbering you need to enter the starting number and how much you want that number to increase each time you print the label. For details on downloaded templates, see the "Software User's Guide (PDF Manual)".  $\bigcirc$ 

Press the up or down arrow button  $(\blacktriangle/\nabla)$  until [P08] is shown on the display, then press the OK button twice. Press the Menu button in the Time Display mode.

Menu Selection mode is displayed.

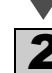

3

Select "Menu 5/12" by pressing the up or 5/12 Menu down arrow button ( $\blacktriangle/\nabla$ ) and then press Numbering the OK button.

Select the first label number (000 to 999) by pressing the up or down arrow button  $(\blacktriangle/\nabla)$  and then press the OK button. If you hold down  $\blacktriangle$  or  $\checkmark$  the value increases or decreases in units of 10.

| Initial | Value |
|---------|-------|
| ŧ       | 010   |

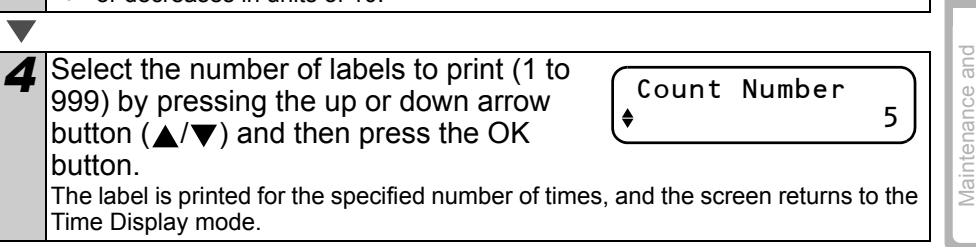

1

**Before using the** printer

STEP 2

Using only this printer (No PC)

STEP

F

Connecting to your PC

Troubleshooting

4/12

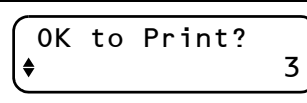

## Printing a list of templates: Menu 6/12

It is possible to print a sample of every template (including downloaded templates) for reference.

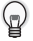

For details on downloaded templates, see "Software User's Guide (PDF Manual)".

Choose a DK tape that print labels up to 62mm in width. If the DK label is too narrow the machine will indicate an error. See the back of this User Guide for DK tapes.

Press the Menu button in the Time Display mode. Menu Selection mode is displayed.

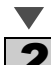

2 Select "Menu 6/12" by pressing the up or down arrow button ( $\blacktriangle/\nabla$ ) and then press the OK button.

Menu ♦list Print

OK to Print

All Templates?

6/12

Press the OK button or the Print button (国). The list of templates is printed and the screen returns to the Time Display mode.

## Setting the clock: Menu 7/12

Press the Menu button in the Time Display mode. Menu Selection mode is displayed.

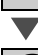

Select "Menu 7/12" by pressing the up or Menu down arrow button ( $\blacktriangle/\nabla$ ) and then press the OK button.

7/12 \$Set Date/Time

3

Set the clock by pressing the up or down arrow button ( $\blacktriangle/\nabla$ ) and press the OK button.

\$2005/01/01 00:00

Adjust the Year(YY), Month(MM), Day(DD), Hours(hh) and Minute(mm) by pressing the up or down arrow button ( and then press the OK button.

When you have set the clock the screen will return to the Time Display mode.

If the time and date has not been kept after the power cord has been removed,  $\bigcirc$ replace the battery. As the battery is no longer holding a charge and the clock will need to be reset upon installation of a new battery.

## Setting Daylight Saving Time: Menu 8/12

Adjust the internal clock by one hour by turning Daylight Savings Time ON.

Press the Menu button in the Time Display mode. Menu Selection mode is displayed.

Select "Menu 8/12" by pressing the up or down arrow button ( $\blacktriangle/\nabla$ ) and then press the OK button.

Menu 8/12 ♦DaylightSavings

3

3

OK button.

Time Display mode.

Select "ON" by pressing the up or down arrow button (▲/▼) and then press the OK button.

ress the +0N

The setting is saved and the screen returns to the Time Display mode.

## Cut the roll automatically when printing: Menu 9/12

If you turn on the auto cut function your printer will automatically cut each label after it prints them.

Press the Menu button in the Time Display mode. Menu Selection mode is displayed.

Select "Menu 9/12" by pressing the up or down arrow button (▲/▼) and then press the OK button.

Select "ON" by pressing the up or down

arrow button  $(\blacktriangle/\nabla)$  and then press the

The setting is saved and the screen returns to the

Menu **\$**Auto Cut

**♦**0N

Auto Cut

9/12 Cut

Connecting to your PC **E** 

Maintenance and Troubleshooting

Introduction

STEP

1

Before using the

STEP 2

Using only this printer

(No PC)

printer

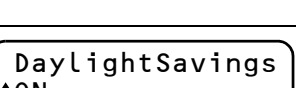

1

## Setting the language: Menu 10/12

1

Press the Menu button in the Time Display mode. Menu Selection mode is displayed.

| 2 | Select "Menu 10/12" by pressing the up or down arrow button ( $\blacktriangle/ \bigtriangledown$ ) and then press the OK button. | Menu<br>∳Language | 10/12 |
|---|----------------------------------------------------------------------------------------------------|-------------------|-------|
|   | F                                                                                                    |                   |       |

2

Select the language by pressing the up or down arrow button ( $\blacktriangle/\nabla$ ) and then press the OK button. The setting is saved and the screen returns to the Time Display mode.

## Set the unit of measure (inch or mm): Menu 11/12

The default unit setting for English-US is "inch". For all other Languages the default setting is "mm".

Press the Menu button in the Time Display mode. Menu Selection mode is displayed.

| 2 | Select "Menu 11/12" by pressing the up or down arrow button ( $\blacktriangle/\Psi$ ) and then press the OK button. | Menu<br>♦Unit | 11/12 |
|---|----------------------------------------------------------------------------------------------------|---------------|-------|
|   | •                                                                                                    |               |       |

3 Select the unit by pressing the up or down arrow button (▲/▼) and then press the OK button. The setting is saved and the screen returns to the Time Display mode.

\_ €mm

Language

UK

♦Enalish -

## Adjusting the contrast of LCD: Menu 12/12

Press the Menu button in the Time Display mode. Menu Selection mode is displayed.

Select "Menu 12/12" by pressing the up 12/12 Menu or down arrow button  $(\blacktriangle/\nabla)$  and then ♦LCD Contrast press the OK button.

3 Select the contrast by pressing the up or down arrow button ( $\checkmark/\checkmark$ ) and then press the OK button. The setting is saved and the screen returns to the Time Display mode.

## Locking the Menu button

1

You can prevent accidental changes to templates by locking the menu button.

- Press the Menu button for more than one second in Time Display mode.
  - When the Menu button is locked, "a" is displayed in the Time Display mode as shown on the right.
  - When pressing the Menu button for more than one second again, the Menu button is unlocked.

## Uploading templates / messages from your computer

You can upload templates or message content you create in P-touch editor 4.2 to your printer by using the P-touch Transfer Manager.

This is for PC only. Not available for Mac. 

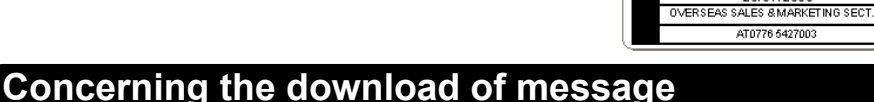

It is possible to add the item selected for Message to the main unit using P-touch Transfer Manager. It will be convenient to set the name or company name. For details, refer to →"Software User's Guide (PDF Manual)".

20/07/2005

Amy McCarthy

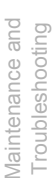

STEF

1

**Before using the** printer

STEP 2

Using only this printer (No PC)

STEP

E

Connecting to your PC

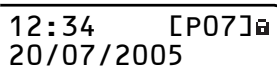

http://www.brother.com

FAX MACHINE 20/07/2009

| 12.7/                                        |     |
|----------------------------------------------|-----|
| 12:34                                        |     |
| 20/07/2                                      | 005 |
| <i>,</i> , , , , , , , , , , , , , , , , , , |     |

LCD Contrast

**≜**+1

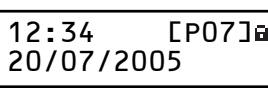

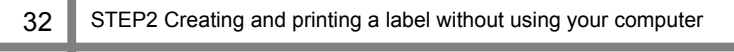
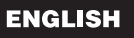

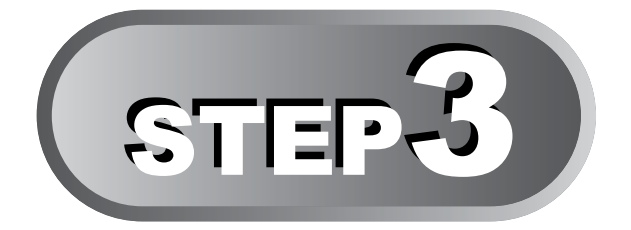

## Connecting the printer to your PC

By using the software included with this printer, you can create a variety of labels quickly and easily using your personal computer.

For details on the software included with this printer and additional hardware/ software requirements you may need, see the back of this User Guide and the "Software User's Guide (PDF Manual)".

### 1 For Windows

| 1. | Software | description |
|----|----------|-------------|
|    |          |             |

- 2. Notes on installation
- 3. Installing the software

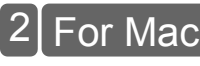

1. Software description

2. Notes on installation

3. Software installation

Page 34

Page 35

Page 35

Page 39

Page 40

Page 39

-- ntroduction

Before using the

STEI

Using only this printer (No PC)

STEP

Connecting to your PC

For Windo

For Mac

printer

## For Windows

The software included with your printer is compatible with the following operating systems. Microsoft<sup>®</sup> Windows<sup>®</sup> 2000 Professional/XP

For details on software, See the "Software User's Guide (PDF Manual)". (n)

### . Software description

The CD-ROM included with this printer contains the following software and printer driver.

#### ■P-touch Editor 4 2

You can create various types of labels such as address labels and CD/DVD labels. It is also possible to link previously created databases (database function) and to manage information such as names and addresses (label list function).

The following tools will also be installed.

#### P-touch Transfer Manager 2.0

The template data and image data created by exporting the label created by P-touch Editor can be transferred to the printer. The data transferred to the printer can be printed by the printer only as a downloaded template. The text which will be used as the Message of the preset template can be transferred as well. Data can be freely moved between this printer and a PC. Data can be safely stored (backed-up) as an added safetv measure.

#### • P-touch Library 2.0

Labels created by P-touch Editor can be printed again quickly and easily.

#### P-touch 4.2 Add-In Utility

By using the Add-In icon set for Microsoft<sup>®</sup> Word 97/2000/2002/2003, Microsoft<sup>®</sup> Outlook® 2000/2002/2003, Microsoft® Excel 97/2000/2002/2003, it is possible to create a label using data from these applications.

#### ■P-touch Address Book 1.0

Lets you easily manage your addresses for printing address labels. You can import contact information from Microsoft<sup>®</sup> Outlook<sup>®</sup>.

#### Printer Driver

Lets you print from your PC.

### ■Software User's Guide (PDF Manual)

Gives you instructions for using the software included with your machine. It can be referenced by using Adobe<sup>®</sup> Acrobat<sup>®</sup> Reader<sup>®</sup> or Adobe<sup>®</sup> Reader<sup>®</sup>. It is also possible to reference it directly from the CD-ROM.

Above software information may change in future, please check the latest software in Brother solution site.

http://solutions.brother.com/

### 2. Notes on installation

- Do not connect this printer to a PC until you are prompted to do so. If this printer is already connected to a PC prior to the software installation, remove the USB plug from the PC and wait for the software prompt.
- When installing on Windows 2000/XP, make sure you are logged in with administrator riahts.
- Make sure that you close all applications before installing the software, so that the Add-Ins included with the software can be installed.

### 3. Installing the software

This section explains how to install P-touch Editor 4.2. P-touch Address Book 1.0. Printer Driver, and the Software User's Guide.

The procedure for installing them varies depending on the OS of your PC. The installation example given is for Windows XP.

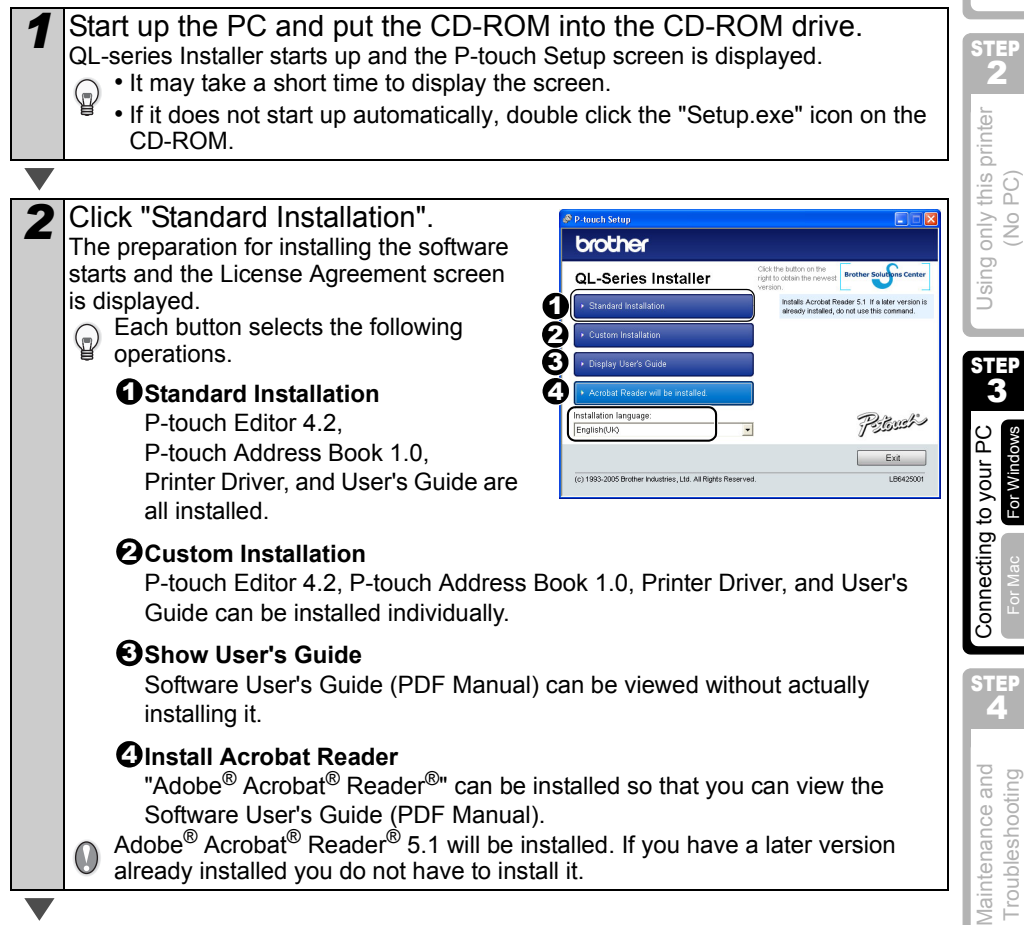

1

Before using the

2

3

А

Troubleshooting

printer

| 3 Read the li<br>you agree<br>of the licen<br>continue th<br>The Custome | cense agreement carefully. If<br>with the terms and conditions<br>use agreement, click [Yes] to<br>ne installation.<br>er Information screen is displayed. | Instatishield Vizord Licence Agreement Pease and the tablewip Scrove agreement controly. Pease and the tablewip Scrove agreement controly. Pease the PAGE Doroll Jacob Schware Scrove Scrove Schware Scrove Schware Scrove Schware Scrove Schware Dogood acted of the Peach Addess Book Verson: Verson 10 Dogood acted of the brans of the precedent schware schware Ite, the Dogood acted of the brans of the precedent schware schware Ite, the Dogood acted of the brans of the precedent schware schware schwa |
|--------------------------------------------------------------------------|----------------------------------------------------------------------------------------------------|----------------------------------------------------------------------------------------------------|
|                                                                          |                                                                                                    |                                                                                                    |
| <b>4</b> Input "User<br>Name", and<br>Choose the D<br>displayed.         | r Name" and "Company<br>d click [Next].<br>Destination Location screen is                                                                                  | InstallShield Wizerd  Cutame Information  Pees ever sport atomation  (Ure Have Userber Cancede Viane Userber Cancede Viane Userber (gask [gest] Canced                                                                                                    |
|                                                                          |                                                                                                    |                                                                                                    |
| 5 Click [Next<br>Add shortcut<br>To install<br>and select                | ].<br>screen is displayed.<br>I to a different folder click [Browse]<br>ct another folder.                                                                 | Installishinid Wicord         Image: Control of Control of Control                                  |
| <b>V</b>                                                                 |                                                                                                    |                                                                                                    |
| Check the<br>installer to<br>and click [N<br>The Start Cop               | locations where you want the<br>add the program shortcuts<br>Next].<br>bying Files screen is displayed.                                                    | InstallShield Vizord           Add shortcut           Specify where to add noticuls for the Borle's Ploach Schware.           Avg abolical added to the Qual. Laurch bar will only be available to the current use.           Image: Careford Schware Careford Careford                                                                                                    |
|                                                                          |                                                                                                    |                                                                                                    |

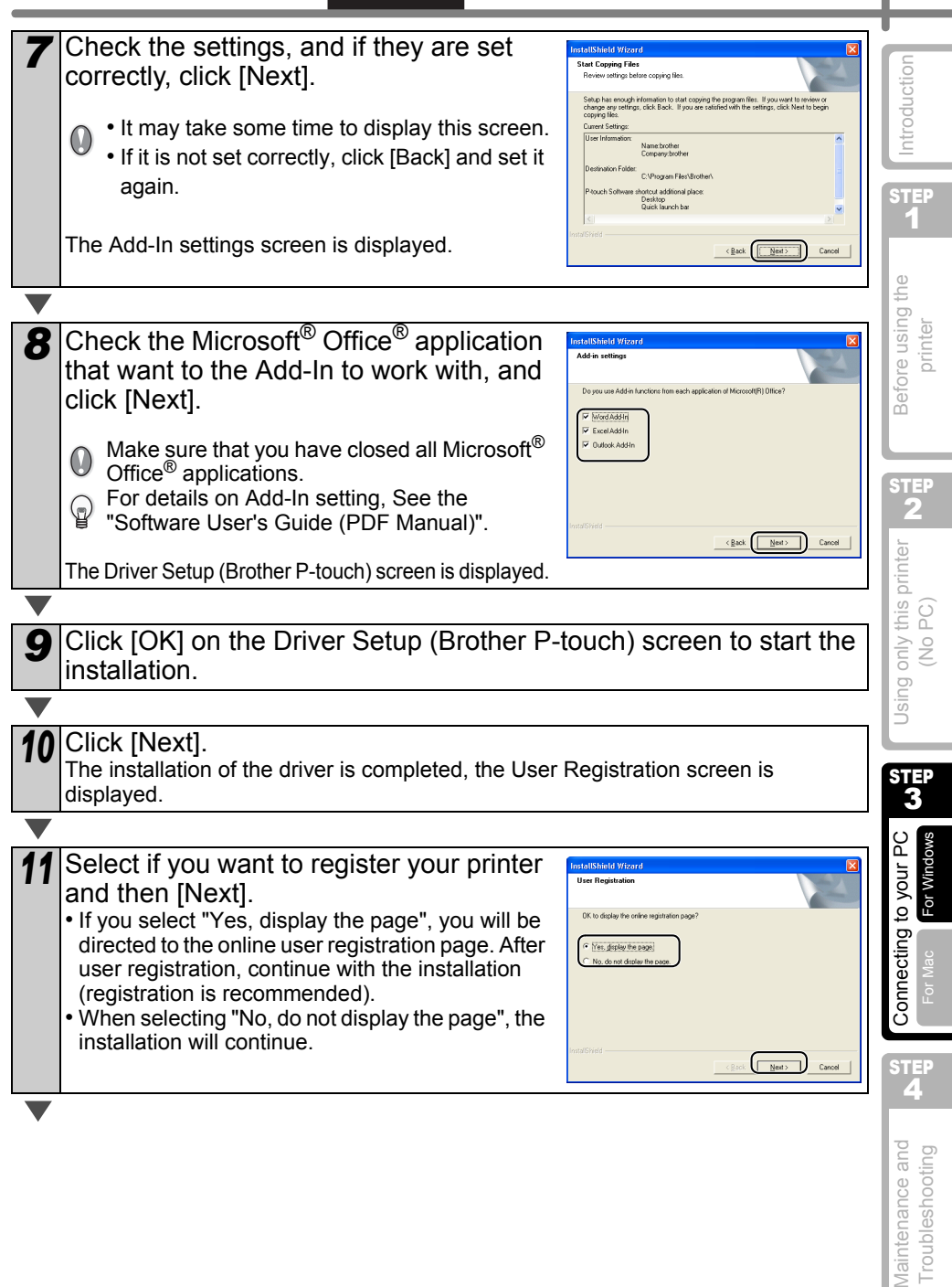

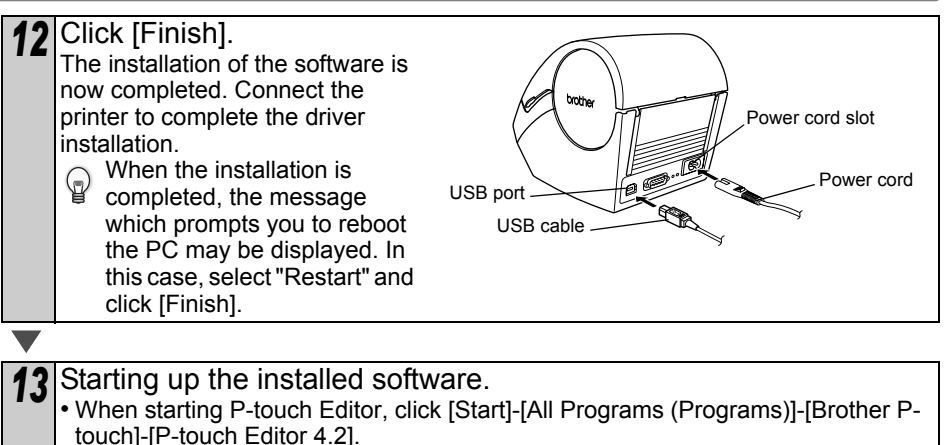

- When starting P-touch Address Book, click [Start] [All Programs (Programs)] [Brother P-touch] [P-touch Address Book 1.0].
- For details on software, See the "Software User's Guide (PDF Manual)". The Software User's Guide (PDF Manual) can be displayed by clicking [Start]-[ALL Programs (Programs)]-[Brother P-Touch]-[Manuals]-[QL-Series User's Guide (English)].

#### ENGLISH

## 2 For Mac

You will need to install the software from the included CD-ROM to use the printer with your  $Mac^{\ensuremath{\mathbb{R}}}$ .

The software is available for the following OS's. Mac  $OS^{\otimes} \times 10.1 \sim 10.4.7$ 

For details on software, See the "Software User's Guide (PDF Manual)".

### 1. Software description

The CD-ROM included with the printer contains the following software and printer driver.

#### ■P-touch Editor 3.2

You can create various labels such as address labels and CD/DVD labels.

### Fonts

A selection of English fonts.

#### ■Auto Format Templates

A selection of label template layouts for use with P-touch Editor 3.2.

■Clip Art

A selection of illustrations for use with P-touch Editor 3.2.

■Printer Driver

Lets you print from your Mac<sup>®</sup>.

### 2. Notes on installation

- Until the installation of the printer driver is completed, do not connect the printer to the Mac<sup>®</sup>. If it has been connected to the Mac<sup>®</sup>, pull out the USB cable from the Mac<sup>®</sup>.
- When installing, log in as the administrator.

STEF

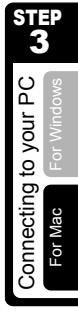

STEP

Introduction

5

Before using the

printer

### 3. Software installation

This section explains how to install the P-touch Editor 3.2, Fonts, Auto Format Templates, and Clip Art as a whole, and to install the printer driver and set it for the printer. The procedure for installing this varies depending on the OS version of your Mac<sup>®</sup>.

This is an example of Mac  $OS^{\mathbb{R}} X 10.3.9$ .

| 1 | Start up your Mac <sup>®</sup> , and put the CD-ROM<br>The QL-Series screen is displayed.                              | into the                                                                                                    | CD-ROM drive.                                                                                                    |
|---|----------------------------------------------------------------------------------------------------|----------------------------------------------------------------------------------------------------|----------------------------------------------------------------------------------------------------|
|   | (CD-ROM) icon.                                                                                                    |                                                                                                    |                                                                                                    |
|   |                                                                                                    |                                                                                                    |                                                                                                    |
| 2 | Click [Mac OS X] folder.                                                                                               |                                                                                                    | Mac OS X                                                                                                    |
|   |                                                                                                    |                                                                                                    |                                                                                                    |
| 3 | Double click [P-touch Editor 3.2 Installer].<br>P-touch Editor 3.2 Installer starts up and the Introduction displayed. | uction scre                                                                                                    | een is                                                                                                    |
|   |                                                                                                    |                                                                                                    |                                                                                                    |
| 4 | Check the content and click [Next].<br>The Important Information screen is displayed.                                  | Concernational and the second second | Protect Riter 3.2<br>Introduction<br>Riter 3.1<br>Introduction<br>Riter 3.2<br>Interconference of the set of the set former<br>Conference of the set of the set former<br>base.<br>On the set of the set of the set former<br>base.<br>On the set of the set of the set former<br>base of the set of the set of the set of the<br>set of the set of the set of the set of the<br>set of the set of the set of the set of the<br>set of the set of the set of the set of the<br>set of the set of the set of the set of the<br>set of the set of the set of the set of the<br>set of the set of the set of the set of the<br>set of the set of the set of the set of the set of the<br>set of the set of the set of the set of the set of the<br>set of the set of the set of the set of the set of the<br>set of the set of the set of the set of the set of the<br>set of the set of the set of the set of the set of the<br>set of the set of the set of the set of the set of the<br>set of the set of the set of the set of the set of the<br>set of the set of the set of the set of the set of the set of the<br>set of the set of the set of the set of the set of the set of the<br>set of the set of the set of the set of the set of the set of the<br>set of the set of the |
|   |                                                                                                    |                                                                                                    |                                                                                                    |
| 5 | Check the content and click [Next].                                                                                    | Origination     Microductor     Origination     Origination     Origination     Origination     Origination     Origination     Origination     Origination     Origination     Origination     Origination     Origination     Origination     Origination                                                                                                    | Protect later 12<br>Inportant Information<br>Research of the second second s                                                                                |
|   |                                                                                                    |                                                                                                    |                                                                                                    |

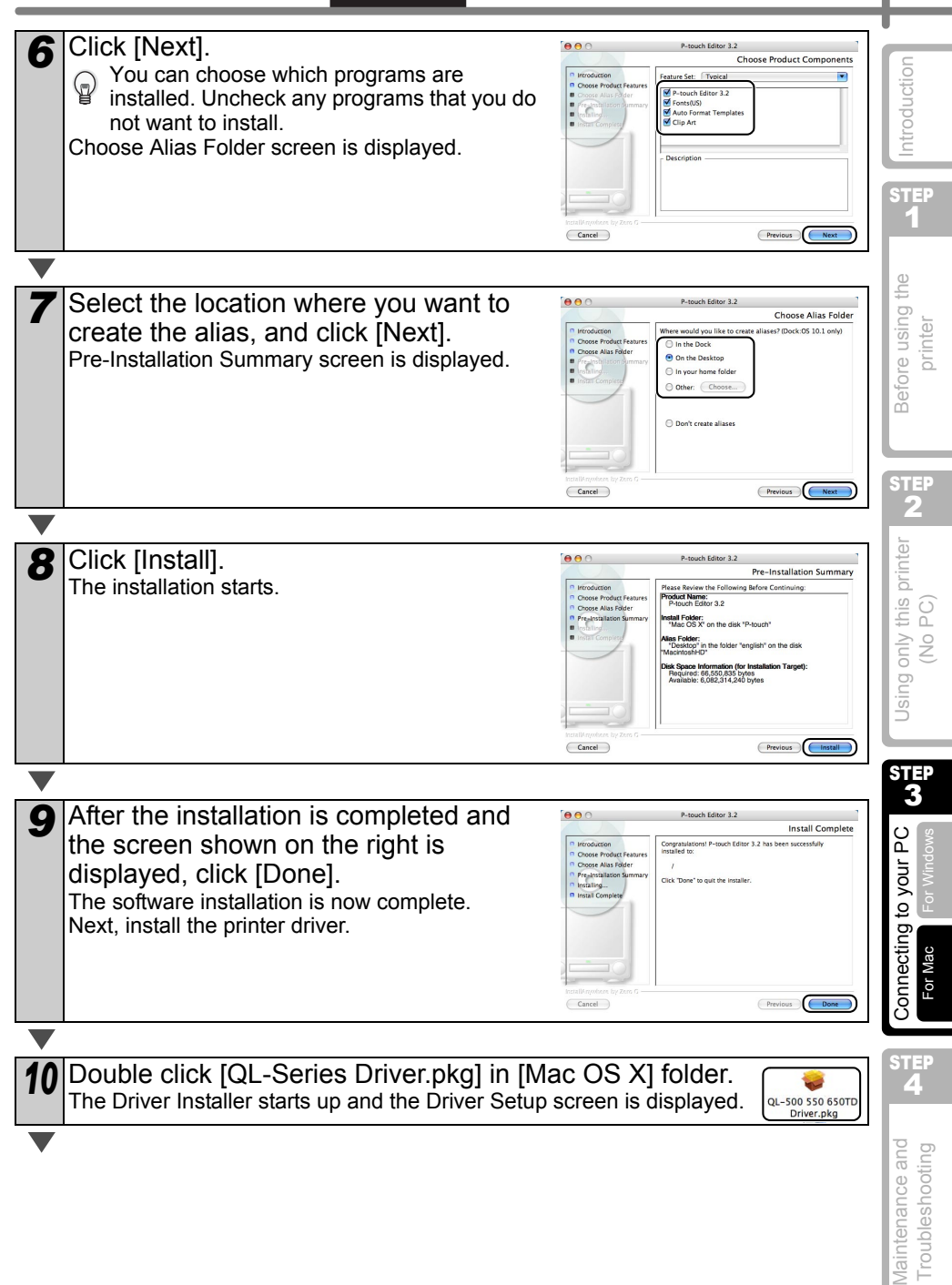

41

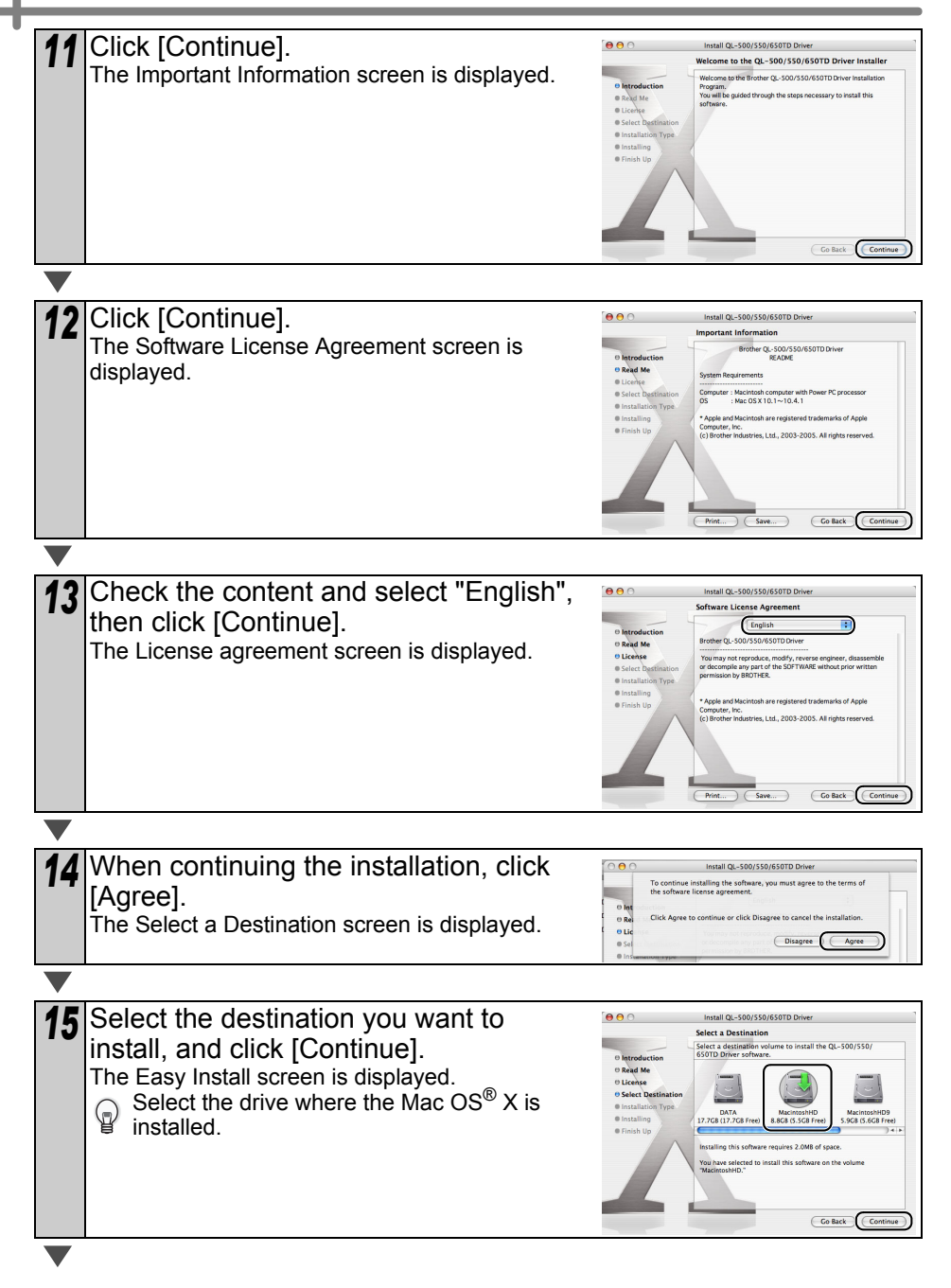

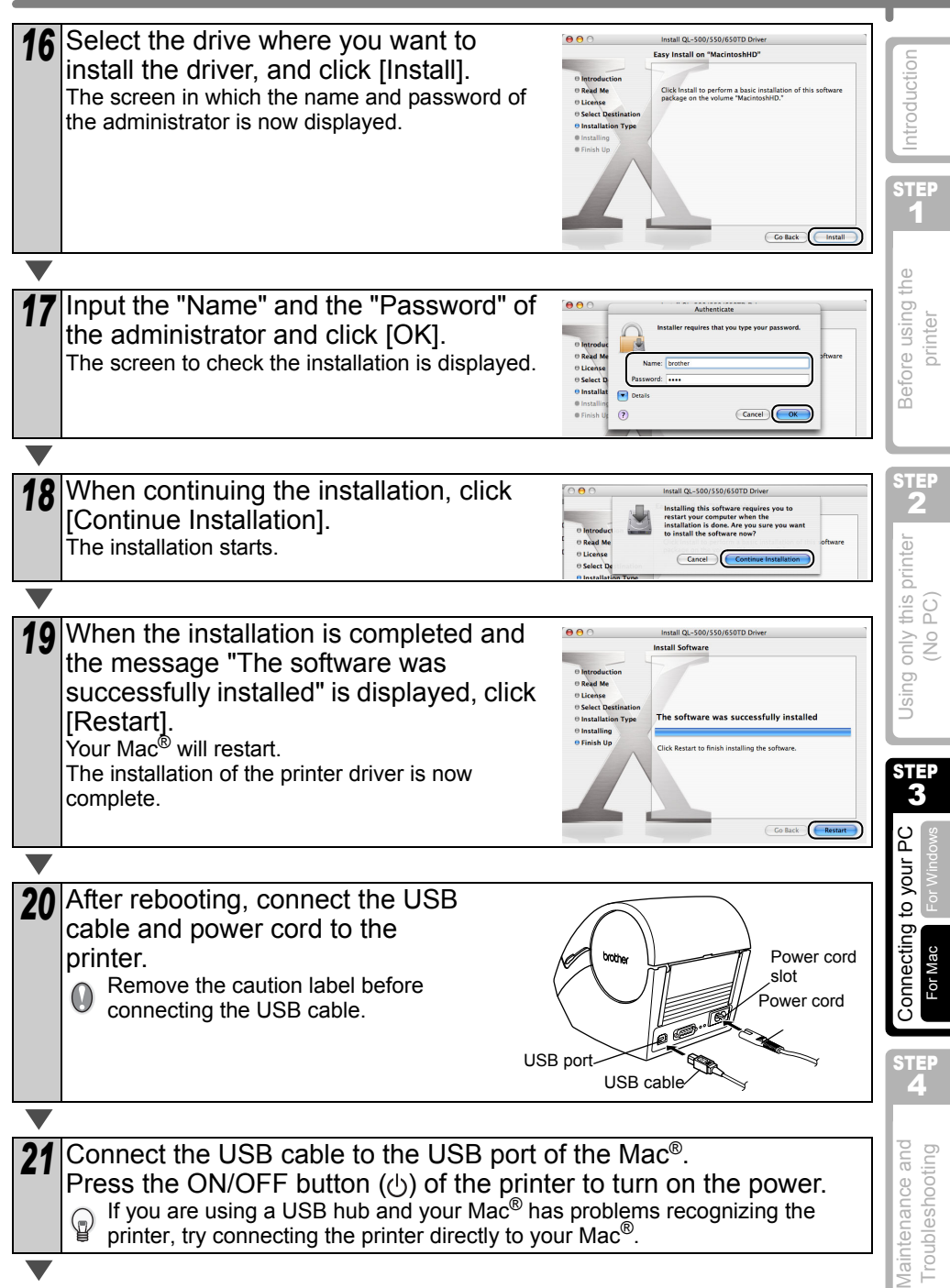

43

| 22 Double click the drive where Mac OS <sup>®</sup> X is i order [Applications]-[Utility]-[Printer Setup U The Printer List screen is displayed. | nstalled, and click in<br>tility (Print Center)].                                                                                                    |
|----------------------------------------------------------------------------------------------------|----------------------------------------------------------------------------------------------------|
|                                                                                                    |                                                                                                    |
| 23 Click [Add] (Add Printer).                                                                                                    | Mar Charles Area David Trans                                                                                                    |
|                                                                                                    |                                                                                                    |
| 24 Click [USB].                                                                                                    | USB 3                                                                                                    |
|                                                                                                    |                                                                                                    |
| <b>25</b> Click "QL-650TD" and then click [Add].<br>The screen returns to Printer List screen.                                                   | USB (2)<br>(USB (2)<br>(0.45070)<br>Proter Model: (0.45070)<br>(Cancel Model                                                                                                    |
|                                                                                                    |                                                                                                    |
| <b>26</b> Check the "QL-650TD" is added, and close the Printer List screen.<br>Now you can use the printer.                                      | Constructed Late     Constructed Late     Cons |
|                                                                                                    |                                                                                                    |
| <b>27</b> Double click from the [Application 3.2] Folder and the P-touch Editor will                                                             | ons] folder - [P-touch<br>start.                                                                                                    |
| For details on software, See the "Software User's Guide User's Guide (PDF Manual), refer to the PDF file stored included CD-ROM.                 | (PDF Manual)". For Software<br>d in "Manuals" folder of                                                                                                    |

#### ENGLISH

STEP/4

# **Maintenance and Troubleshooting**

This section of the guide explains how to properly maintain this printer so as to ensure many years of reliable service.

This section also covers how to troubleshoot potential problems and how to read and understand error messages.

### Maintenance

| Print head maintenance              | Page 46 |
|-------------------------------------|---------|
|                                     |         |
| Roller maintenance                  | Page 46 |
|                                     |         |
| Label outlet maintenance            | Page 47 |
|                                     |         |
| Replacing the cutter unit           | Page 48 |
|                                     |         |
| Replacing the lithium clock battery | Page 49 |
|                                     |         |

### 2 Troubleshooting

| Potential types of problems     | Page 51 |
|---------------------------------|---------|
|                                 |         |
| Error messages (what they mean) | Page 52 |
|                                 |         |
| Reset the Printer               | Page 53 |
|                                 |         |
| Main specifications             | Page 54 |

Using only this printer Connecting to your

STEP Δ

ntroduction

1

Before using the

2

(No PC)

printer

## 1 Maintenance

Maintenance of the printer needs only to be done when required. However, some environments will require that maintenance should be done more frequently (e.g. in dusty conditions).

### Print head maintenance

The DK Roll (thermal recording paper type) used with the printer is designed to clean the print head automatically. When the DK Roll passes the print head during printing and label feeding, the print head is cleaned.

### **Roller maintenance**

Clean the roller using the cleaning sheet (available separately). The printer contains only one cleaning sheet.

When doing maintenance on the roller, be sure to use the cleaning sheet supplied exclusively for this printer.

If using other cleaning sheets, the surface of the roller may be damaged and may cause a malfunction.

| 1 | Turn OFF the power to the printer.                                                                                                    |  |
|---|----------------------------------------------------------------------------------------------------|--|
|   |                                                                                                    |  |
| 2 | Hold the DK Roll compartment cover at the sides near the front of the printer and firmly lift up to open the cover.                                                                                                    |  |
| ▼ |                                                                                                    |  |
| 3 | <ul> <li>Pull up the roll release lever and remove the DK Roll.</li> <li>Be sure to remove the DK Roll before cleaning the roller. The roller cleaning function will not operate correctly if the DK Roll is not removed.</li> </ul> |  |

ENGLISH

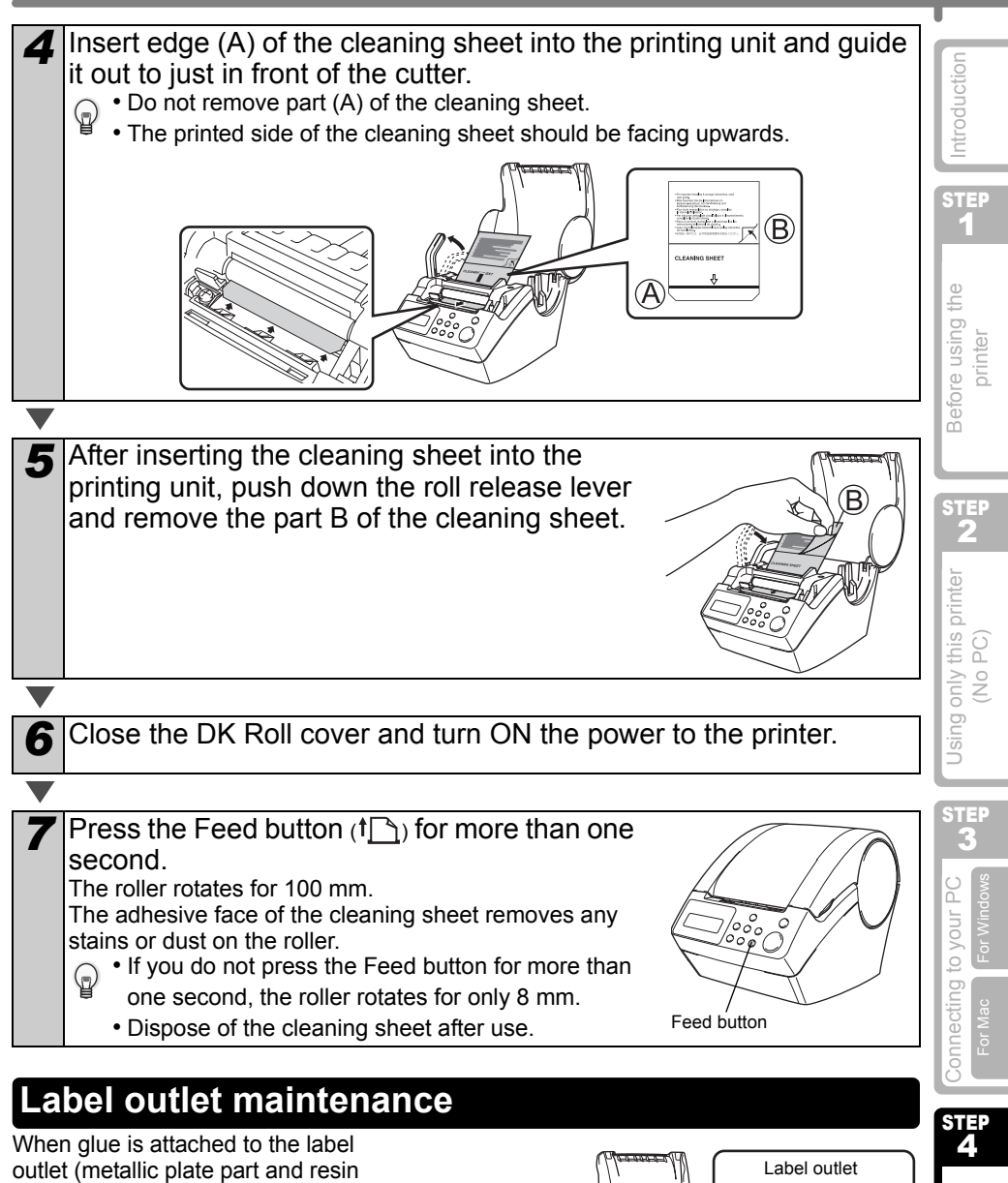

outlet (metallic plate part and resin guide part) and the printer damages the label, pull out the power plug from the outlet and clean the label outlet with a cloth dipped into ethanol or isopropyl alcohol.

It is recommended to clean the label outlet when replacing the cutter unit.

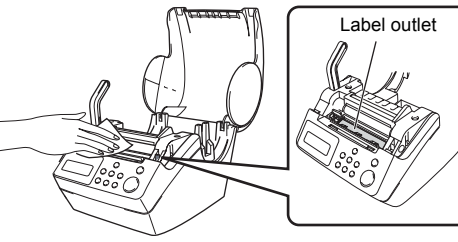

47

Maintenance and Troubleshooting

### Replacing the cutter unit

Eventually the cutting blade on the cutter unit will become dull (blunt) and need to be replaced. At the appropriate time, purchase a new replacement cutter unit and install it according to the following procedure. For purchasing a replacement cutter unit, See the back of this User Guide.

| 1 | Check that the cutter unit is located at the home position.                                                                                                    |  |  |
|---|----------------------------------------------------------------------------------------------------|--|--|
|   |                                                                                                    |  |  |
| 2 | Turn OFF the power to the printer and pull out the power cord from the wall outlet.                                                                                                    |  |  |
|   |                                                                                                    |  |  |
| 3 | Open the DK Roll cover and pull the roll release lever to the up position. Remove the DK Roll.                                                                                                    |  |  |
|   |                                                                                                    |  |  |
| 4 | Using a cross-head screwdriver, loosen the screw which holds the cutter blade unit in-<br>place.<br>The screw securing the cutter unit should not be completely removed. Simply loosen it to remove the cutter unit from the printer. |  |  |
|   |                                                                                                    |  |  |
| 5 | Grip the tab and lift out the cutter unit.<br>Take care not to touch the blade of the cutter.                                                                                                    |  |  |
|   |                                                                                                    |  |  |
| 6 | Set the new cutter unit in the correct position.                                                                                                    |  |  |

Once set in the correct position, tighten the screw which holds the cutting blade unit in place.

Set the DK Roll and close the DK Roll cover. For details, See "Installing the DK Roll" on page 16.

### Replacing the lithium clock battery

8

A lithium battery is supplied in order to maintain the settings for the internal clock when the printer unit is not plugged in to a normal power supply. If the clock settings need to be reset every time the printer unit is unplugged from its normal power source, then the battery must be replaced.

For the replacement lithium battery, purchase CR2032 (recommended manufacturer: Hitachi Maxell, Ltd., FDK Corporation, Matsushita Electric Industrial Co., Ltd., Sonv Corporation, Toshiba Corporation and VARTA Microbattery Inc.).

- Use only the authorized battery for the printer.  $\bigcirc$ 
  - Dispose of the used battery in accordance with all applicable federal, state and local regulations.
  - When storing or discarding the battery, wrap it with adhesive cellophane tape or similar material, to prevent it from short-circuiting.
  - It is recommended to replace the battery every two years.

Turn OFF the power to the printer and pull the power cord out of the outlet.

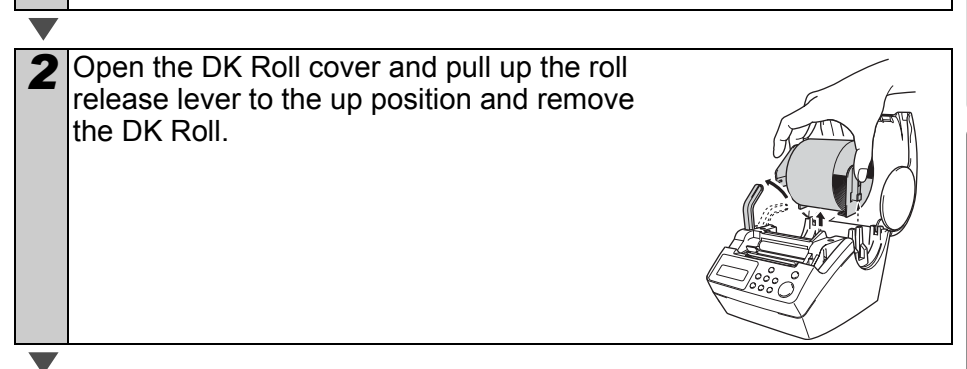

Adhesive cellophane tape etc.

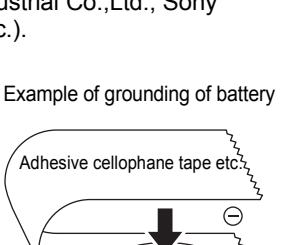

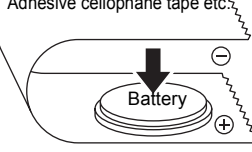

F

Before using the

Using only this printer

ic.

Connecting to your PC

STEP Δ

Maintenance and Troubleshooting

(No PC)

printer

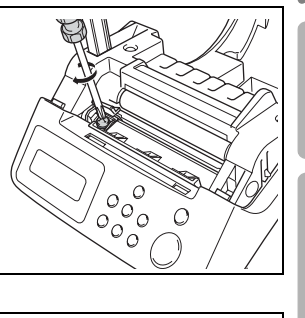

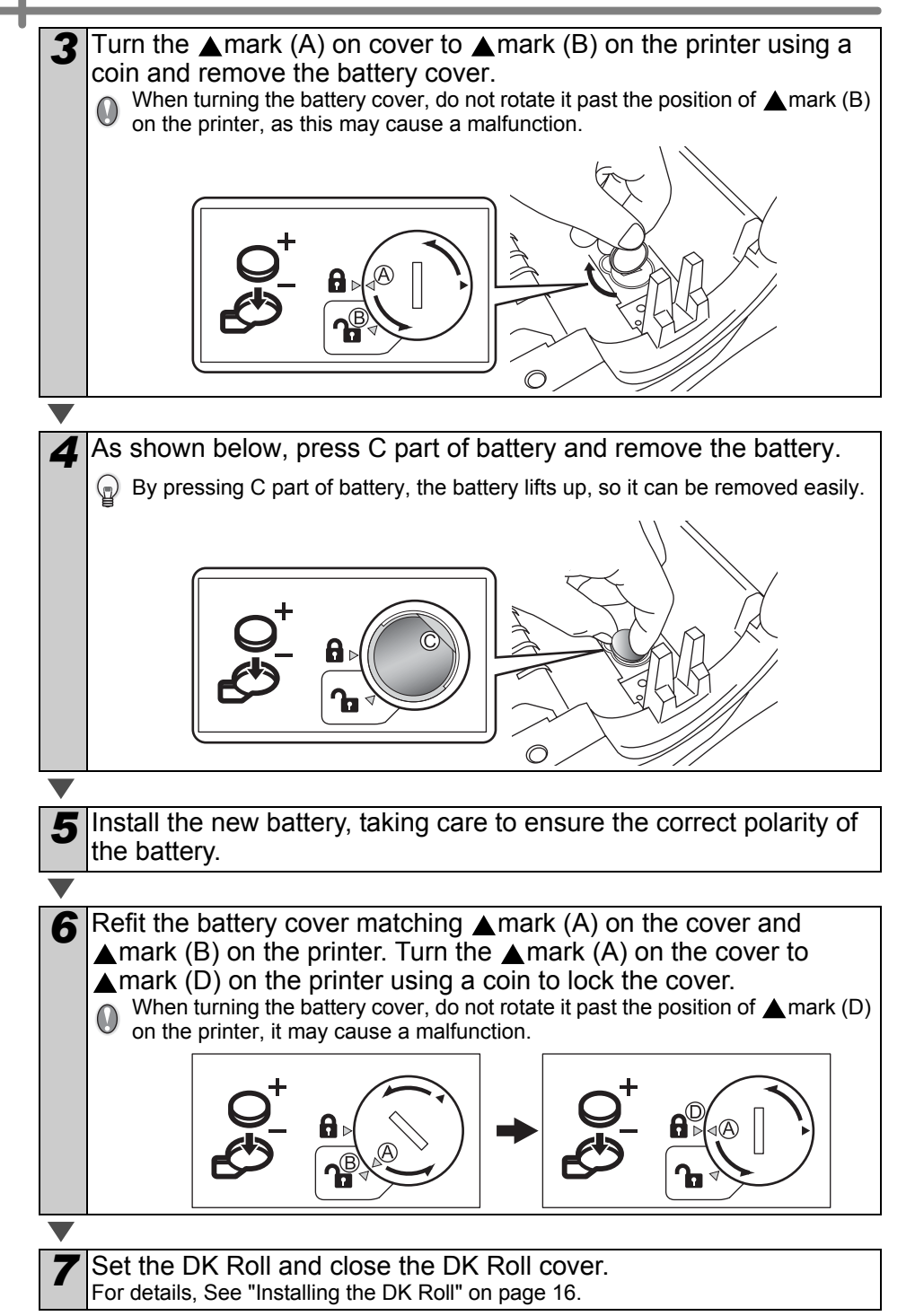

### ENGLISH

## 2 Troubleshooting

If problems occur while using this printer, the following may help you to solve the problems:

### Potential types of problems

| Problem                                                                   | Solution                                                                                                    | Ľ                     |
|---------------------------------------------------------------------------|----------------------------------------------------------------------------------------------------|-----------------------|
| <ul> <li>Cannot print</li> <li>Printing error<br/>is displayed</li> </ul> | <ul> <li>Is the USB cable disconnected?<br/>Check the USB cable is connected properly.</li> <li>Is the DK Roll properly set?<br/>If it is not set properly, remove the DK Roll and set it again.</li> <li>Is the DK Roll used up?</li> <li>Is the DK Roll cover open?<br/>Check the roll cover is closed properly.</li> <li>Are both the USB cable and RS-232C cables connected to the printer at the same time?<br/>Connect only one cable which is used to communicate with the printer.</li> </ul> | ar 0 Refore using the |
| • LED lamp<br>does not light<br>up                                        | <ul> <li>Is the power cord connected properly?<br/>Check the power cord is connected properly. If it is connected<br/>properly, try to connect it to another outlet.</li> <li>* If the problem is not resolved after trying these solutions, contact your local<br/>distributor or Brother Call Center.</li> </ul>                                                                                                    | a only this print     |
| • LED lamp is<br>blinking                                                 | <ul> <li>For details, See "Manual operation button" on page 15.</li> <li>Does a system error (the LED turns off after blinking 10 times) occur?</li> <li>Turn OFF the power to the printer wait 30 seconds and then turn it ON again.</li> <li>If the problem is not resolved after trying this solution, contact your local distributor or Brother Call Center.</li> </ul>                                                                                                    | Ir PC                 |
| • The print quality is poor                                               | • Is the print head or roller damaged or stained?<br>The print head is cleaned when using the DK Roll (thermal recording<br>paper), however, dust or stains from the roller may collect on the<br>print head. In this case, clean the roller. For details, See "Roller<br>maintenance" on page 46.                                                                                                    | onnecting to vol      |
| Data<br>transmission<br>error is<br>displayed on<br>PC                    | • Is the correct port selected?<br>Check that the correct port is selected from [print to the port below]<br>in printer property dialog box.                                                                                                    | S<br>T                |
| • The clock<br>stops when<br>unplugging<br>the power<br>cord              | <ul> <li>Is the battery protection sheet removed?<br/>Remove the battery protection sheet.</li> <li>Is the battery installed?<br/>Put a new battery in the machine.</li> <li>The battery has run out of power.<br/>Replace it with a new battery.</li> </ul>                                                                                                    | Maintenance an        |

Introduction

STEP

#### 52 STEP4 Maintenance and Troubleshooting

| Problem                                                                                                    | Solution                                                                                                    |
|----------------------------------------------------------------------------------------------------|----------------------------------------------------------------------------------------------------|
| <ul> <li>The label gets<br/>jammed<br/>around the<br/>cutter unit</li> <li>The label is<br/>not ejected<br/>properly after<br/>printing</li> </ul> | <ul> <li>Is the cutter blade getting dull (blunt)?<br/>Does the cutter error occur frequently?<br/>Replace the cutter unit. For details, See "Replacing the cutter unit"<br/>on page 48.</li> <li>Have foreign objects or dust got onto the roller?<br/>Clean the roller using the cleaning sheet. For details, See "Roller<br/>maintenance" on page 46.</li> <li>Is the label outlet stained?<br/>Remove stains from the label outlet. For details, See "Label outlet<br/>maintenance" on page 47.</li> </ul> |
| • The icon of<br>P-touch Add-In<br>is not<br>displayed on<br>Microsoft <sup>®</sup><br>Word                                                        | <ul> <li>Is Microsoft<sup>®</sup> Outlook<sup>®</sup> running?<br/>Have you selected Microsoft<sup>®</sup> Word as your email editor?<br/>Due to limitations of the program, the Add-In of Microsoft<sup>®</sup> Word<sup>®</sup> is<br/>unable to be used with above settings. Quit Microsoft<sup>®</sup> Outlook<sup>®</sup>,<br/>and restart Microsoft<sup>®</sup> Word.</li> </ul>                                                                                                    |

## Error messages (what they mean)

| Error message                | Cause                                                                                                    | Solution                                                                                                    |
|------------------------------|----------------------------------------------------------------------------------------------------|----------------------------------------------------------------------------------------------------|
| System Error<br>No.*!        | A system error has occurred.                                                                                        | Contact your service representative.                                                                                                    |
| Please Close<br>Cover!       | The DK Roll cover is open.                                                                                          | Close the DK Roll cover and repeat the operation.                                                                                                    |
| Cutter Error!                | The cutter is not located at the home position.                                                                     | Turn off the printer, wait 30<br>seconds and then turn the printer<br>on again.<br>If the problem cannot be<br>corrected, contact your service<br>representative. |
| Paper Cannot<br>be Fed!      | The DK Roll is misfeeding or has run out.                                                                           | Set the DK Roll properly again. If the DK Tape has run out, fit a new roll.                                                                                       |
| Roll End!                    | The DK roll has run out.                                                                                            | Set a new DK Label Roll.                                                                                                    |
| Please Insert<br>Label Roll! | Printing or cutting is operated without setting DK Roll.                                                            | Set the DK Roll.                                                                                                    |
| Please Insert                | The printing is being operated<br>without setting DK Roll or without<br>setting the DK Roll of the correct<br>size. | Make sure you have set the<br>correct size DK Roll for the<br>template or label layout you are<br>trying to print.                                                |
| Please Insert<br>62mm!       | List Print is applicable for 62 mm continuous length roll.                                                          | Set 62 mm DK Tape.                                                                                                    |

### ENGLISH

| Error message                    | Causa                                                                                                    | Solution                                                                                                    | -                     |
|----------------------------------|----------------------------------------------------------------------------------------------------|----------------------------------------------------------------------------------------------------|-----------------------|
| Liferinessaye                    | Cause                                                                                                    | Solution                                                                                                    | uo                    |
| No Setting<br>Applicable Data!   | When selecting the template<br>which does not include the date<br>and time settings, it is not<br>possible to set addition or<br>subtraction of date and time. | Select the template which includes date and time object and then set it.                                          | Introducti            |
| No Numbering<br>Applicable Data! | When selecting the template<br>which does not include the<br>numbering object, the numbering<br>printing cannot be operated.                                   | Select the template which includes the numbering object.                                                          | ng the                |
| Transmission<br>Error!           | An error has occurred when receiving data from your computer.                                                                                                  | Check that the cable is properly<br>connected and ensure the power<br>is turned on. Then repeat the<br>operation. | Before usir<br>printe |
|                                  | The selected template does not                                                                                                    | Unable to change the settings.                                                                                    |                       |
| No Editing<br>Applicable Data!   | include items for which it is possible to change the settings.                                                                                                 | ÷ · ·                                                                                                    | STEP<br>2             |
| Length Limit!                    | The data which is about to print does not fit the label size.                                                                                                  | Select bigger label size or modify its contents and settings.                                                     | printer               |

## **Reset the Printer**

| Problem                                                                                          | Solution                                                                                                    |
|--------------------------------------------------------------------------------------------------|----------------------------------------------------------------------------------------------------|
| • I would like to<br>clear the<br>printer settings<br>and the data<br>transferred<br>from the PC | Turn the printer OFF by pressing the ON/OFF button. Hold the Up arrow button ( $\blacktriangle$ ) and the Feed button ( $\uparrow$ ) while pressing the ON/OFF button. Release all the buttons when the display shows "OK to initialize ?" then press the OK button. All downloaded data and setting transferred from the PC are cleared. The printer is reset.<br>The clock and date settings are not cleared with this action. |

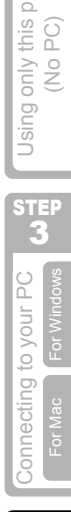

53

### Main specifications

### Product specifications

| Item         |                      | Specifications                                                                                                    |
|--------------|----------------------|----------------------------------------------------------------------------------------------------|
| Display      | /                    | LED lamp (green), LCD (16 digits $\times$ 2 lines)                                                                                                    |
|              | Printing method      | Thermal recording type                                                                                                    |
|              | Speed of printing    | Max. 90 mm/second, 56 labels/minute (address label)                                                                                                    |
| Print        | Print head           | 300 dpi/720 dots                                                                                                    |
|              | Max. printing width  | 59 mm                                                                                                    |
|              | Min. printing length | 25.4 mm                                                                                                    |
| Buttons      |                      | 9 Buttons: ON/OFF button ( $\bigcirc$ ), Feed button ( $\uparrow$ ),<br>Cut button ( $\bigotimes$ )Print button ( $\Box$ ), Menu button, ESC button,<br>OK button, Up arrow button ( $\blacktriangle$ ), Down arrow button( $\blacktriangledown$ ) |
| Interface    |                      | USB, serial (RS-232C)                                                                                                    |
| Power supply |                      | 220 - 240 VAC 50/60 Hz (0.9 A)                                                                                                    |
| Size         |                      | 146 (W) $\times$ 196 (D) $\times$ 152 (H) mm                                                                                                    |
| Weight       |                      | 1.3 kg (excluding DK Roll)                                                                                                    |
| Cutter       |                      | Auto cutter                                                                                                    |

#### Operating environment

| l.                                                                                                    | tem                  | Specifications                                                                                                    |
|----------------------------------------------------------------------------------------------------|----------------------|----------------------------------------------------------------------------------------------------|
| Item       OS     Windo       Mac®     Mac®       Interface     Windo       Hard     Windo       Disk     Mac®       Memory     Windo       Monitor     Mac®       Monitor     Windo       Others     Operating temperation | Windows®             | Windows <sup>®</sup> 2000 Professional/XP <sup>*1</sup>                                                                                                    |
|                                                                                                    | Mac <sup>®</sup>     | Mac OS <sup>®</sup> X 10.1 ~ 10.4.7                                                                                                    |
| Interface                                                                                                    | Windows <sup>®</sup> | Compliant with USB Ver.1.1 or 2.0, serial (RS-232C)*2                                                                                                    |
| intenace                                                                                                    | Mac <sup>®</sup>     | Specifications           s®         Windows® 2000 Professional/XP*1           Mac OS® X 10.1 ~ 10.4.7           rs®         Compliant with USB Ver.1.1 or 2.0, serial (RS-232C)*2           Compliant with USB Ver.1.1 or 2.0           rs®         Disk space more than 70 MB*3           Disk space more than 100 MB*3           rs®         Windows® 2000 Professional/XP: 128 MB or more           32 MB or more           rs®         Graphics card SVGA, High colour or greater           256 colors or more           CD-ROM drive           e         10°C to 35°C           20% to 80% (no condensation) |
| Hard<br>Disk                                                                                                    | Windows <sup>®</sup> | Disk space more than 70 MB <sup>*3</sup>                                                                                                    |
|                                                                                                    | Mac <sup>®</sup>     | Disk space more than 100 MB <sup>*3</sup>                                                                                                    |
| Interface<br>Hard<br>Disk<br>Memory<br>Monitor<br>Others                                                                                                    | Windows <sup>®</sup> | Windows <sup>®</sup> 2000 Professional/XP: 128 MB or more                                                                                                    |
|                                                                                                    | Mac <sup>®</sup>     | 32 MB or more                                                                                                    |
| Monitor                                                                                                    | Windows <sup>®</sup> | Graphics card SVGA, High colour or greater                                                                                                    |
| Monitor                                                                                                    | Mac <sup>®</sup>     | 256 colors or more                                                                                                    |
| Others                                                                                                    |                      | CD-ROM drive                                                                                                    |
| Operating temperature                                                                                                    |                      | 10°C to 35°C                                                                                                    |
| Operating hu                                                                                                    | umidity              | 20% to 80% (no condensation)                                                                                                    |

\*1 It is necessary to install the OS into the PCs which are recommended by Microsoft®.

\*2 RS-232C interface is required only when using ESC/P command.

\*3 Required available space when installing the software with all of the options.

### **Consumables list**

Below is a complete listing of the consumables for the QL-650TD

| DK-11201  | Standard Address Labels |
|-----------|-------------------------|
| DK-11208  | Large Address Labels    |
| DK-11209  | Small Address Labels    |
| DK-11202  | Shipping Labels         |
| DK-11203  | File Folder Labels      |
| DK-11204  | Multi Purpose Labels    |
|           |                         |
| DI( 11007 |                         |

| DK-11207 | CD/DVD Labels                           |
|----------|-----------------------------------------|
| DK-11219 | Round Paper Labels 12mm                 |
| DK-11218 | Round Paper Labels 24mm                 |
| DK-11214 | White Continuous Length Paper Tape 12mm |
| DK-22210 | White Continuous Length Paper Tape 29mm |
| DK-22205 | White Continuous Length Paper Tape 62mm |

| DK-22211 | White Continuous Length Film Tape 29mm             |
|----------|----------------------------------------------------|
| DK-22212 | White Continuous Length Film Tape 62mm             |
| DK-22606 | Yellow Continuous Length Film Tape 62mm            |
| DK-22113 | Clear Continuous Length Film Tape 62mm             |
| DK-44205 | White Continuous Length Removable Paper Tape 62mm  |
| DK-44605 | Yellow Continuous Length Removable Paper Tape 62mm |

| DK-BU99 | QL Cutter Unit (2x Piece)       |
|---------|---------------------------------|
| DK-CL99 | QL Cleaning Sheets (10x Sheets) |

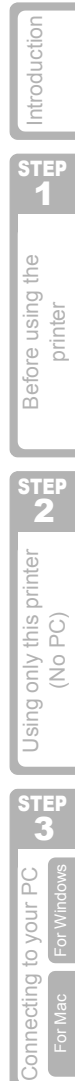

STEP

Maintenance and Troubleshooting

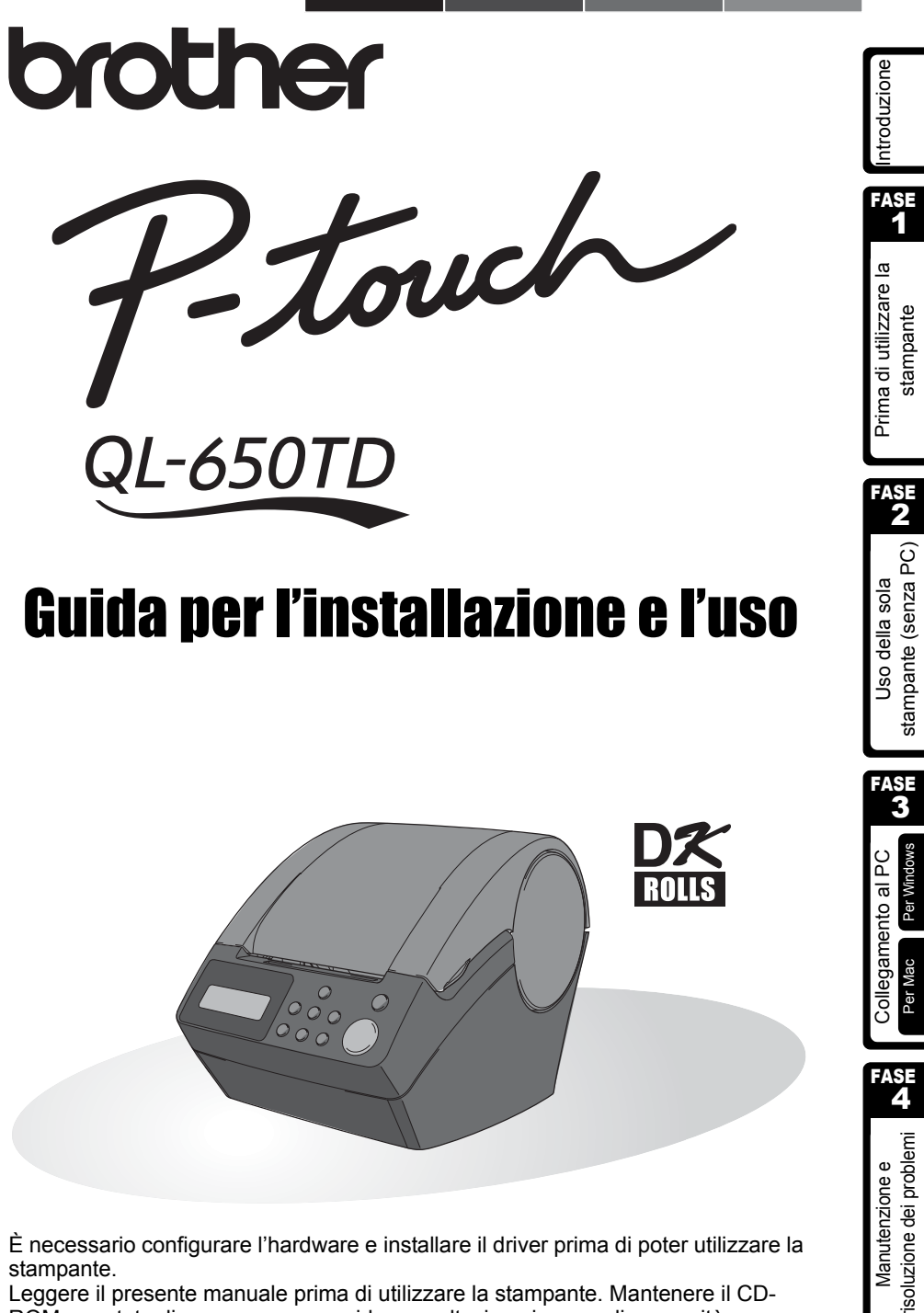

È necessario configurare l'hardware e installare il driver prima di poter utilizzare la stampante.

Leggere il presente manuale prima di utilizzare la stampante. Mantenere il CD-ROM a portata di mano per una rapida consultazione in caso di necessità.

Congratulazioni per l'acquisto della stampante QL-650TD.

La nuova QL-650TD è una stampante per etichette che si collega direttamente al PC, consentendo la stampa rapida e facile di etichette personalizzate professionali create sul computer con il software di elaborazione etichette allegato.

Raccomandiamo caldamente di leggere il presente manuale prima di utilizzare la stampante QL-650TD e di tenerlo sempre a portata di mano per future consultazioni.

#### Offriamo assistenza e supporto per gli utenti che registrano i loro prodotti sul nostro sito web. Si raccomanda di non perdere l'opportunità di registrare i propri prodotti con noi visitando il sito:

#### Registrazione utente in linea http://register.eu.brother.com/

#### Pagina per l'assistenza in linea http://solutions.brother.com/

**NOTA:** È inoltre possibile accedere alle pagine Web suddette dalla finestra di registrazione in linea presentata dal CD-ROM di installazione incluso con la stampante. Rimaniamo in attesa della vostra registrazione.

| Dichiarazione di conformità |                                                                                                |  |  |  |
|-----------------------------|------------------------------------------------------------------------------------------------|--|--|--|
|                             |                                                                                                |  |  |  |
| Noi                         | Brother Industries, Ltd.                                                                       |  |  |  |
|                             | 15-1, Naeshiro, Mizuho-ku,                                                                     |  |  |  |
|                             | Nagoya 487-8561, Japan                                                                         |  |  |  |
| dichiariamo                 | che questo prodotto è in conformità ai seguenti documenti normativi:                           |  |  |  |
| Sicurezza:                  | EN 60950-1:2001                                                                                |  |  |  |
| EMC:                        | EN 55022:1998 / A1:2000 / A2:2003 Classe B                                                     |  |  |  |
|                             | EN 55024:1998 / A1:2001                                                                        |  |  |  |
|                             | EN 61000-3-2:2000                                                                              |  |  |  |
|                             | EN 61000-3-3:1995 / A1:2001                                                                    |  |  |  |
| In base alle                | disposizioni della direttiva 73/23/CEE sulle Basse Tensioni (modificata                        |  |  |  |
| dalla direttiv              | dalla direttiva 93/68/CEE) e della direttiva sulla Compatibilità Elettromagnetica 89/          |  |  |  |
| 336/CEE (m                  | 336/CEE (modificata dalle direttive 92/31/CEE e 93/68/CEE).                                    |  |  |  |
| Emesso da:                  | Emesso da: Brother Industries, Ltd.                                                            |  |  |  |
|                             | Personal & Home Company                                                                        |  |  |  |
|                             | Development & Production Dept.                                                                 |  |  |  |
| Utilizzare i c              | Utilizzare i cavi di interfaccia forniti in modo da garantire la conformità ai limiti definiti |  |  |  |
| dalla Compa                 | Jalla Compatibilità Elettromagnetica (CEM)                                                     |  |  |  |

- La riproduzione di una qualunque parte del presente manuale in qualsiasi forma, compreso fotocopiatura e ristampa, senza previo consenso, è assolutamente vietata.
- Tutti i diritti e i copyright relativi al software allegato (incluso ma non limitato a programmi, immagini, clip-art, modelli e testi incorporati nel software), ai manuali acclusi, agli altri documenti e a tutte le copie del software sono di proprietà di Brother Industries, Ltd. e dei suoi fornitori.

### Indice

|          | Introduzione ·······1                                                                                                    |
|----------|----------------------------------------------------------------------------------------------------|
|          | Manuali ••••••••2                                                                                                    |
|          | Simboli Utilizzati in questo Manuale ••••••••••••••••••••••••••••••••••••                                                           |
|          | Misure di sicurezza ···································                                                                             |
|          | Precauzioni generali ·······6                                                                                                    |
| FASE1    | Prima di utilizzare la stampante ••••••••••••••••••••••••••••••9                                                                    |
|          | Lista di controllo dei componenti 10                                                                                                |
|          | Descrizione dei componenti ······ 11                                                                                                |
|          | Unità principale di stampa •••••••••••••••••••••••••••••••••••                                                                      |
|          | Collegamento dell'alimentazione ••••••••••••••••••••••••••••••••••••                                                                |
|          | Display LCD •••••••••••••••••••••••••••••••••••                                                                                     |
|          | Pulsanti per il funzionamento manuale 15                                                                                            |
|          |                                                                                                    |
|          | Rulli DK utilizzabili                                                                                                    |
|          | Collegamento della quida per la carta                                                                                               |
|          | Impostazioni di orologio/lingua/unità                                                                                               |
|          | Propodura por la groazione di un'atichetta                                                                                          |
|          |                                                                                                    |
| FASE2    | Creazione e stampa di un'etichetta utilizzando                                                                                      |
|          | esclusivamente questa stampante ••••••••••••••••••••••••••••••••21                                                                  |
|          | Creazione di un'etichetta ······ 22                                                                                                 |
|          | 1. Selezione di un modello······22                                                                                                  |
|          | 2. Stampa di un'etichetta ······· 23                                                                                                |
|          | Altre funzioni utili ···································                                                                            |
|          | Modifica di un modello: Menu 1/12···································                                                                |
|          | Modifica della data del modelli. Menu 2/12 ······ 25<br>Antenrima del contenuto della stampa prima di stampare: Menu 3/12 ······ 26 |
|          | Specificare il numero di conie: Menu 4/12······                                                                                     |
|          | Stampa di etichette numerate: Menu 5/12••••••••••••••••••••••••••••••••••••                                                         |
|          | Stampa di un elenco di modelli: Menu 6/12 ••••••••••••••••••••••••••••••••••••                                                      |
|          | Impostazione dell'orologio: Menu 7/12 ······ 28                                                                                     |
|          | Impostazione dell'ora legale: Menu 8/12······ 29                                                                                    |
|          | Taglio automatico del rullo durante la stampa: Menu 9/12 •••••••• 29                                                                |
|          | Impostazione della lingua: Menu 10/12 ••••••••••••••••••••••••••••••••••••                                                          |
|          | Regolazione del contrasto del display I CD: Menu 17/12 ····································                                         |
|          | Pulsante di blocco del Menu                                                                                                    |
|          | Caricare modelli o messaggi dal computer ••••••••••••••••••••••••••••••••••••                                                       |
|          | Informazioni sullo scaricamento dei messaggi 31                                                                                     |
| FASE 3   | Collegamento della stampante al PC •••••••••••••••••••••••••••••••••••                                                              |
| 17:101-0 | Per Windows ····································                                                                                    |
|          | 1 Descrizione del programma ··································                                                                      |
|          | 2. Note sull'installazione ••••••••••••••••••••••••••••••••••••                                                                     |
|          | 3. Installazione del software ••••••••••••••••••••••••••••••••••••                                                                  |

fase 1

FASE 2

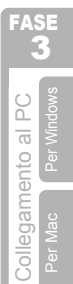

FASE 4

> Manutenzione e risoluzione dei problemi

|       | Per Mac                                                                                                | 39       |
|-------|----------------------------------------------------------------------------------------------------|----------|
|       | 1. Descrizione del programma ······                                                                    | 39       |
|       | 2. Note sull'installazione ••••••                                                                      | 39       |
|       | 3. Installazione Software ·····                                                                        | 40       |
| FASE4 | Manutenzione e risoluzione dei problemi •••••••                                                        | 45       |
|       | Manutenzione ••••••                                                                                    | 46       |
|       | Manutenzione della testina di stampa ·····                                                             | 46       |
|       | Manutenzione del rullo di trascinamento                                                                | 46       |
|       | Manutenzione del sistema di uscita delle etichette                                                     | 40<br>17 |
|       | Sostituzione della tagliarina                                                                          | 41<br>10 |
|       | Sostituzione della batteria al litte dell'orelagio una superiore della batteria el litte dell'orelagio | 40       |
|       | Sostituzione della batteria al illo dell'orologio                                                      | 49       |
|       | Risoluzione dei problemi                                                                               | 51       |
|       | Tipi di problemi potenziali ••••••                                                                     | 51       |
|       | Messaggi di errore (significato specifico) ••••••                                                      | 52       |
|       | Azzeramento della stampante ••••••                                                                     | 53       |
|       | Caratteristiche tecniche principali ·····                                                              | 54       |
|       | Elenco dei prodotti consumabili ······                                                                 | 55       |

U

## Introduzione

### Avviso riguardo a stesura e pubblicazione

Con la supervisione di Brother Industries Ltd., il presente manuale è stato redatto e pubblicato in base alle più recenti descrizioni e specifiche del prodotto.

Il contenuto del presente manuale e le specifiche del prodotto sono soggetti a modifica senza preavviso.

Brother si riserva il diritto di apportare modifiche senza preavviso alle specifiche e ai materiali contenuti nel presente manuale e declina ogni responsabilità per eventuali danni (anche conseguenti) causati dal fare affidamento sui materiali presentati, incluso ma non limitato a errori tipografici o altri tipi di errori correlati alla pubblicazione.

© 2005 Brother Industries Ltd.

#### Marchi commerciali

Il logo Brother<sup>®</sup> è un marchio registrato di Brother Industries, Ltd.

Microsoft<sup>®</sup>, MS-DOS<sup>®</sup>, Windows<sup>®</sup> e Windows NT<sup>®</sup> sono marchi registrati di Microsoft Corporation negli Stati Uniti e in altri paesi.

Apple<sup>®</sup>, il logo Apple<sup>®</sup>, Mac<sup>®</sup> e TrueType<sup>®</sup> sono marchi registrati di Apple Computer, Inc negli Stati Uniti e in altri paesi.

La stampante include i moduli software "USBPRINT.SYS" e "USBMON.DLL" di cui Microsoft Corporation detiene in toto diritti e interessi.

Adobe<sup>®</sup>, il logo di Adobe<sup>®</sup>, Acrobat<sup>®</sup> e Adobe<sup>®</sup> Reader<sup>®</sup> sono marchi registrati da Adobe Systems Incorporated.

QR code è un marchio registrato da DENSO WAVE INCORPORATED.

Tutti gli altri termini e marchi e nomi di prodotti riportati nella presente Guida per l'utente sono marchi registrati delle rispettive società.

### ■Spedizione della stampante

Se per qualunque motivo la stampante deve essere spedita, imballarla accuratamente per evitare danni durante il trasporto.

Consigliamo di conservare e di riutilizzare l'imballaggio originale. È inoltre necessario assicurare la stampante con il corriere.

Introduzione

FASE 1

Prima di utilizzare la stampante

FASE

FASE 4

isoluzione dei problemi

Manutenzione e

### Manuali

l seguenti manuali sono forniti per facilitare l'utilizzo corretto della stampante e delle sue funzioni. Leggere il presente manuale prima di utilizzare la stampante.

### Guida per l'installazione e l'uso (il presente manuale)

Leggere questo manuale per primo.

Questo manuale fornisce informazioni che devono essere lette prima di utilizzare la stampante, fra cui: indicazioni di attenzione, istruzioni di installazione e configurazione e procedure per la stampa di etichette senza l'impiego del computer.

Inoltre descrive la procedura d'installazione del software allegato che deve essere installato sul personal computer.

### ■Guida all'uso del programma (Manuale in formato PDF)

Questo manuale descrive come realizzare etichette utilizzando il software fornito con la stampante, installandolo su un personal computer prima di aver collegato la stampante al computer.

• Per leggere la Guida all'uso del programma (manuale in formato PDF), è necessario installare Adobe<sup>®</sup> Reader<sup>®</sup> oppure Adobe<sup>®</sup> Acrobat<sup>®</sup> Reader<sup>®</sup>.

(Per Mac<sup>®</sup>, è possibile utilizzare il programma "Preview" standard incluso con il sistema operativo.)

- Utilizzando Windows<sup>®</sup>, questo manuale può essere visualizzato tramite l'applicazione P-touch Setup eseguendola direttamente dal CD-ROM. Inoltre, è possibile visualizzare questo manuale dal menu Start se è installato sul computer.
- Utilizzando Mac, fare riferimento ai file PDF presenti nella cartella [Manuals] (Manuali) sul CD-ROM incluso con la stampante.

### Simboli Utilizzati in questo Manuale

Nella presente guida sono utilizzati i seguenti simboli:

Questo simbolo segnala informazioni o istruzioni che devono essere seguite con attenzione. La mancata osservanza di tali istruzioni può causare lesioni, danni o errati funzionamenti.

Questo simbolo segnala informazioni o istruzioni che possono agevolare la comprensione o l'utilizzo con maggiore efficienza della stampante.

### Misure di sicurezza

Allo scopo di prevenire lesioni o danni, le indicazioni importanti sono evidenziate utilizzando vari simboli.

Di seguito sono descritti tali simboli ed il relativo significato:

| \land Avvertenza | Spiega cosa fare per evitare il rischio di lesioni.              |
|------------------|------------------------------------------------------------------|
| Attenzione       | Spiega le procedure da seguire per evitare danni alla stampante. |

I simboli utilizzati nel presente manuale sono i seguenti:

C L'icona di configurazione errata segnala dispositivi e operazioni non compatibili con la stampante. (ad es. la figura sulla sinistra avvisa di non smontare la macchina).
 Le istruzioni speciali indicano le operazioni che possono essere eseguite. (ad es. la figura ulla sinistra della ariga della proga di limentazione).

sulla sinistra mostra lo scollegamento della spina dalla presa di alimentazione).

### <u>∧</u>Avvertenza

### ■La stampante

#### Osservare le seguenti linee guida per evitare incendi, scosse elettriche o altri danni.

- Non smontare la stampante. Per ispezionare, regolare e riparare la stampante contattare il punto vendita in cui è stata acquistata la stampante o rivolgersi presso il locale centro di assistenza.
- Non lasciar cadere, urtare o altrimenti colpire la stampante.
- Non afferrare e sollevare la stampante dal coperchio del vano per il Rullo DK. Il coperchio potrebbe staccarsi e la stampante potrebbe cadere e danneggiarsi.
- Non toccare le parti metalliche vicino alla testina di stampa. La testina di stampa raggiunge elevate temperature durante e immediatamente dopo l'utilizzo. Evitare di toccarla direttamente con le mani.

- Non bagnare in alcun modo la stampante.
- Non utilizzare la stampante con oggetti estranei al suo interno. Qualora acqua o corpi estranei siano penetrati nella stampante, estrarre il cavo di alimentazione dalla presa della rete elettrica e rimuovere il corpo estraneo. Se necessario, contattare il punto vendita in cui è stata acquistata o il centro di assistenza autorizzato locale.
- Smaltire i sacchetti di plastica correttamente e conservarli fuori dalla portata dei bambini. Non indossare o giocare con sacchetti di plastica.
- Cessare immediatamente l'utilizzo della stampante e scollegare il cavo di alimentazione, qualora si notino condizioni anomale come odori, surriscaldamenti, decolorazioni, deformazioni o simili durante l'uso o la conservazione della stampante.

Collegamento al PC Per Mac Per Window

Introduzione

FASE

σ

Prima di utilizzare stampante

FASE

stampante (senza PC)

Uso della sola

FASE

ic.

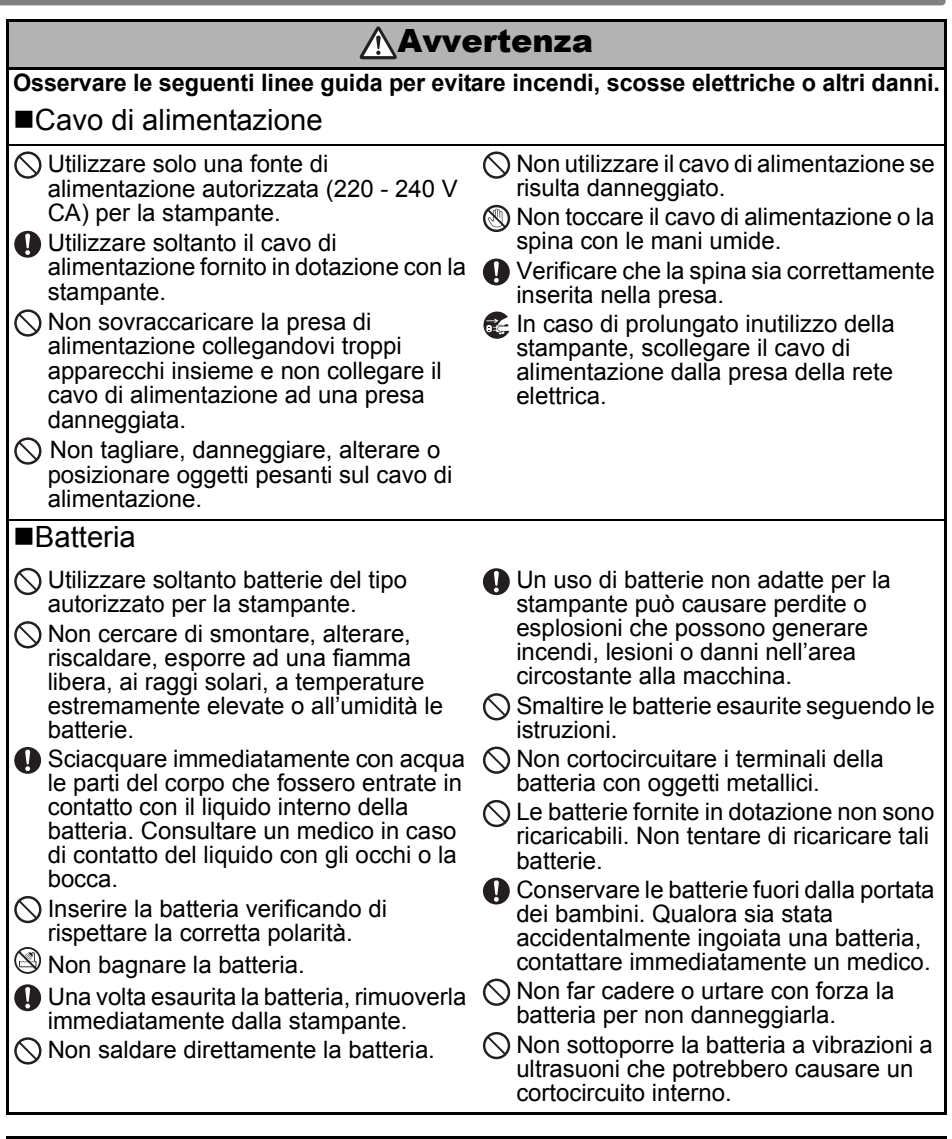

### Attenzione

#### Osservare le seguenti linee guida per evitare incendi, scosse elettriche o altri danni. ■La stampante

La presa elettrica standard deve trovarsi in prossimità della stampante ed essere facilmente accessibile.

#### Cavo di alimentazione

Per collegare o scollegare il cavo di alimentazione dalla presa elettrica, agire sempre sulla spina di alimentazione. Tirando il cavo di alimentazione, si possono causare danni al cavo stesso.

### ITALIANO

| <u>∧</u> Attenzione                                                                                                    | e                             |
|----------------------------------------------------------------------------------------------------|-------------------------------|
| Osservare le seguenti linee guida per evitare incendi, scosse elettriche o altri dann                                                                                                    | zior                          |
| ■Taglierina                                                                                                    | trodu                         |
| <ul> <li>Non toccare la lama della taglierina.</li> <li>Non aprire il coperchio superiore<br/>durante l'utilizzo della taglierina.</li> <li>Non esercitare una pressione eccessiva<br/>sulla taglierina.</li> </ul>                                                                                                    | FASE                          |
| Installazione / Conservazione                                                                                                    | σ                             |
| <ul> <li>Collocare la stampante su una<br/>superficie piana, stabile come una<br/>scrivania.</li> <li>Non appoggiare oggetti pesanti sopra la<br/>stampante.</li> </ul>                                                                                                    | utilizzare I<br>npante        |
| ■Rullo DK (Etichetta DK, Nastro DK)                                                                                                    | a di<br>stan                  |
| <ul> <li>Porre attenzione a non lasciare cadere il<br/>Rullo DK.</li> <li>I Rulli DK impiegano carta o film termici.<br/>Sia l'etichetta che le stampe possono<br/>sbiadirsi con la luce del sole ed il calore.<br/>Non utilizzare i Rulli DK per usi in esterni<br/>che richiedano una lunga durata delle<br/>etichette.</li> <li>A seconda della disposizione, del<br/>materiale e delle condizioni ambientali,<br/>può risultare difficoltoso applicare o<br/>staccare l'etichetta, o il colore<br/>dell'etichetta può alterarsi o essere<br/>trasferito su altri oggetti.<br/>Prima di applicare l'etichetta, verificare<br/>le condizioni ambientali e il materiale.</li> </ul> | bola PC) <b>EVERTING</b>      |
| Provare l'etichetta applicandone un<br>pezzetto su una parte nascosta della<br>superficie desiderata.                                                                                                    | Uso della s<br>stampante (ser |

Collegamento al PC **EVA** Stampan

FASE 4

5

### Precauzioni generali

#### ■La stampante

- La stampante è una macchina di precisione. Non lasciar cadere, urtare o altrimenti colpire la stampante.
- Non sollevare la stampante tramite il coperchio del vano per il Rullo DK. Il coperchio potrebbe staccarsi e la stampante potrebbe cadere e danneggiarsi.
- La stampante può avere difetti di funzionamento se collocata in prossimità di televisori, radio, ecc. Non utilizzare la stampante in prossimità di macchine che possono causare interferenze elettromagnetiche.
- Non collocare la stampante alla luce solare diretta, o in prossimità di termosifoni o altri elettrodomestici caldi, o in posizioni esposte a temperature estremamente elevate o ridotte, o in ambienti con elevato tasso di umidità o particolarmente polverosi. Tali condizioni possono causare malfunzionamenti della macchina.
- Non usare solventi per vernici, benzene, alcool o altri solventi organici per pulire la stampante. Ciò può danneggiare la finitura superficiale della stampante. Utilizzare un panno morbido e asciutto per pulire la stampante.
- Non appoggiare oggetti pesanti o oggetti contenenti acqua sopra la stampante. Se acqua o corpi estranei penetrano nella stampante, contattare il punto vendita in cui è stata acquistata o il centro di assistenza autorizzato locale. Continuando a utilizzare la stampante anche quando corpi estranei o acqua sono penetrati al suo interno, si possono provocare danni alla stampante o lesioni personali.
- Non toccare la taglierina. Esiste il rischio di ferirsi. Procedere con particolare cautela per la sostituzione della taglierina.
- Non inserire alcun oggetto e non ostruire la fessura di uscita delle etichette, la porta USB o la porta seriale.
- Non posizionare parti metalliche vicino alla testina di stampa. La testina di stampa raggiunge elevate temperature durante e immediatamente dopo l'utilizzo. Evitare di toccarla direttamente con le mani.
- Utilizzare solo il cavo di interfaccia (cavo USB) fornito in dotazione con la stampante.
- In caso di lunghi periodi di inutilizzo, togliere il Rullo DK dalla stampante.
- Non cercare di stampare etichette con il coperchio del vano per il Rullo DK aperto.
- Non smontare né bagnare con acqua la stampante per evitare rischi di incendio o di scosse elettriche. Non collegare o scollegare la presa dalla spina elettrica con le mani bagnate. Tale abitudine può causare scosse elettriche o pericolo di incendio.
- In caso di inceppamento della carta dovuto all'adesivo accumulato sulla superficie della guida per la carta, scollegare il cavo di alimentazione dalla presa elettrica ed eliminare l'adesivo dalla guida con un panno imbevuto di alcol etilico o isopropilico (strofinando). Sostituendo la taglierina, si consiglia di pulire la guida per la carta.

#### Cavo di alimentazione

- · Utilizzare soltanto il cavo di alimentazione fornito in dotazione con la stampante.
- In caso di prolungato inutilizzo della stampante, scollegare il cavo di alimentazione dalla presa della rete elettrica.
- Per collegare o scollegare il cavo, agire sempre sulla presa. Non tirare il cavo. I conduttori all'interno del cavo potrebbero danneggiarsi.
- Posizionare la stampante vicino ad una presa elettrica standard, facilmente accessibile.

### ■Rullo DK (Etichetta DK e Nastro DK)

- Utilizzare soltanto accessori e parti consumabili originali Brother (con i marchi 👫, 🎇 ). Non utilizzare accessori o forniture non autorizzati.
- Applicando l'etichetta su una superficie bagnata, sporca o oleosa, potrebbe staccarsi facilmente. Prima di applicare l'etichetta, pulire la superficie su cui verrà applicata.

ITALIANO

- Il Rullo DK impiega carta o film termici, pertanto raggi ultravioletti, vento e pioggia possono causare sbiadimenti del colore e il distacco dei bordi dell'etichetta.
- Non esporre i rulli DK alla luce solare diretta, a temperature o umidità elevate, o alla polvere. Conservare in un luogo fresco, al buio. Utilizzare velocemente i rulli DK dopo l'apertura del pacchetto.
- Graffiando la superficie stampata dell'etichetta con le unghie o con oggetti metallici, o toccandola con le mani bagnate, sudate o dopo aver utilizzato creme medicinali, ecc., il colore può alterarsi o sbiadirsi.
- Non applicare le etichette su persone, animali o piante.
- Dato che l'estremità del Rullo DK è progettata per non aderire alla bobina delle etichette, l'ultima etichetta può non risultare tagliata correttamente. In tal caso, rimuovere le restanti etichette, inserire un nuovo Rullo DK e stampare nuovamente l'ultima etichetta. Nota: per tenere conto di tale condizione, il numero di etichette DK presenti in ciascun Rullo DK può essere superiore a quanto indicato sulla confezione.
- Staccando un'etichetta DK, una piccola parte dell'etichetta potrebbe rimanere attaccata. Togliere la parte rimasta prima di far aderire una nuova etichetta.
- Alcuni rulli DK utilizzano adesivi permanenti per le etichette. Tali etichette non possono essere staccate facilmente, una volta applicate.
- Prima di utilizzare etichette per CD/DVD, seguire attentamente le istruzioni contenute nel manuale del lettore di CD/DVD riguardo all'applicazione di etichette.
- Non utilizzare etichette per CD/DVD nei lettori a slot, ad esempio in un lettore di CD per auto in cui il CD viene inserito nello slot.
- Non rimuovere l'etichetta per CD/DVD dopo averla applicata, potrebbe distaccarsi un sottile strato, con conseguenti danni per il disco.
- Non applicare etichette a CD/DVD progettati per l'uso con stampanti a getto d'inchiostro. Le etichette si separano facilmente da tali dischi. L'uso di un disco con l'etichetta staccata può causare perdita o danneggiamento dei dati.
- Per applicare le etichette a CD/DVD, utilizzare l'apposito applicatore in dotazione con i rulli di etichette per CD/DVD, altrimenti si possono causare danni al lettore di CD/DVD.
- L'utente dovrà assumersi la piena responsabilità per applicare etichette su CD/DVD. Brother declina ogni responsabilità per perdite o danneggiamenti di dati causati da un uso inadeguato delle etichette di CD/DVD.

### ■CD-ROM e Software

- Non graffiare il CD-ROM e non esporlo a temperature estremamente elevate o troppo basse.
- Non appoggiare oggetti pesanti e non applicare pressione sul CD-ROM.
- Il software contenuto nel CD-ROM è previsto per essere utilizzato esclusivamente con la stampante. Consultare la Licenza sul CD per ulteriori informazioni. Questo programma può essere installato su vari personal computer per l'utilizzo in ufficio, ecc.

### Batteria

- Non utilizzare la batteria fornita con altri prodotti.
- Smaltire le batterie esaurite in conformità con tutte le leggi federali, nazionali e locali, applicabili.
- Per la conservazione o lo smaltimento della batteria, avvolgerla con nastro adesivo in cellophane o simile, per prevenire cortocircuiti della batteria.
- · Si raccomanda di sostituire la batteria ogni due anni.

Esempio di collegamento a massa della batteria.

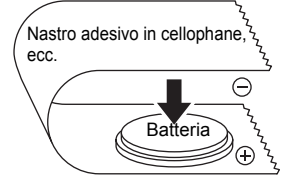

Introduzione

F

FASE

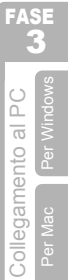

FASE

isoluzione dei problemi

Manutenzione e

#### Taglierina

- La taglierina contiene una lama molto affilata. Per evitare lesioni da contatto con lame spezzate:
  - Verificare che il coperchio superiore sia chiuso durante l'uso della taglierina.
  - Non applicare una pressione eccessiva per inserire o togliere la taglierina.
  - Quando la taglierina è usurata è necessario sostituirla con una nuova.
  - Se la taglierina si spezza, scollegare la stampante dalla presa di alimentazione e rimuoverla con attenzione utilizzando delle pinzette.
- Se la macchina si inceppa a causa all'adesivo accumulato, è necessario pulire la superficie della guida per la carta. Scollegare la stampante dalla presa di alimentazione ed eliminare l'adesivo accumulato dalla guida per la carta con un panno ir

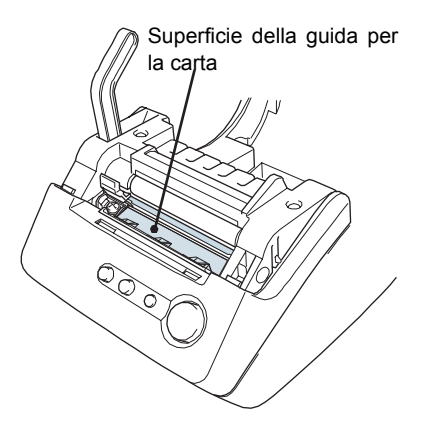

accumulato dalla guida per la carta con un panno imbevuto di alcol isopropilico. Sostituendo la taglierina, si consiglia di pulire la guida per la carta.

 La taglierina dovrebbe garantire un numero medio di tagli di 5.000 o superiore, a seconda di come viene utilizzata la macchina. Se la stampante non taglia le etichette correttamente o inizia a incepparsi spesso, la taglierina potrebbe aver esaurito la sua durata in servizio. Sarà pertanto necessario sostituire la taglierina.

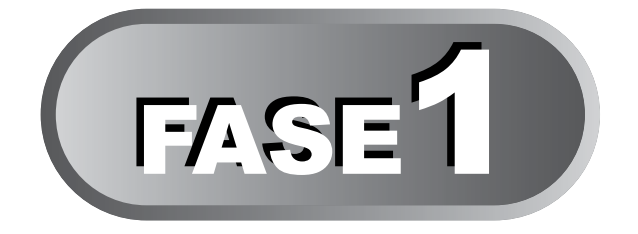

# Prima di utilizzare la stampante

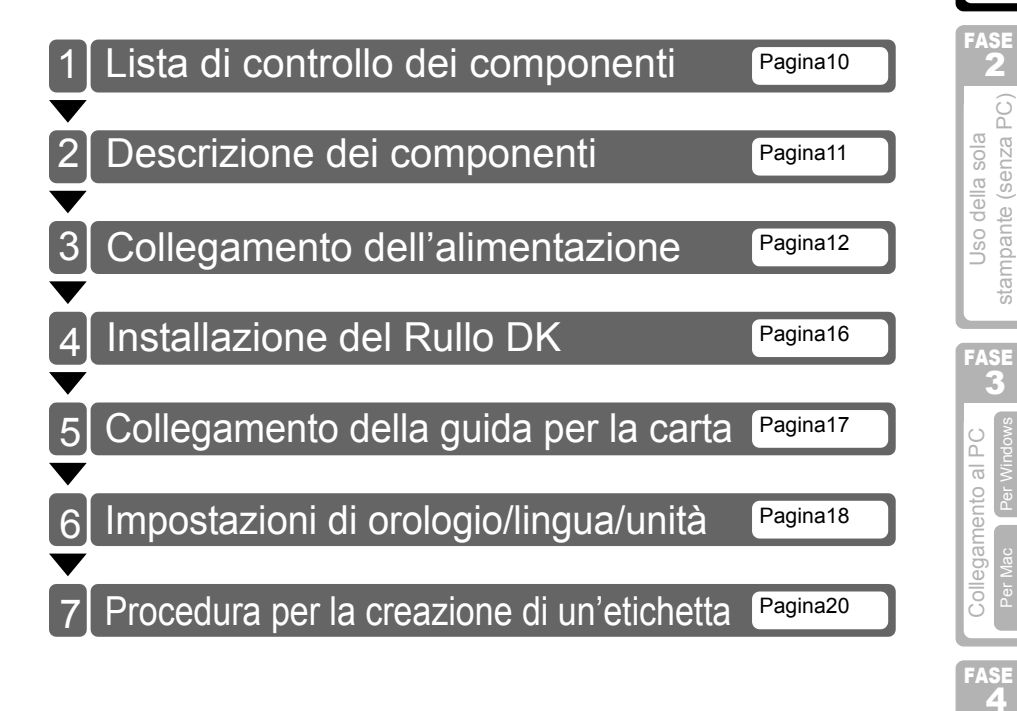

FASE

Prima di utilizzare la

stampante

Manutenzione e risoluzione dei problem
# 1 Lista di controllo dei componenti

Togliendo la stampante dall'imballaggio, verificare che siano presenti tutti i seguenti componenti. Qualora uno o più componenti risultassero mancanti o danneggiati, si prega di rivolgersi al centro assistenza autorizzato Brother o al distributore di zona presso il quale è stato effettuato l'acquisto.

#### Brother QL-650TD

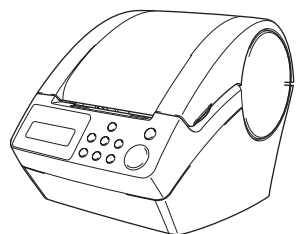

#### Rullo DK (Rullo iniziale)

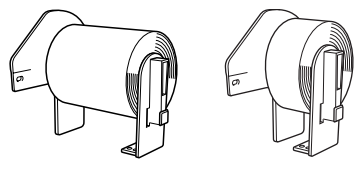

- Nastro di carta continua di larghezza 62 mm (8 metri)
- Etichette ad angoli arrotondati, 24mm (250 etichette)

#### Cavo di alimentazione

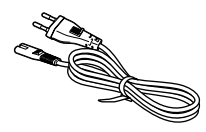

#### Guida per la carta

Cavo USB

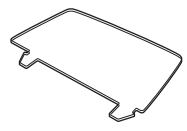

#### Guida per l'installazione e l'uso

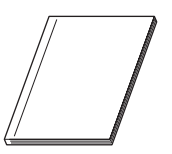

#### Foglio di pulizia

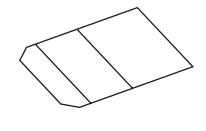

#### CD-ROM

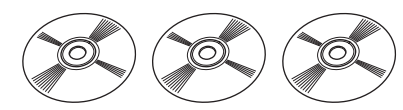

#### Guida per etichette DK e Nastro

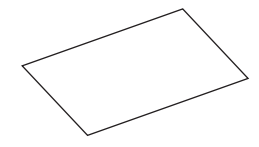

## 2 Descrizione dei componenti

### Unità principale di stampa

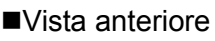

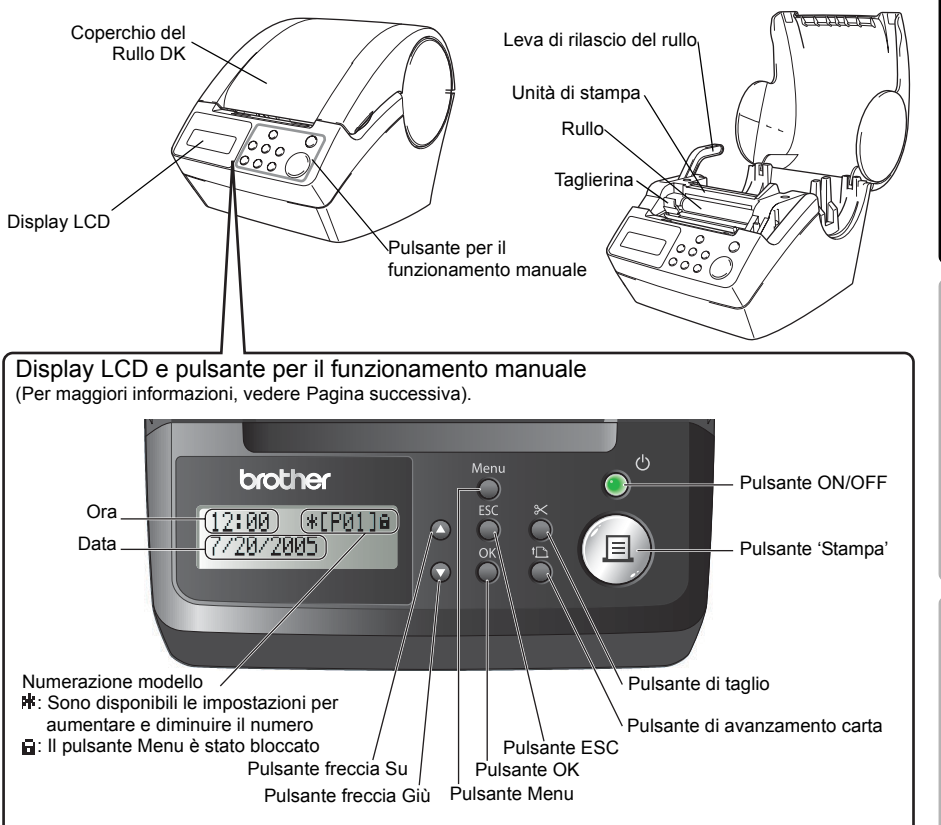

Quando non è utilizzato, chiudere il coperchio del Rullo DK per evitare l'accumulo di polvere e sporco all'interno della stampante.

#### ■Vista posteriore

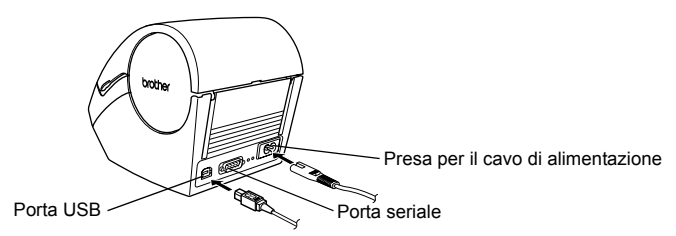

FASE

σ

Prima di utilizzare l

FASE

stampante (senza PC

Uso della sola

FASE

Collegamento al

FASE

Manutenzione e risoluzione dei problem

stampante

### 3 Collegamento Collegare il cavo di alimentazione alla stampante. Presa per il cavo di alimentazione Cavo di alimentazione Inserire la spina del cavo di alimentazione nella presa elettrica. • Prima di inserire la spina, verificare che la presa sia a 220 - 240 VCA. n Posizionare la stampante vicino alla presa in modo da poter scollegare facilmente il cavo di alimentazione. se necessario. Per collegare o scollegare il cavo di alimentazione, agire sempre sulla spina e non tirare mai il cavo.

#### Per utilizzare la stampante con Windows<sup>®</sup>, non collegarla al PC prima di aver installato il software.

Non collegare la stampante al PC finché non compare il messaggio che ne richiede il collegamento durante l'installazione del driver di stampa.

Se si collega la stampante al PC prima di aver installato il driver di stampa, viene visualizzata la finestra di dialogo raffigurata a destra. Fare clic su [Annulla] e scollegare il cavo USB. Quindi installare il driver di stampa. Per maggiori informazioni, vedere "3. Installazione del software" a pagina 35.

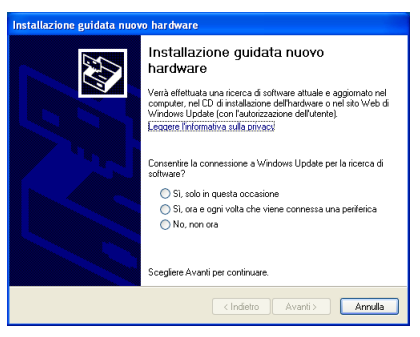

ITALIANO

12:34

20/07/2005

### **Display LCD**

Il display LCD è utilizzato per la modalità di visualizzazione di data e ora e per la modalità di selezione dei menu.

Modalità di visualizzazione di data e ora

Il display LCD visualizza data e ora quando la macchina è accesa e non è in fase di stampa.

#### Tabella dei menu relativi ai pulsanti per il funzionamento manuale

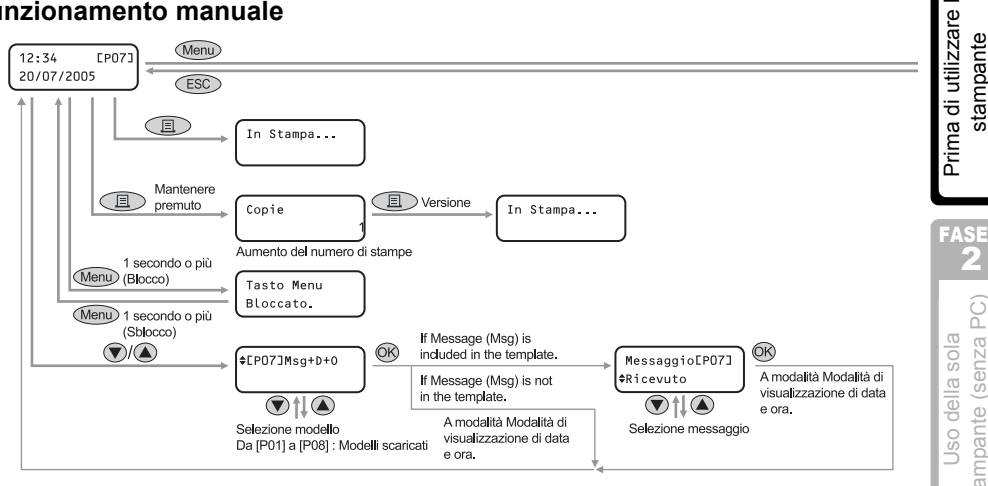

Ogni pulsante viene indicato con i seguenti simboli.

| Menu | Pulsante Menu        |
|------|----------------------|
| ESC  | Pulsante ESC         |
|      | Pulsante 'Stampa'    |
| ØK   | Pulsante OK          |
|      | Pulsante freccia Su  |
|      | Pulsante freccia Giù |

È possibile creare facilmente etichette in cui sia indicata la data, l'ora e un messaggio, senza usare un computer

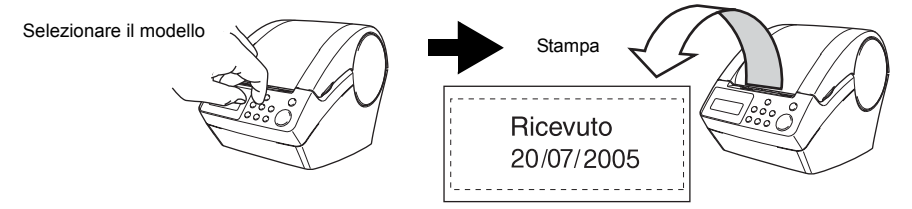

Per maggiori informazioni, vedere "Creazione di un'etichetta" a pagina 22.

FASE

Ø

stampante

stampante (senza

FASE ić.

Collegamento al

FASE

risoluzione dei problem

Manutenzione e

\*EP013a

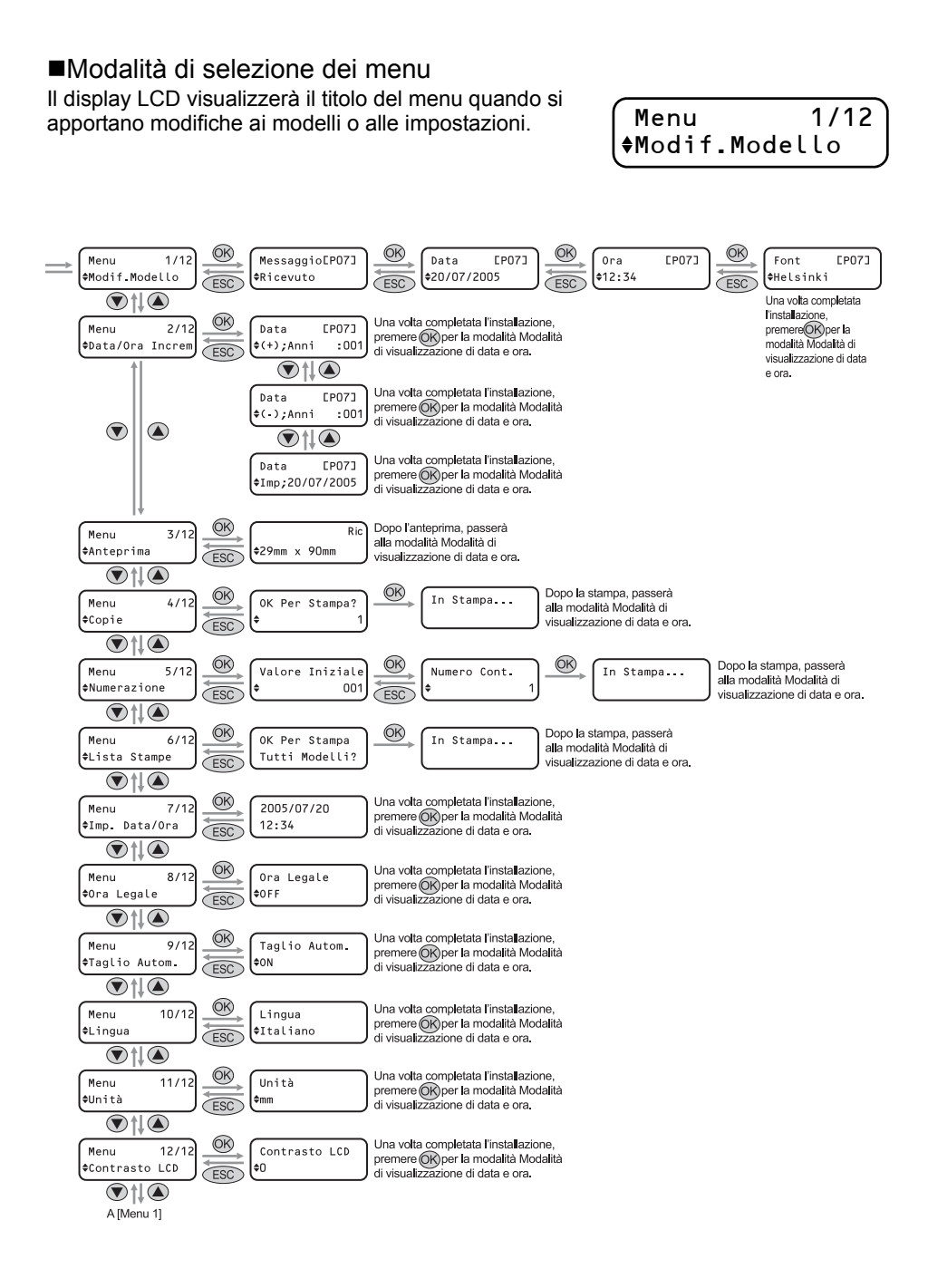

### Pulsanti per il funzionamento manuale

Le funzioni di ciascun pulsante sono descritte di seguito:

| Nome                                     | Funzione                                                                                                    |                                                                                                    |                                           |
|------------------------------------------|----------------------------------------------------------------------------------------------------|----------------------------------------------------------------------------------------------------|-------------------------------------------|
|                                          | ACCENDE o SPEGNE la stampante. Inoltre, il pulsante si illumina o<br>lampeggia a seconda dello stato della stampante.                                                                                                    |                                                                                                    | FASE                                      |
|                                          | Spia LED                                                                                                    | Stato                                                                                                    |                                           |
|                                          | OFF                                                                                                    | La stampante è spenta.                                                                                                    | zzare la<br>nte                           |
|                                          | ON<br>©                                                                                                    | La stampante è accesa.                                                                                                    | a di utili:<br>stampaı                    |
| Pulsante ON/<br>OFF (신)                  | Lampeggio rapido                                                                                                    | Si è verificato un errore.<br>Per maggiori informazioni sulla risoluzione dei problemi,<br>vedere "Risoluzione dei problemi" a pagina 51.                                                                                                    | Prima                                     |
|                                          | Lampeggio lento                                                                                                    | La stampante è in fase di elaborazione o di attesa.                                                                                                    | FASE<br><b>2</b>                          |
|                                          | Spegnimento dopo<br>10 lampeggi<br>⊖ ۞ × 10                                                                                                    | Si è verificato un errore di sistema. Spegnere la<br>stampante, attendere 30 secondi, quindi accenderla<br>nuovamente. Tuttavia, se l'errore dovesse ripetersi,<br>contattare il distributore locale o il centro assistenza<br>autorizzato Brother. | della sola<br>e (senza PC)                |
| Pulsante<br>'Stampa'( <u></u> ])         | Inizia la stampa.                                                                                                    |                                                                                                    | Uso (<br>tampant                          |
| Pulsante per il<br>taglio (X)            | Taglia l'etichetta stampata. Utilizzare questo pulsante quando l'opzione<br>"Taglio Automatico" è disabilitata ("OFF").<br>Per maggiori informazioni, vedere "Taglio automatico del rullo durante la<br>stampa: Menu 9/12" a pagina 29.                                                                                                    |                                                                                                    | FASE                                      |
| Pulsante di<br>avanzamento carta<br>(1)) | <ul> <li>Utilizzando le etichette fustellate DK: fa avanzare il rullo di etichette DK<br/>all'inizio della prima etichetta presente nel rullo. Tenendo premuto questo<br/>pulsante per più di un secondo, il rullo di etichette DK avanzerà all'inizio<br/>dell'etichetta successiva.</li> <li>Utilizzando i nastri continui DK: fa avanzare il rullo di etichette DK di 25,4<br/>mm.</li> <li>Se non è presente alcun rullo di etichette DK, la stampante entra in modalità<br/>di pulizia e il rullo ruoterà di 8 mm. Tenendo premuto questo pulsante per più<br/>di un secondo, il rullo ruoterà di 100 mm.</li> </ul> |                                                                                                    | Collegamento al PC<br>Per Mac Per Windows |
| Pulsante Menu                            | Passa dalla modalità di visualizzazione di data e ora (in stato normale) alla modalità di selezione dei menu (durante le impostazioni).<br>Per evitare eventuali modifiche ai modelli, è possibile bloccare il pulsante Menu. Per maggiori informazioni, vedere "Pulsante di blocco del Menu" a pagina 31.                                                                                                    |                                                                                                    | FASE<br>4                                 |
| Pulsante ESC                             | L'impostazione viene annullata e il display torna alla modalità o alla schermata precedente.                                                                                                    |                                                                                                    | cione e                                   |
| Pulsante OK                              | Conferma la modalità selezionata o il valore dell'impostazione.                                                                                                    |                                                                                                    | itenz<br>ie de                            |
| Pulsante freccia<br>Su/Giù (▲/▼)         | Cambia il menu o il valore dell'impostazione.                                                                                                    |                                                                                                    | Manu<br>isoluzion                         |

uzione

# 4 Installazione del Rullo DK

### Rulli DK utilizzabili

I tipi di rulli DK utilizzabili con la stampante sono elencati di seguito.

| DX<br>ROLLS          | Rullo DK                                                                                                    | Etichette DK                                                                                                    | E' un rotolo di etichette fustellate.<br>Sono disponibili carta e film termici.                                        |  |
|----------------------|----------------------------------------------------------------------------------------------------|----------------------------------------------------------------------------------------------------|----------------------------------------------------------------------------------------------------|--|
| Nom<br>Etich<br>Nast | e generico per<br>lette DK e<br>ro DK.                                                                                               | Nastro DK                                                                                                    | E' un nastro interamente adesivo e può essere<br>tagliato secondo necessità.<br>Sono disponibili carta e film termici. |  |
| 0                    | Per l'elenco c<br>riportato sul r<br>Utilizzare esc                                                                                  | ompleto dei Rulli DK<br>etro di questa Guida<br>lusivamente Rulli DK                                                                                                    | , consultare "l'elenco dei prodotti consumabili"<br>per l'utente.<br>originali per questa stampante.                   |  |
| Ins                  | stallazion                                                                                                    | e del Rullo I                                                                                                    | DK                                                                                                    |  |
| 1                    | Premere il stampante.<br>Afferrare il o<br>DK ai lati, v<br>stampante,<br>aprirlo.                                                   | tasto ON/OFF pe<br>coperchio dello so<br>ricino alla parte a<br>e sollevarlo con                                                                                                    | r spegnere la<br>comparto del Rullo<br>nteriore della<br>decisione per                                                 |  |
| ▼                    |                                                                                                    |                                                                                                    |                                                                                                    |  |
| 2                    | Sollevare la<br>rullo e togli<br>protezione<br>Togliere il fo<br>della batter                                                        | a leva di rilascio c<br>ere il foglio di<br>dall'unità di stam<br>oglio di protezion<br>ia.                                                                                                    | Pa.<br>Pa.<br>Pa.                                                                                                    |  |
|                      |                                                                                                    |                                                                                                    |                                                                                                    |  |
| 3                    | Posizionare<br>relative gui<br>vano per il<br>• Verificar<br>siano be<br>guide da<br>• Inserire<br>posizion<br>inserito<br>della sta | e la bobina nelle<br>de all'interno del<br>Rullo DK.<br>re che i bracci portaro<br>en inseriti nelle relativ<br>a entrambi i lati.<br>la bobina con il<br>hatore del Rullo DK<br>nella guida sul lato de<br>ampante. | estro                                                                                                    |  |

Verificare che la leva di rilascio del rullo sia posizionata in alto. Inserire l'estremità del Rullo DK nell'apposita fessura, a filo della taglierina.
Se non si riesce ad inserire completamente l'estremità del Rullo DK nella fessura, inserirla il più possibile. Abbassare la leva delle etichette, chiudere il coperchio e premere il pulsante di avanzamento carta(1) per posizionare correttamente il rullo.
Premere verso il basso la leva di rilascio del rullo e chiudere il coperchio del Rullo DK.

# 5 Collegamento della guida per la carta

La stampante è dotata di una guida per la carta, in grado di contenere 10 fogli di etichette singoli.

Collegare la guida per la carta alla parte anteriore della stampante come illustrato nella figura riportata a destra.
 Per stampare e tagliare automaticamente più di 10 etichette in continuo, è necessario togliere la guida per la carta.

FASE

Prima di utilizzare la

FASE

Uso della sola stampante (senza PC

FASE

3

stampante

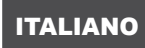

# 6 Impostazioni di orologio/lingua/unità

Prima di usare la stampante, impostare la data, l'ora, la lingua del display e le unità di misura della stampante.

- Se si scollega la macchina dalla presa elettrica e si rimuove la batteria, verranno ripristinate le impostazioni predefinite. Vedere "Impostazione dell'orologio: Menu 7/ 12" a pagina 28.
  - Per la sostituzione della batteria vedere "Sostituzione della batteria al litio dell'orologio" a pagina 49.

| 1 | Premere il tasto ON/OFF (小) per<br>accendere la stampante.<br>Sul display LCD compare la schermata delle<br>impostazioni per data e ora, quindi anno "05" e<br>"AA" in alternanza. | ¢2005/01/01<br>00:00  |
|---|----------------------------------------------------------------------------------------------------|-----------------------|
| ▼ |                                                                                                    |                       |
| 2 | Impostare l'anno tramite le frecce Su o<br>Giù (▲/▼) e premere il pulsante OK.<br>A questo punto l'anno è impostato e vengono<br>visualizzati il mese "01" e "MM" in alternanza.   | ¢20AA/01/01<br>00:00  |
| ▼ |                                                                                                    |                       |
| 3 | Impostare il mese tramite le frecce Su o<br>Giù (▲/▼) e premere il pulsante OK.<br>A questo punto il mese è impostato e vengono<br>visualizzati la data "01" e "GG" in alternanza. | \$2005/MM/01<br>00:00 |
| ▼ |                                                                                                    |                       |
| 4 | Impostare la data tramite le frecce Su o<br>Giù (▲/▼) e premere il pulsante OK.<br>A questo punto la data è impostata e vengono<br>visualizzati l'ora "00" e "oo" in alternanza.   | \$2005/07/GG<br>00:00 |
| ▼ |                                                                                                    |                       |
| 5 | Impostare l'ora tramite le frecce Su o Giù<br>(▲/▼) e premere il pulsante OK.<br>L'ora è impostata e vengono visualizzati i minuti<br>"00" e "mm" in alternanza.                   | 2005/07/20<br>\$00:00 |
|   |                                                                                                    |                       |
| 6 | Impostare i minuti tramite le frecce Su o<br>Giù (▲/▼) e premere il pulsante OK.<br>I minuti sono impostati e viene visualizzata la<br>schermata delle impostazioni per la lingua. | 2005/07/20<br>\$12:mm |
|   |                                                                                                    |                       |

| ITALIANO                                                                                                    | 19                                    |
|----------------------------------------------------------------------------------------------------|---------------------------------------|
| 7 Impostare la lingua tramite le frecce Su o<br>Giù (▲/▼) e premere il pulsante OK.<br>La lingua è impostata e viene visualizzata la<br>schermata delle impostazioni per le unità.                                                                                                    | Introduzione                          |
| 8 Impostare le unità tramite le frecce Su o<br>Giù (▲/▼) e premere il pulsante OK.<br>Le unità sono impostate e si passa alla modalità di<br>visualizzazione di data e ora.                                                                                                    | FASE<br>1<br><br>อ_                   |
| <ul> <li>Quando si accende e non si utilizza la stampante, la macchina visualizzerà la data e l'ora impostate.</li> <li>Ogni processo, quale la creazione o la stampa di un'etichetta e le impostazioni delle singole funzioni, viene attivato in questa</li> </ul>                                                                                                    | Prima di utilizza<br>stampante        |
| modalità.<br>Per maggiori informazioni, vedere "FASE 2 Creazione e stampa di un'etichetta<br>utilizzando esclusivamente questa stampante" a pagina 21.                                                                                                    | FASE<br>2                             |
| <ul> <li>Sarà possibile modificare le impostazioni di orologio/lingua/unità anche in seguito.<br/>Vedere le sezioni:</li> <li>"Impostazione dell'orologio: Menu 7/12" a pagina 28</li> <li>"Impostazione dell'ora legale: Menu 8/12" a pagina 29</li> <li>"Impostazione della lingua: Menu 10/12" a pagina 30</li> <li>"Impostazione dell'unità di misura (pollici o mm): Menu 11/12" a pagina 30</li> </ul> | Uso della sola<br>stampante (senza PC |

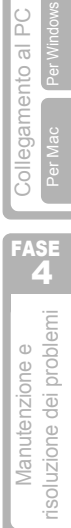

FASE 3

## Procedura per la creazione di un'etichetta

La procedura generale per la creazione di un'etichetta con la stampante viene mostrata di seguito.

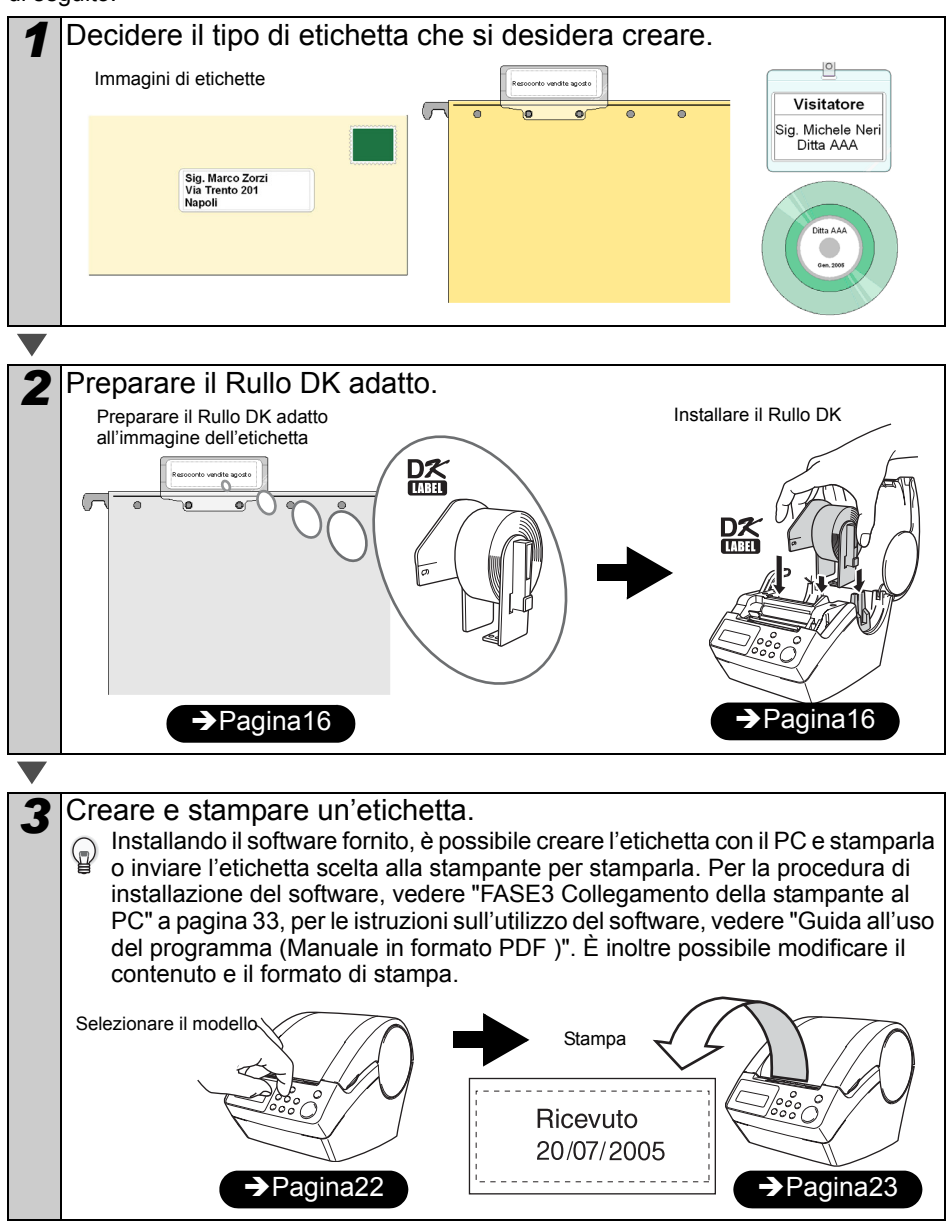

Il capitolo successivo contiene istruzioni dettagliate sulla creazione delle etichette.

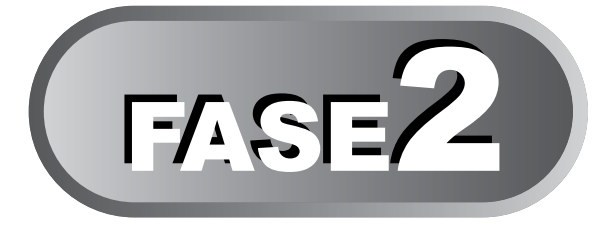

# Creazione e stampa di un'etichetta utilizzando esclusivamente questa stampante

Questa stampante è fornita con otto modelli incorporati per facilitarne l'uso. È possibile selezionare il modello desiderato fra questi, scorrendo la lista con le frecce su/giù ( $\blacktriangle$ / $\bigtriangledown$ ) e premendo il pulsante "Stampa". È inoltre possibile scaricare modelli aggiuntivi creati in P-touch Editor 4.2. Questo programma è disponibile solo per PC e non per Mac.

### 1 Creazione di un'etichetta

1. Selezione di un modello

2. Stampa di un'etichetta

|--|

| Modifica di un modello: Menu 1/12                                 | Pagina24 |
|-------------------------------------------------------------------|----------|
| Modifica della data dei modelli: Menu 2/12                        | Pagina25 |
| Anteprima del contenuto della stampa prima di stampare: Menu 3/12 | Pagina26 |
| Specificare il numero di copie: Menu 4/12                         | Pagina27 |
| Stampa di etichette numerate: Menu 5/12                           | Pagina27 |
| Stampa di un elenco di modelli: Menu 6/12                         | Pagina28 |
| Impostazione dell'orologio: Menu 7/12                             | Pagina28 |
| Impostazione dell'ora legale: Menu 8/12                           | Pagina29 |
| Taglio automatico del rullo durante la stampa: Menu 9/12          | Pagina29 |
| Impostazione della lingua: Menu 10/12                             | Pagina30 |
| Impostazione dell'unità di misura (pollici o mm): Menu 11/12      | Pagina30 |
| Regolazione del contrasto del display LCD: Menu 12/12             | Pagina31 |
| Pulsante di blocco del Menu                                       | Pagina31 |
| Caricare modelli o messaggi dal computer                          | Pagina31 |

La PC) **Chima di utilizzare la stampante** 

21

FASE

Uso della sola stampante (senza PC)

FASE

Pagina22

Pagina23

FASE 4

Manutenzione e isoluzione dei problem

## Creazione di un'etichetta

Dopo aver deciso il tipo di etichetta da creare, selezionare un Rullo DK adatto (vedere "Installazione del Rullo DK" a pagina 16).

### 1. Selezione di un modello

Dall'elenco degli otto modelli incorporati, selezionare il modello adatto per l'etichetta che si desidera creare.

E' inoltre possibile creare nuovi modelli con il PC. Per ulteriori informazioni,

consultare la "Guida all'uso del programma (Manuale in formato PDF)".

Premere il pulsante di ON/OFF (()) per accendere la stampante. Il display è in modalità di visualizzazione di data e

12:34 **EP013** 20/07/2005

ora.

2 Selezionare un modello scorrendo l'elenco con le frecce Su o Giù ( $\blacktriangle/\nabla$ ) e premendo il pulsante OK.

\$EP07]Msg+D+0

Selezionando un modello che comprende un

particolare messaggio (Msg), selezionare il messaggio e premere il pulsante OK. Dopo la selezione del modello, la schermata torna in modalità di visualizzazione di data e ora.

Per ulteriori informazioni sui modelli disponibili, vedere i "Tipi di modelli" riportati di seguito.

#### Tipi di modelli

| Nome del modello | Contenuto        | Esempio di stampa      |  |
|------------------|------------------|------------------------|--|
| [P01]Data        | Data             | 20/07/2005             |  |
| [P02]Ora         | Ora              | 12:34                  |  |
| [P03]Messaggio   | Messaggio        | Ricevuto               |  |
| [P04]Data+Ora    | Data + ora       | 20/07/2005<br>12:34    |  |
| [P05]Msg+Data    | Messaggio + data | Ricevuto<br>20/07/2005 |  |

### ITALIANO

| Nome del modello                     | Contenuto Esempio di stampa            |                                 |               |
|--------------------------------------|----------------------------------------|---------------------------------|---------------|
| [P06]Msg+Ora                         | Messaggio + ora                        | Ricevuto<br>12:34               | Introduzior   |
| [P07]Msg+D+O                         | Messaggio +data + ora                  | Ricevuto<br>20/07/2005<br>12:34 | FA            |
| [P08]Msg+Num Messaggio + numerazione |                                        | Ricevuto<br>001                 | utilizzare la |
| Quando un modello                    | )<br>o è stato scaricato da un PC, cor | npare la schermata raffigurata  | ic<br>a       |

Quando un modello è stato scaricato da un PC, compare la schermata raffigurata  $(\mathbf{r})$ sotto.

- [D01] Esempio1
- [D02] Esempio2

### 2. Stampa di un'etichetta

#### Stampa di un'unica etichetta

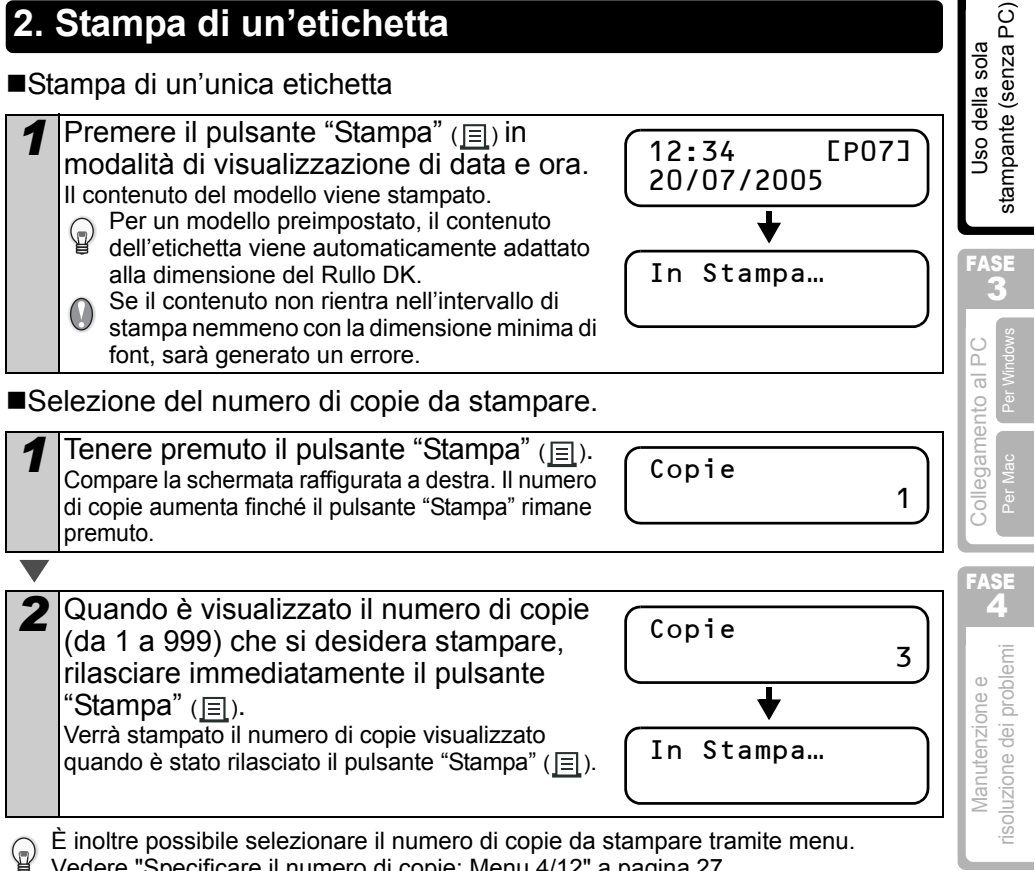

Vedere "Specificare il numero di copie: Menu 4/12" a pagina 27.

23

Prima d

FASE

## 2 Altre funzioni utili

È possibile personalizzare facilmente le funzioni della stampante, come ad esempio modificare il contenuto dei modelli.

### Modifica di un modello: Menu 1/12

Modificando un modello selezionato, è possibile cambiare l'etichetta in un proprio formato.

Il contenuto modificabile varia a seconda del modello selezionato.

Segue un esempio selezionando il modello "[P07]Msg+D+O".

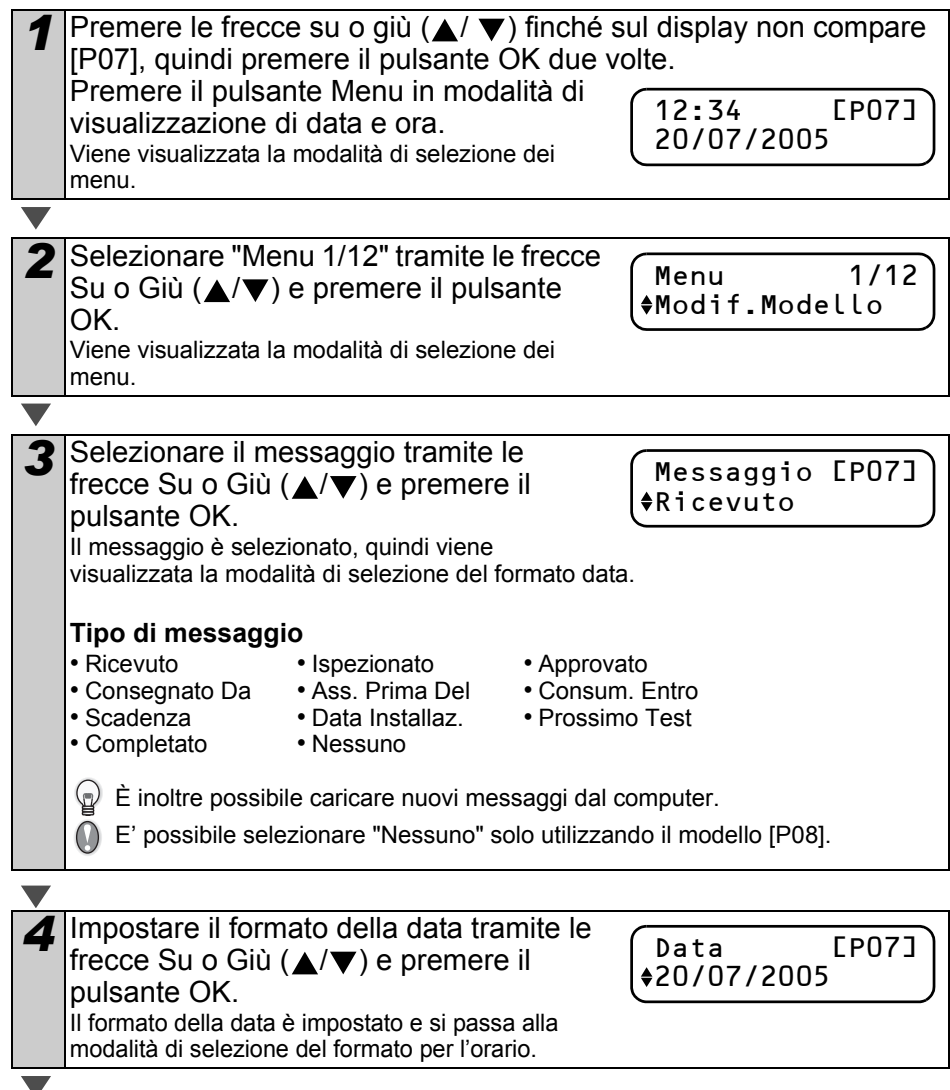

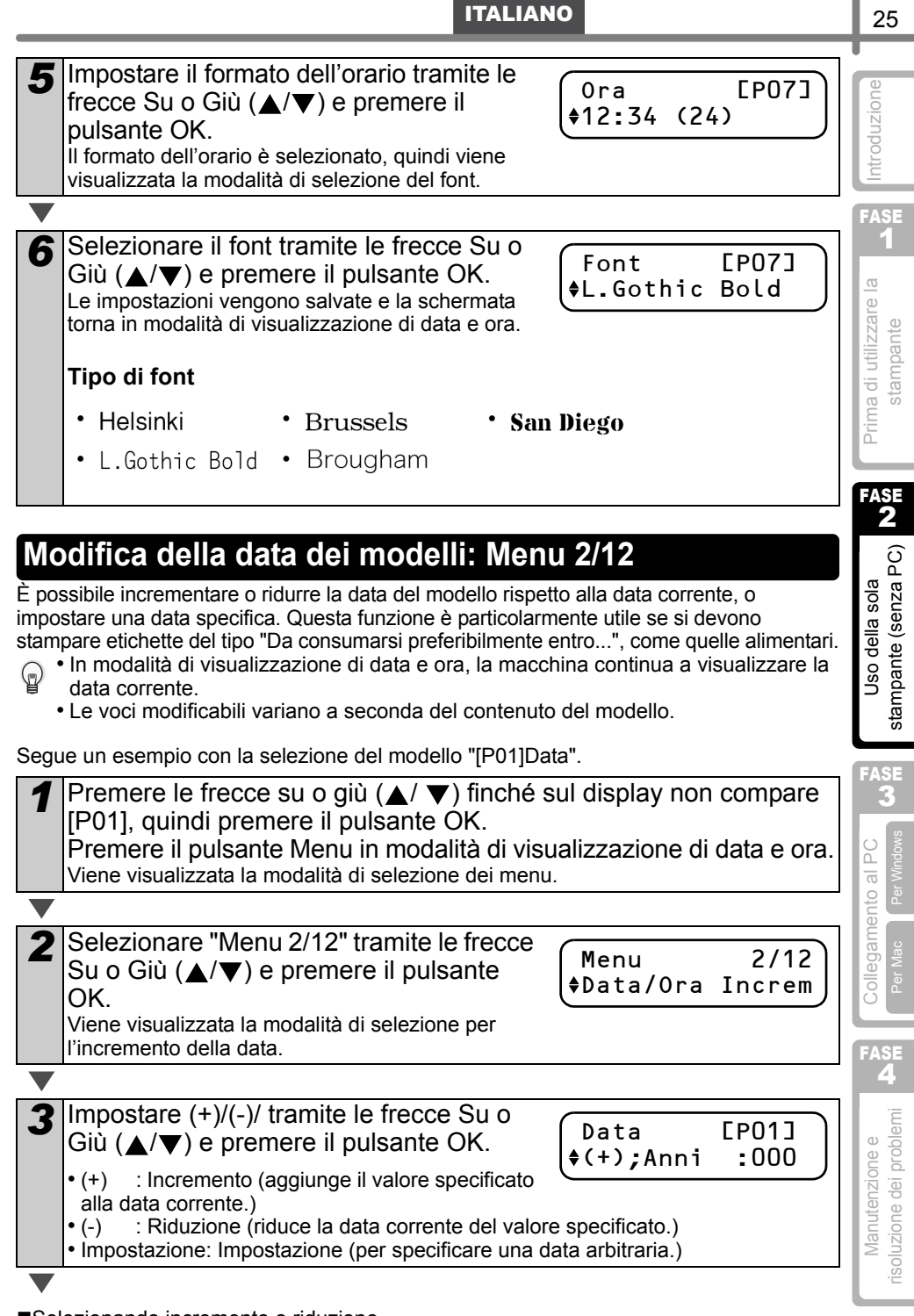

| Dopo aver selezionato (+)/(-) premere le frecce Su/Giù (▲/▼) per selezionare Anni, Mesi, Settimane, Giorni, Ore o Minuti, quindi premere il pulsante OK.                                                                                                    | Data [P01]<br>♦(+);Mesi :000                                |
|----------------------------------------------------------------------------------------------------|-------------------------------------------------------------|
| <ul> <li>Impostare un valore compreso fra 000 e<br/>999 tramite le frecce Su o Giù (▲/▼) e<br/>premere il pulsante OK.</li> <li>Le impostazioni vengono salvate e la schermata<br/>torna in modalità di visualizzazione di data e ora.</li> <li>Durante la configurazione di incremento,<br/>riduzione o impostazione della data, compare il<br/>simbolo "*" in modalità di visualizzazione di data<br/>e ora.</li> </ul> | Data [P01]<br>♦(+);Mesi :003<br>12:34 *[P01]<br>♦20/07/2005 |
| ■Selezionando una data fissa:                                                                                                    |                                                             |
| <ul> <li>Impostare data e ora tramite le frecce Su o Giù (▲/▼) e premere il pulsante OK.</li> <li>Le impostazioni vengono salvate e la schermata terra in madelità di vigualizzazione di data e era</li> </ul>                                                                                                    | Data [P01]<br>\$Imp;20/01/2006                              |
| <ul> <li>Durante la configurazione di incremento (+),<br/>riduzione (-) o impostazione della data, compare il<br/>simbolo "*" in modalità di visualizzazione di data<br/>e ora.</li> </ul>                                                                                                    | 12:34 *[P01]<br>20/07/2005                                  |
| Se si desidera utilizzare l'ora corrente nelle impostaz<br>l'incremento (+) o la riduzione (-) e riportare tutti i val                                                                                                    | zioni per la stampa, selezionare<br>ori a "000".            |
| Anteprima del contenuto della sta<br>stampare: Menu 3/12<br>Se necessario, è possibile verificare e confermare il cont                                                                                                    | mpa prima di<br>enuto di guanto si desidera                 |

stampare prima di eseguire la stampa.

Premere il pulsante Menu in modalità di visualizzazione di data e ora.

Viene visualizzata la modalità di selezione dei menu.

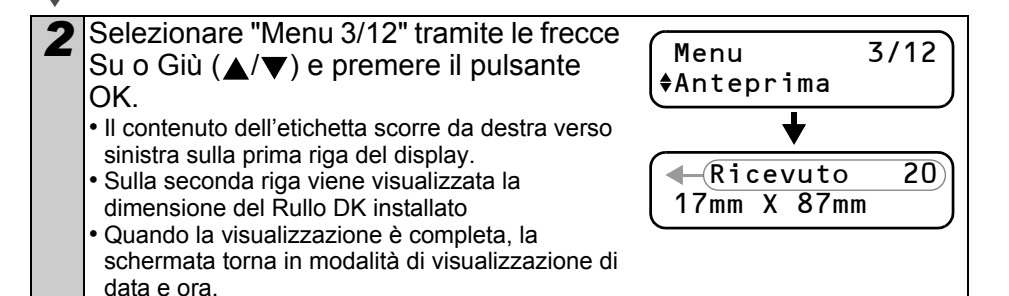

### Specificare il numero di copie: Menu 4/12

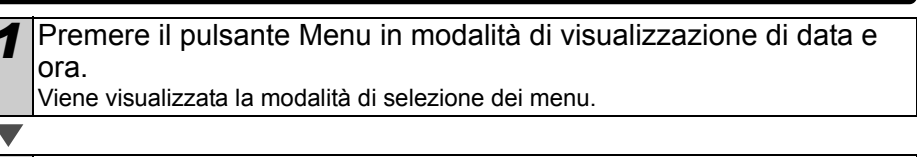

Selezionare "Menu 4/12" tramite le frecce Su o Giù ( $\blacktriangle$ / $\bigtriangledown$ ) e premere il pulsante \$Copie OK.

3 Selezionare il numero di copie da stampare fra 1 e 999 tramite le frecce Su o Giù ( $\blacktriangle/\nabla$ ) e premere il pulsante OK. Viene stampato il numero di copie specificato e la

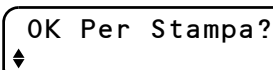

Menu

schermata torna in modalità di visualizzazione di data e ora.

### Stampa di etichette numerate: Menu 5/12

Quando si sceolie un modello che include una numerazione, inserire la cifra di inizio e la quantità di cui si desidera aumentare ogni volta che si stampa un'etichetta.

- Per ulteriori informazioni su come scaricare i modelli, consultare la "Guida all'uso del programma (Manuale in formato PDF)".
  - Premere le frecce su o giù ( $\blacktriangle/\nabla$ ) finché sul display non compare [P08], guindi premere il pulsante OK due volte. Premere il pulsante Menu in modalità di visualizzazione di data e ora. Viene visualizzata la modalità di selezione dei menu.

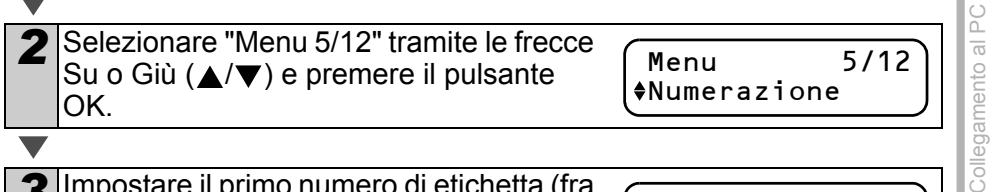

3 Impostare il primo numero di etichetta (fra 000 e 999) tramite le frecce Su o Giù (▲/ e premere il pulsante OK.

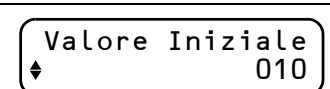

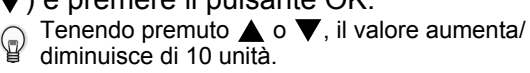

1 Selezionare il numero di etichette da stampare (fra 1 e 999) tramite le frecce Su o Giù ( $\blacktriangle$ / $\bigtriangledown$ ) e premere il pulsante OK.

Numero Cont. 5

isoluzione dei problemi Manutenzione e

FASE 4

Viene stampato il numero di etichette specificato e la schermata torna in modalità di visualizzazione di data e ora.

FASE

Prima di utilizzare la

FASE

stampante (senza PC) Uso della sola

FASE

З

stampante

4/12

3

### Stampa di un elenco di modelli: Menu 6/12

E' possibile stampare un esempio di ciascun modello (compresi i modelli scaricati) come riferimento.

Per ulteriori informazioni su come scaricare i modelli, consultare la "Guida all'uso del programma (Manuale in formato PDF)".

Selezionare un nastro DK su cui sia possibile stampare con una larghezza massima di 62 mm. Se il nastro è troppo stretto, verrà visualizzato un messaggio di errore. L'elenco dei nastri DK è riportato sul retro di questa Guida per l'utente.

Premere il pulsante Menu in modalità di visualizzazione di data e ora.

Viene visualizzata la modalità di selezione dei menu.

2

Selezionare "Menu 6/12" tramite le frecce Su o Giù ( $\blacktriangle$ / $\bigtriangledown$ ) e premere il pulsante OK.

Menu ♦Lista Stampe

OK Per Stampa

Tutti Modelli?

6/12

Premere il pulsante OK o il pulsante 3 Stampa (国). Viene stampato l'elenco dei modelli, guindi la schermata torna in modalità di visualizzazione di data e ora.

### Impostazione dell'orologio: Menu 7/12

Premere il pulsante Menu in modalità di visualizzazione di data e ora.

Viene visualizzata la modalità di selezione dei menu.

| 2 | Selezionare "Menu 7/12" tramite le frecce<br>Su o Giù (▲/▼) e premere il pulsante<br>OK. | Menu<br>♦Imp. | 7/12<br>Data/Ora |  |
|---|------------------------------------------------------------------------------------------|---------------|------------------|--|
|   |                                                                                          |               |                  |  |

3 Impostare l'orologio tramite le frecce Su o **\$**2005/01/01 Giù ( $\blacktriangle/\nabla$ ) e premere il pulsante OK. Impostare Anno(YY), Mese(MM), Giorno(DD), Ore(hb) e Minuti(mm) to a start of the start of the 00:00 Ore(hh) e Minuti(mm) tramite le frecce Su o Giù  $(\blacktriangle/\nabla)$ , quindi premere il pulsante OK. Quando l'impostazione dell'orologio è completa, la schermata torna in modalità di visualizzazione di data e ora.

Se le impostazioni di data e ora non vengono mantenute dopo aver scollegato il cavo di alimentazione dalla presa, sostituire la batteria. Se la batteria è scarica, sarà necessario reimpostare l'orologio dopo l'inserimento di una nuova batteria.

### Impostazione dell'ora legale: Menu 8/12

L'orologio interno viene portato avanti di un'ora impostando l'ora legale su "ON".

Premere il pulsante Menu in modalità di visualizzazione di data e ora

Viene visualizzata la modalità di selezione dei menu.

Selezionare "Menu 8/12" tramite le frecce Su o Giù ( $\blacktriangle/\nabla$ ) e premere il pulsante OK.

Selezionare "ON" tramite le frecce Su o Giù  $(\blacktriangle/\nabla)$  e premere il pulsante OK. Le impostazioni vengono salvate e la schermata

torna in modalità di visualizzazione di data e ora.

3

### Taglio automatico del rullo durante la stampa: Menu 9/12

Impostando il taglio automatico su "ON", il rotolo viene tagliato automaticamente durante la stampa delle etichette.

Premere il pulsante Menu in modalità di visualizzazione di data e ora.

Viene visualizzata la modalità di selezione dei menu.

Selezionare "Menu 9/12" tramite le frecce Su o Giù ( $\blacktriangle/\nabla$ ) e premere il pulsante OK.

Menu Taglio Autom.

9/12

| 3 | Selezionare "ON" tramite le frecce Su o<br>Giù (▲/▼) e premere il pulsante OK.<br>Le impostazioni vengono salvate e la schermata | Taglio Autom.<br>∲ON |
|---|----------------------------------------------------------------------------------------------------|----------------------|
|   | torna in modalità di visualizzazione di data e ora                                                                               |                      |

FASE

Prima di utilizzare la

FASE 2

stampante (senza PC)

Uso della sola

FASE

2

stampante

8/12 Menu ♦Ora Legale

Ora Legale

♦ON

### Impostazione della lingua: Menu 10/12

Premere il pulsante Menu in modalità di visualizzazione di data e ora.

Viene visualizzata la modalità di selezione dei menu.

Selezionare "Menu 10/12" tramite le 10/12Menu frecce Su o Giù ( $\blacktriangle/\nabla$ ) e premere il \$Lingua pulsante OK.

3 Impostare la lingua tramite le frecce Su o Giù  $(\blacktriangle/ \mathbf{\nabla})$  e premere il pulsante OK. Le impostazioni vengono salvate e la schermata torna in modalità di visualizzazione di data e ora.

Lingua \$Italiano

### Impostazione dell'unità di misura (pollici o mm): Menu 11/12

L'unità di misura predefinita per English-US è "Pollici". Per tutte le atre Lingue,  $(\mathbf{P})$ l'impostazione predefinita è "mm".

Premere il pulsante Menu in modalità di visualizzazione di data e ora.

Viene visualizzata la modalità di selezione dei menu.

| 2 Selezionare "Menu 11/12" tramite le frecce Su o Giù (▲/▼) e premere il pulsante OK. | Menu<br>♦Unità | 11/12 |
|---------------------------------------------------------------------------------------|----------------|-------|
|---------------------------------------------------------------------------------------|----------------|-------|

Impostare le unità tramite le frecce Su o Unità Giù  $(\blacktriangle/\nabla)$  e premere il pulsante OK. **♦**mm Le impostazioni vengono salvate e la schermata torna in modalità di visualizzazione di data e ora.

### Regolazione del contrasto del display LCD: Menu 12/12

Premere il pulsante Menu in modalità di visualizzazione di data e ora.

Viene visualizzata la modalità di selezione dei menu.

Selezionare "Menu 12/12" tramite le frecce Su o Giù ( $\blacktriangle/\nabla$ ) e premere il pulsante OK.

(Menu 12/12 ♦Contrasto LCD

3

Regolare il contrasto tramite le frecce Su o Giù (▲/▼) e premere il pulsante OK. Le impostazioni vengono salvate e la schermata torna in modalità di visualizzazione di data e ora.

### Pulsante di blocco del Menu

Per evitare eventuali modifiche accidentali dei modelli è possibile bloccare il pulsante Menu.

Tenere premuto il pulsante Menu per più di un secondo in modalità di visualizzazione di data e ora.

12:34 EP07]a 20/07/2005

- Quando il pulsante Menu è bloccato, compare il simbolo "a" in modalità di visualizzazione di data e ora come illustrato a destra.
- Premere nuovamente il pulsante Menu per più di un secondo per sbloccarlo.

### Caricare modelli o messaggi dal computer

È utile per scaricare il logo e l'indirizzo dell'azienda e la lista di controllo. P-touch Transfer Manager.

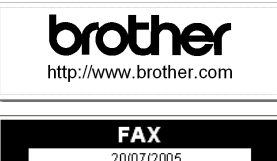

Reparto commercio estero AT 0776 5427003

 Questo programma è disponibile solo per PC e non per Mac.

### Informazioni sullo scaricamento dei messaggi

È possibile aggiungere la voce selezionata come

Messaggio nell'unità principale utilizzando il programma P-touch Transfer Manager.

È utile per impostare il proprio nome o quello dell'azienda.

Per ulteriori informazioni, consultare la → "Guida all'uso del programma (Manuale in formato PDF)".

Lucia Del Bianco 20/07/2005 ntroduzione

FASE

Prima di utilizzare la

stampante

Contrasto LCD +1

> Uso della sola stampante (senza PC)

FASE

Collegamento al PC

FASE 4

Manutenzione e isoluzione dei problemi

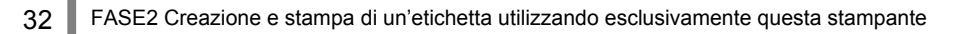

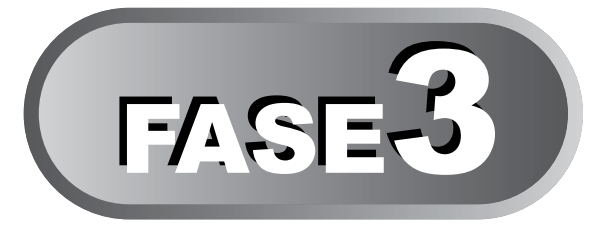

# **Collegamento della** stampante al PC

Utilizzando il programma fornito con la stampante, è possibile creare una vasta gamma di etichette e usare facilmente il PC.

Per ulteriori informazioni sul software fornito con guesta stampante e per requisiti hardware e software aggiuntivi, consultare il retro di guesta "Guida per l'utente" e la "Guida all'uso del programma (Manuale in formato PDF)".

### Per Windows

1. Descrizione del programma

2. Note sull'installazione

Installazione del software

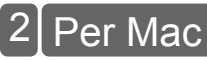

1. Descrizione del programma

2. Note sull'installazione

3. Installazione Software

Pagina39

Pagina39

Pagina40

Pagina34

Pagina35

Pagina35

soluzione dei problem Manutenzione e

FASE

FASE

stampante (senza PC

Uso della sola

FASE

Collegamento al PC

Per Mac

## **Per Windows**

Il software fornito con questa stampante è compatibile con i sequenti sistemi operativi: Microsoft<sup>®</sup> Windows<sup>®</sup> 2000 Professional/XP

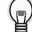

😡 Per ulteriori informazioni sul programma. consultare la "Guida all'uso del programma (Manuale in formato PDF)".

### 1. Descrizione del programma

Il CD-ROM fornito con questa stampante contiene i seguenti programmi e driver di stampa.

#### ■P-touch Editor 4.2

Consente di creare vari tipi di etichette, quali etichette per indirizzi e per CD/DVD. Consente inoltre di collegare i database creati in precedenza (funzione database) e di gestire informazioni guali nomi e indirizzi (funzione di elenco etichette). Verranno installati i seguenti programmi di utilità.

#### P-touch Transfer Manager 2.0

È possibile trasferire alla stampante i dati relativi a modelli e immagini generati dall'esportazione delle etichette create con P-touch Editor. I dati trasferiti potranno essere stampati solo come modelli scaricati. Anche il testo utilizzato come Messaggio del modello preimpostato potrà essere trasferito. I dati possono essere liberamente trasferiti fra stampante e PC. Inoltre i dati possono essere memorizzati in modo affidabile (creando una copia di back-up) come ulteriore misura di sicurezza.

#### P-touch Library 2.0 È possibile ristampare le etichette create con P-touch Editor con facilità e rapidità.

• P-touch 4.2 Add-In Utility (Utilità Componenti Aggiuntivi) Utilizzando l'icona del componente aggiuntivo per Microsoft® Word 97/2000/2002/2003, Microsoft® Outlook® 2000/2002/2003, Microsoft® Excel 97/2000/2002/2003, è possibile creare un'etichetta utilizzando i dati di gueste applicazioni.

#### P-touch Address Book (Rubrica) 1.0

E' possibile gestire gli indirizzi in modo da stampare facilmente le etichette di indirizzi.

E' possibile importare le informazioni sui contatti da Microsoft<sup>®</sup> Outlook<sup>®</sup>.

#### Driver di stampa

Permette di stampare dal PC.P

#### ■Guida all'uso del programma (Manuale in formato PDF)

Contiene istruzioni per l'utilizzo del software incluso con la stampante. Può essere consultato utilizzando Adobe<sup>®</sup> Acrobat<sup>®</sup> Reader<sup>®</sup> o Adobe<sup>®</sup> Reader<sup>®</sup>. È inoltre possibile lanciarlo direttamente dal CD-ROM.

Le suddette informazioni sul software potrebbero cambiare in futuro, si prega di controllare il software più recente sul sito Brother solution all'indirizzo http://solutions.brother.com/

FASE

Prima di utilizzare la

FASE

Uso della sola

stampante

### 2. Note sull'installazione

- Non collegare la stampante al PC finché non compare il messaggio che ne richiede il collegamento. Se la stampante è già stata collegata al PC prima dell'installazione del software, scollegare il cavo USB dal PC e attendere la richiesta del programma.
- Per installarlo su Windows® 2000/XP, accedere come amministratore.
- Accertarsi di aver chiuso tutte le applicazioni prima di installare il programma, in modo da permettere l'installazione dei Componenti aggiuntivi presenti nel software.

### 3. Installazione del software

Questa sezione spiega come installare P-touch Editor 4.2. P-touch Address Book (Rubrica) 1.0, il driver di stampa e la Guida all'uso del programma.

La procedura per l'installazione varia a seconda del sistema operativo del PC. Segue l'esempio per Windows XP.

#### Avviare il PC, quindi inserire il CD-ROM nell'unità CD-ROM. Si avvia il programma di installazione QL-series e compare la schermata di installazione del P-touch.

- · La visualizzazione della schermata può richiedere alcuni secondi.  $\bigcirc$ 
  - Se il programma non si avvia automaticamente, fare doppio clic sull'icona "Setup.exe" nel CD-ROM.

Fare clic su "Installazione standard".

2

Inizia la preparazione per l'installazione del software e compare la schermata del Contratto di licenza.

I vari pulsanti selezionano le seguenti  $\bigcirc$ operazioni.

#### OInstallazione standard

Vengono installati: P-touch Editor 42

P-touch Address Book (Rubrica) 1.0.

brother QL-Series Installer ด ค 6 Visualizza la Guida dell'ute 0 Prouch iano (Italia) Esci 186426001

stampante (senza PC) FASE С С Collegamento al

Driver di stampa e Guida all'uso del programma.

#### 2 Installazione personalizzata

P-touch Editor 4.2, P-touch Address Book (Rubrica) 1.0, Driver di stampa e Guida all'uso del programma possono essere installati singolarmente.

#### OVisualizzazione della Guida all'uso del programma

È possibile consultare la Guida all'uso del programma (Manuale in formato PDF) anche senza installarla.

#### Installazione di Acrobat Reader

E' possibile installare "Adobe<sup>®</sup> Acrobat<sup>®</sup> Reader<sup>®</sup>" in modo da poter consultare la Guida all'uso del programma (Manuale in formato PDF). Verrà installato Adobe<sup>®</sup> Acrobat<sup>®</sup> Reader<sup>®</sup> versione 5.1. Se sul PC è già installata una versione successiva, non è necessario installare quella fornita. FASE 4

soluzione dei problemi

Φ

Manutenzione

3 Leggere con attenzione il contratto di InstallShield Wizard Contratto di licenza licenza. Se si desidera accettare i termini ere attentamente il sequente contratto di licenzi e le condizioni del contratto di licenza. re PGGIÙ per visualizzare il resto del contratto fare clic su [Sì] per continuare OFTWARE: Brother P-touch Editor l'installazione. Compare la schermata per le informazioni dell'utente. Inserire "Nome utente" e "Nome società" Δ stallShield Wizard Informazioni sul client e fare clic su [Avanti]. Dicitace i propri dati Viene visualizzata la schermata: "Selezionare la posizione di destinazione". Avanti> Fare clic su [Avanti]. 5 re la posizione di destinazione Compare la schermata per l'installazione dei re la cartella di install programmi. to programma installerà Brother P-touch Software nella seguente cartella Per eseguire l'installazione in questa cartella, scegliere Avanti. Per effe in una cartella diversa, scegliere Storija e selezionare un'altra cartella. Per installare i programmi in una cartella  $\bigcirc$ diversa fare clic su [Sfoglia] e selezionare un'altra cartella. Cartella di destir C:\Programm\Brother Verificare la posizione in cui si desidera 6 hield Wiza aggiungere il collegamento al programma e fare clic su [Avanti]. Specificare l'ubicazione Del collegamento del Brother P-touch Sol Una scorciatoia sulla barra Lancio rapido è solo per l'utente attuale Compare la schermata di avvio della copia dei file. 🔽 Barra di avvid <Indietro Avanti> Annula

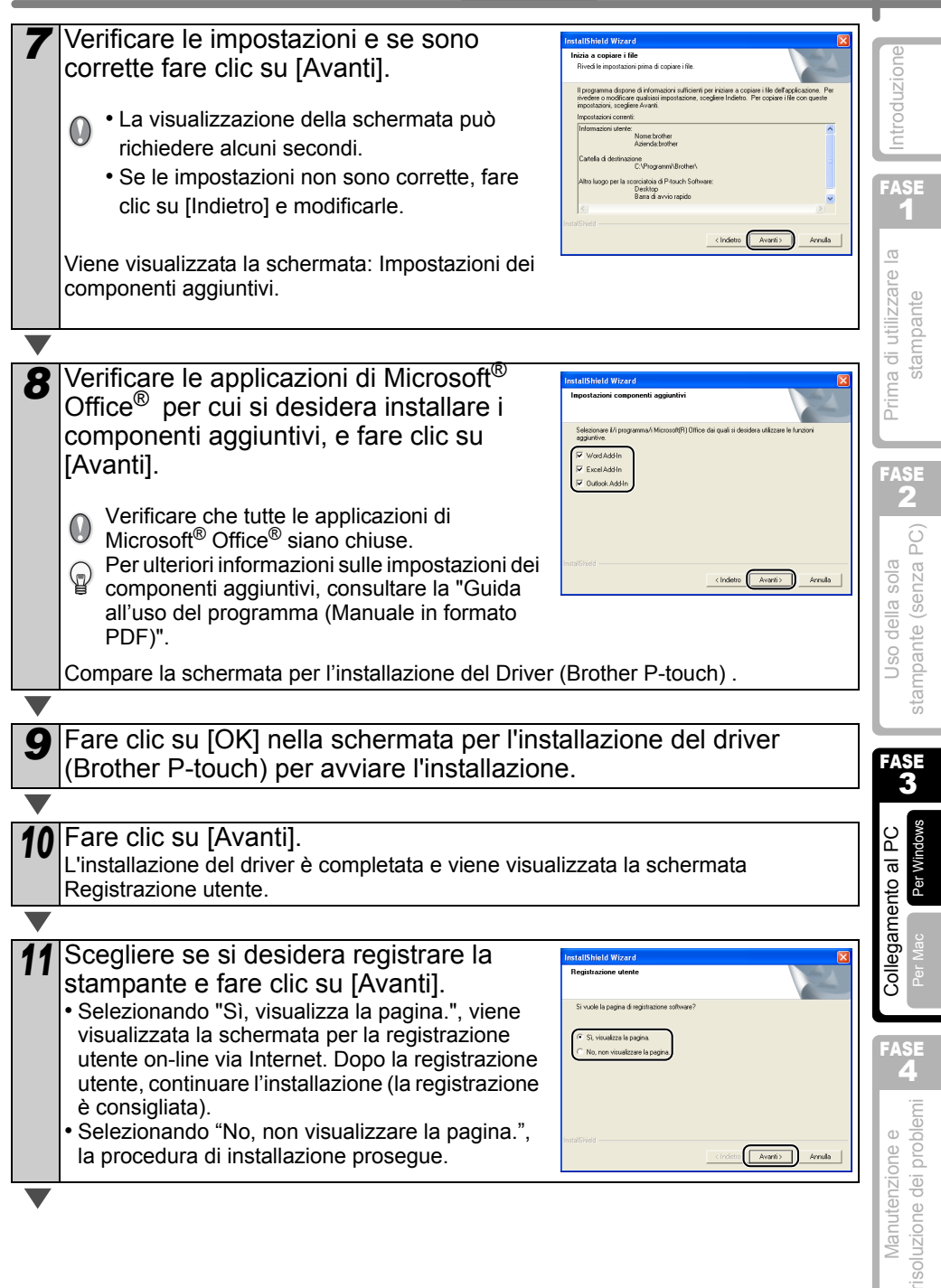

37

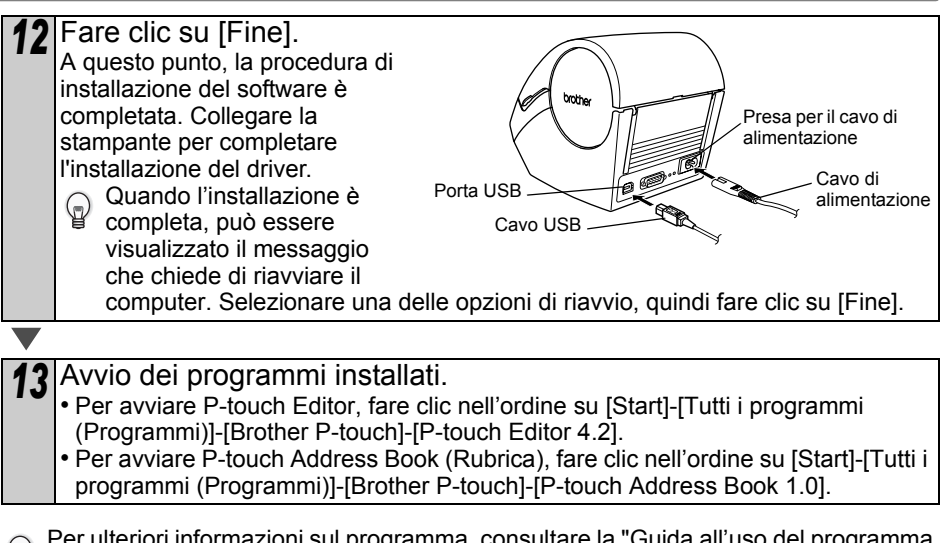

Per ulteriori informazioni sul programma, consultare la "Guida all'uso del programma (Manuale in formato PDF)",visualizzabile facendo clic nell'ordine su [Start]-[Tutti i programmi (Programmi)]-[Brother P-touch]-[Manuali]-[Guida dell'utente di Serie QL].

# Per Mac

Per utilizzare la stampante collegata ad un Mac<sup>®</sup>, è necessario installare il software dal CD-ROM incluso.

Il software è disponibile per i sequenti sistemi operativi: Mac  $OS^{\mathbb{R}} \times 10.1 \sim 10.4.7$ 

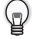

Per ulteriori informazioni sul programma, consultare la "Guida all'uso del programma (Manuale in formato PDF)".

### 1. Descrizione del programma

Il CD-ROM fornito con questa stampante contiene i seguenti programmi e driver di stampa.

#### ■P-touch Editor 3.2

Consente di creare vari tipi di etichette, quali etichette per indirizzi e per CD/DVD.

#### Font

Vari font inglesi.

#### Modelli di Formattazione Automatica

Vari layout di modelli per etichette da utilizzare con P-touch Editor 3.2.

#### ■ClipArt

Varie illustrazioni da utilizzare con P-touch Editor 3.2

#### Driver di stampa

Permette di stampare dal Mac<sup>®</sup>.

### 2. Note sull'installazione

 Finché l'installazione del driver di stampa non è completa, non collegare la stampante al Mac<sup>®</sup>. Se è stata collegata al Mac<sup>®</sup>, scollegare il cavo USB dal Mac<sup>®</sup>.

Per eseguire l'installazione, accedere come amministratore.

FASE

isoluzione dei problem Manutenzione e

39

FASE 1

Prima di utilizzare la stampante

FASE

**Jso della sola** 

### 3. Installazione Software

Questa sezione spiega come installare P-touch Editor 3.2, font, modelli di formattazione automatica e Clip Art in un'unica operazione, oltre a come installare il driver di stampa e impostarlo per la stampante.

La procedura per l'installazione varia a seconda del sistema operativo del Mac<sup>®</sup>.

Di seguito viene riportato un esempio per il sistema operativo Mac OS<sup>®</sup> X 10.3.9.

| 1 | Avviare il Mac <sup>®</sup> , quindi inserire il CD-R<br>Viene visualizzata la schermata QL-Series.<br>Se non si avvia automaticamente, fare dop<br>(CD-ROM). | OM nell'uni                                                                                                    | tà CD-ROM.<br>ona QL-Series                                                                                                    |
|---|----------------------------------------------------------------------------------------------------|----------------------------------------------------------------------------------------------------|----------------------------------------------------------------------------------------------------|
|   |                                                                                                    |                                                                                                    |                                                                                                    |
| 2 | Fare clic sulla cartella [Mac OS X].                                                                                                    |                                                                                                    | Mac OS X                                                                                                    |
| ▼ |                                                                                                    |                                                                                                    |                                                                                                    |
| 3 | Fare doppio clic su [P-touch Editor 3.2<br>Il programma di installazione per P-touch Edito<br>la schermata di introduzione.                                   | : <b>Installer].</b><br>r 3.2 si avvia e                                                                                                    | e compare                                                                                                    |
|   |                                                                                                    |                                                                                                    |                                                                                                    |
| 4 | Verificare il contenuto e fare clic su<br>[Next] (Avanti).<br>Compare una schermata con importanti<br>informazioni.                                           | Case                                                                                                    | Protoch Rather 3.2<br>Introduction<br>Introduction of Protocol<br>Introduction of Protocol<br>Introduction of Protocol<br>Control Control Control Control Control<br>Control Control Control Control Control<br>Control Control Control Control Control<br>Control Control Control Control Control<br>Control Control Control Control Control<br>Control Control Control Control Control<br>Control Control Control Control Control<br>Control Control Control Control Control<br>Control Control Control Control Control Control<br>Control Control Control Control Control Control<br>Control Control Control Control Control Control Control Control<br>Control Control Control Control Control Control Control Control Control<br>Control Control Co |
| ▼ |                                                                                                    |                                                                                                    |                                                                                                    |
| 5 | Verificare il contenuto e fare clic su<br>[Next] (Avanti).                                                                                                    | Principan     Principan     Principan | <section-header><section-header><section-header><section-header><section-header><section-header><section-header><text><text></text></text></section-header></section-header></section-header></section-header></section-header></section-header></section-header>                                                                                                    |
|   |                                                                                                    |                                                                                                    |                                                                                                    |

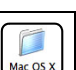

### ITALIANO

| <ul> <li>Fare clic su [Next] (Avanti).</li> <li>E' possibile selezionare il programma che si desidera installare. Deselezionare eventuali programmi da non installare.</li> <li>Viene visualizzata la schermata: "Selezionare la cartella alias".</li> <li>Selezionare la posizione in cui si desidera creare un alias e fare clic su [Next] (Avanti).</li> </ul> | Prochilder 32<br>Prochilder 32<br>Prochi | di utilizzare la <b>LAB</b> Introduzione ampante |
|----------------------------------------------------------------------------------------------------|----------------------------------------------------------------------------------------------------|--------------------------------------------------|
| Viene visualizzata una schermata con il riepilogo<br>della pre-installazione.                                                                                                    | Other: Coore     Other: Coore     O                                                                                                    | FASE<br>2                                        |
| Fare clic su [Install] (installa).<br>Si avvierà il programma di installazione.                                                                                                    | Proveh Katter 3.2<br>Pre-Installation Summary<br>Pre-Installation Summary                                                                                                    | Uso della sola<br>stampante (senza PC)           |
| <ul> <li>Quando l'installazione è completa e compare la schermata raffigurata a destra, fare clic su [Done] (fine).</li> <li>A questo punto, la procedura di installazione del software è completata.</li> <li>Quindi installare il driver di stampa.</li> </ul>                                                                                                  | Prosch fatter 3.2<br>Prosch fatter 3.2<br>Projectigener<br>Projectigener   | Collegamento al PC<br>Per Mac Per Windows        |
| <ul> <li>Fare doppio clic su [QL-Series Driver.pkg<br/>[Mac OS X].</li> <li>Si avvia il programma di installazione del driver e<br/>schermata.</li> </ul>                                                                                                    | g] nella cartella<br>QL-500 550 650TD<br>Driver.pkg<br>Driver.pkg                                                                                                    | Manutenzione e risoluzione dei problemi          |

41

**11** Fare clic su [Continue] (continua). 000 Install QL-500/550/650TD Driver Welcome to the QL-500/550/650TD Driver Installer Compare una schermata con importanti e to the Brother OL-500/550/650TD Driver Inst Program. You will be guided through the steps necessary to install this informazioni. Read M Go Back Com Fare clic su [Continue] (continua). 00 Install QL-500/550/650TD Driver Important Information Compare la schermata del Contratto di licenza Brother QL-500/S50/650TD Driver README O Introduction Software. e Read Me System Requirements @ Licerise puter : Macintosh computer with Po : Nac OS X 10.1~10.4.1 Installation Type \* Apple and Macintosh are registered trademarks of Apple @ Installing Computer, Inc. (c) Brother Industries, Ltd., 2003-2005. All rights i Print... Save... Go Back Continue **13** Verificare il contenuto e selezionare 000 Install QL-500/550/650TD Driver Software License Agreement "Italiano", quindi fare clic su [Continue] English QL-500/550/650TD Driver Read Me (continua). License You may not reproduce, modify, reverse engineer, disassem or decompile any part of the SOFTWARE without prior written permission by BROTHER. Select De Compare la schermata del Contratto di licenza. Apple and Macintosh are registered trademarks of Apple Computer, Inc.
 (c) Brother Industries, Ltd., 2003-2005, All rights reserved Print... ) Save... ) Go Back Continue 14 Per continuare con l'installazione, fare 000 Install QL-500/550/650TD Driver To continue installing the software, you must agree to the terms of the software license agreement. clic su [Agree] (accetto). O Int Viene visualizzata la schermata per la scelta Click Agree to continue or click Disagree to cancel the installation. O Lic Disagree Agree della destinazione. 0 Ir 15 Selezionare l'unità su cui si desidera 000 Install QL-500/550/650TD Driver Select a Destination eseguire l'installazione e fare clic su and the second second te to install the OL-500/550/ Select a destinat 650TD Driver so © Read Me © License [Continue] (continua). Select Destina Compare la schermata per l'Installazione DATA 17.7GB (17.7GB Free) 8.8GB (5.5GB quidata. Selezionare l'unità su cui è installato il o this software requires 2.0MB of space we selected to install this software on the v sistema operativo Mac OS<sup>®</sup> X. Go Back Continue

#### ITALIANO

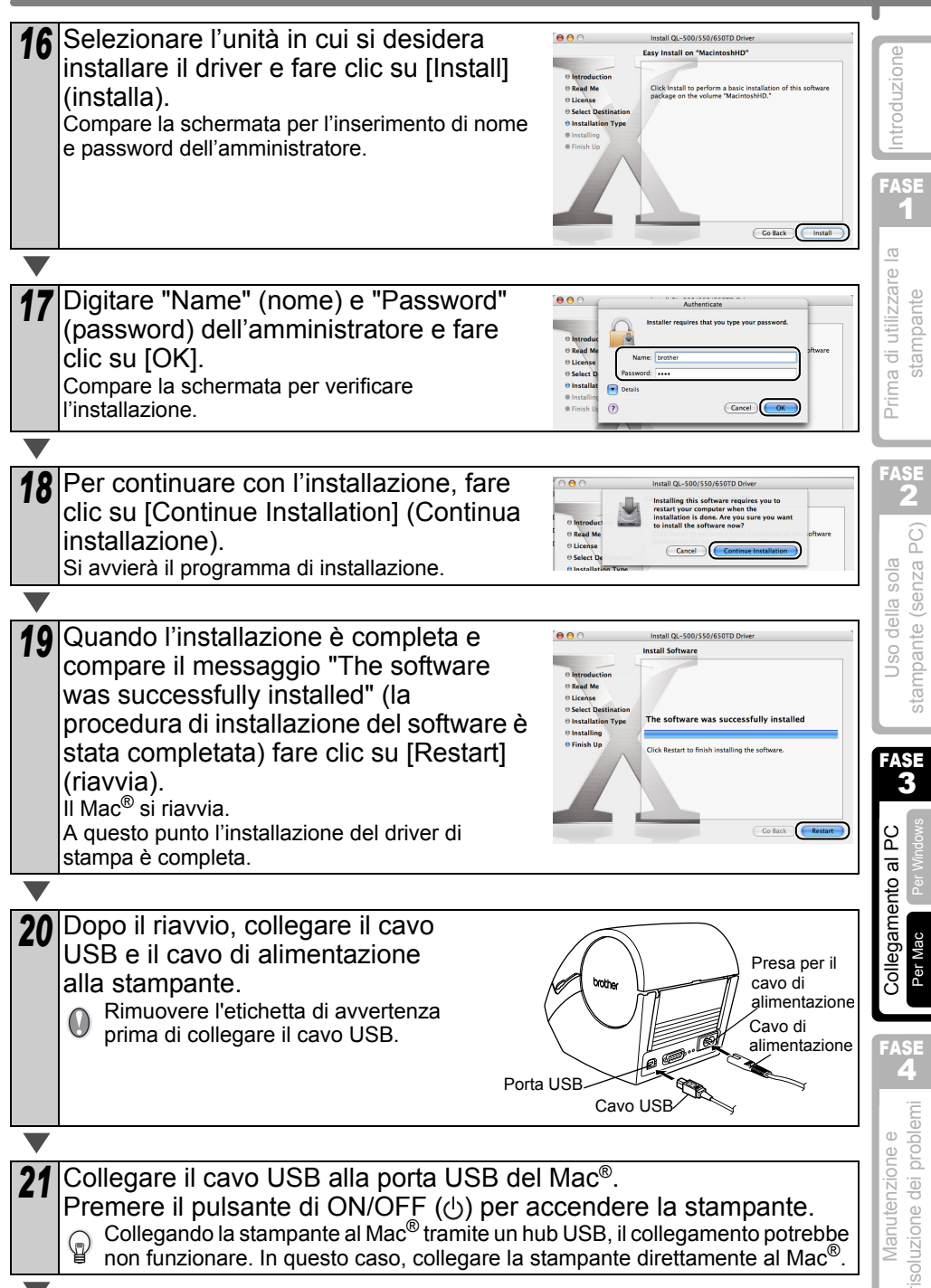

22 Fare doppio clic sull'unità in cui è installato il sistema operativo Mac OS<sup>®</sup> X e fare clic nell'ordine su [Applications (Applicazioni)]-[Utilità(Utilità)]-[Printer Setup Utility (Print Center) (Utilità di configurazione stampante – Centro di stampa)]. Compare la schermata con l'elenco delle stampanti. Se compare la schermata raffigurata a destra, fare clic su [Add] (aggiungi). Fare clic su [Add] (Aggiungi stampante). 23 .... Add Fare clic su [USB]. 24 Model: Auto Selec (Cancel) Add 25 Fare clic su "QL-650TD", quindi su [Add] (aggiungi). Viene nuovamente visualizzata la schermata con l'elenco delle stampanti. odel: QL-650TD (Cancel) **26** Verificare che sia stata aggiunta la .... 🚔 🔕 😭 💥 0 stampante "QL-650TD" e chiudere la #01-650TD schermata con l'elenco delle stampanti. A questo punto è possibile utilizzare la stampante. 27 nella cartella [Applications] -Fare doppio clic sull'icona P-touch Editor 3.2 [P-touch Editor 3.2] in cui è stato installato il P-touch Editor. Per ulteriori informazioni sul programma, consultare la "Guida all'uso del programma Q (Manuale in formato PDF)". Per la "Guida all'uso del programma (Manuale in formato

PDF)", vedere i file PDF presenti nella cartella "Manuals" del CD-ROM allegato.

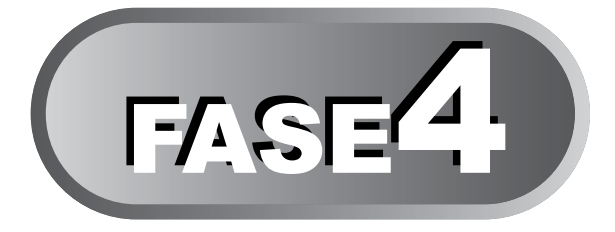

# Manutenzione e risoluzione dei problemi

La presente sezione della guida descrive come effettuare una manutenzione corretta della stampante in modo da garantire numerosi anni di funzionamento affidabile.

Questa sezione inoltre comprende una descrizione delle procedure di diagnosi dei potenziali problemi e dell'interpretazione dei messaggi d'errore.

### 1 Manutenzione

Manutenzione della testina di stampa Pagina46

Manutenzione del rullo di trascinamento

Manutenzione del sistema di uscita delle etichette Pagina47

Sostituzione della taglierina

Sostituzione della batteria al litio dell'orologio Pagina49

### 2 Risoluzione dei problemi

Tipi di problemi potenzialiPagina51Messaggi di errore (significato specifico)Pagina52Azzeramento della stampantePagina53Caratteristiche tecniche principaliPagina54

Collegamento al PC

FASE

Manutenzione e isoluzione dei problemi

ASE

Pagina46

Pagina48

45

Prima di utilizzare la

stampante

ASE

stampante (senza PC)
# 1 Manutenzione

E' prevista una manutenzione solo in caso di necessità. Tuttavia, alcune condizioni ambientali richiedono un'esecuzione più frequente delle procedure di manutenzione (es.: in condizioni di elevata polverosità).

### Manutenzione della testina di stampa

Il Rullo DK (del tipo con carta termica) utilizzato con la stampante è progettato per pulire automaticamente la testina di stampa. Quando il Rullo DK passa sulla testina di stampa, durante la fase di stampa o di avanzamento dell'etichetta, effettua la pulizia della testina.

### Manutenzione del rullo di trascinamento

Pulire il rullo di trascinamento con un foglio di pulizia (disponibile separatamente). La stampante contiene soltanto un foglio di pulizia.

 Durante la manutenzione del rullo di trascinamento, assicurarsi di utilizzare esclusivamente fogli di pulizia idonei per questa stampante.
 Utilizzando fogli di pulizia di tipo diverso, si possono causare danni alla superficie del

rullo di trascinamento con conseguenti malfunzionamenti.

| 1 | Spegnere la stampante.                                                                                                    |  |
|---|----------------------------------------------------------------------------------------------------|--|
|   |                                                                                                    |  |
| 2 | Afferrare il coperchio dello scomparto del<br>Rullo DK ai lati vicino alla parte anteriore<br>della stampante, e sollevarlo con decisione.                                                                                                    |  |
| ▼ |                                                                                                    |  |
| 3 | Tirare la levetta di sgancio del rullo e<br>rimuovere il Rullo DK.<br>Prima di eseguire la pulizia del rullo di<br>trascinamento, è necessario rimuovere il Rullo DK.<br>Altrimenti, la funzione di pulizia del rullo di<br>trascinamento non potrà essere eseguita<br>correttamente. |  |
|   |                                                                                                    |  |

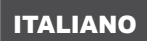

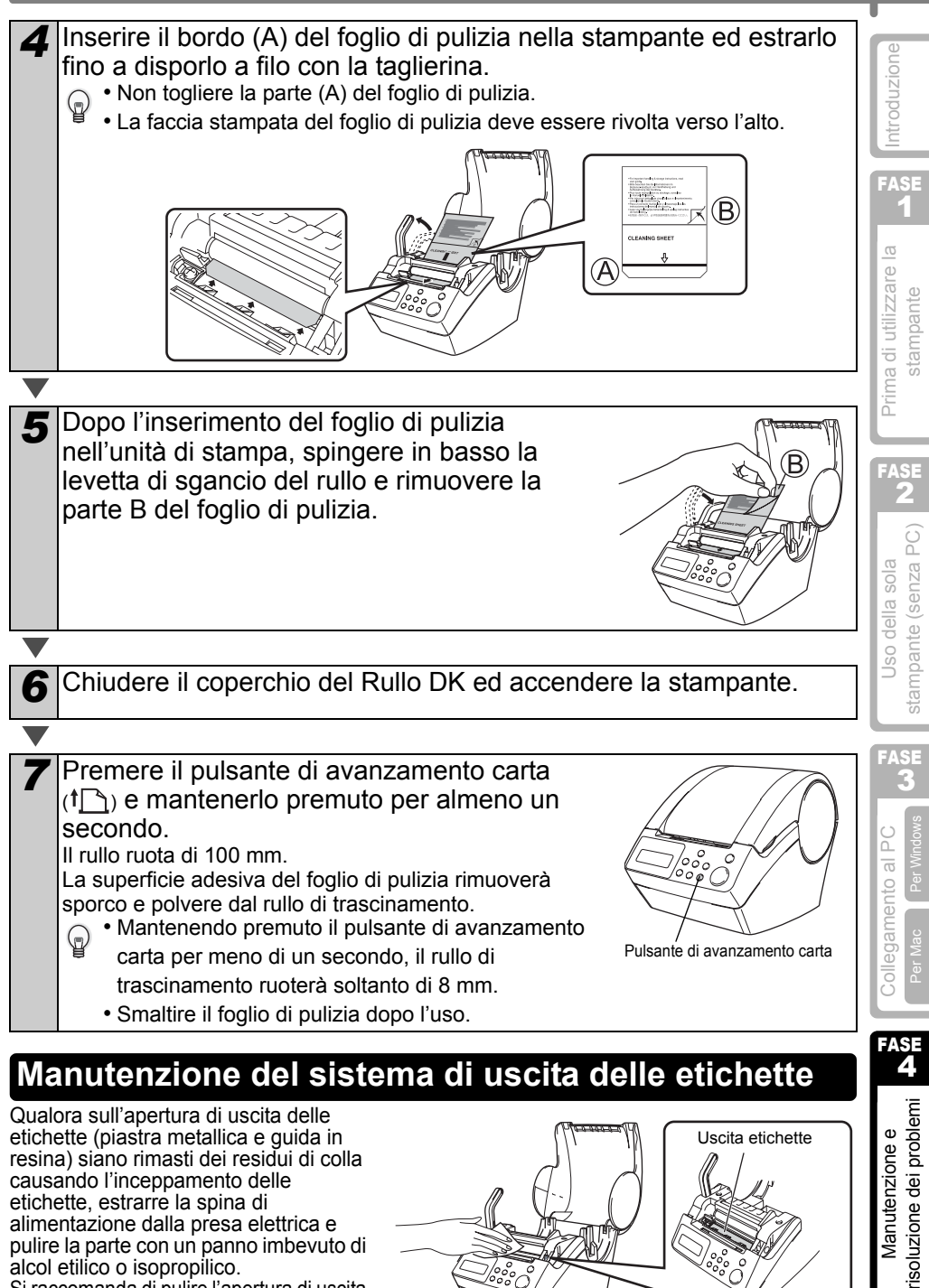

resina) siano rimasti dei residui di colla causando l'inceppamento delle etichette, estrarre la spina di alimentazione dalla presa elettrica e pulire la parte con un panno imbevuto di alcol etilico o isopropilico. Si raccomanda di pulire l'apertura di uscita durante la sostituzione della taglierina.

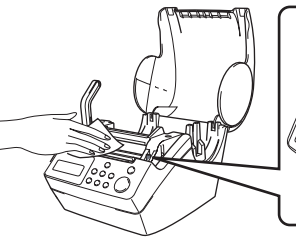

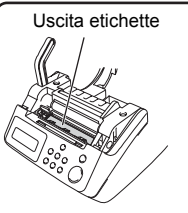

47

## Sostituzione della taglierina

Occasionalmente la lama della taglierina può risultare eccessivamente usurata e richiedere una sostituzione. Al momento opportuno, acquistare una nuova taglierina di ricambio ed installarla come descritto nella seguente procedura. Per l'acquisto di una taglierina di ricambio, consultare il retro di questa Guida per l'utente.

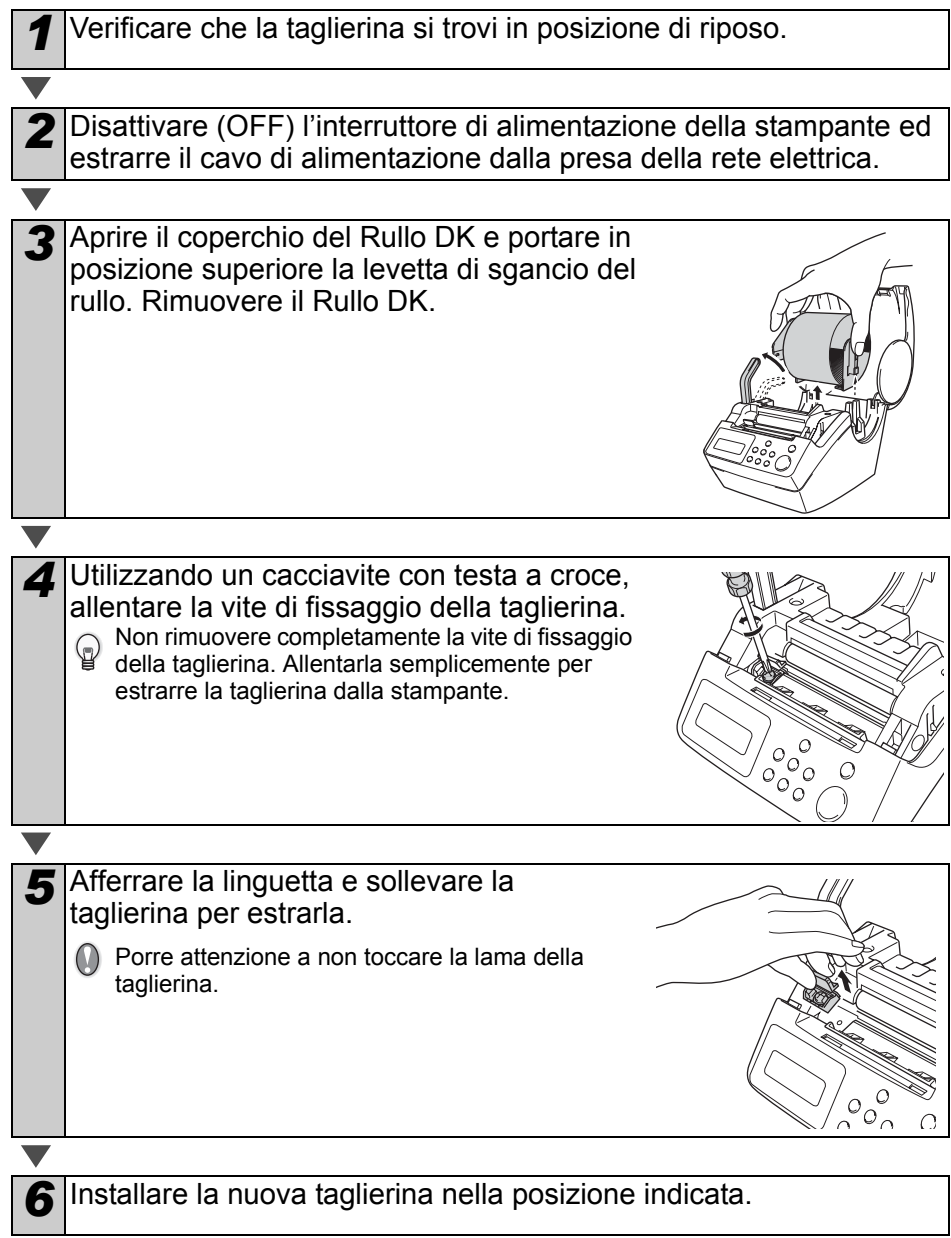

## Una volta inserita nella posizione corretta, serrare la vita di fissaggio della taglierina. 0 00 000 0 8

Inserire il Rullo DK e chiudere il coperchio del vano relativo. Per maggiori informazioni, vedere "Installazione del Rullo DK" a pagina 16.

## Sostituzione della batteria al litio dell'orologio

Allo scopo di mantenere le impostazioni dell'orologio interno guando la stampante non è collegata ad una normale sorgente di alimentazione, viene fornita in dotazione una batteria al litio. Qualora le impostazioni dell'orologio interno richiedano un ripristino ogni volta che la stampante viene scollegata dalla sorgente di alimentazione elettrica, la batteria dovrà essere sostituita.

Per la sostituzione della batteria al litio, acquistare una batteria del tipo CR2032 (produttori raccomandati: Hitachi Maxell, Ltd., FDK Corporation, Matsushita Electric Industrial Co., Ltd., Sony Corporation, Toshiba Corporation e VARTA Microbattery Inc.).

- Utilizzare soltanto batterie del tipo autorizzato per la stampante.
- Smaltire le batterie esaurite in conformità con tutte le leggi federali, nazionali e locali, applicabili,
- Per la conservazione o lo smaltimento della batteria. avvolgerla con nastro adesivo in cellophane o con materiali simili, per prevenire cortocircuiti.
- Si raccomanda di sostituire la batteria ogni due anni.

Disattivare (OFF) l'interruttore di alimentazione della stampante ed estrarre il cavo di alimentazione dalla presa della rete elettrica.

2 Aprire il coperchio del Rullo DK e portare in posizione superiore la levetta di sgancio del rullo, quindi rimuovere il Rullo DK.

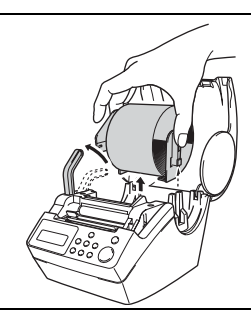

Esempio di collegamento a

massa della batteria.

Nastro adesivo in cellophane

Batteria

ecc.

ntroduzione

FASE

Prima di utilizzare la stampante

FASE

stampante (senza PC

Jso della sola

FASE

Collegamento al

FASE

risoluzione dei problemi Manutenzione e

E

(Ŧ

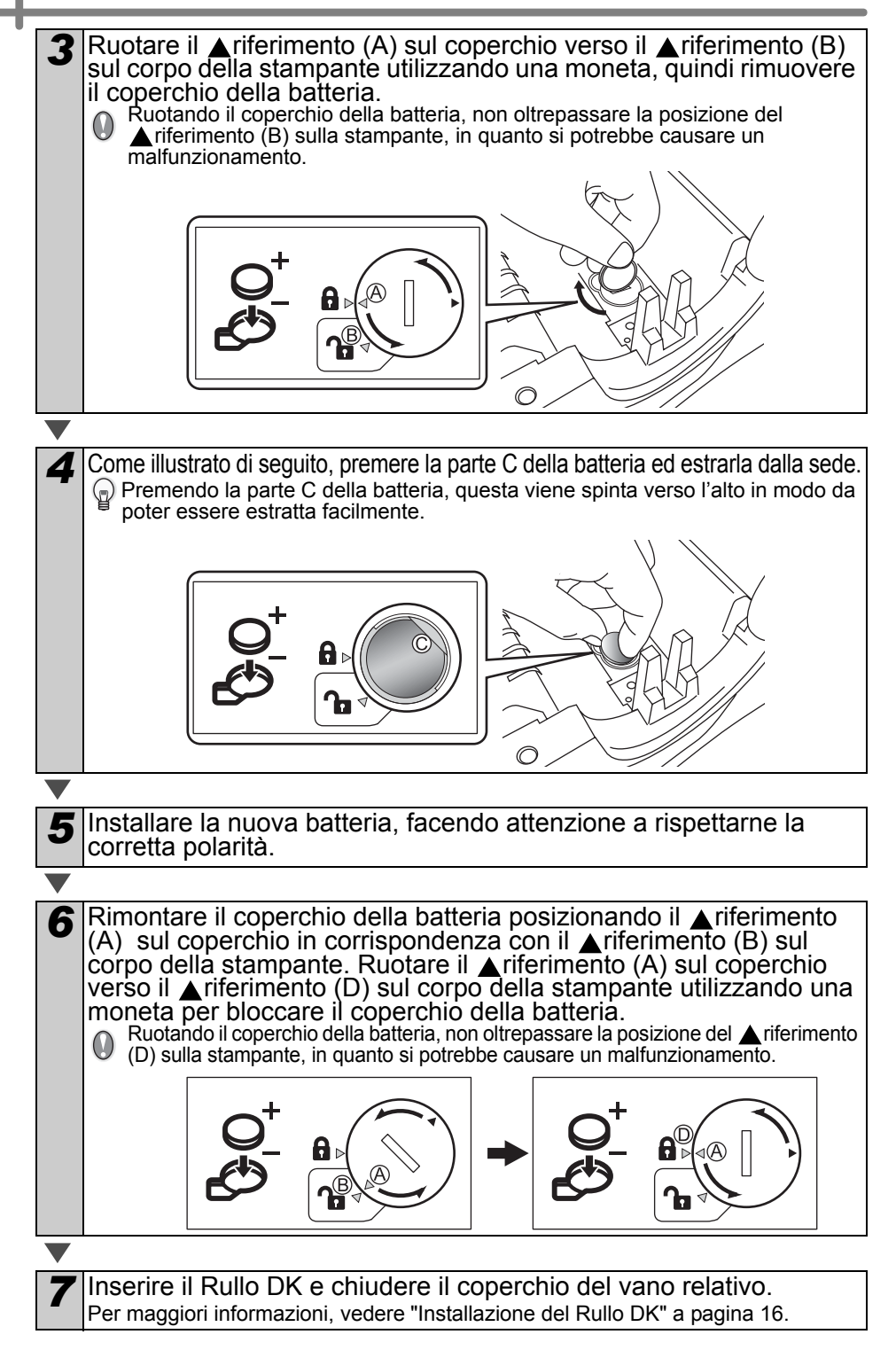

# 2 Risoluzione dei problemi

Nel caso insorgano dei malfunzionamenti durante l'utilizzo della stampante, la seguente sezione può facilitare la risoluzione dei problemi.

## Tipi di problemi potenziali

| Problema                                                                                                    | Soluzione                                                                                                    |
|----------------------------------------------------------------------------------------------------|----------------------------------------------------------------------------------------------------|
| <ul> <li>Impossibilità di<br/>stampare</li> <li>Viene<br/>visualizzato un<br/>errore di<br/>stampa</li> </ul> | <ul> <li>II cavo USB è scollegato?<br/>Controllare che il cavo USB sia collegato correttamente.</li> <li>II Rullo DK è correttamente installato?<br/>Se il Rullo DK non risulta correttamente installato, rimuoverlo ed<br/>installarlo nuovamente.</li> <li>II Rullo DK è esaurito? Verificare che il rullo non sia completamente esaurito.</li> <li>II coperchio del Rullo DK è aperto?<br/>Verificare che il coperchio del Rullo DK sia chiuso correttamente.</li> <li>II cavo USB e il cavo RS-232C sono collegati contemporaneamente<br/>alla stampante?<br/>Collegare soltanto un cavo utilizzato per la comunicazione con la<br/>stampante.</li> </ul> |
| • La spia LED<br>non si illumina                                                                              | <ul> <li>Il cavo di alimentazione è collegato correttamente?</li> <li>Verificare che il cavo di alimentazione sia collegato correttamente.<br/>Se risulta collegato correttamente, provare a collegarlo ad un'altra<br/>presa della rete elettrica.</li> <li>* Se il problema persiste dopo aver provato le suddette soluzioni, rivolgersi<br/>presso il concessionario locale o il centro di assistenza telefonica Brother.</li> </ul>                                                                                                    |
| • La spia LED è<br>lampeggiante                                                                               | <ul> <li>Per maggiori informazioni, vedere "Pulsanti per il funzionamento manuale"<br/>a pagina 15.</li> <li>Si è verificato un errore di sistema (la spia LED si spegne dopo aver<br/>lampeggiato 10 volte)?<br/>Spegnere la stampante, attendere 30 secondi, quindi accenderla nuovamente.<br/>Se il problema persiste dopo aver provato la suddetta soluzione, rivolgersi<br/>presso il concessionario locale o il centro di assistenza telefonica Brother.</li> </ul>                                                                                                    |
| <ul> <li>La qualità di<br/>stampa non è<br/>soddisfacente</li> </ul>                                          | <ul> <li>La testina di stampa o il rullo di trascinamento sono danneggiati o<br/>sporchi?</li> <li>La testina di stampa viene pulita automaticamente utilizzando il Rullo<br/>DK (con carta termica), tuttavia, polvere e sporco possono<br/>depositarsi dal rullo di trascinamento alla testina di stampa. In questo<br/>caso, pulire il rullo di trascinamento. Per maggiori informazioni,<br/>vedere "Manutenzione del rullo di trascinamento" a pagina 46.</li> </ul>                                                                                                    |
| <ul> <li>Un errore di<br/>trasmissione<br/>dati è visualizzato<br/>sul pers</li> <li>onal computer</li> </ul> | • E' stata selezionata la porta corretta?<br>Verificare che sia stata selezionata la porta corretta nel campo [Invia<br>stampa alle seguenti porte] nella finestra di dialogo "Proprietà della<br>Stampante".                                                                                                    |
| • L'orologio si<br>arresta<br>scollegando il<br>cavo di<br>alimentazione                                      | <ul> <li>Il foglio di protezione della batteria è stato rimosso?<br/>Togliere il foglio di protezione della batteria.</li> <li>La batteria è stata installata?<br/>Inserire una nuova batteria nella macchina.</li> <li>La batteria è esaurita.<br/>Sostituirla con una nuova batteria.</li> </ul>                                                                                                    |

Introduzione

FASE

stampante

stampante (senza PC)

se 4

risoluzione dei problemi

#### 52 FASE4 Manutenzione e risoluzione dei problemi

| Problema                                                                                                    | Soluzione                                                                                                    |
|----------------------------------------------------------------------------------------------------|----------------------------------------------------------------------------------------------------|
| <ul> <li>Le etichette si<br/>inceppano in<br/>corrispondenz<br/>a della<br/>taglierina</li> <li>L'etichetta non<br/>viene espulsa<br/>correttamente<br/>dopo la stampa</li> </ul> | <ul> <li>La lama della taglierina è usurata?<br/>Si verificano frequenti problemi con la taglierina?<br/>Sostituire la taglierina. Per maggiori informazioni, vedere<br/>"Sostituzione della taglierina" a pagina 48.</li> <li>Sul rullo di trascinamento sono presenti polvere, sporco o corpi<br/>estranei?<br/>Pulire il rullo di trascinamento utilizzando un foglio di pulizia. Per<br/>maggiori informazioni, vedere "Manutenzione del rullo di<br/>trascinamento" a pagina 46.</li> <li>L'apertura di uscita delle etichette è sporca?<br/>Rimuovere lo sporco dall'apertura di uscita delle etichette. Per<br/>maggiori informazioni, vedere "Manutenzione del sistema di uscita<br/>delle etichette" a pagina 47.</li> </ul> |
| L'icona diNella<br>schermata di<br>Microsoft <sup>®</sup><br>Word non viene<br>visualizzata<br>l'icona del<br>P-touch Add-In                                                      | <ul> <li>Microsoft<sup>®</sup> Outlook<sup>®</sup> è stato avviato?<br/>Microsoft<sup>®</sup> Word è stato selezionato come editor predefinito per<br/>Microsoft<sup>®</sup> Outlook<sup>®</sup>?<br/>A causa dei limiti del programma, il componente Add-In di Microsoft<sup>®</sup><br/>Word<sup>®</sup> non è in grado di funzionare con le suddette impostazioni.<br/>Chiudere Microsoft<sup>®</sup> Outlook<sup>®</sup> ed avviare nuovamente Microsoft<sup>®</sup><br/>Word.</li> </ul>                                                                                                    |

## Messaggi di errore (significato specifico)

| Messaggio<br>d'errore         | Causa                                                                             | Soluzione                                                                                                    |
|-------------------------------|-----------------------------------------------------------------------------------|----------------------------------------------------------------------------------------------------|
| Errore Sistema<br>Nr.*!       | Si è verificato un errore di sistema.                                             | Rivolgersi presso il centro di<br>assistenza locale.                                                                                                    |
| Chiudere<br>Coperchio!        | Il coperchio del Rullo DK è<br>aperto.                                            | Chiudere il coperchio del Rullo<br>DK e ripetere l'operazione.                                                                                                    |
| Errore Taglier.!              | La taglierina non si trova in posizione di riposo.                                | Spegnere la stampante,<br>attendere 30 secondi, quindi<br>accenderla nuovamente.<br>Se il problema persiste, rivolgersi<br>presso il centro di assistenza<br>locale. |
| Imposs.<br>Avanzare<br>Carta! | Il Rullo DK non è correttamente<br>installato. Oppure, il Rullo DK è<br>esaurito. | Installare il Rullo DK<br>correttamente. Se il Rullo DK è<br>esaurito, inserirne uno nuovo.                                                                          |
| Fine Rotolo!                  | Il Rullo DK è esaurito.                                                           | Inserire un nuovo Rullo di etichette DK.                                                                                                    |
| Inserire<br>Etichette!        | E' stata eseguita una funzione di<br>stampa o taglio senza il Rullo<br>DK.        | Inserire il Rullo DK.                                                                                                    |

#### ITALIANO

| Messaggio<br>d'errore                      | Causa                                                                                                    | Soluzione                                                                                                    |
|--------------------------------------------|----------------------------------------------------------------------------------------------------|----------------------------------------------------------------------------------------------------|
| Inserire<br>*****!                         | La stampa è stata eseguita<br>senza installare il Rullo DK o<br>senza installare il Rullo DK della<br>dimensione corretta.                                 | Accertarsi di aver installato il<br>Rullo DK della dimensione<br>corretta per il layout del modello<br>o etichetta che si desidera<br>stampare. |
| Inserire<br>62mm!                          | La "Stampa di Elenchi" (List Print)<br>è applicabile solo con rulli di<br>lunghezza amorfa 62 mm.                                                          | Impostare un Nastro DK da 62<br>mm.                                                                                                    |
| Nessuna impost.<br>Applic. ai Dati!        | Selezionando un modello che<br>non include le impostazioni di<br>data e ora, non è possibile<br>incrementare o ridurre il valore<br>della data e dell'ora. | Selezionare un modello che<br>include data e ora, quindi<br>impostare tali valori.                                                              |
| Nessun Numer.<br>Applic. ai Dati!          | Selezionando un modello che<br>non include l'oggetto<br>numerazione, non è possibile<br>effettuare la stampa della<br>numerazione.                         | Selezionare un modello che<br>include l'oggetto numerazione.                                                                                    |
| Fine Rotolo!<br>Errore Di<br>Trasmissione! | Si è verificato un errore durante<br>la ricezione dei dati dal computer.                                                                                   | Controllare che il cavo sia<br>collegato correttamente e<br>verificare che il PC sia acceso,<br>quindi ripetere l'operazione.                   |
| Nessuna Modif.<br>Applic. ai Dati!         | Il modello selezionato non<br>comprende elementi di cui sia<br>possibile modificare le<br>impostazioni.                                                    | Impossibile modificare le<br>impostazioni.                                                                                                    |
| Limite Lungh.!                             | I dati da inviare in stampa non<br>corrispondono alla misura<br>dell'etichetta.                                                                            | Selezionare una misura di<br>etichetta più grande oppure<br>modificarne il contenuto e le<br>impostazioni.                                      |

## Azzeramento della stampante

| Problema                                                                                          | Soluzione                                                                                                    | EASE                                    |
|---------------------------------------------------------------------------------------------------|----------------------------------------------------------------------------------------------------|-----------------------------------------|
| • Desidero                                                                                        | Spegnere la stampante premendo il pulsante ON/OFF. Tenere<br>premuto il pulsante freccia Su ( A ) e il pulsante di avanzamento carta                                                                                                    | 4                                       |
| azzerare le<br>impostazioni<br>della stampante<br>e i dati trasferiti<br>sul personal<br>computer | <ul> <li>(1 ) mentre si perseane il pulsante ON/OFF. Rilasciare tutti i pulsanti quando sul display compare il messaggio "OK per inizializzare ?", quindi premere il pulsante OK. Tutti i dati scaricati e le impostazioni trasferite dal PC vengono cancellate.</li> <li>La stampante è azzerata.</li> <li>Questa operazione non azzera le impostazioni dell'orologio e della data.</li> </ul> | Manutenzione e<br>oluzione dei problemi |

53

Manutenzione e risoluzione dei problemi

## Caratteristiche tecniche principali

#### Caratteristiche tecniche del prodotto

| Voce          |                                | Caratteristiche tecniche                                                                       |
|---------------|--------------------------------|------------------------------------------------------------------------------------------------|
| Display       |                                | Retroilluminazione LED (verde), LCD (16 cifre $\times$ 2 righe)                                |
|               | Metodo di stampa               | Registrazione su carta termica                                                                 |
|               | Velocità di stampa             | Massima 90 mm/secondo, 56 etichette/minuto (etichette di indirizzo)                            |
| Stampa        | Testina di stampa              | 300 dpi/720 punti                                                                              |
| o tampa       | Larghezza massima<br>di stampa | 59 mm                                                                                          |
|               | Lunghezza minima<br>di stampa  | 25,4 mm                                                                                        |
| Pulsanti      |                                | 9 pulsanti: Pulsante ON/OFF ( $(\bigcirc)$ ), Pulsante di avanzamento carta († $(\uparrow)$ ), |
|               |                                | Pulsante per il taglio (谷) Pulsante "Stampa" ( <u>同</u> ), pulsante<br>"Menu", pulsante ESC    |
|               |                                | Pulsante OK, pulsante freccia Su (▲), pulsante freccia Giù (▼)                                 |
| Interfaccia   |                                | USB, seriale (RS-232C)                                                                         |
| Alimentazione |                                | 220 - 240 VCA 50/60 Hz (0,9 A)                                                                 |
| Dimensioni    |                                | 146 (L) × 196 (P) × 152 (H) mm                                                                 |
| Peso          |                                | 1,3 kg (escluso il Rullo DK)                                                                   |
| Taglierina    |                                | Taglierina automatica                                                                          |

#### ■Ambiente operativo

| Voce                              |                      | Caratteristiche tecniche                                                      |
|-----------------------------------|----------------------|-------------------------------------------------------------------------------|
| OS                                | Windows <sup>®</sup> | Windows <sup>®</sup> 2000 Professional/XP <sup>*1</sup>                       |
|                                   | Mac <sup>®</sup>     | Mac OS <sup>®</sup> X 10.1 ~ 10.4.7                                           |
| Interfaccia                       | Windows <sup>®</sup> | Conforme con le specifiche USB Ver.1.1 o 2.0, seriale (RS-232C) <sup>*2</sup> |
|                                   | Mac <sup>®</sup>     | Conforme con le specifiche USB Ver.1.1 o 2.0                                  |
| Disco                             | Windows <sup>®</sup> | Spazio su disco superiore a 70 MB <sup>*3</sup>                               |
| Rigido                            | Mac <sup>®</sup>     | Spazio su disco superiore a 100 MB <sup>*3</sup>                              |
| Momorio                           | Windows <sup>®</sup> | Windows <sup>®</sup> 2000 Professional/XP: 128 MB o superiore                 |
| Memoria                           | Mac <sup>®</sup>     | 32 MB o superiore                                                             |
| Monitor                           | Windows <sup>®</sup> | Scheda grafica SVGA, alta risoluzione (High colour) o superiore               |
| MONITO                            | Mac <sup>®</sup>     | 256 colori o oltre                                                            |
| Altro                             |                      | Unità CD-ROM                                                                  |
| Temperatura di funzionamento      |                      | Da 10°C a 35°C                                                                |
| Tasso di umidità di funzionamento |                      | Dal 20% al 80% (assenza di condensazione)                                     |

- \*1 E' necessario installare il sistema operativo sui tipi di personal computer secondo quanto raccomandato da Microsoft<sup>®</sup>.
- \*2 l'interfaccia RS-232C è necessaria soltanto per l'uso del comando ESC/P.
- \*3 Spazio disponibile richiesto per l'installazione del software con tutte le opzioni.

## Elenco dei prodotti consumabili

Segue una lista completa dei prodotti consumabili per la stampante QL-650TD

| DK-11201 | Etichette per indirizzi standard      |
|----------|---------------------------------------|
| DK-11208 | Etichette per grandi indirizzi        |
| DK-11209 | Etichette per piccoli indirizzi       |
| DK-11202 | Etichette per spedizioni              |
| DK-11203 | Etichette per faldoni                 |
| DK-11204 | Etichette multiuso                    |
|          |                                       |
| DK-11207 | Etichette per CD/DVD                  |
| DK-11219 | Etichette di carta circolari 12 mm    |
| DK-11218 | Etichette di carta circolari 24 mm    |
| DK-22214 | Nastro bianco di carta continua 12 mm |
| DK-22210 | Nastro bianco di carta continua 29 mm |
| DK-22205 | Nastro bianco di carta continua 62 mm |

| DK-22211 | Nastro bianco di pellicola continua 29 mm                    |
|----------|--------------------------------------------------------------|
| DK-22212 | Nastro bianco di pellicola continua 62 mm                    |
| DK-22606 | Nastro giallo di pellicola continua 62 mm                    |
| DK-22113 | Nastro trasparente di pellicola continua 62 mm               |
| DK-44205 | Nastro bianco di carta removibile a lunghezza continua 62 mm |
| DK-44605 | Nastro giallo di carta removibile a lunghezza continua 62 mm |

| DK-BU99 | Taglierina (2 Pezzi)        |
|---------|-----------------------------|
| DK-CL99 | Fogli di pulizia (10 fogli) |

FASE 4

risoluzione dei problemi Manutenzione e

Introduzione

FASE

Prima di utilizzare la stampante

FASE

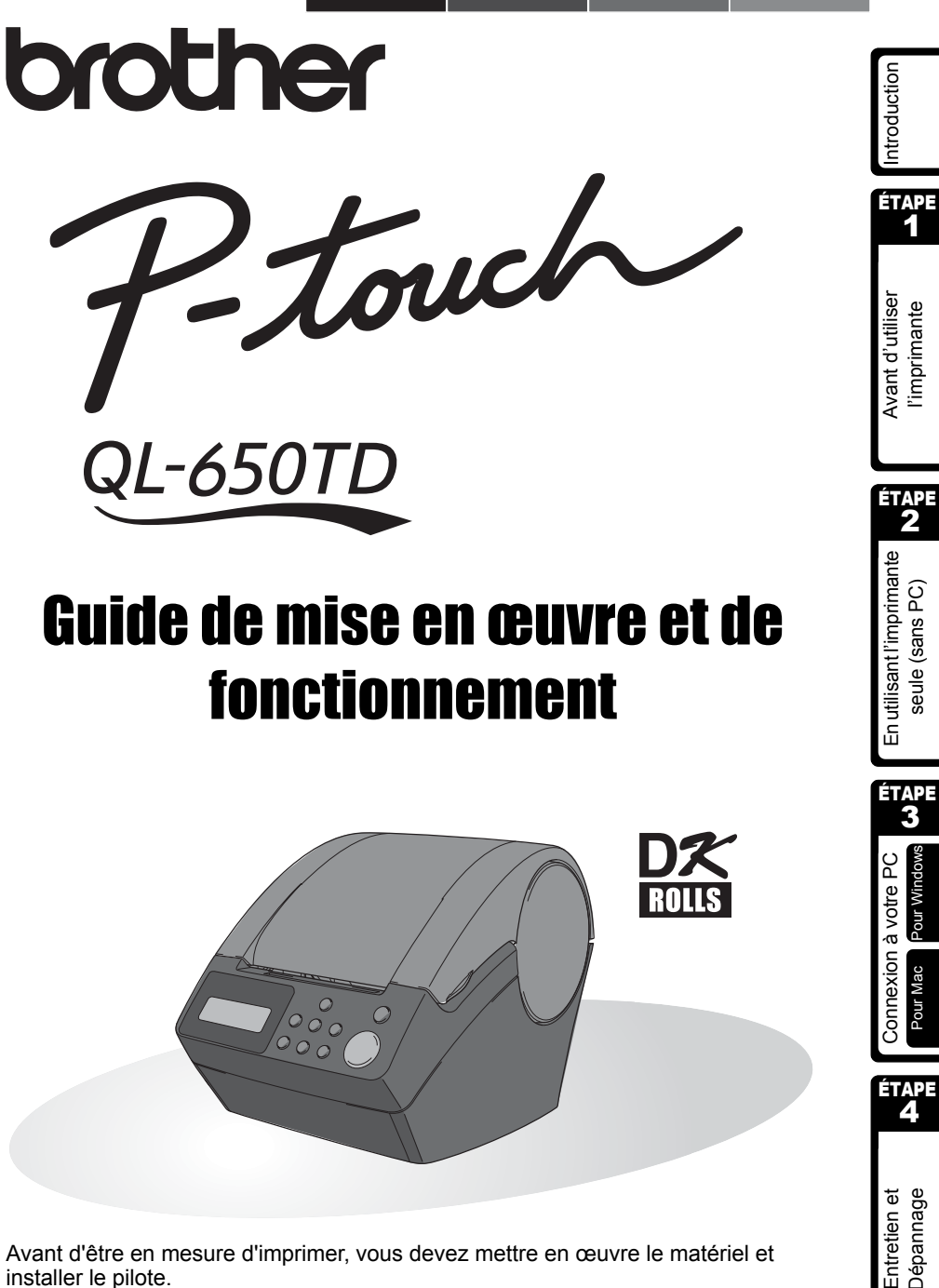

Avant d'être en mesure d'imprimer, vous devez mettre en œuvre le matériel et installer le pilote.

Veuillez lire de manuel avant d'utiliser l'imprimante. Conservez le CD-ROM à portée de main de facon à pouvoir en disposer rapidement si cela est nécessaire.

Nous vous remercions d'avoir acquis l'imprimante QL-650TD.

L'imprimante QL-650TD est conçue pour l'impression des étiquettes; elle se connecte facilement à l'ordinateur sur lequel vous avez créé des étiquettes personnalisées et professionnelles grâce au logiciel que nous vous fournissons.

Nous vous conseillons vivement de lire attentivement ce manuel avant d'utiliser l'imprimante QL-650TD et de le conserver avec soin pour référence.

#### Nous offrons service et assistance aux utilisateurs qui enregistrent leurs produits sur notre site Web. Nous vous suggérons de profiter de cette occasion pour enregistrer cet appareil en rendant visite au site:

#### Enregistrement en ligne d'utilisateur http://register.eu.brother.com/

## Page d'assistance en ligne http://solutions.brother.com/

**REMARQUE:**Il est également possible d'accéder à ces sites à partir de la fenêtre d'enregistrement en ligne d'utilisateur qui est ouverte par le pilote d'installation se trouvant sur le CD-ROM fourni avec l'imprimante. Nous espérons avoir le plaisir de vous enregistrer.

|                       | Déclaration de conformité                                                            |
|-----------------------|--------------------------------------------------------------------------------------|
| Nous,                 | Brother Industries Ltd.<br>15-1, Naeshiro, Mizuho-ku,                                |
|                       | Nagoya 487-8561, Japon                                                               |
| déclare q             | ue ce produit est conforme aux documents normatifs suivants:                         |
| Sécurité:             | EN 60950-1:2001                                                                      |
| EMC:                  | EN 55022:1998 / A1:2000 / A2:2003 Class B<br>EN 55024:1998 / A1:2001                 |
|                       | EN 61000-3-2:2000                                                                    |
|                       | EN 61000-3-3:1995 / A1:2001                                                          |
| en confor             | mité avec les dispositions de la Directive « Basse tension » 73/23/CEE               |
| électroma<br>93/68/CE | ignétique » 89/336/EEC (dans sa version modifiée par 92/31/CEE et<br>E).             |
| Emis par:             | Brother Industries Ltd.<br>Personal & Home Company<br>Development & Production Dept. |
| On devrai<br>EMC.     | t utiliser le câble d'interface protégé en conformité avec les limites pour          |

- Aucun élément du présent manuel ne peut être reproduit de quelque façon que ce soit, ni photocopié, ni réimprimé, sans consentement préalable.
- Les droits et droits d'auteur du logiciel groupé (y compris, mais non limité à, le programme, mes images, le clipart, les modèles et le texte intégré dans le logiciel) et des manuels associés, ainsi que les autres documents et copies du logiciel, sont la propriété de Brother Industries, Ltd. et de ses fournisseurs.

## Table des matières

|        | Introduction ••••••••••••••••••••••••••••••••••••                                                               |  |
|--------|----------------------------------------------------------------------------------------------------|--|
|        | Manuels ••••••• 2                                                                                               |  |
|        | Symboles utilisés dans le présent manuel ••••••••••••••••••••••••••••••••2                                      |  |
|        | Mesures préventives de sécurité ······· 3                                                                       |  |
|        | Mesures préventives générales ······6                                                                           |  |
| ÉTAPE1 | Avant d'utiliser l'imprimante······                                                                             |  |
|        | Vérification de la fourniture ••••••••••••••••••••••••••••••••••••                                              |  |
|        | Description des pièces ••••••••11                                                                               |  |
|        | Unité d'impression principale 11                                                                                |  |
|        | Branchement de l'alimentation ••••••••••••••••••••••••••••••••••••                                              |  |
|        | Écran à cristaux liquides (LCD) ••••••••••••••••••••••••••••••••••••                                            |  |
|        | Bouton de fonctionnement manuel 15                                                                              |  |
|        | Installation du rouleau DK •••••••••••••••••••••••••••••••••••                                                  |  |
|        | Rouleaux DK applicables ······· 16                                                                              |  |
|        | Fixation du quide-papier                                                                                        |  |
|        | Péalage de l'horloge/langue/unité                                                                               |  |
|        | Procédure de création d'étiquette                                                                               |  |
|        |                                                                                                    |  |
| ÉTAPE2 | Créer et imprimer une étiquette sans ordinateur ••••••• 21                                                      |  |
|        | Créer une étiquette ······22                                                                                    |  |
|        | 1. Sélection d'un modèle 22                                                                                     |  |
|        | 2. Impression d'une étiquette ••••••••••••••••••••••••••••••••••                                                |  |
|        | Autres fonctions pratiques ••••••••••••••••••••••••••••••••••••                                                 |  |
|        | Edition d'un modele : Menu 1/12 ······24<br>Changement de la date utilisée pour les modèles : Menu 2/12 ·····25 |  |
|        | Apercu du contenu de l'étiquette avant impression: Menu 3/12 ···············26                                  |  |
|        | Indication du nombre de copies: Menu 4/12 ····································                                  |  |
|        | Impression d'étiquettes avec numéros d'étiquette : Menu 5/12 ••••••••••••••••••                                 |  |
|        | Impression d'une liste de modèles : Menu 6/12 ······ 28                                                         |  |
|        | Réglage de l'horloge : Menu 7/12 ••••••••••••••••••••••••••••••••••••                                           |  |
|        | Réglage de l'heure d'été : Menu 8/12 ······ 29                                                                  |  |
|        | Coupe automatique du rouleau lors de l'impression: Menu 9/1229                                                  |  |
|        | Reglage de la langue : Menu 10/12 ····································                                          |  |
|        | Réglage du contraste de l'affichage I CD · Menu 12/12 ·································                         |  |
|        | Blocage du bouton Menu ••••••••••••••••••••••••••••••••••••                                                     |  |
|        | Téléchargement de gabarits ou messages à partir de l'ordinateur ••••••••• 31                                    |  |
|        | Concernant le téléchargement de texte ······ 31                                                                 |  |
| ÉTAPE3 | Connexion de l'imprimante à votre PC •••••••••••••••••••••••••••••••••••                                        |  |
| enereo | Pour Windows                                                                                                    |  |
|        | 1. Description du logiciel ····································                                                 |  |
|        | 2. Remarques sur l'installation ····································                                            |  |
|        | 3. Installation du logiciel •••••• 35                                                                           |  |
|        | Pour Mac                                                                                                    |  |

ÉTAPE 1

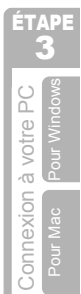

ÉTAPE **4** 

Entretien et Dépannage

|         | 1. Description du logiciel ······                   |            |
|---------|-----------------------------------------------------|------------|
|         | 2 Remarques sur l'installation ••••••               |            |
|         | 3 Installation du logiciel                          | 40         |
|         |                                                     | -0         |
| (ÉTADEA | Entretien et Dénannage ······                       | ••••• 45   |
|         |                                                     | 10         |
|         | Entretien •••••••                                   | ••••••• 46 |
|         | Entretien de la tête d'impression •••••••           | •••••• 46  |
|         | Entretien du tambour ······                         | •••••• 46  |
|         | Entretien de la sortie d'étiquettes •••••••         |            |
|         | Remplacement de la coupeuse                         | 48         |
|         | Remplacement de la coupeuse                         | 40         |
|         | Remplacement de la batterie au litnium de l'horloge | 49         |
|         | Dépannage                                           | •••••• 51  |
|         | Types de problèmes potentiels •••••••               | ••••• 51   |
|         | Messages d'erreur (signification)                   | ••••• 52   |
|         | Réinitialiser l'imprimante ••••••                   |            |
|         | Snécifications principales                          | 54         |
|         |                                                     |            |
|         | Liste des consommables                              | 55         |

# Introduction

#### ■Note sur la compilation et la publication

Ce manuel a été compilé et publié sous la supervision de Brother Industries Ltd., et tient compte des dernières spécifications et caractéristiques du produit.

Le contenu de ce manuel et les spécifications du produit peuvent être modifiés sans avis préalable.

Brother se réserve le droit de modifier, sans avis préalable, les caractéristiques et les matériaux mentionnés dans ce manuel, et ne saurait être tenue responsable des dommages (y compris indirects) provoqués par la confiance attribuée au présent document qui peut contenir des erreurs typographiques ou liées à sa publication.

© 2005 Brother Industries Ltd.

#### ■Marques de commerce

Le logo Brother<sup>®</sup> est une marque de commerce déposée par Brother Industries, Ltd.

Microsoft<sup>®</sup>, MS-DOS<sup>®</sup>, Windows<sup>®</sup> et Windows NT<sup>®</sup> sont des marques de commerce déposées par Microsoft Corporation aux États-Unis et dans d'autres pays.

Apple<sup>®</sup>, le logo Apple<sup>®</sup>, Mac<sup>®</sup> et TrueType<sup>®</sup> sont des marques de commerce déposées par Apple Computer, Inc aux États-Unis et dans d'autres pays.

L'imprimante inclut le module logiciel « USBPRINT.SYS » et « USBMON.DLL », dont les droits et les intérêts sont entièrement détenus par Microsoft Corporation.

Adobe<sup>®</sup>, Adobe<sup>®</sup> logo, Acrobat<sup>®</sup> et Adobe<sup>®</sup> Reader<sup>®</sup> sont des marques de commerce déposées de Adobe Systems Incorporated.

Le code QR est une marque commerciale déposée de DENSO WAVE INCORPORATED.

Tous les autres noms de marque ou de produit mentionnés dans ce Guide d'utilisation sont des marques de commerce déposées par leur propriétaire respectif.

#### Expédition de l'imprimante

Si, pour une raison quelconque, on doit expédier l'imprimante, veiller à l'emballage soigneusement pour éviter qu'elle ne soit endommagée pendant le transport.

Nous conseillons de conserver l'emballage d'origine et de s'en servir en ce cas. L'imprimante doit également être assurée auprès du transporteur. ntroduction

ÉTAPE

Avant d'utiliser l'imprimante

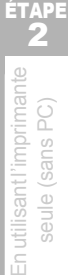

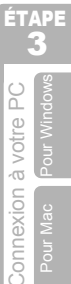

Entretien et dépannage

### Manuels

Les manuels suivants sont fournis afin de vous aider à utiliser l'imprimante et ses fonctionnalités correctement. Veiller à lire le présent manuel avant d'utiliser l'imprimante.

#### Guide de mise en euvre et de fonctionnement (ce document)

Lire d'abord le présent manuel.

Il contient des informations qui doivent être lues avant d'utiliser l'imprimante, telles que les avertissements, les procédures d'installation et de configuration, les procédures d'impression d'étiquettes sans utiliser votre ordinateur.

Il décrit également l'installation du logiciel groupé à utiliser sur un ordinateur personnel.

#### ■Manuel d'utilisation du logiciel (manuel au format PDF)

Il explique comment créer des étiquettes à l'aide du logiciel fourni avec l'imprimante, en l'installant sur un ordinateur et avant d'y avoir connecté l'imprimante.

• Pour parcourir le Manuel d'utilisation du logiciel (manuel au format PDF), il faut installer Adobe<sup>®</sup> Reader<sup>®</sup> ou Adobe<sup>®</sup> Acrobat<sup>®</sup> Reader<sup>®</sup>.

(Pour Mac<sup>®</sup>, le programme standard « Aperçu » groupé avec le système d'exploitation peut également être utilisé.)

• Lors de l'utilisation de Windows<sup>®</sup>, le présent manuel peut être consulté via l'application P-touch Setup (Installer P-Touch) lorsqu'elle est exécutée depuis le CD-ROM.

En outre, le présent manuel peut être consulté à partir du menu Démarrer, s'il est installé sur l'ordinateur.

• Lors de l'utilisation d'un ordinateur Mac, se reporter aux fichiers PDF dans le dossier [Manuals] du CD-ROM fourni avec l'imprimante.

### Symboles utilisés dans le présent manuel

Les symboles utilisés dans le présent manuel se présentent comme suit :

Ce symbole indique des informations ou instructions qui doivent être respectées. Le manquement à ces instructions peut entraîner des blessures, dommages ou dysfonctionnements.

Ce symbole indique des informations ou des instructions qui peuvent vous aider à mieux comprendre l'imprimante ou à l'utiliser d'une manière plus efficace.

## Mesures préventives de sécurité

Afin d'éviter tout risque de blessure et de dommage, des remarques importantes sont expliquées à l'aide de divers symboles.

Les symboles et leurs significations se présentent comme suit :

| Avertissement | Il explique comment éviter d'être blessé.                                              | É |
|---------------|----------------------------------------------------------------------------------------|---|
| Attention     | Il explique ce que l'on doit faire pour éviter que l'imprimante ne soit<br>endommagée. | P |

Les symboles utilisés dans le présent manuel se présentent comme suit :

∑ L'icône de mauvaise mise en œuvre appelle l'attention sur des appareils ou des modes opératoires qui ne sont pas compatibles avec l'imprimante. (par ex., l'illustration de gauche déconseille tout désassemblage).

L'icône des instructions spéciales indique les opérations à réaliser. (par ex., l'illustration de gauche montre comment débrancher la fiche du cordon d'alimentation au niveau de la prise secteur).

### Avertissement

#### L'imprimante

 $(\mathcal{R})$ 

2

Respecter les instructions suivantes pour éviter tout risque d'incendie, de secousse électrique et autre dommage.

- Ne pas démonter l'imprimante. Pour l'inspection, le réglage et la réparation de l'imprimante, contacter le revendeur, ou le centre de services agréé le plus proche.
- Ne pas laisser tomber, ne pas cogner, ou ne faire subir aucun choc à l'imprimante.
- Ne pas saisir l'imprimante en la tenant par le couvercle DK Roll. Le couvercle risque de se détacher, et l'imprimante de tomber et d'être endommagée.
- Veiller à ne pas mettre de pièces métalliques à proximité de la tête d'impression. La tête d'impression devient brûlante pendant utilisation et reste brûlante immédiatement après utilisation. Ne pas la toucher à mains nues.

- Veiller à ce que l'imprimante ne soit jamais mouillée.
- S Lorsque des corps étrangers se trouvent à l'intérieur de l'imprimante, ne pas l'utiliser. Si un corps étranger ou de l'eau pénètrent dans l'imprimante, débrancher la fiche du cordon d'alimentation au niveau de la prise secteur et retirer le corps étranger. Le cas échéant, contacter le revendeur chez qui l'imprimante a été acquise, ou un centre d'entretien agréé.
- Se débarrasser des sacs en plastique de la manière convenable et les conserver hors de portée des bébés et des enfants. Ne pas porter, ne pas jouer avec des sacs en plastique.
- Débrancher immédiatement le cordon d'alimentation et arrêter l'imprimante lorsque la présence d'une odeur, d'une chaleur, d'une déformation anormale, ou de tout autre détail inhabituel est détectée en cours d'utilisation de l'imprimante ou tandis qu'elle est stockée.

Connexion à votre PC Pour Mac Pour Windows

ÉTAPE

R

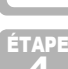

ntroduction

Avant d'utiliser l'imprimante

ÉTAPE

APE

#### Avertissement Respecter les instructions suivantes pour éviter tout risque d'incendie, de secousse électrique et autre dommage. Cordon d'alimentation ○ Utiliser uniquement la source Ne pas utiliser le cordon d'alimentation d'alimentation autorisée pour la lorsque il est endommagé. l'imprimante (220 - 240 V en CA). Ne pas saisir ni brancher le cordon N'utiliser que le cordon fourni avec d'alimentation avec les mains humides. l'imprimante. S'assurer que la fiche du cordon d'alimentation est convenablement Ne pas surcharger la prise secteur en branchant de nombreux appareils: ne insérée dans la prise secteur. pas brancher la fiche du cordon 🜊 Si l'imprimante n'est pas utilisée d'alimentation sur une prise secteur pendant une période prolongée. endommagée. débrancher le cordon d'alimentation de Ne pas couper, endommager, modifier la prise de courant. ou placer des obiets lourds sur le cordon d'alimentation. Batterie N'utiliser que la batterie prescrite pour L'utilisation dans l'imprimante d'un batterie incorrecte peut se traduire par l'imprimante. une fuite ou une explosion de la batterie Ne pas tenter de démonter, de modifier, qui peuvent provoquer un incendie, des de chauffer, d'exposer à une flamme blessures ou des dommages au vive ou à la lumière directe du soleil. à voisinage de la machine. une température très élevée ou une très forte humidité. Se débarrasser des batteries usagées conformément aux instructions. Nettoyer à l'eau, immédiatement, toute partie du corps qui viendrait en contact Ne pas court-circuiter les bornes d'une avec le contenu de la batterie. batterie au moyen d'un objet métallique. Demander l'assistance d'un médecin si $\bigotimes$ La batterie fournie n'est pas rechargeable. le contenu de la batterie venait en Ne pas tenter de la recharger. contact avec les yeux ou la bouche. Conserver la batterie hors de portée des N Introduire la batterie en veillant à ce que enfants, Demander l'assistance les polarités soient respectées. immédiate d'un médecin en cas Neiller à ce que la batterie ne soit pas d'ingestion de la batterie. mouillée. Éviter de laisser tomber la batterie ou de Retirer la batterie de l'imprimante dès la soumettre à des heurts puissants qui pourraient l'endommager. qu'elle est épuisée. Ne pas souder directement la batterie. Éviter de soumettre la batterie aux ultra-sons. Cela peut produire un court-circuit interne.

### Attention

## Respecter les instructions suivantes pour éviter tout risque d'incendie, de secousse électrique et autre dommage.

#### L'imprimante

La prise électrique standard doit se trouver à proximité de l'imprimante et être facilement accessible.

#### Cordon d'alimentation

Toujours tenir la fiche au moment de déconnecter ou insérer le cordon d'alimentation de la/dans la prise d'alimentation. Tirer sur le cordon d'alimentation peut endommager le cordon d'alimentation.

|                                                                                                    | uo                                   |
|----------------------------------------------------------------------------------------------------|--------------------------------------|
| Respecter les instructions suivantes pour éviter tout risque d'incendie, de secousse électrique et autre dommage.                                                                                                    | roducti                              |
| ■Coupeuse                                                                                                    | Int                                  |
| <ul> <li>Ne pas toucher la lame de la coupeuse.</li> <li>Ne pas appliquer de pression excessive<br/>à la coupeuse.</li> <li>à la coupeuse.</li> </ul>                                                                                                    | ÉТАРЕ<br><b>1</b>                    |
| ■Installation/rangement                                                                                                    | ы<br>С                               |
| O Placer l'imprimante sur une surface<br>plate et stable, telle qu'un bureau.O Ne pas placer d'objets lourds sur le<br>dessus de l'imprimante.                                                                                                    | t d'utilis<br>primante               |
| ■Rouleau DK (étiquette DK, ruban DK)                                                                                                    | l'imp                                |
| <ul> <li>Veiller à ne pas laisser tomber le rouleau</li> <li>DK.</li> <li>En fonction de l'emplacement, du matériel et des conditions ambiantes, il</li> </ul>                                                                                                    | 4                                    |
| <ul> <li>Les rouleaux DK utilisent du papier<br/>thermique et du film thermique.</li> <li>Létiquette se colle, ou au<br/>contraire ne se décolle plus, ou encore<br/>que la couleur de l'étiquette soit altérée</li> </ul>                                                                                                    | ÉTAPE<br>2                           |
| chaleur et à la lumière du soleil. Ne pas<br>utiliser les rouleaux DK pour des<br>applications extérieures exigeant une<br>longue durée de vie.<br>United du soleil. Ne pas<br>applications extérieures exigeant une<br>surface de vie.<br>United du soleil du soleid du soleid du | lisantl'imprimante<br>eule (sans PC) |

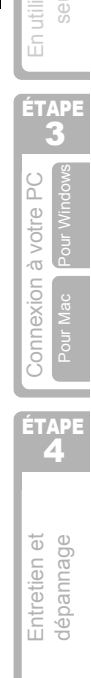

### Mesures préventives générales

#### ■L'imprimante

- L'imprimante est une machine de précision. Ne pas la laisser tomber, ne la pas heurter, ne la soumettre à aucun choc.
- Ne pas soulever l'imprimante en la saisissant par le couvercle du logement du rouleau DK. Le couvercle risque de se détacher, et l'imprimante de tomber et d'être endommagée.
- L'imprimante peut ne pas fonctionner correctement si elle est placée à proximité d'un téléviseur, d'une radio, etc. Ne pas installer l'imprimante à proximité d'un autre appareil pouvant provoquer des interférences électromagnétiques.
- Ne pas exposer l'imprimante au rayonnement solaire direct ou l'installer à proximité d'une source de chaleur ou d'autres appareils chauds, ou encore dans un endroit exposé à des températures extrêmement basses ou élevées, à une humidité élevée ou à la poussière. Cette action peut mener au déréglage de l'appareil.
- Ne pas utiliser de diluant, benzène, alcool ou autre solvant organique pour nettoyer l'imprimante. Cela pourrait endommager la finition de surface. Employer un chiffon mou et sec pour nettoyer l'imprimante.
- Ne placer aucun objet lourd ou contenant de l'eau sur l'imprimante. Si de l'eau ou des objets étrangers pénètrent dans l'imprimante, contactez le point de vente où vous avez acheté l'imprimante ou votre service technique agréé local. N'utilisez plus une imprimante dans laquelle de l'eau ou un objet étranger ont pénétré, sinon vous pourriez l'endommager ou vous blesser.
- Ne pas toucher la coupeuse. Vous risquez de vous blesser. Faire attention lors du remplacement de la coupeuse.
- N'insérer aucun objet dans la fente de sortie d'étiquettes, le port USB ou le port série, et ne pas obstruer ces éléments.
- Veillez à ne pas mettre de pièces métalliques à proximité de la tête d'impression. La tête d'impression devient brûlante pendant utilisation et reste brûlante immédiatement après utilisation. Ne pas la toucher à mains nues.
- Utiliser uniquement le câble d'interface (câble USB) fourni avec l'imprimante.
- En cas de non utilisation pendant une période prolongée, déposer le rouleau DK de l'imprimante.
- Ne pas essayer d'imprimer des étiquettes lorsque le couvercle du rouleau DK est ouvert.
- Ne démontez pas l'imprimante; veillez à la préserver de l'humidité de manière à éviter les incendies et les secousses électriques. Ne pas enlever le cordon d'alimentation ou l'insérer dans la prise électrique à mains mouillées. Cette action pourrait entraîner le choc électrique ou l'incendie.
- En cas de bourrage papier dû à une accumulation de produit adhésif sur la surface de guidage du papier, débrancher le cordon d'alimentation de la prise électrique et éliminer toute trace de produit adhésif de la surface de guidage à l'aide d'un tissu imprégné d'alcool éthylique ou isopropylique (dénaturé). Il est recommandé de nettoyer le guidage de papier au remplacement de l'unité coupante.

#### Cordon d'alimentation

- N'utiliser que le cordon d'alimentation fourni avec l'imprimante.
- Si l'imprimante n'est pas utilisée pendant une période prolongée, débrancher le cordon d'alimentation de la prise de courant.
- Toujours tenir la fiche lorsque vous déconnectez ou connectez le cordon d'alimentation à la prise. Ne tirez pas sur le cordon. Le fil dans le cordon peut être endommagé.
- · Vous devez installer l'imprimante à proximité d'une prise murale standard et aisément accessible.

#### ■Rouleau DK (étiquette DK et ruban DK)

- Utiliser uniquement les accessoires et fournitures Brother originaux (avec repères ﷺ). Ne pas utiliser de fournitures ou d'accessoires non autorisés.
- Si l'étiquette est appliquée sur une surface humide, sale ou grasse, elle risque de se décoller facilement. Avant d'appliquer l'étiquette, nettoyer la surface choisie pour application.
- Le rouleau DK utilise du papier thermique et une pellicule thermique, et les rayons ultraviolets, le vent et la pluie peuvent provoquer un effacement des couleurs et un décollement des extrémités des étiquettes.
- Ne pas exposer les rouleaux DK aux rayons directs du soleil, à des températures ou une humidité élevée ou à la poussière. Les ranger à un endroit frais et sombre. Utiliser les rouleaux DK peu de temps après les avoir déballées.
- Gratter la surface imprimée de l'étiquette avec vos ongles ou des objets métalliques ou bien toucher la surface imprimée avec les mains mouillées à l'eau, sueur ou crème médicale etc. peut entraîner la modification ou l'effacement de la couleur.
- Ne pas coller d'étiquettes sur des personnes, animaux ou plantes.
- L'extrémité du rouleau étant conçue pour ne pas adhérer à la bobine d'étiquette, la dernière étiquette peut ne pas être coupée correctement. Dans ce cas, retirer les étiquettes restantes, insérer un nouveau rouleau DK, et réimprimer la dernière étiquette. Remarque : Pour cette raison, le nombre d'étiquettes DK comprises dans chaque rouleau DK peut être supérieur au nombre indiqué sur l'emballage.
- Lors du décollage d'une étiquette DK, certaines portions de celle-ci peuvent ne pas être correctement décollées. Enlever la portion restée avant d'appliquer une nouvelle étiquette.
- Certains rouleaux DK utilisent un adhésif permanent pour leurs étiquettes. Une fois collées, il est difficile de décoller proprement les étiquettes.
- Avant de coller une étiquette sur un CD ou un DVD, lisez les instructions concernant la pose d'étiquette qui doivent se trouver dans le mode d'emploi du CD ou DVD.
- Ne pas utiliser des étiquettes CD/DVD avec les lecteurs de CD/DVD à chargement par fente, par exemple les lecteurs de CD pour voitures où le CD est glissé dans une fente du lecteur de CD.
- Ne décollez pas une étiquette posée sur un CD ou un DVD car cela peut entraîner la séparation d'une fine pellicule résultant dans l'endommagement du CD ou du DVD.
- Ne pas appliquer des étiquettes CD/DVD aux disques CD/DVD conçus à être utilisés avec les imprimantes à jet d'encre. Les étiquettes s'en détachent aisément et l'utilisation de ces disques avec les étiquettes décollées peut mener à la perte ou détérioration des données.
- Lors de l'application des étiquettes CD/DVD, utiliser l'applicateur fourni avec les rouleaux d'étiquettes CD/DVD. Faute de procéder ainsi, vous pourriez entraîner l'endommagement du lecteur de CD/DVD.
- L'utilisateur sera entièrement responsable de l'application des étiquettes CD/DVD. Brother rejette toute responsabilité pour toute perte ou détérioration des données due à l'usage inadéquat des étiquettes CD/DVD.

#### ■CD-ROM et logiciel

- Ne rayez pas le CD-ROM, ne l'exposer pas à des températures élevées ou basses.
- Ne pas mettre d'objets lourds et ne pas appuyer sur le CD-ROM.
- Le logiciel figurant sur le CD-ROM est conçu pour être utilisé avec l'imprimante uniquement. Voir la Licence sur le CD pour plus de détails. Ce logiciel peut être installé sur plusieurs PC pour une utilisation au bureau, etc.

ntroduction

ÉTAPE

ÉTAPE

ÉTAPE

Entretien et dépannage

#### ■Batterie

- Ne pas utiliser la batterie dans d'autres produits.
- La mise au rebut de la batterie doit se faire conformément aux réglementations fédérales, nationales et locales.
- Lors du rangement ou de la mise au rebut de la batterie, l'entourer de ruban cellophane adhésif ou d'un matériau similaire, afin d'éviter tout court-circuit de la batterie.
- Il est recommandé de remplacer la batterie tous les deux ans.

#### Unité de coupeuse

- Le massicot contient une lame très affûtée. Pour éviter les blessures qui pourraient être provoquées par une lame cassée:
  - Veillez à ce que le capot supérieur soit fermé lorsque vous utilisez le massicot.
  - N'exercez pas une pression excessive lors de la pose ou du retrait du massicot.
  - Lorsque le massicot est émoussé, remplacez-le par un massicot neuf.
  - Si vous cassez le massicot, débranchez l'imprimante au niveau de la prise secteur et déposez le massicot avec prudence et en utilisant une paire de pinces.
- Si la machine bourre en raison de l'accumulation d'adhésif, nettoyez la surface du guide papier. Débranchez l'imprimante au niveau de la prise secteur et essuyez l'adhésif accumulé à la surface du guide papier au moyen d'un chiffon ou d'un mouchoir en papier humectés d'alcool isopropylique. Il est recommandé de nettoyer le guide papier lors du remplacement du massicot.
- Le massicot doit permettre de réaliser au moins 5000 coupes, cela dépend de la manière dont la machine est utilisée. Si l'imprimante ne coupe pas convenablement les étiquettes ou bourre souvent, cela peut vouloir dire que le massicot est en fin de service; vous avez alors intérêt à le remplacer.

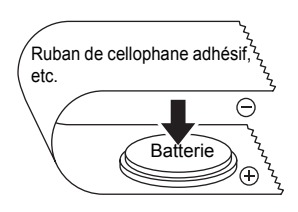

Exemple de mise à la terre de la batterie

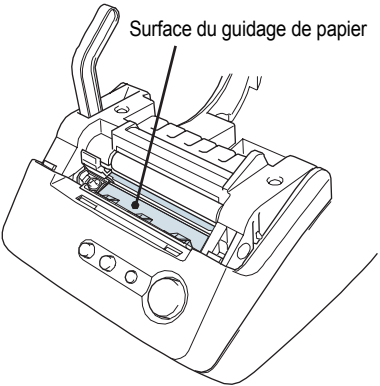

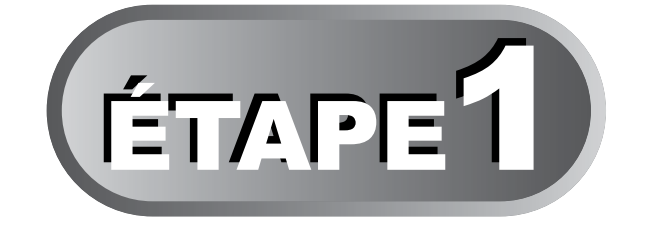

# Avant d'utiliser l'imprimante

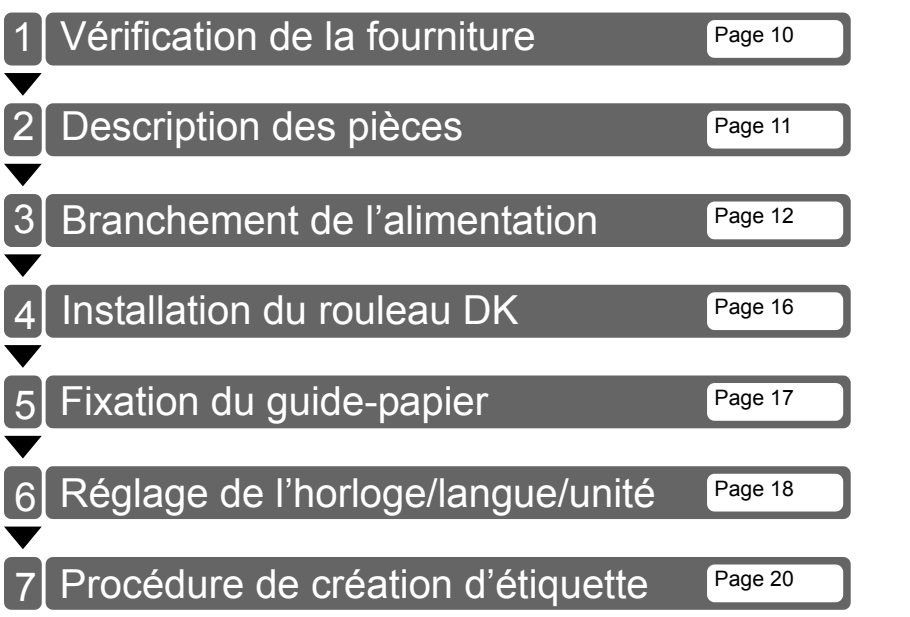

ÉTAPE

Avant d'utiliser l'imprimante

ÉTAPE \_\_**2** 

# Vérification de la fourniture

Après déballage de l'imprimante, assurez-vous que vous êtes en possession des pièces suivantes. Si une pièce est manquante ou endommagée, contactez le distributeur ou le revendeur Brother chez qui vous avez acheté l'imprimante.

#### Brother QL-650TD

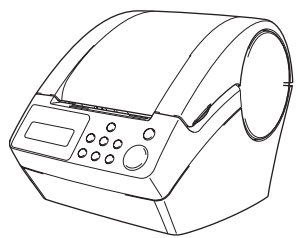

#### Câble USB

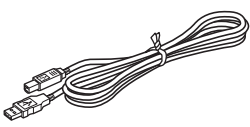

#### Rouleau DK (rouleau de démarrage)

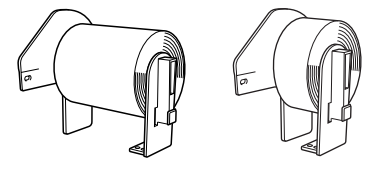

- Bande de papier longueur continue, 62 mm (8 mètres)
- Étiquettes en papier rondes, 24 mm (250 étiquettes)

#### Cordon d'alimentation

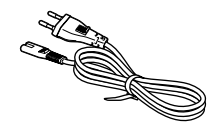

#### Guide-papier

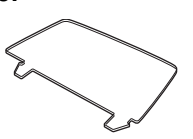

## Manuel de configuration et d'utilisation

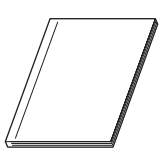

#### Feuille de nettoyage

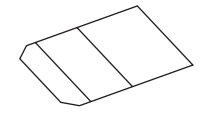

#### CD-ROM

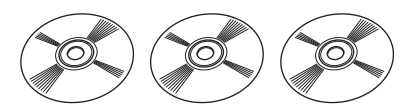

#### Étiquette DK et Guide de ruban

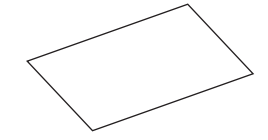

# 2 Description des pièces

## Unité d'impression principale

#### DevantVue arrière

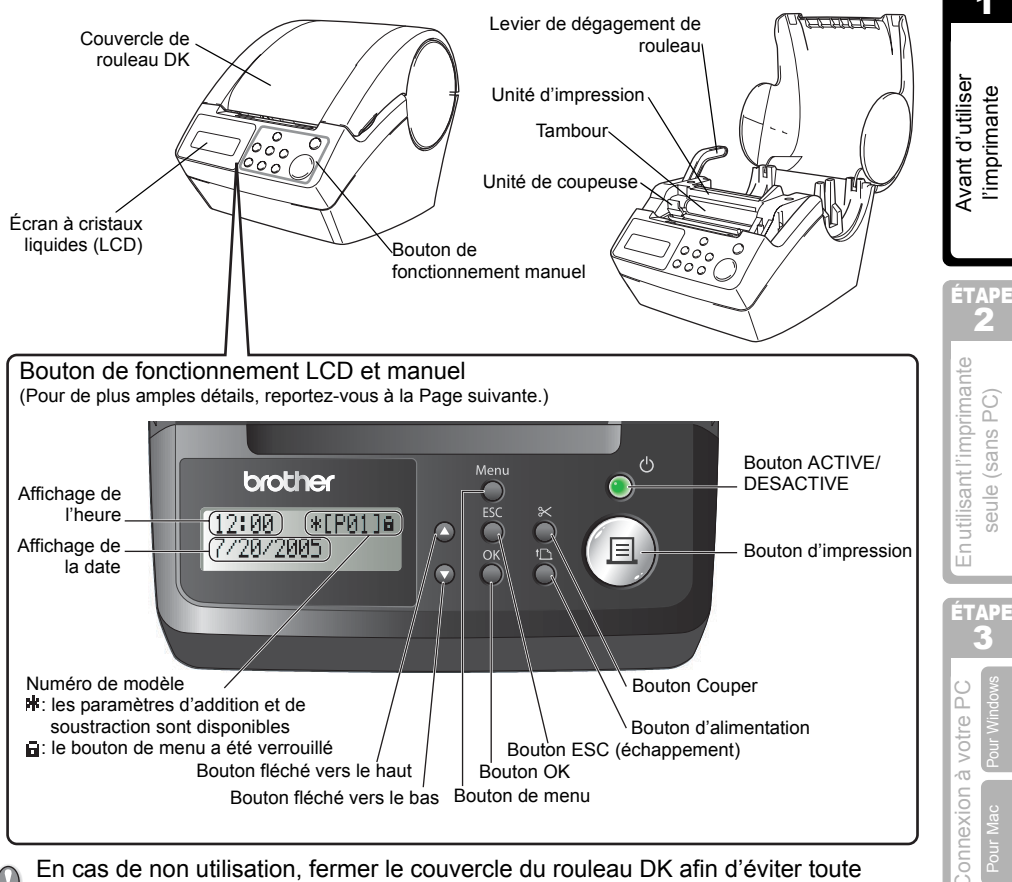

En cas de non utilisation, fermer le couvercle du rouleau DK afin d'éviter toute accumulation de poussières et d'impuretés dans l'imprimante.

#### Derrière Vue arrière

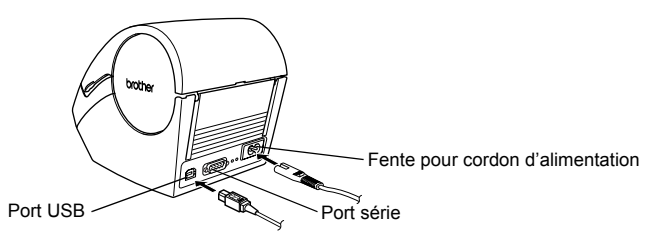

TAPE

ÉTAPE

# 3 Branchement de l'alimentation

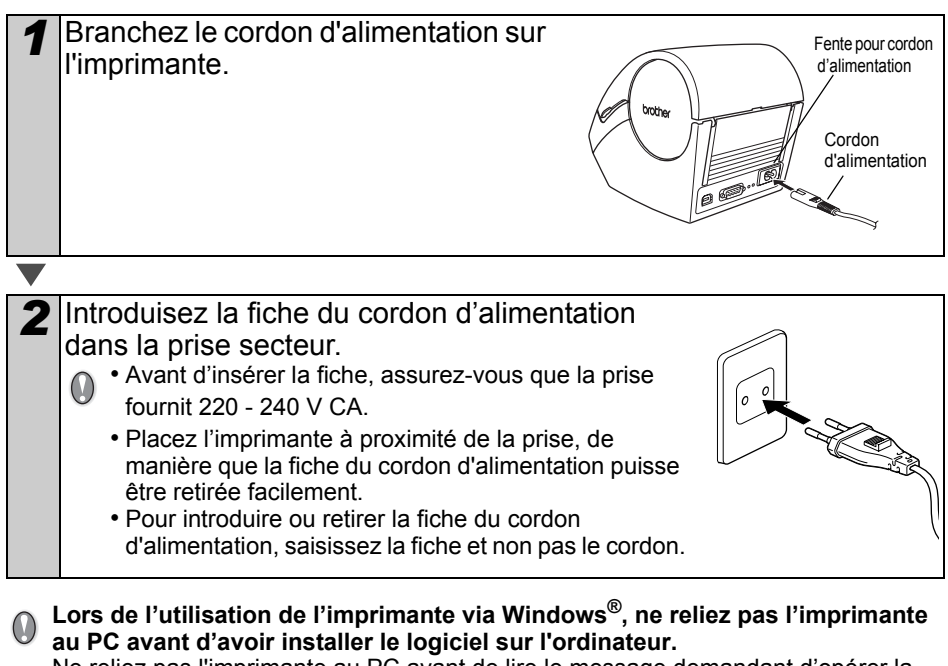

Ne reliez pas l'imprimante au PC avant de lire le message demandant d'opérer la connexion lors de l'installation du pilote d'imprimante.

Si vous reliez l'imprimante au PC avant d'avoir installé le pilote d'imprimante, la boîte de dialogue indiquée sur la droite s'affiche. À ce moment, cliquer sur [Annuler] et débrancher le câble USB. Ensuite, installez le pilote d'imprimante. Pour de plus amples détails, reportez-vous à "3. Installation du logiciel", à la page 35.

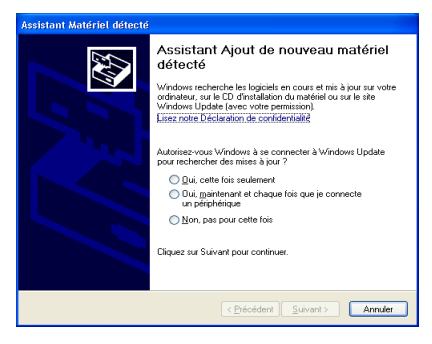

12:34

20/07/2005

\*EP013a

## Écran à cristaux liquides (LCD)

L'écran à cristaux liquides est utilisé pour afficher l'heure et pour sélectionner les menus.

#### Mode Affichage de l'heure

L'écran LCD affiche la date et l'heure lors de la mise sous tension de l'imprimante et lorsqu'elle n'est pas utilisée.

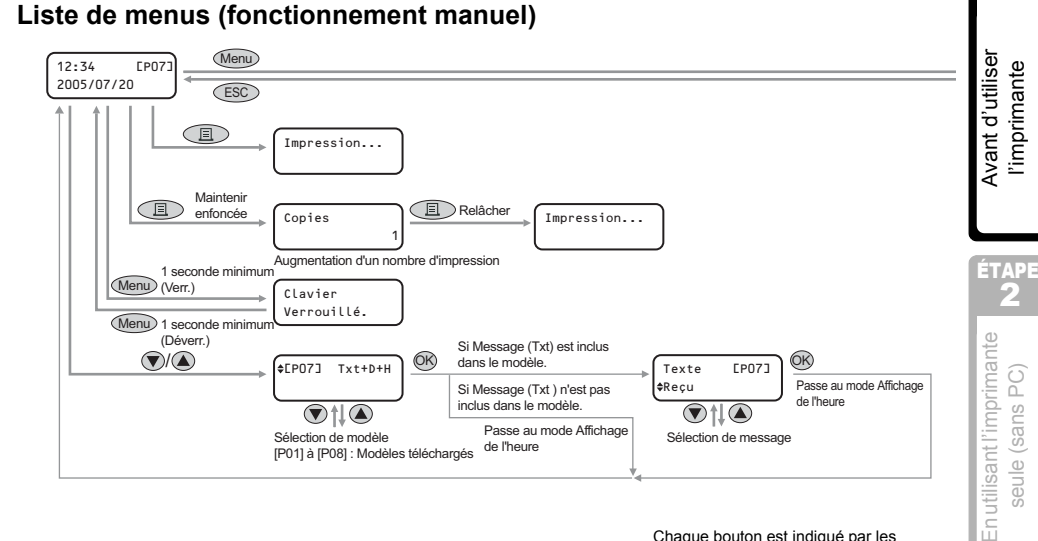

| repères suivants. |      |                             |
|-------------------|------|-----------------------------|
|                   | Menu | Bouton de menu              |
|                   | ESC  | Bouton ESC<br>(échappement) |

Bouton

le haut Bouton fléché vers

le bas

d'impression Bouton OK

Bouton fléché vers

(OK)

Chaque bouton est indiqué par les

Vous pouvez facilement créer une étiquette avec la date, l'heure ou un texte sans devoir passer par un ordinateur.

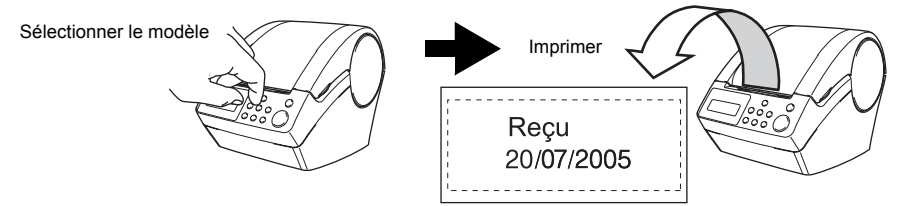

Pour de plus amples détails, reportez-vous à "Créer une étiquette", à la page 22.

ÉTAPE

l'imprimante

seule (sans PC)

ÉTAPE

à votre PC

Entretien et Dépannage

ÉTAPE

#### Mode de Sélection de menu

L'écran LCD affiche la date et l'heure lors de la mise sous tension de l'imprimante et lorsqu'elle n'est pas utilisée.

(Menu 1/12 |**\$**Mod. Modèle

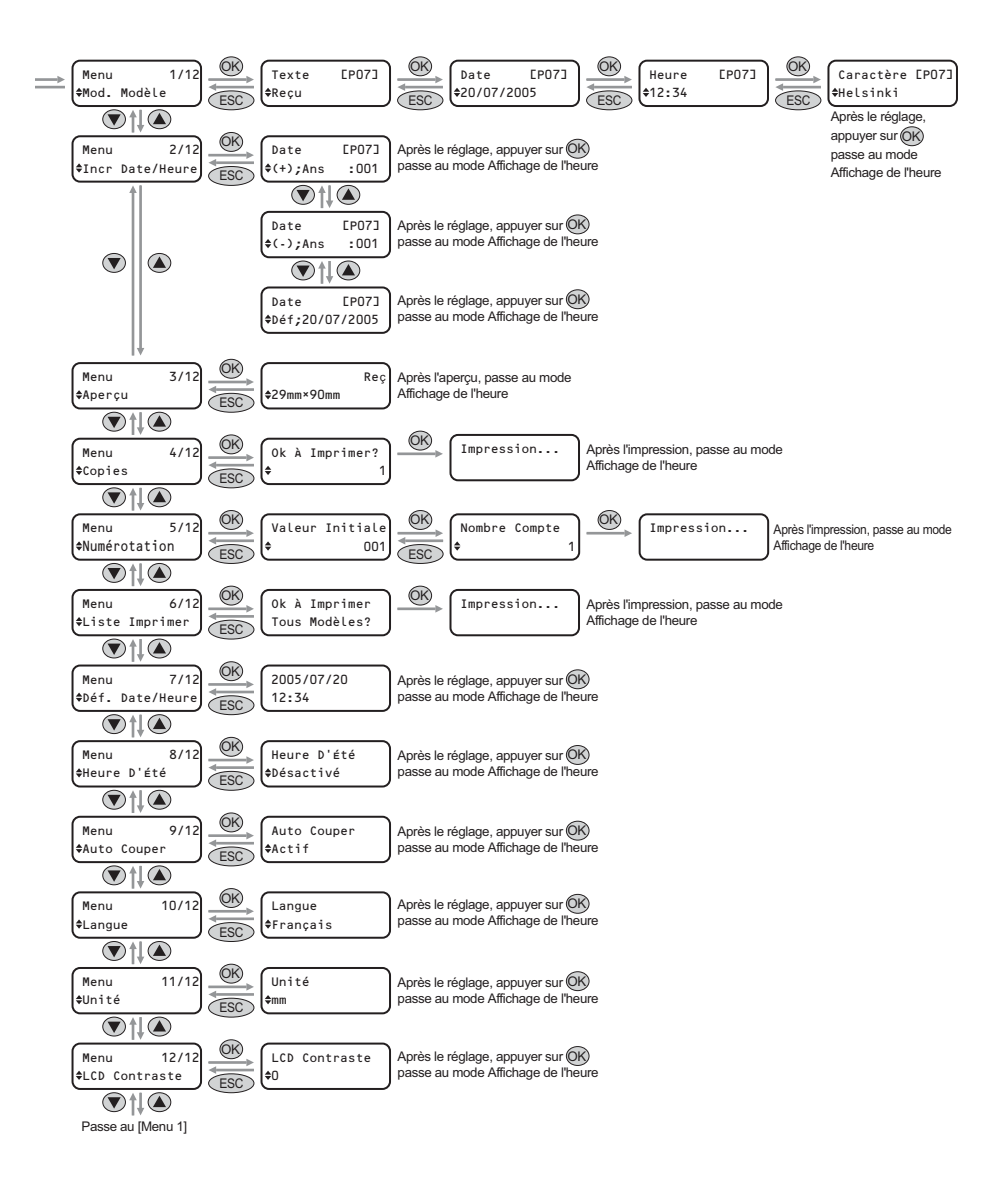

## Bouton de fonctionnement manuel

| Nom                                        | Fonction                                                                                                    |                                                                                                    |  |
|--------------------------------------------|----------------------------------------------------------------------------------------------------|----------------------------------------------------------------------------------------------------|--|
|                                            | Met l'imprimante sou<br>s'allume ou clignote                                                                                                    | us tension (ON) ou hors tension (OFF). De plus, le bouton selon l'état de fonctionnement de l'imprimante.                                                                                                    |  |
|                                            | Voyant DEL                                                                                                    | État                                                                                                    |  |
|                                            | Désactivé<br>O                                                                                                    | L'alimentation est coupée.                                                                                                    |  |
|                                            | Activé                                                                                                    | L'alimentation est activée.                                                                                                    |  |
| DESACTIVE                                  | Clignotement<br>rapide                                                                                                    | Une erreur s'est produite.<br>Pour de plus amples détails sur le dépistage des<br>pannes, reportez-vous à "Dépannage", à la page 51.                                                                                                    |  |
|                                            | Clignotement lent                                                                                                    | L'imprimante est en cours de traitement.                                                                                                    |  |
|                                            | S'arrête après avoir<br>clignoté 10 fois<br>O                                                                                                    | Une erreur système s'est produite. Mettez l'imprimante<br>hors tension, attendez 30 secondes puis mettez-la à<br>nouveau sous tension. Si le problème n'est pas résolu,<br>contactez le revendeur ou un centre d'entretien agréé<br>par Brother. |  |
| Bouton<br>d'impression<br>( <u>=</u> )     | Lance l'impression.                                                                                                    |                                                                                                    |  |
| Bouton Couper<br>(╳)                       | Coupe l'étiquette imprimée. Ce bouton est utilisé lorsque l'option « Auto<br>Couper » est sur « OFF ».<br>Pour de plus amples détails, reportez-vous à "Coupe automatique du rouleau<br>lors de l'impression: Menu 9/12", à la page 29.                                                                                                    |                                                                                                    |  |
| Bouton<br>d'alimentation<br>(11)           | <ul> <li>Lors de l'utilisation des Étiquettes découpées DK, faites avancer le rouleau d'étiquettes DK au début de la première étiquette. Si l'on tient ce bouton enfoncé pour plus d'une seconde, le rouleau d'étiquettes DK est avancé au début de l'étiquette suivante.</li> <li>Lors de l'utilisation des Rubans continus DK: faire avancer 25,4 mm du rouleau d'étiquettes DK.</li> <li>Si aucun rouleau d'etiquettes DK n'est installe, le mode passe en nettoyage et le tambour tourne de 8 mm. Si l'on tient ce bouton enfonce pendant plus d'une seconde, le tambour tourne de 100 mm.</li> </ul> |                                                                                                    |  |
| Bouton de menu                             | <ul> <li>Permet de passer du mode Affichage de l'heure (heure normale) au mode</li> <li>Sélection de menu (lors des réglages).</li> <li>Afin d'éviter de modifier le réglage du modèle, le bouton Menu peut être verrouillé. Pour de plus amples détails, reportez-vous à "Blocage du bouton Menu", à la page 31.</li> </ul>                                                                                                    |                                                                                                    |  |
| Bouton ESC<br>(échappement)                | Le réglage est annulé, et l'écran revient au mode ou écran précédent.                                                                                                    |                                                                                                    |  |
| Bouton OK                                  | Validation du mode sélectionné ou de la valeur adoptée.                                                                                                    |                                                                                                    |  |
| Bouton fléché<br>vers le haut/<br>bas(▲/▼) | Modifie le mode ou la valeur de réglage.                                                                                                    |                                                                                                    |  |

# 4 Installation du rouleau DK

## Rouleaux DK applicables

Les types de rouleaux DK utilisables avec l'imprimante sont indiqués ci-après.

| Rouleau DK                                       | Dた Étiquette DK | Il s'agit d'un rouleau d'étiquettes pré-coupées.<br>Le papier récepteur thermique et la pellicule<br>réceptrice thermique sont disponibles.                                                   |
|--------------------------------------------------|-----------------|----------------------------------------------------------------------------------------------------|
| Nom général pour<br>étiquette DK et<br>ruban DK. | Ruban DK        | Il s'agit d'une bande adhésive constituée d'une page<br>entière et qui peut être coupée librement.<br>Le papier récepteur thermique et la pellicule<br>réceptrice thermique sont disponibles. |

- Pour connaître les rouleaux DK disponibles, consultez la "Liste des consommables" qui se trouve sur la dernière de couverture de ce Guide d'utilisation.
  - · Veillez à n'utiliser que des rouleaux DK d'origine et prévus pour l'imprimante.

### Installation du rouleau DK

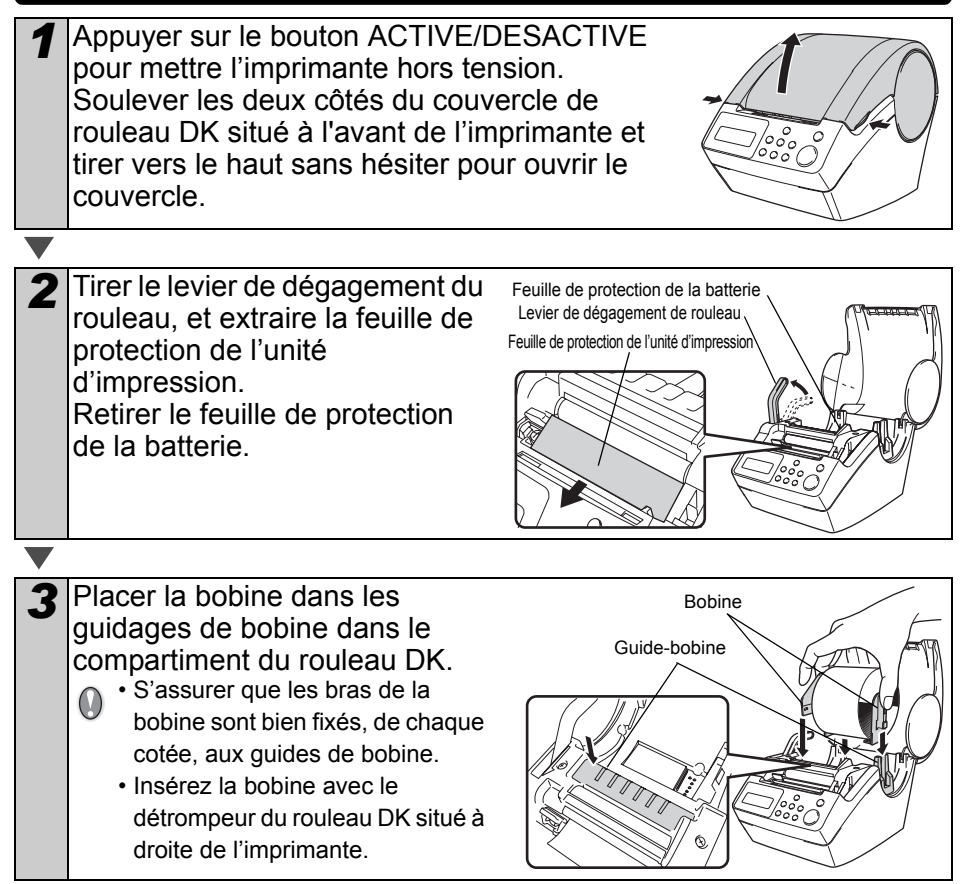

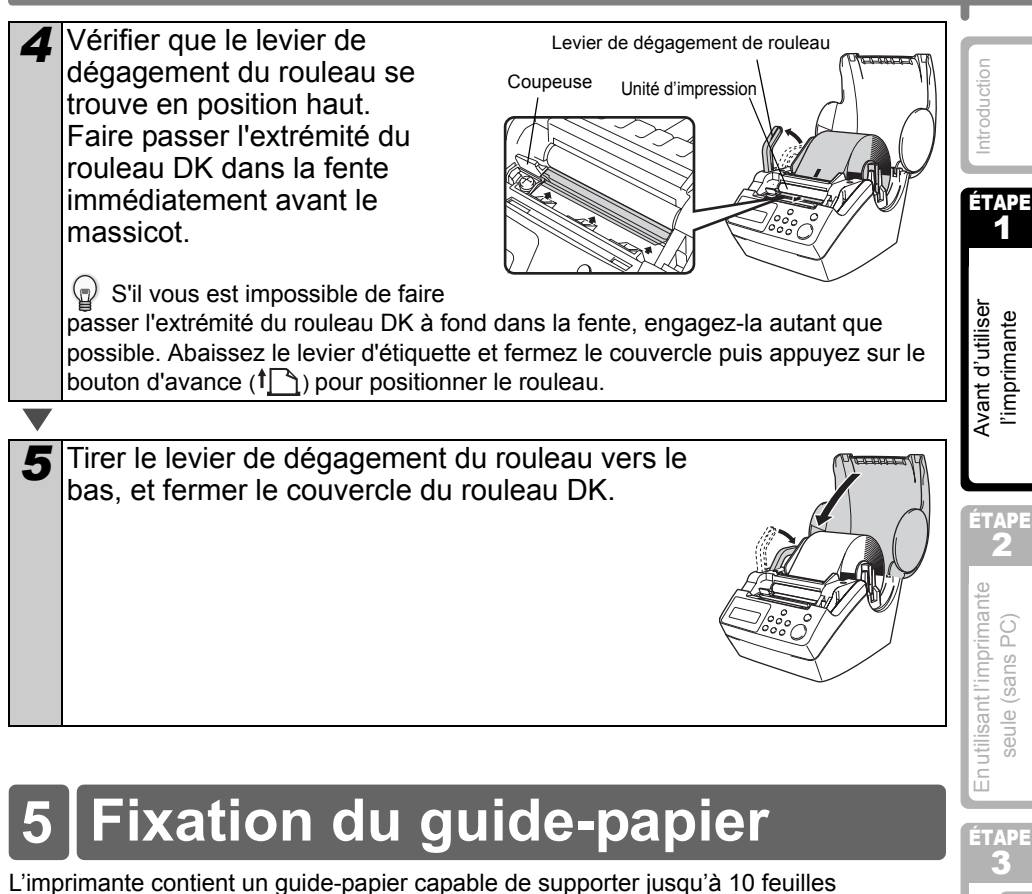

d'étiquettes individuelles.

 Monter le guide papier à l'avant de l'imprimante comme sur la figure de droite.
 Retirer le guide papier si vous voulez imprimer plus de 10 étiquettes à la suite.

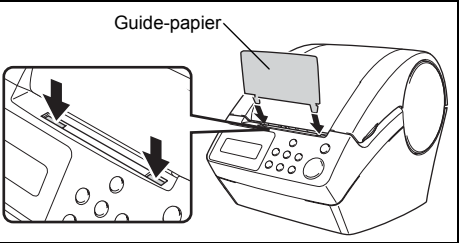

Entretien et Dépannage

ÉTAPE

Connexion à votre PC

# 6 Réglage de l'horloge/langue/unité

Avant d'utiliser l'imprimante, vous devrez régler la date, l'heure, la langue et l'unité de mesure utilisée par l'imprimante.

- Si vous débranchez l'imprimante et retirez la batterie, les réglages que vous avez réalisés sont remplacés par les valeurs par défaut; reportez-vous à la "Réglage de l'horloge : Menu 7/12", à la page 28.
  - Pour le remplacement de la batterie, reportez-vous à "Remplacement de la batterie au lithium de l'horloge", à la page 49.

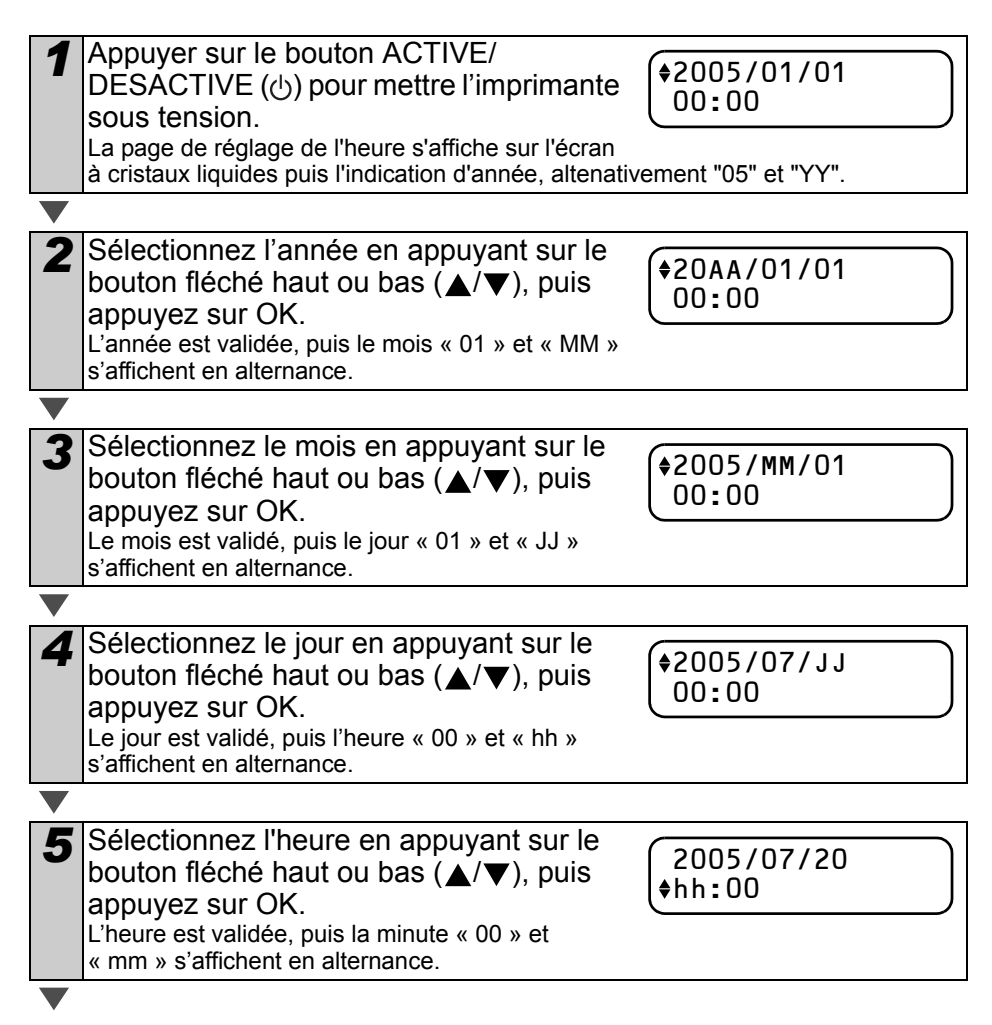

|                                                                                                    | FRANÇAIS                                                                          | 19                                            |
|----------------------------------------------------------------------------------------------------|-----------------------------------------------------------------------------------|-----------------------------------------------|
| 6 Sélectionnez les minutes en appuyant<br>sur le bouton fléché haut ou bas (▲/▼),<br>puis appuyez sur OK.<br>Les minutes sont validées, puis l'écran de réglage<br>de la langue s'affiche.                                                                                                    | 2005/07/20<br>¢12:mm                                                              | Introduction                                  |
| <ul> <li>✓</li> <li>Sélectionnez la langue en appuyant sur<br/>le bouton fléché haut ou bas (▲/▼), puis<br/>appuyez sur OK.<br/>La langue est validée, puis l'écran de réglage<br/>d'unité s'affiche.</li> </ul>                                                                                                    | Langue<br>∳Français                                                               | d'utiliser<br>Imante                          |
| <ul> <li>Sélectionnez l'unité en appuyant sur le bouton fléché haut ou bas (▲/▼), puis appuyez sur OK.</li> <li>L'unité est validée, puis le mode Affichage de l'heure s'affiche.</li> </ul>                                                                                                    | Unité<br>∳mm                                                                      | Avant<br>Limpr<br>2                           |
| <ul> <li>Votre appareil affiche désormais la date<br/>et l'heure lorsqu'il est sous tension et non<br/>utilisé.</li> <li>Pour toute ce qui concerne la création ou<br/>l'impression d'étiquette, le réglage de chaque fonction<br/>Pour de plus amples détails, reportez-vous à "ÉTAPE<br/>étiquette sans ordinateur". à la page 21.</li> </ul> | 12:34 [P01]<br>20/07/2005<br>n est opéré dans ce mode.<br>2 Créer et imprimer une | En utilisant l'imprimante<br>seule (sans PC)  |
| Le réglage de l'horloge, de la langue, de l'unité peut êt<br>Reportez-vous aux sections:<br>• "Réglage de l'horloge : Menu 7/12", à la page 28<br>• "Réglage de l'heure d'été : Menu 8/12", à la page 29<br>• "Réglage de la langue : Menu 10/12", à la page 30<br>• "Choisissez l'unité de mesure (pouce ou mm): Menu                          | tre modifié par la suite.<br>11/12", à la page 30                                 | Connexion à votre PC<br>Pour Mac Pour Windows |

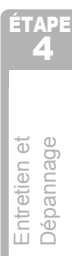

# 7 Procédure de création d'étiquette

La procédure générale pour la création d'étiquette avec l'imprimante est indiquée ciaprès.

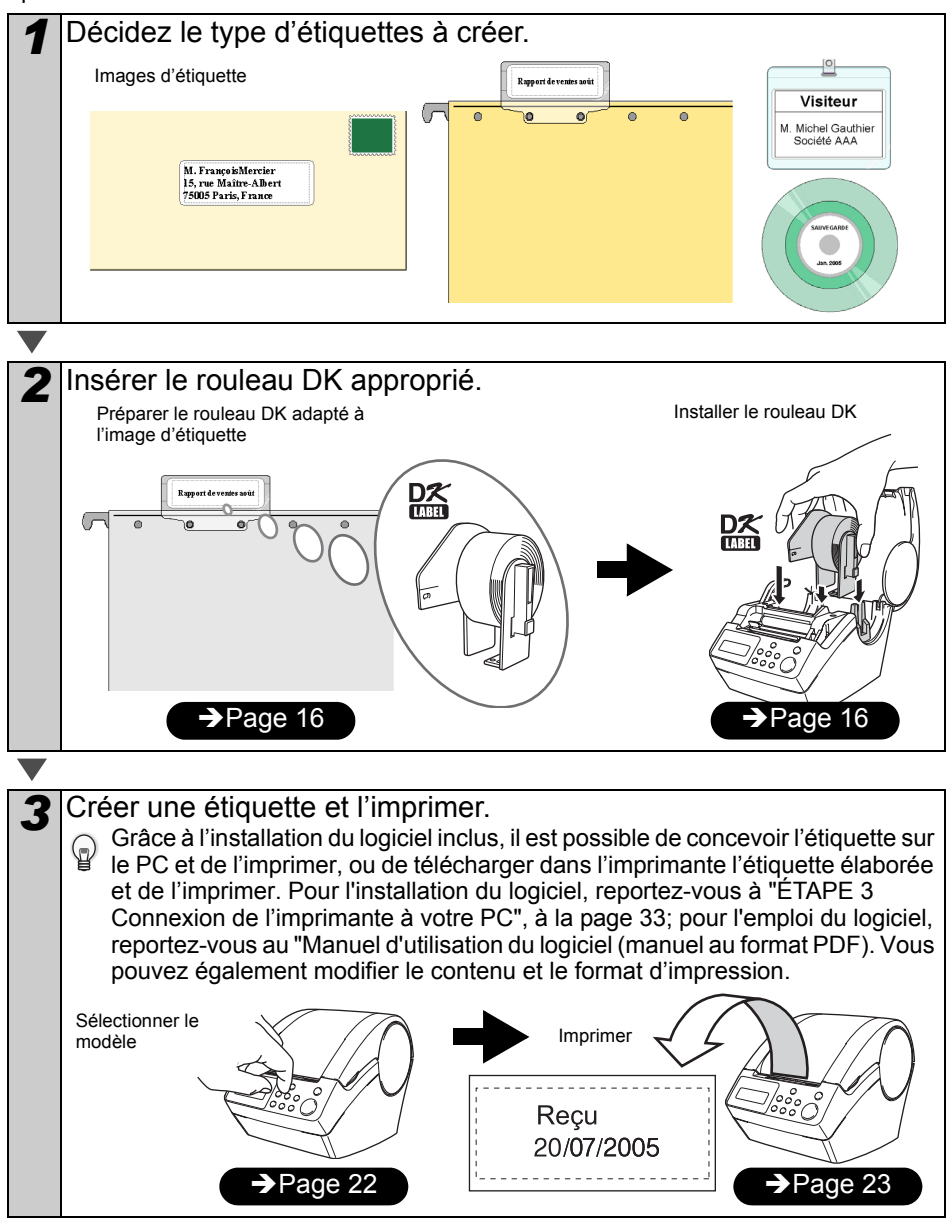

Vous trouverez des informations plus complètes sur la création d'étiquettes dans le prochain chapitre.

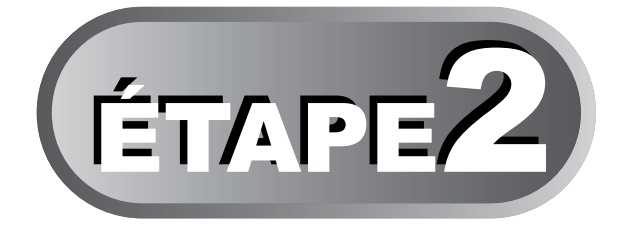

# Créer et imprimer une étiquette sans ordinateur

Pour vous faciliter le travail, l'imprimante possède 8 gabarits et vous pouvez choisir celui qui convient le mieux à votre travail au moyen des touches ( $\blacktriangle/\nabla$ ), après quoi il suffit d'appuyer sur la touche d'impression. Vous pouvez également télécharger d'autres gabarits créés avec P-touche Editor 4.2. Cette possibilité n'existe que pour un ordinateur personnel PC, non pour un Mac.

### 1 Créer une étiquette

1. Sélection d'un modèle

Page 22

Page 23

2. Impression d'une étiquette

## 2 Autres fonctions pratiques

| Édition d'un modèle : Menu 1/12                                 | Page 24 |
|-----------------------------------------------------------------|---------|
| Changement de la date utilisée pour les modèles : Menu 2/12     | Page 25 |
| Aperçu du contenu de l'étiquette avant impression: Menu 3/12    | Page 26 |
| Indication du nombre de copies: Menu 4/12                       | Page 27 |
| Impression d'étiquettes avec numéros d'étiquette : Menu 5/12    | Page 27 |
| Impression d'une liste de modèles : Menu 6/12                   | Page 28 |
| Réglage de l'horloge : Menu 7/12                                | Page 28 |
| Réglage de l'heure d'été : Menu 8/12                            | Page 29 |
| Coupe automatique du rouleau lors de l'impression: Menu 9/12    | Page 29 |
| Réglage de la langue : Menu 10/12                               | Page 30 |
| Choisissez l'unité de mesure (pouce ou mm): Menu 11/12          | Page 30 |
| Réglage du contraste de l'affichage LCD : Menu 12/12            | Page 31 |
| Blocage du bouton Menu                                          | Page 31 |
| Téléchargement de gabarits ou messages à partir de l'ordinateur | Page 31 |
|                                                                 |         |

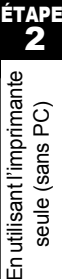

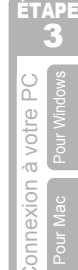

ÉТАРЕ **4** 

Entretien et Dépannage

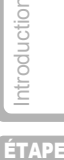

Avant d'utiliser l'imprimante

# 1 Créer une étiquette

Après avoir défini le type d'étiquette à créer, choisissez un rouleau DK adapté (se reporter à "Installation du rouleau DK", à la page 16).

### 1. Sélection d'un modèle

Sélectionnez le gabarit que vous voulez utiliser parmi les 8 gabarits disponibles. Il est également possible de créer des modèles avec votre propre PC. Pour plus de détails, se reporter à « Manuel d'utilisation du logiciel (manuel au format PDF) ».

Presser le bouton ON/OFF (() pour mettre l'imprimante sous tension. Le mode Affichage de l'heure s'affiche.

12:34 [P01] 20/07/2005

2 Sélectionner un gabarit en faisant défiler vers le haut ou vers le bas à l'aide du bouton fléché (▲/▼), puis presser le bouton OK. Lors de la sélection d'un modèle comprenant un texte particulier (Txt), sélectionner le texte, puis presser le bouton OK. Le gabarit sélectionné est validé, et l'écran revient au mode Affichage de l'heure. Pour plus de détails concernant les gabarits, se reporter à « Type de gabarit » ci-

#### Type de gabarit

après.

| Nom du modèle    | Contenu     | Exemples d'impression |
|------------------|-------------|-----------------------|
| [P01] Date       | Date        | 20/07/2005            |
| [P02] Heure      | Heure       | 12:34                 |
| [P03] Texte      | Message     | Reçu                  |
| [P04] Date+Heure | Date+Heure  | 20/07/2005<br>12:34   |
| [P05] Txt+Date   | Texte+Date  | Reçu<br>20/07/2005    |
| [P06] Txt+Heure  | Texte+Heure | Reçu<br>12:34         |
FRANÇAIS

| Nom du modèle                                                                                                    | Contenu                                                                                                    | Exemples d'impression                                      | 5                                           |
|----------------------------------------------------------------------------------------------------|----------------------------------------------------------------------------------------------------|------------------------------------------------------------|---------------------------------------------|
| [P07] Txt+D+H                                                                                                    | Texte+Date+Heure                                                                                                    | Reçu<br>20/07/2005<br>12:34                                | Introductio                                 |
| [P08] Txt+Num                                                                                                    | Texte+Numérotation                                                                                                    | Reçu<br>001                                                | ÉTAPE<br>1                                  |
| Lorsqu'un modèle e<br>l'élément ci-après.<br>• [D01] Échantillon<br>• [D02] Échantillon                                        | est téléchargé à partir d'un PC, l'<br>1<br>2                                                                                                    | écran qui s'affiche correspond à                           | Avant d'utiliser<br>l'imprimante            |
| 2. Impression                                                                                                    | a'une etiquette                                                                                                    |                                                            | ÉTAPE                                       |
| ■Impression d'une                                                                                                    | seule étiquette                                                                                                    |                                                            | 2                                           |
| Presser le bou<br>Affichage de l'I<br>Le contenu du mode<br>Pour un mode<br>l'étiquette est<br>fonction de la<br>Une erreur se | ton Imprimer ( <u>)</u> en mode<br>neure.<br>dèle est imprimé.<br>le prédéfini, le contenu de<br>automatiquement ajusté en<br>taille du rouleau DK.<br>produira si le contenu ne | 12:34 [P07]<br>20/07/2005<br>↓<br>Impression               | in utilisant l'imprimant<br>seule (sans PC) |
| correspond pa<br>si la taille de l                                                                                             | as à la plage d'impression, même<br>a police est minimum.                                                                                                    |                                                            |                                             |
| Sélectionne le no                                                                                                    | mbre de copies à imprimer                                                                                                    |                                                            | <b>3</b>                                    |
| <b>1</b> Maintenir enfor<br>La page écran illus<br>de copies augmen<br>est enfoncé.                                            | ncé le bouton Imprimer (三)<br>trée à droite, s'affiche. Le nombre<br>te aussi longtemps que le bouton                                                                            | Copies 1                                                   | on à votre PC<br>Pour Windows               |
| <ul> <li>Lorsque le non<br/>imprimer désire<br/>bouton Imprim<br/>Le nombre de cop<br/>du bouton Imprim</li> </ul>             | nbre de copies (1 à 999) à<br>ée est affichée, relâcher le<br>er ( <u>=</u> ) immédiatement.<br>bies indiqué lors du relâchement<br>er ( <u>=</u> ) sera imprimé.                | Copies<br>3<br>↓<br>Impression                             | Connexio<br>Pour Mac                        |
| Il est également po<br>menu.<br>se reporter à "Indic                                                                           | ssible de sélectionner la quantité<br>ation du nombre de copies: Men                                                                                                    | de copies à imprimer à partir du<br>u 4/12", à la page 27. | Entretien et<br>Dépannage                   |

se reporter à "Indication du nombre de copies: Menu 4/12", à la page 27.

# 2 Autres fonctions pratiques

Vous pouvez facilement personnaliser de nombreuses fonctions et notamment modifier le contenu des modèles intégrés.

### Édition d'un modèle : Menu 1/12

Via l'édition d'un modèle sélectionné, il est possible de modifier l'étiquette selon votre propre format.

Le contenu éditable varie en fonction du modèle sélectionné.

Voici un exemple de sélection de gabarit « [P07] Msg+D+T».

| 1 | Appuyez sur la<br>s'affiche sur l'éc<br>Presser le bout<br>Affichage de l'h<br>Le mode Sélection   | flèche vers le hau<br>cran puis appuyez<br>on Menu en mode<br>eure.<br>de menu s'affiche.                                                                                  | ut/bas (▲/<br>z deux fois<br>e                                       | <ul> <li>(▼) jusqu'à ce que [P07]</li> <li>s sur la touche OK.</li> <li>12:34 [P07]</li> <li>20/07/2005</li> </ul> |
|---|----------------------------------------------------------------------------------------------------|----------------------------------------------------------------------------------------------------|----------------------------------------------------------------------|----------------------------------------------------------------------------------------------------|
|   |                                                                                                    |                                                                                                    |                                                                      |                                                                                                    |
| 2 | Sélectionnez "N<br>sur la flèche ver<br>appuyez sur Of<br>Le mode Sélection                        | /lenu 1/12" en app<br>rs le haut/bas (▲/<br><.<br>de texte s'affiche.                                                                                                    | ouyant<br>▼), puis                                                   | Menu 1/12<br>\$Mod. Modèle                                                                                         |
|   |                                                                                                    |                                                                                                    |                                                                      |                                                                                                    |
| 3 | Sélectionnez le<br>sur la flèche ver<br>appuyez sur Of<br>Le message est va<br>format de date s'af | message en app<br>rs le haut/bas (▲/<br><.<br>lidé, et le mode Sélec<br>fiche.                                                                                             | uyant<br>▼), puis<br>ction de                                        | Texte [P07]<br>♦Reçu                                                                                               |
|   | Type de texte         • Reçu         • Date Livraison         • Expire le         • Accompli       | <ul> <li>Inspecté</li> <li>Service Avant</li> <li>Date D'Install.</li> <li>Aucun</li> <li>Aucun</li> <li>également télécharges</li> <li>t être sélectionné lors</li> </ul> | • Approu<br>• Préfére<br>• Prochai<br>r de nouvea<br>s de l'utilisat | vé<br>n. Avant<br>in Test<br>ux messages depuis votre<br>ion du modèle [P08].                                      |
|   |                                                                                                    |                                                                                                    |                                                                      |                                                                                                    |
| 4 | Sélectionnez le<br>appuyant sur le<br>bas (▲/▼), pui<br>Le format de la dat<br>Sélection de format | format de date en<br>bouton fléché ha<br>s appuyez sur Ok<br>e est sélectionné, puis<br>t d'heure s'affiche.                                                               | n<br>ut ou<br>K.<br>s le mode                                        | Date [P07]<br>\$20/07/2005                                                                                         |

| FRANÇAIS                                                                                                    | 25                                           |
|----------------------------------------------------------------------------------------------------|----------------------------------------------|
| <ul> <li>5 Sélectionnez le format d'heure en appuyant sur le bouton fléché haut ou bas (▲/▼), puis appuyez sur OK. Le format de l'heure est sélectionné, et le mode Sélection de police s'affiche.</li> </ul>                                                                                                    | Introduction                                 |
|                                                                                                    | ÉTAPE                                        |
| 6 Sélectionnez la police en appuyant sur le bouton fléché haut ou bas (▲/▼), puis appuyez sur OK.<br>Le réglage est enregistré, et l'écran revient au mode d'Affichage de l'heure. Caractère EP07] L.Gothic Bold                                                                                                    | nt d'utiliser<br>primante                    |
| Type de police                                                                                                    | Avar<br>l'im                                 |
| • Helsinki • Brussels • San Diego                                                                                                    |                                              |
| • L.Gothic Bold • Brougham                                                                                                    | ÉTAPE<br>2                                   |
| <ul> <li>Changement de la date utilisée pour les modèles : Menu 2/12</li> <li>Il est possible d'ajouter/réduire la date du modèle vers/à partir de la date actuelle. Il est également possible de la fixer à une date spécifiée. Ceci peut être utile, par exemple si vous devez imprimer des étiquettes de date limite de consommation.</li> <li>In mode Affichage de l'heure, la date actuelle continue de s'afficher.</li> <li>Les valeurs que vous pouvez modifier varient selon le contenu du modèle.</li> </ul> | En utilisant l'imprimante<br>seule (sans PC) |
| Suit un exemple de sélection de modèle « [P01] Date ».                                                                                                    | ÉTAPE                                        |
| Appuyez sur la flèche vers le haut/bas (▲/▼) jusqu'à ce que [P01]<br>s'affiche sur l'écran puis appuyez sur la touche OK.<br>Presser le bouton Menu en mode Affichage de l'heure.<br>Le mode Sélection de menu s'affiche.                                                                                                    | à votre PC<br>Pour Windows                   |
| <ul> <li>2 Sélectionnez "Menu 2/12" en appuyant sur la flèche vers le haut/bas (▲/▼), puis appuyez sur OK.</li> <li>Le mode Sélection d'ajout de date s'affiche.</li> </ul>                                                                                                    | Connexion                                    |
|                                                                                                    | ÉTAPE<br><b>A</b>                            |
| <ul> <li>Sélectionnez (+)/(-)/validation en appuyant sur le bouton fléché haut ou bas (▲/▼), puis appuyez sur OK.</li> <li>(+) : Ajout (ajoute la valeur spécifiée à la date actuelle.)</li> </ul>                                                                                                    | etien et<br>annage                           |
| • Régler : Fixation (spécifie la date arbitraire.)                                                                                                    | Ent<br>Déķ                                   |
| $\checkmark$                                                                                                    |                                              |

#### 26 ETAPE 2 Créer et imprimer une étiquette sans ordinateur

Après avoir sélectionné (+)/(-) appuyez **FP017** Date sur la flèche vers le haut/bas ( $\blacktriangle/\nabla$ ) pour ♦(+);Mois :000 chisir les années. les mois, les semaines, les heures et les minutes, puis appuyez sur la touche OK. Sélectionnez une valeur comprise entre 5 Date ГР01] 000 et 999 en appuyant sur le bouton ♦(+);Mois :003 fléché haut ou bas ( $\blacktriangle/\nabla$ ), puis appuyez sur OK. Le réglage est enregistré, et l'écran revient au mode d'Affichage de l'heure. Lorsque vous ajoutez ou retranchez une valeur à \*EP013 12:34 la date, "\*" s'affiche en mode Affichage de \$20/07/2005 l'heure. Lors de la sélection d'une date fixe:

| 4 | <ul> <li>Sélectionnez la date et l'heure en appuyant sur le bouton fléché haut ou bas (▲/▼), puis appuyez sur OK.</li> <li>Le réglage est enregistré, et l'écran revient au mode d'Affichage de l'heure.</li> </ul> | Date [P01]<br>\$Déf;2006/01/20 |
|---|----------------------------------------------------------------------------------------------------|--------------------------------|
|   | <ul> <li>Lorsque vous ajoutez (+) ou retranchez (-) une<br/>valeur à la date actuelle, ou bien fixez une date,<br/>"*" s'affiche en mode Affichage de l'heure.</li> </ul>                                           | 12:34 *[P01]<br>20/07/2005     |

Lorsque vous voulez revenir à l'heure actuelle pour le réglage de l'impression, sélectionner Ajout (+) ou Retrait (-) pour ramener toutes les valeurs à « 000 ».

## Aperçu du contenu de l'étiquette avant impression: Menu 3/12

Vous pouvez vérifier le contenu de votre étiquette en utilisant l'option de prévisualisation.

Presser le bouton Menu en mode Affichage de l'heure. Le mode Sélection de menu s'affiche.

- 2 Sélectionnez "Menu 3/12" en appuyant sur la flèche vers le haut/bas (▲/▼), puis appuyez sur OK.
  Le contenu de l'étiquette défile sur la première ligne de l'écran, de la gauche vers la droite.
  La seconde ligne indique la taille du rouleau DK installé.
  - Une fois l'affichage terminé, l'écran revient au mode Affichage de l'heure.

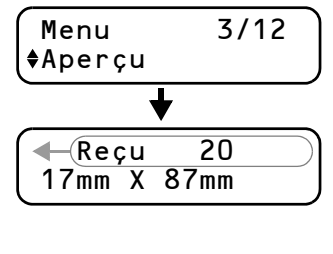

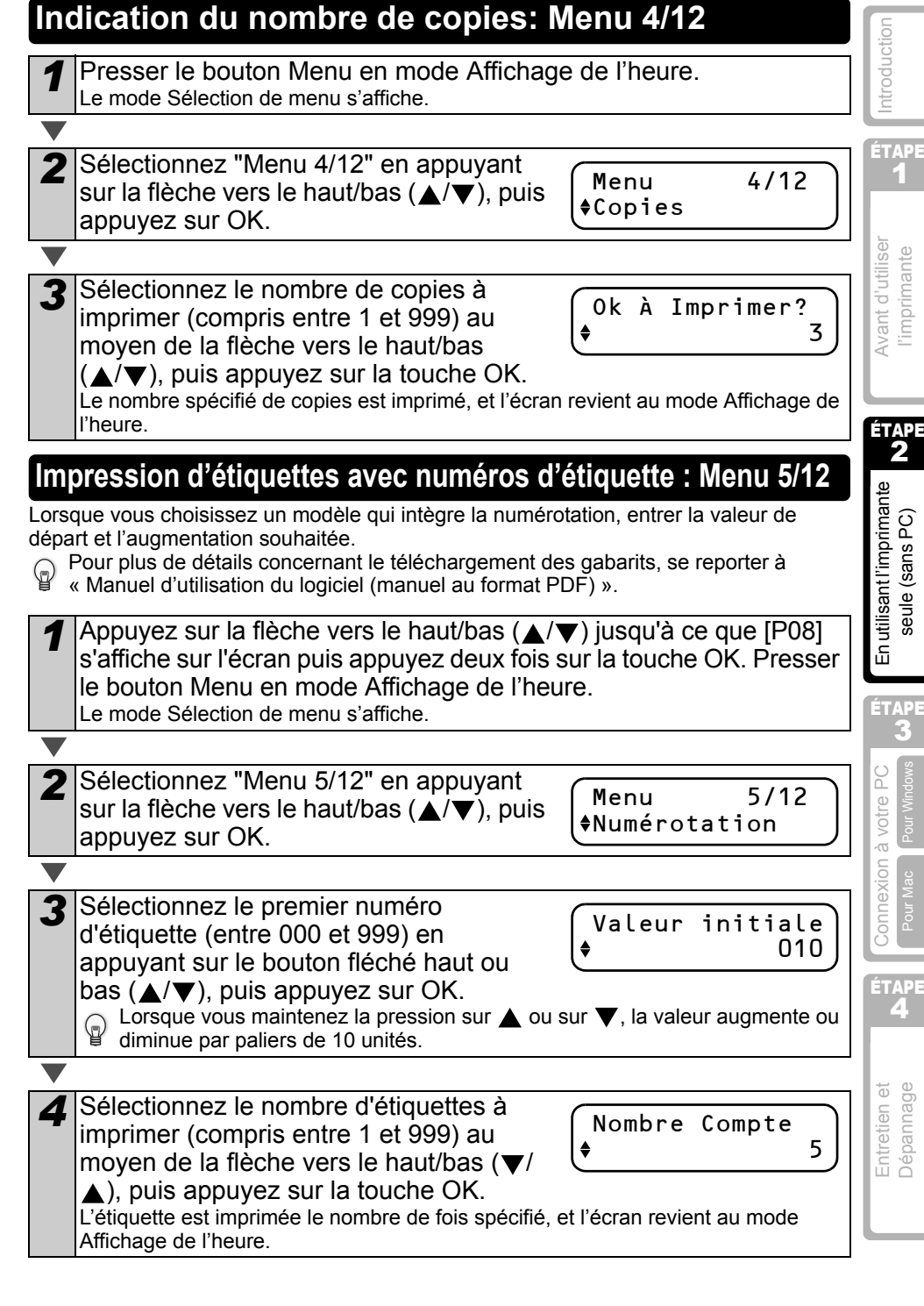

## Impression d'une liste de modèles : Menu 6/12

Il est possible d'imprimer un échantillon de chaque modèle (y compris les modèles téléchargés) en tant que référence.

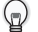

Pour plus de détails concernant le téléchargement des gabarits, se reporter à

« Manuel d'utilisation du logiciel (manuel au format PDF) ».

Sélectionner un ruban DK qui peut imprimer des étiquettes de 62 mm de largeur. Si le ruban DK est trop étroit, un message d'erreur apparaît. Reportez-vous au dos de ce quide d'utilisation pour ce qui concerne les rubans DK.

Presser le bouton Menu en mode Affichage de l'heure. Le mode Sélection de menu s'affiche.

Sélectionnez "Menu 6/12" en appuyant Menu sur la flèche vers le haut/bas ( $\checkmark/\checkmark$ ), puis appuyez sur OK.

6/12 \$Liste Imprimer

Ok à Imprimer

Tous Modèles?

Presser le bouton OK ou le bouton 3 Imprimer (
). La liste des gabarits est imprimée, et l'écran revient au mode Affichage de l'heure.

## Réglage de l'horloge : Menu 7/12

Presser le bouton Menu en mode Affichage de l'heure. Le mode Sélection de menu s'affiche.

Sélectionnez "Menu 7/12" en appuyant 7/12 Menu sur la flèche vers le haut/bas ( $\blacktriangle/\nabla$ ), puis ♦Déf. Date/Heure appuyez sur OK.

**Régler l'horloge en appuyant sur le** \$2005/01/01 bouton fléché haut ou bas ( $\blacktriangle/\nabla$ ), puis 00:00appuyer sur OK. Réglez l'année(YY), le mois(MM), le jour(DD), les heures(hh) et les minutes(mm) au moyen de la flèche vers le haut/bas ( A/ ▼), puis appuyez sur la touche OK. Une fois le réglage de l'horloge terminé. l'écran revient au mode Affichage de l'heure.

Si l'heure et la date ont été effacées après le débranchement de la fiche du cordon d'alimentation, remplacez la batterie. Du fait que la batterie est épuisée, l'horloge doit être remise à l'heure après le remplacement de la batterie.

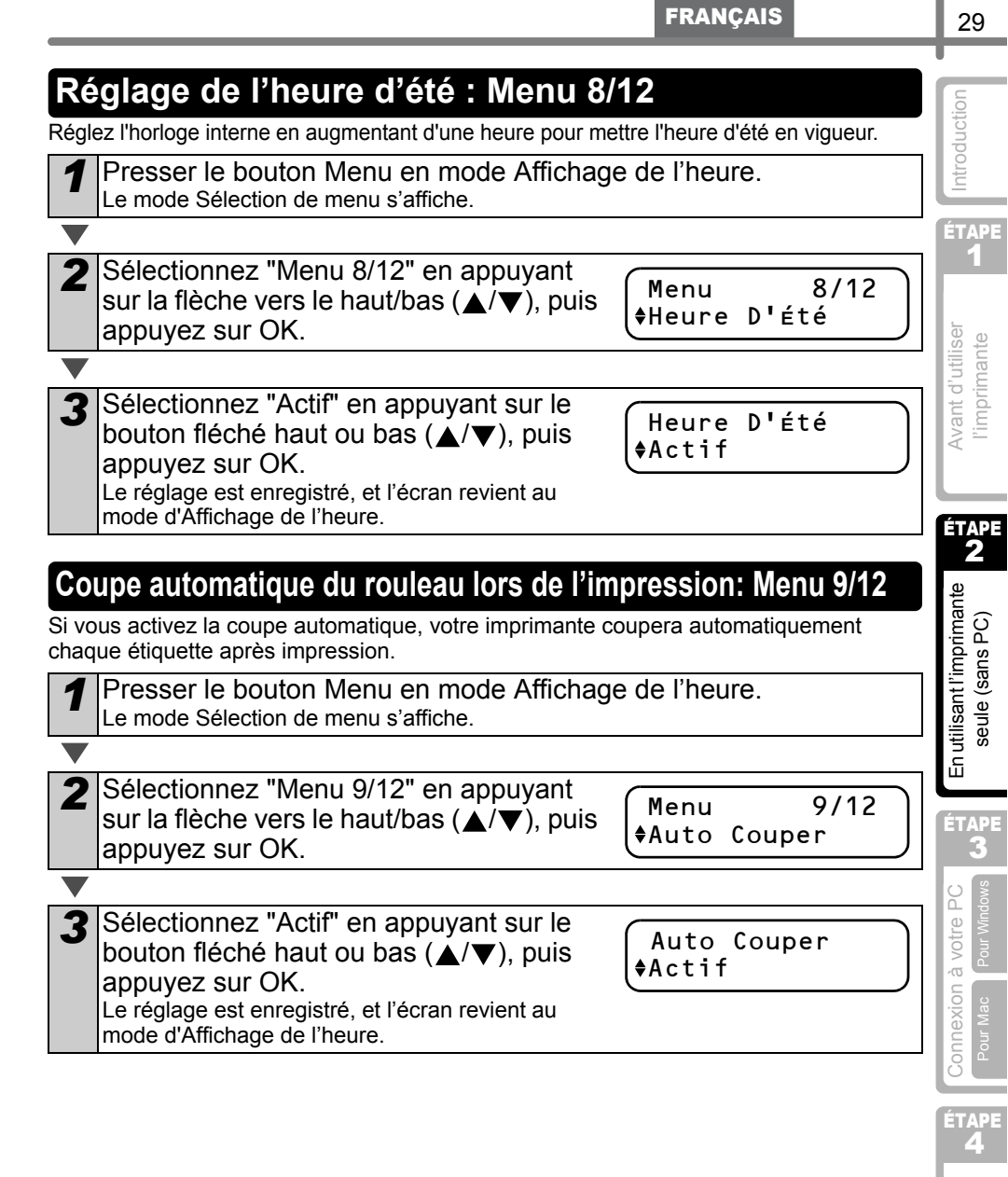

### Réglage de la langue : Menu 10/12

Presser le bouton Menu en mode Affichage de l'heure. Le mode Sélection de menu s'affiche.

|   | Sólactionnaz "Manu 10/12" an annuvant      |                 |       |
|---|--------------------------------------------|-----------------|-------|
| 2 | Selectionnez Menu 10/12 en appuyant        | Manu            | 10/12 |
|   | sur la flèche vers le haut/bas (▲/▼), puis | menu            | 10/12 |
|   |                                            | <b>♦</b> Langue |       |
|   | appuyez sur OK.                            |                 |       |

3

Sélectionnez la langue en appuyant sur le bouton fléché haut ou bas ( $\blacktriangle/\nabla$ ), puis appuyez sur OK. Le réglage est enregistré, et l'écran revient au mode d'Affichage de l'heure.

### Choisissez l'unité de mesure (pouce ou mm): Menu 11/12

L'unité de mesure par défaut est le pouce dans le cas de l'anglais (ou de l'américain).  $(\mathbf{P})$ Pour les autres langues, l'unité par défaut est le millimètre (mm).

Presser le bouton Menu en mode Affichage de l'heure. Le mode Sélection de menu s'affiche.

| 2 | Sélectionnez "Menu 11/12" en ennuvent      |         |       |
|---|--------------------------------------------|---------|-------|
| 2 | Selectionnez wenu 1712 en appuyant         | Menu    | 11/12 |
|   | sur la flèche vers le haut/bas (▲/▼), puis | Allni+á |       |
|   | appuvez sur OK.                            | Fourte  | )     |
|   |                                            |         |       |

Sélectionnez l'unité en appuyant sur le bouton fléché haut ou bas ( $\blacktriangle/\nabla$ ), puis appuyez sur OK. Le réglage est enregistré, et l'écran revient au mode d'Affichage de l'heure.

Unité **♦**mm

Langue

\$Francais

Menu

## Réglage du contraste de l'affichage LCD : Menu 12/12

3

Presser le bouton Menu en mode Affichage de l'heure. Le mode Sélection de menu s'affiche.

Sélectionnez "Menu 12/12" en appuyant sur la flèche vers le haut/bas ( $\blacktriangle/\nabla$ ), puis **\$**LCD Contraste appuyez sur OK.

Sélectionnez le contraste en appuyant sur le bouton fléché haut ou bas ( $\blacktriangle/\nabla$ ). puis appuyez sur OK. Le réglage est enregistré, et l'écran revient au mode

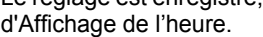

# Blocage du bouton Menu

Afin d'éviter toute modification par erreur des modèles, le bouton de menu peut être verrouillé.

Presser le bouton Menu pendant plus d'une seconde en mode Affichage de l'heure.

12:34 [P07] 20/07/2005

- Lorsque le bouton Menu est verrouillé. « 
   ¬» s'affiche en mode Affichage de l'heure, comme indigué sur la droite.
- Lorsque le bouton Menu est à nouveau pressé pendant plus d'une seconde, son activation se produit.

## Téléchargement de gabarits ou messages à partir de l'ordinateur

Vous pouvez télécharger vers votre imprimante des gabarits ou des messages créés via P-touch editor 4.2 et P-touch Transfer Manager.

- http://www.brother.com
- Cette possibilité n'existe que pour le PC. Elle n'existe pas dans le cas du Mac.

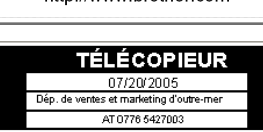

## Concernant le téléchargement de texte

Il est possible d'ajouter l'élément sélectionné en tant que Texte dans l'unité principale via le P-touch Transfer Manager.

Il convient de définir le nom ou le nom de société. Pour plus de détails, se reporter à → « Manuel d'utilisation du logiciel (manuel au format PDF) ».

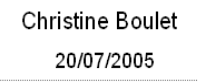

ÉTAPE

Avant d'utiliser l'imprimante

ÉTAPE

En utilisant l'imprimante

seule (sans PC)

ÉTAPE

Connexion à votre PC

ÉTAPE

Entretien et Dépannage

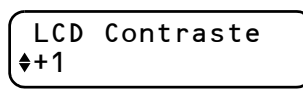

12/12

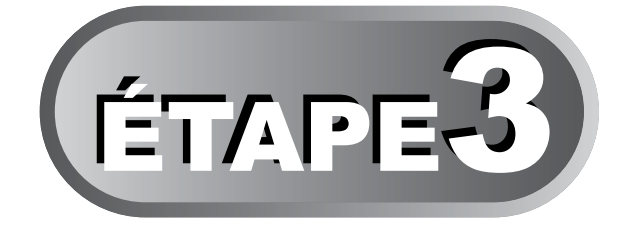

# Connexion de l'imprimante à votre PC

Grâce à l'utilisation du logiciel fourni avec l'imprimante, vous pouvez créer une série d'étiquettes rapidement et facilement via votre ordinateur personnel.

Pour plus de détails concernant le logiciel fourni avec l'imprimante et le matériel additionnel, ainsi que la configuration logicielle requise de votre choix, reportezvous au dos de Guide d'utilisation et au « Manuel d'utilisation du logiciel (manuel au format PDF ».

## 1 Pour Windows

| 1. Description du | logiciel |
|-------------------|----------|
|-------------------|----------|

2. Remarques sur l'installation

3. Installation du logiciel

# 2 Pour Mac

1. Description du logiciel

2. Remarques sur l'installation

3. Installation du logiciel

Page 39

Page 40

Page 39

Page 34

Page 35

Page 35

Entretien et Dépannage

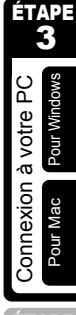

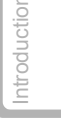

ÉTAPE

Avant d'utiliser l'imprimante

# 1 Pour Windows

Le logiciel fourni avec votre imprimante est compatible avec les systèmes d'exploitation suivants :

Le logiciel est disponible avec le systèmes d'exploitation suivant. Microsoft^ $^{\it R}$  Windows  $^{\it R}$  2000 Professionnel/XP

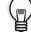

Pour plus de détails concernant le logiciel, se reporter à « Manuel d'utilisation du logiciel (manuel au format PDF) ».

## 1. Description du logiciel

Le CD-ROM fourni avec l'imprimante contient le logiciel et le pilote d'imprimante suivants.

#### ■P-touch Editor 4.2

Vous pouvez créer de nombreux types d'étiquette, telles que des étiquettes d'adresse et des étiquettes de CD/DVD. Il est possible de créer un lien avec des bases de données créées au préalable (fonction base de données) et de gérer des informations telles que les noms et adresses (fonction liste d'étiquettes).

Les outils suivants seront également installés.

#### P-touch Transfer Manager 2.0

Les données de modèle et données image créées via l'exportation de l'étiquette conçue via P-touch Editor peuvent être transférées vers l'imprimante. Les données transférées vers l'imprimante peuvent être imprimées via l'imprimante uniquement en tant que modèle téléchargé. Les textes qui seront utilisés en tant que Texte du modèle prédéfini peuvent également être transférés. Les données peuvent être déplacées librement entre l'imprimante et le PC. Elles peuvent être enregistrées en toute sécurité (sauvegardées) en tant que mesure de sécurité additionnelle.

#### P-touch Library 2.0

Les étiquettes créées via P-touch Editor peuvent être réimprimées rapidement et facilement.

• Utilitaire P-touch 4.2 Add-In

Via l'utilisation de l'icône Compagnon définie pour Microsoft<sup>®</sup> Word 97/2000/2002/ 2003, Microsoft<sup>®</sup> Outlook<sup>®</sup> 2000/2002/2003, Microsoft<sup>®</sup> Excel 97/2000/2002/2003, il est possible de créer une étiquette à partir des données provenant de ces applications.

#### ■P-touch Address Book 1.0

Il vous permet de gérer facilement vos adresses pour imprimer des étiquettes d'adresse. Vous pouvez importer les renseignements qui concernent vos correspondants et proviennent de Microsoft<sup>®</sup> Outlook<sup>®</sup>.

#### ■Pilote d'imprimante

Il vous permet d'imprimer depuis votre PC.

#### Manuel d'utilisation du logiciel (manuel au format PDF)

La procédure d'utilisation du logiciel est décrite. Il est possible de le consulter via Adobe<sup>®</sup> Acrobat<sup>®</sup> Reader<sup>®</sup> ou Adobe<sup>®</sup> Reader<sup>®</sup>.

Il est également possible de le faire directement à partir du CD-ROM.

Les informations logicielles ci-dessus sont susceptibles d'être modifiées à l'avenir, veuillez consulter le site de solutions Brother pour voir nos tous derniers logiciels : http://solutions.brother.com/

# 2. Remarques sur l'installation

- Ne reliez pas cette imprimante au PC avant d'avoir été invité à le faire. Si l'imprimante est déjà connectée au PC avant l'installation du logiciel, débrancher la prise USB au niveau du PC et attendre que l'invite du logiciel apparaisse.
- Lors de l'installation sur Windows<sup>®</sup> 2000/XP, ouvrir la session en tant qu'administrateur.
- Veillez à fermer toutes les applications avant d'installer le logiciel de manière que les Add-In fournis avec le logiciel puissent s'installer.

# 3. Installation du logiciel

Cette section explique comment installer P-touch Editor 4.2, P-touch Address Book 1.0, le pilote d'imprimante et le Guide d'utilisation du logiciel.

Leur procédure d'installation varie en fonction du système d'exploitation de votre PC. Le système d'exploitation de l'exemple d'installation est Windows XP.

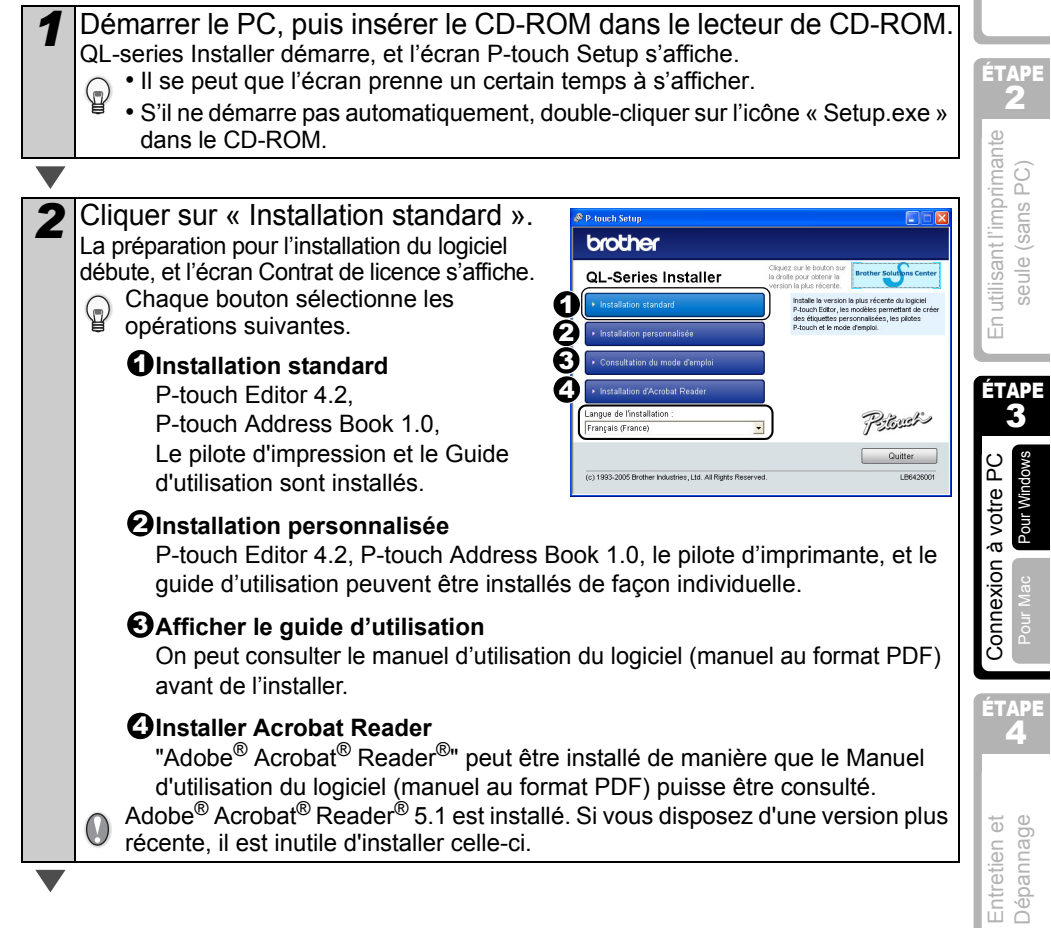

ÉTAPE

Avant d'utiliser l'imprimante

3 Lisez le Contrat de licence attentivement. Contrat de licence Lisez attentivement le contrat de licence suivant Si vous êtes d'accord avec les termes et conditions du Contrat de licence, cliquer ez sur la touche Page suiv, pour voir le reste du contra sur [Oui] pour continuer. Nor Discole Collector OGICIEL: Brother P-touch Editor L'écran Informations client s'affiche. OGICIEL : Brother P-touch Address Book Entrer le « Nom d'utilisateur » et le Δ stallShield Wizar oformations client « Nom de Société », puis cliquer sur Ver Allen endets over 14 [Suivant]. L'écran Choisir l'emplacement de destination s'affiche. 5 Cliquer sur [Suivant]. stallShield Wizard isissez l'eng nent cible La page d'installation du logiciel s'affiche. etelles les Gebiese Pour installer le logiciel dans un autre dossier, L'accistant d'installation installera Brother Patrach Software dans le docsier su our installer dans ce dossier, cliquez sur Suivant. Pour installer dans un autre do inuez sur Paccourir et sélectionnez un autre dossier. cliquez sur [Parcourir] puis sélectionnez ce dossier. Dossier cible C:\Program Files\Brother\ Parcourir... < Précéder An 6 Préciser les emplacements où vous InstallShield Wiza voulez installer les raccourcis et cliquez sur [Suivant]. Spécifie l'emplacement du raccourci de Brotehr P-touch Software. Raccourci de barre d'outil lanceur rapide uniquement pour l'utilisateur L'écran « Démarrer la copie des fichiers » ✓ Bureau
 ✓ Barre de lancement s'affiche. < Erécéder Suivant > Ann

FRANÇAIS

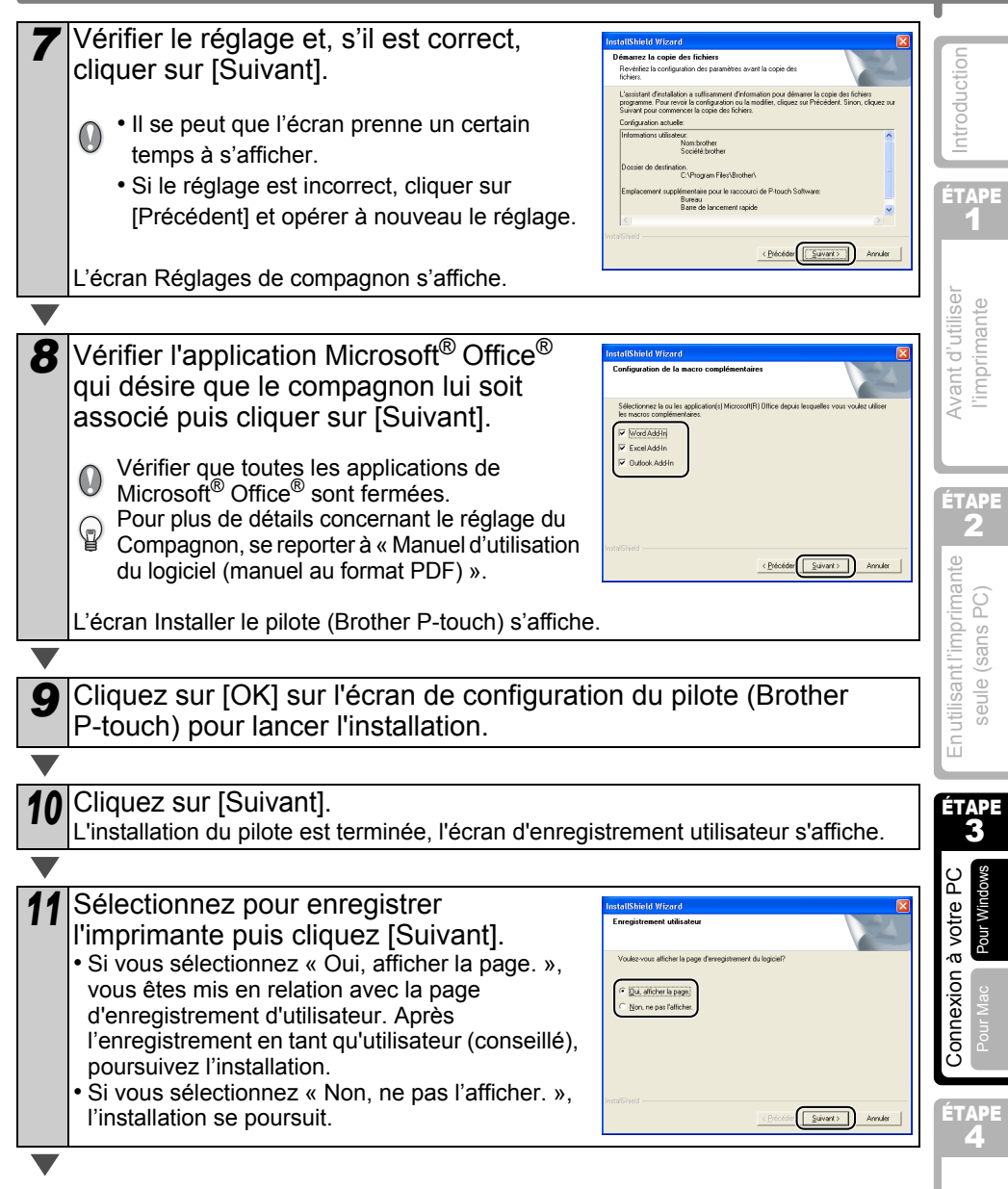

37

Entretien et Dépannage

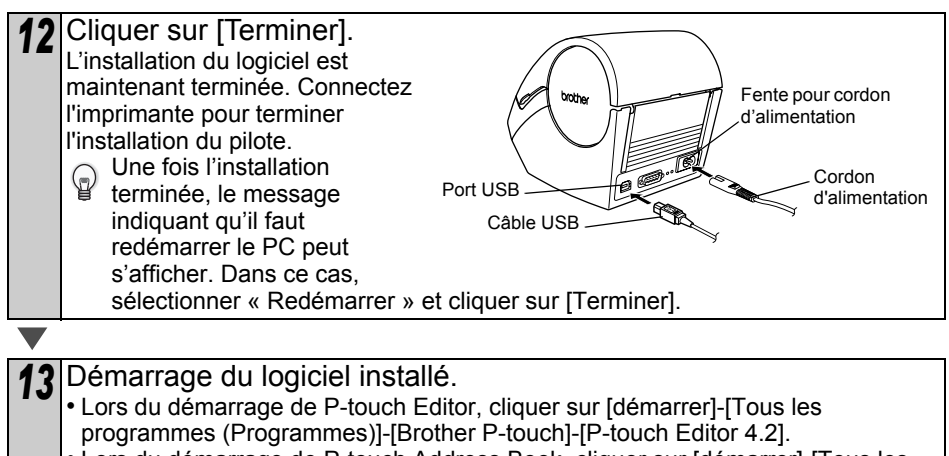

• Lors du démarrage de P-touch Address Book, cliquer sur [démarrer]-[Tous les programmes (Programmes)]-[Brother P-touch]-[P-touch Address Book 1.0].

Pour plus de détails concernant le logiciel, se reporter à « Manuel d'utilisation du logiciel (manuel au format PDF) » . Le Manuel d'utilisation du logiciel (manuel au format PDF) peut être affiché en

cliquant sur [démarrer]-[Tous les programmes (Programmes)]-[Brother P-touch]-[Manuels]-[Mode d'emploi de la gamme QL].

# 2 Pour Mac

Pour utiliser l'imprimante avec un  $Mac^{(0)}$ , il faut installer le logiciel que contient le CD-ROM. Le logiciel est disponible avec les systèmes d'exploitation suivants. Mac  $OS^{(0)} \times 10.1 \sim 10.4.7$ 

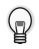

Pour plus de détails concernant le logiciel, se reporter à « Manuel d'utilisation du logiciel (manuel au format PDF) ».

## 1. Description du logiciel

Le CD-ROM fourni avec l'imprimante contient le logiciel et le pilote d'imprimante suivants.

#### ■P-touch Editor 3.2

Vous pouvez créer de nombreuses étiquettes, telles que des étiquettes d'adresse et des étiquettes de CD/DVD.

#### Polices

Une sélection de polices anglaises.

#### Modèles de formatage automatique

Une sélection de modèles pour étiquettes destinés à une utilisation avec P-touch Editor 3.2.

#### ■Clip Art

Une sélection d'illustrations destinées à une utilisation avec P-touch Editor 3.2.

#### ■Pilote d'imprimante

Il vous permet d'imprimer depuis votre ordinateur Mac<sup>®</sup>.

## 2. Remarques sur l'installation

- Ne pas relier l'imprimante à l'ordinateur Mac<sup>®</sup> avant d'avoir terminé l'installation du pilote d'imprimante. Si l'imprimante est déjà reliée au Mac<sup>®</sup>, débranchez le câble au niveau de la prise USB du Mac<sup>®</sup>.
- Lors de l'installation, ouvrir la session en tant qu'administrateur.

ÉTAPE

Avant d'utiliser

l'imprimante

ÉTAPE

En utilisant l'imprimante

seule (sans PC)

ÉTAPE 3

Connexion à votre PC

Pour Mac

ÊTAPE

Entretien et Dépannage

## 3. Installation du logiciel

Cette section explique comment installer ensemble P-touch Editor 3.2, les polices, les modèles de formatage automatique et Clip Art, et comment installer le pilote d'imprimante et le régler pour l'imprimante.

Leur procédure d'installation varie en fonction du système d'exploitation de votre ordinateur  $Mac^{\ensuremath{\mathbb{R}}}$ .

Voici un exemple pour le système d'exploitation Mac  $OS^{\textcircled{R}} X$  10.3.9.

| 1 | Démarrer le Mac <sup>®</sup> , puis insérer le CD-ROM<br>L'écran QL-Series (Série QL) s'affiche.<br>Si le démarrage n'est pas automatique, cliquez d<br>(CD-ROM). | /I dans le le<br>deux fois sur l'i                                                                                                    | cteur de CD-ROM.<br>cône QL-Series                                                                                                    |
|---|----------------------------------------------------------------------------------------------------|----------------------------------------------------------------------------------------------------|----------------------------------------------------------------------------------------------------|
|   |                                                                                                    |                                                                                                    |                                                                                                    |
| 2 | Cliquer sur le dossier [Mac OS X].                                                                                                    |                                                                                                    | Mac OS X                                                                                                    |
|   |                                                                                                    |                                                                                                    |                                                                                                    |
| 3 | Double-cliquer sur [P-touch Editor 3.2 Il<br>P-touch Editor 3.2 Installer démarre, et l'écran Ir                                                                  | nstaller].<br>htroduction s'                                                                                                    | affiche.                                                                                                    |
|   |                                                                                                    |                                                                                                    |                                                                                                    |
| 4 | Vérifier le contenu, puis cliquer sur<br>[Next] (Suivant).<br>L'écran Informations importantes s'affiche.                                                         | P 0 0<br>P froncer<br>Doesn Professional<br>Doesn Professional<br>P froncer<br>Doesn Professional<br>P froncer<br>Doesn Professional<br>P froncer<br>Doesn Professional<br>P froncer<br>Doesn Professional<br>P froncer<br>Doesn Professional<br>P froncer<br>D froncer<br>D fronc | Protect lister 32 Introduction of Protect Lister 3. Introduction of Protect Lister 3. Introduction of Protect Lister 3. Introduction of Protect Lister 3. Introduction of Protect Lister 3. Introduction of Protect Lister 3. Introduction of Protect Lister 3. Introduction of Protect Lister 3. Introduction of Protect Lister 3. Introduction of Protect Lister 3. Interface 3. Interface 3 |
| ▼ |                                                                                                    |                                                                                                    |                                                                                                    |
| 5 | Vérifier le contenu, puis cliquer sur<br>[Next] (Suivant).                                                                                                    | Producer<br>Producer<br>Constructions<br>Constructions<br>C                                                                                       | <text></text>                                                                                                    |

FRANÇAIS

| 6 Cliquer sur [Next] (Suivant).<br>Vous pouvez sélectionner le programme à<br>installer. Décochez les programmes que<br>vous ne souhaitez pas installer.<br>L'écran Choisir le dossier alias s'affiche.                                                                    | Association 3.2<br>Choose Product Components<br>Protect Associations 2.2<br>Product Associations 2.2<br>Product Associations 2.2 | Introduction                                  |
|----------------------------------------------------------------------------------------------------|----------------------------------------------------------------------------------------------------|-----------------------------------------------|
| <ul> <li>Sélectionnez l'emplacement où vous<br/>désirez créer l'alias, et cliquez sur [Next]<br/>(Suivant).</li> <li>L'écran Résumé de pré-installation s'affiche.</li> </ul>                                                                                              | Production     Product Stater 3.2     Choose Alias Folder     Choose Alias Folder     In the Deck to     In the Deck to     In the Deck to     Choose     Deck Topologies     Deck Topologies     Deck     Deck Topologies     Deck Topologies     Deck Topologies                                                                                                    | Avant d'utiliser<br>l'imprimante              |
| <ul> <li>Cliquez sur [Install] (Installer).</li> <li>L'installation démarre.</li> </ul>                                                                                                    | Concer Product For Reserve ther Forder 2.     Concer Product Forder     Concer Product Forder     Concer Product Ford                                                                                                    | En utilisant l'imprimante seule (sans PC)     |
| <ul> <li>Une fois que l'installation est terminée<br/>et que l'écran indiqué sur la droite<br/>s'affiche, cliquez sur [Done] (Terminer).<br/>La procédure d'installation du logiciel est<br/>maintenant achevée.<br/>Ensuite, installer le pilote d'imprimante.</li> </ul> | Preserve failter 3.2      Install Complete      Congret/security France      Orogen Alues France      Preserve failer      Preserve failer      Wind Complete      //      Cato Done's to gait the installer.      Preserve failer      Preserve failer      Preseve failer      Preserve failer      Pres                                                                                                    | Connexion à votre PC<br>Pour Mac Pour Windows |
| <ul> <li>Double-cliquer sur [QL-Series Driver.pkg]</li> <li>[Mac OS X].<br/>Le Programme d'installation du pilote démarre, et<br/>pilote s'affiche.</li> </ul>                                                                                                    | ] dans le dossier<br>(L-500 550 650TD<br>Diver, pkg<br>//                                                                                                    | intretien et <b>A</b>                         |

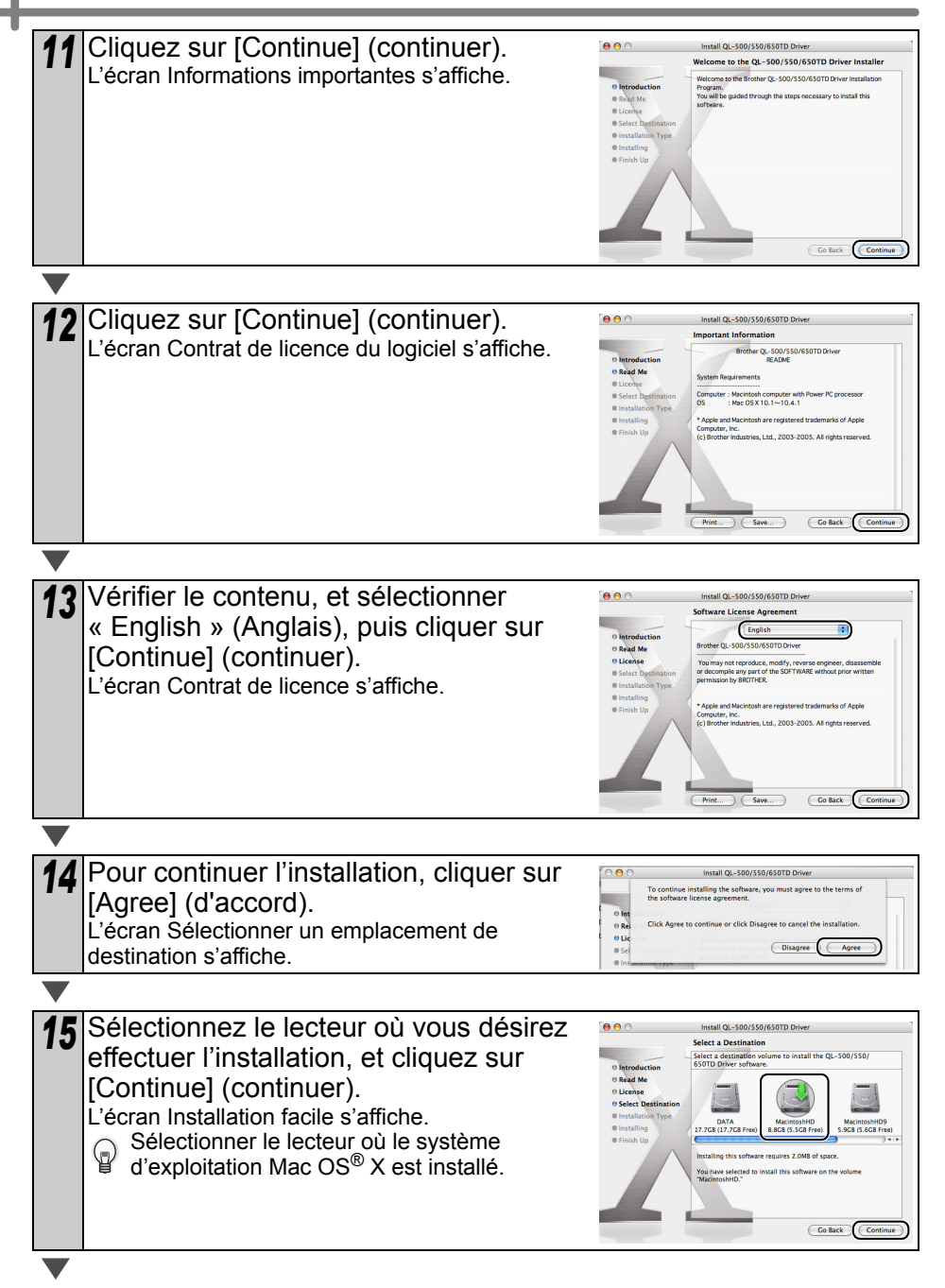

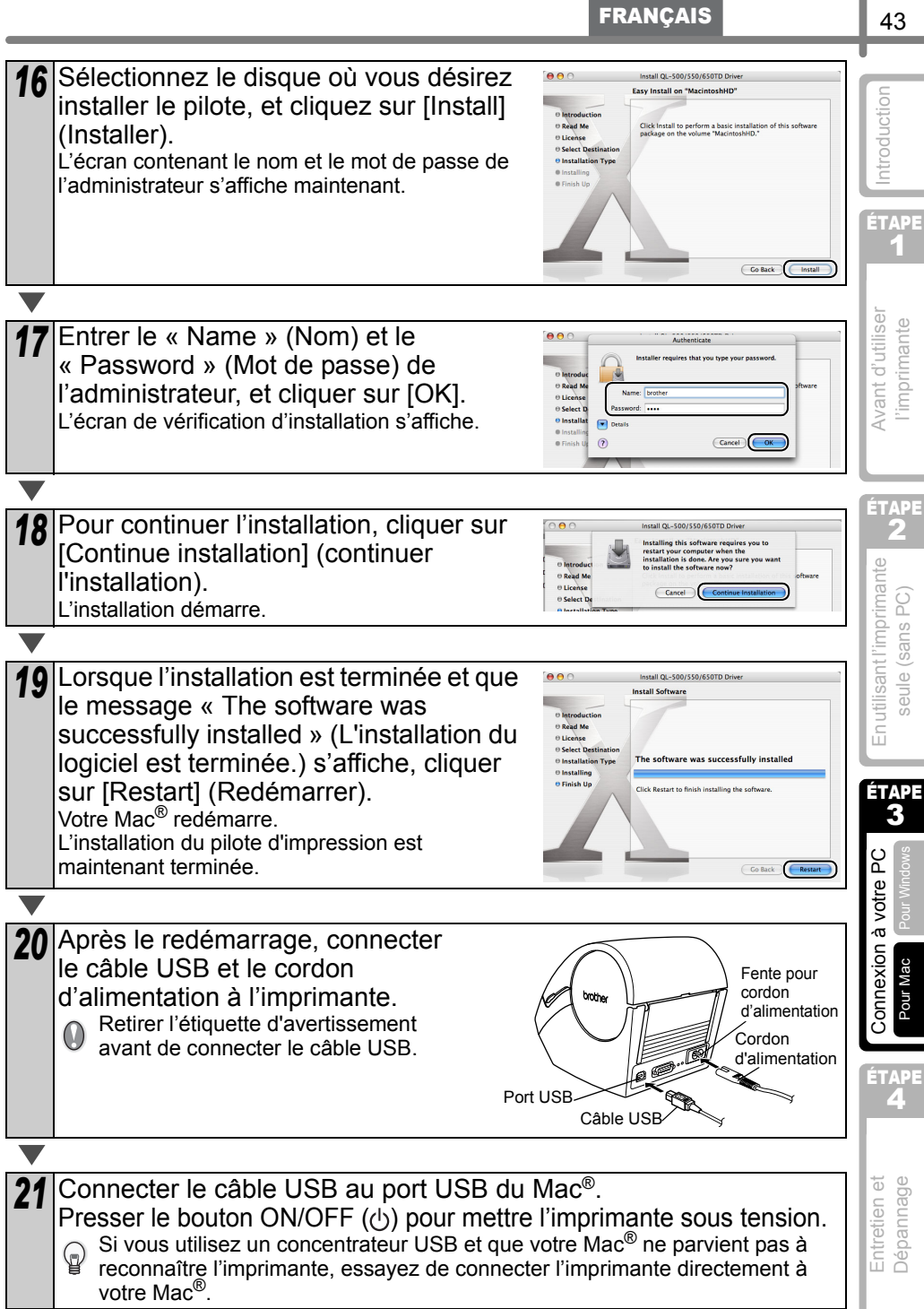

| 22 | Double-cliquer sur le lecteur où le système d<br>X est installé, et cliquer dans l'ordre sur [App<br>[Printer Setup Utility (Print Center)].<br>L'écran Liste d'imprimantes s'affiche.<br>Lorsque l'écran illustré sur la droite s'affiche,<br>cliquer sur [Add] (Ajoutez). | 'exploitation Mac OS <sup>®</sup><br>lications]-[Utility]-                                                                                                    |
|----|----------------------------------------------------------------------------------------------------|----------------------------------------------------------------------------------------------------|
|    |                                                                                                    |                                                                                                    |
| 23 | Cliquer sur [Add] (Ajouter imprimante).                                                                                                    | Pop Pop Printer List     Pop Pop Pop Pop Pop Pop Pop Pop Pop                                                                                                    |
|    |                                                                                                    |                                                                                                    |
| 24 | Cliquer sur [USB].                                                                                                    | Luda         Non           Q-45070         Konher           Printer Model:         Auro Solect                                                                                                    |
|    |                                                                                                    |                                                                                                    |
| 25 | Cliquer sur « QL-650TD », puis sur [Add]<br>(Ajoutez).<br>L'écran revient à l'affichage de la Liste d'imprimantes.                                                                                                    | US3 8<br>Podd<br>9 - 4500<br>Pode: (06507D<br>Careet (Add                                                                                                    |
|    |                                                                                                    |                                                                                                    |
| 26 | Vérifier que « QL-650TD » a été ajouté, et<br>fermer l'écran Liste d'imprimantes.<br>Vous pouvez désormais utiliser l'imprimante.                                                                                                    | Printer List     Printer List     P |
|    |                                                                                                    |                                                                                                    |
| 27 | Double-cliquer sur du dossier [A<br>P-touch Editor 3.2<br>dossier [P-touch Editor 3.2] et P-touch Editor                                                                                                    | pplications] – le<br>sont installés.                                                                                                    |
|    | Pour plus de détails concernant le logiciel, se reporter à<br>ogiciel (manuel au format PDF) ». Pour le Manuel d'utilis<br>format PDF), se reporter au fichier PDF enregistré dans<br>CD-ROM fourni.                                                                        | « Manuel d'utilisation du<br>sation du logiciel (manuel au<br>le dossier « Manuels » du                                                                                                    |

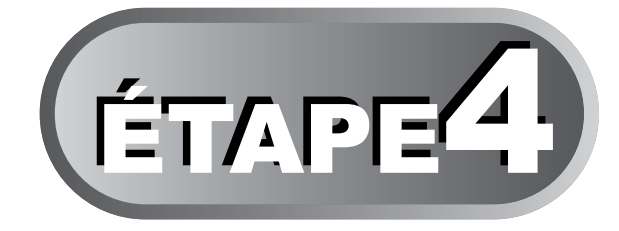

# Entretien et Dépannage

Cette section du guide explique comment effectuer correctement l'entretien de l'imprimante afin de pouvoir l'utiliser pendant de nombreuses années. Cette section reprend explique également la procédure de dépannage de certains problèmes potentiels, et comment interpréter et comprendre certains messages d'erreur.

| 1 Entretien |
|-------------|
|-------------|

| Entretien de la tête d'impression                   | Page 46 |
|-----------------------------------------------------|---------|
| Entretien du tambour                                | Page 46 |
| Entretien de la sortie d'étiquettes                 | Page 47 |
| Remplacement de la coupeuse                         | Page 48 |
| Remplacement de la batterie au lithium de l'horloge | Page 49 |

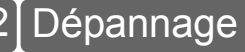

| Types de problèmes potentiels     | Page 51 |
|-----------------------------------|---------|
|                                   |         |
| Messages d'erreur (signification) | Page 52 |
|                                   |         |
| Réinitialiser l'imprimante        | Page 53 |
|                                   |         |
| Spécifications principales        | Page 54 |
|                                   |         |

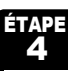

ntroduction

ÉTAPE

# 1 Entretien

L'entretien de l'imprimante n'est nécessaire que si elle est requise. Cependant, certains environnements requièrent qu'un entretien plus fréquent soit réalisé (par ex. dans des conditions poussiéreuses).

## Entretien de la tête d'impression

Le rouleau DK (type de papier récepteur thermique) utilisé avec l'imprimante est conçu pour nettoyer la tête d'impression automatiquement. Lorsqu'il passe sur la tête d'impression pendant l'impression et l'alimentation et l'alimentation d'étiquette, la tête d'impression est nettoyée.

### Entretien du tambour

Nettoyage du tambour à l'aide de la feuille de nettoyage (disponible séparément). L'imprimant ne comprend qu'une seule feuille de nettoyage.

Lors de l'entretien du tambour, veiller à utiliser la féuille de nettoyage exclusivement prévue pour cette imprimante.

En cas d'utilisation d'une autre feuille de nettoyage, la surface du tambour peut être rayée et un dysfonctionnement peut se produire.

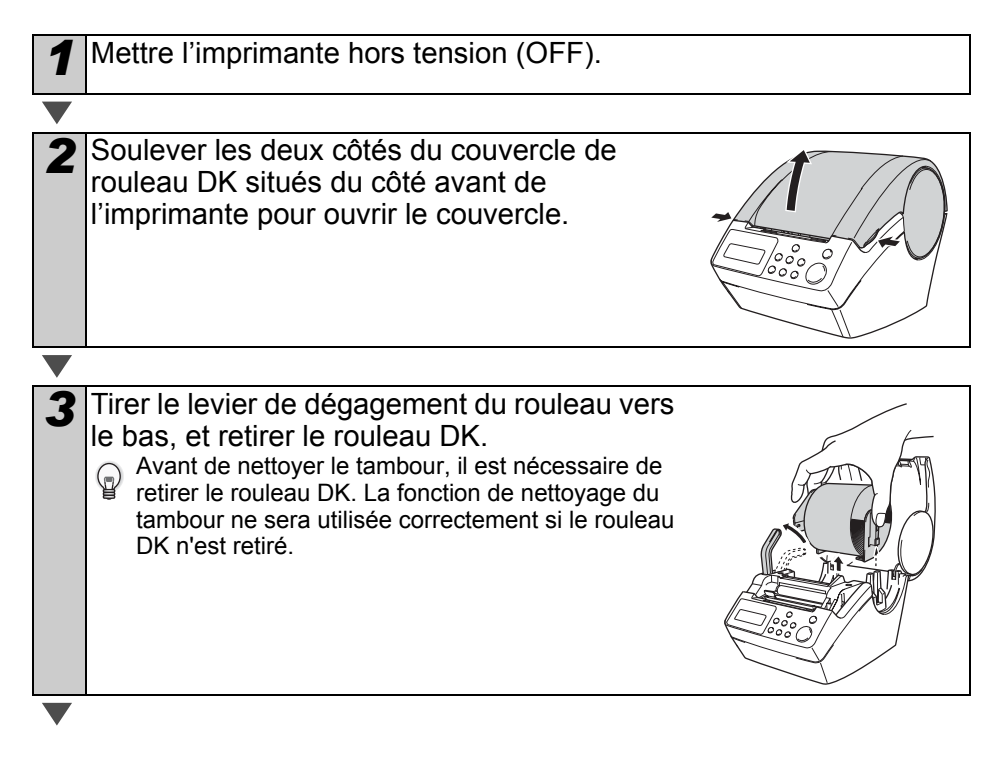

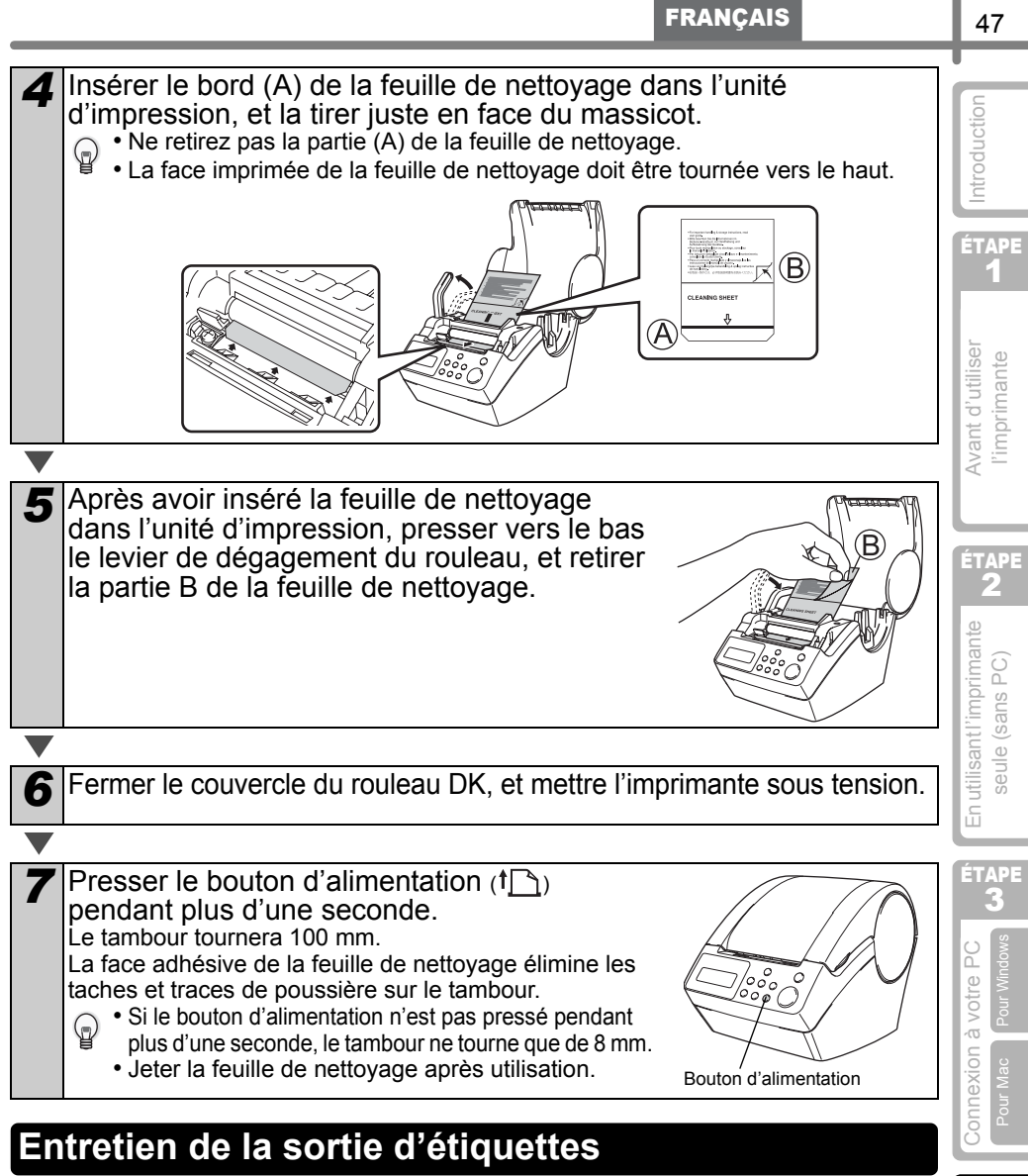

Lorsque la colle est fixée à la sortie d'étiquettes (partie de plaque métallique et partie de guidage de résine) et que l'imprimante endommage une étiquette, retirer la fiche d'alimentation de la sortie, et la nettoyer à l'aide d'un tissu imprégné d'alcool éthylique ou isopropylique. Il est conseillé de nettoyer la sortie d'étiquettes lorsque la coupeuse est remplacée.

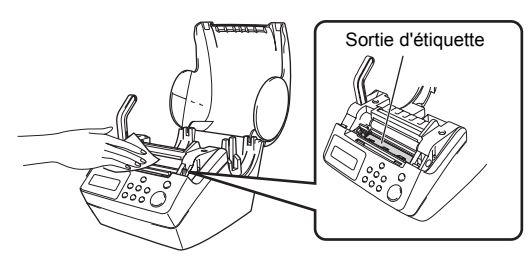

ÉTAPE

Entretien et Dépannage

### Remplacement de la coupeuse

Il se peut que la lame du massicot s'émousse et doive être remplacée. Au moment adéquat, acheter une nouvelle coupeuse de rechange et l'installer en suivant la procédure suivante. Pour connaître le massicot à approvisionner, reportez-vous au dos de ce guide d'utilisation.

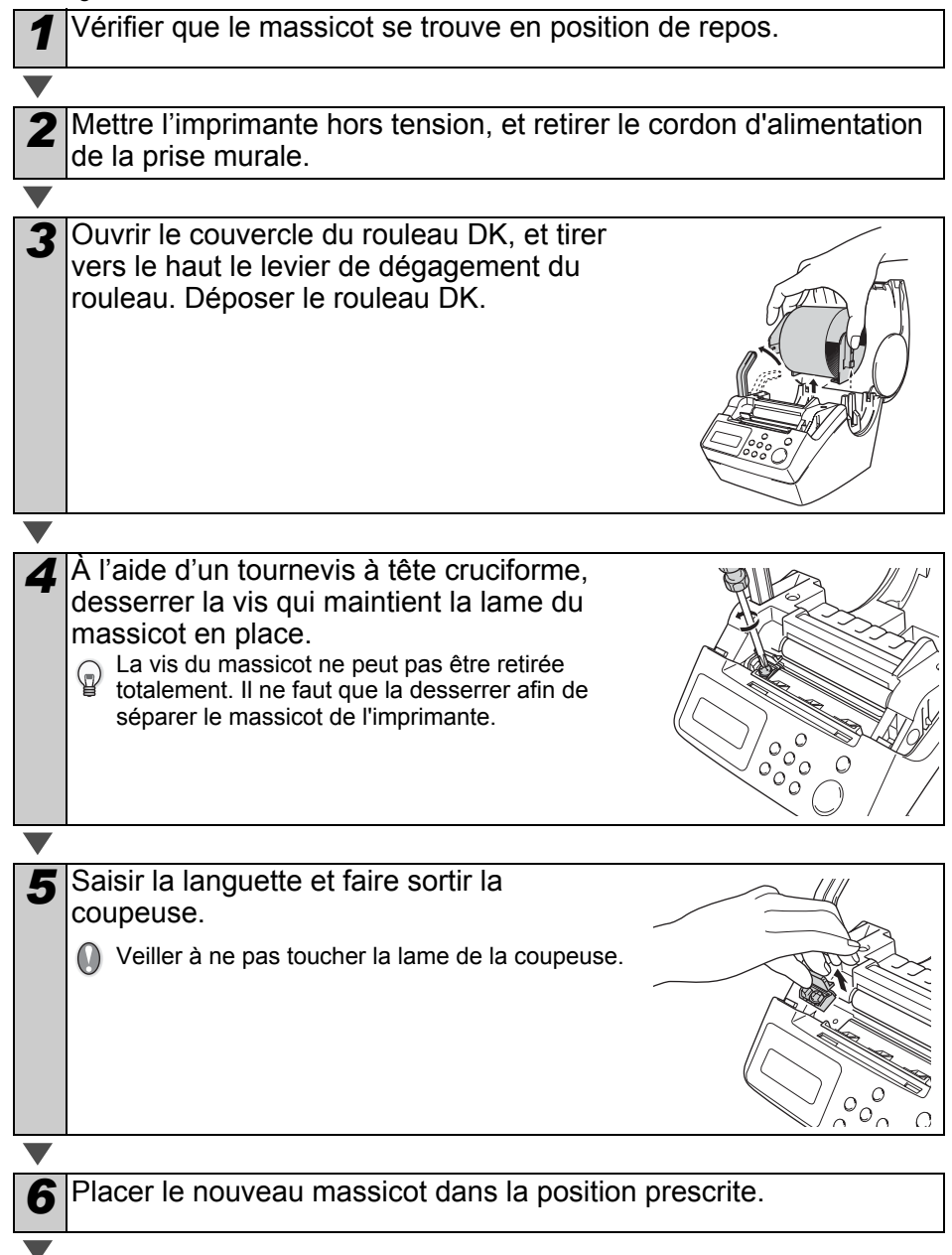

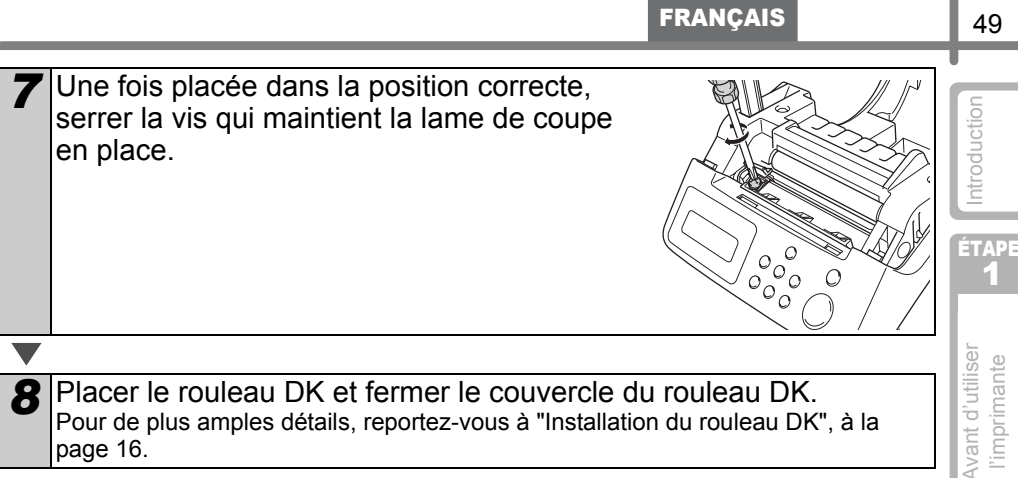

## Remplacement de la batterie au lithium de l'horloge

Une batterie au lithium est fournie afin de conserver les réglages de l'horloge interne lorsque l'unité d'imprimante n'est pas alimentée via une source normale. Si les réglages de l'horloge doivent être réinitialisés chaque fois que l'imprimante est débranchée de la source d'alimentation normale, cela signifie que la batterie doit être remplacée. Pour le remplacement de la batterie au lithium, acheter la batterie CR2032 (fabricant recommandé : Hitachi Maxell, Ltd., FDK Corporation, Matsushita Electric Industrial Co., Ltd., Sony Corporation, Toshiba Corporation and VARTA Microbattery Inc.).

- N'utiliser que la batterie autorisée pour l'imprimante.
  - La mise au rebut de la batterie doit se faire conformément aux réglementations fédérales. nationales et locales.
  - Lors du rangement ou de la mise au rebut de la batterie, l'entourer de ruban cellophane adhésif ou d'un matériau similaire, afin d'éviter tout court-circuit de la batterie.
  - Il est recommandé de remplacer la batterie tous les deux ans.

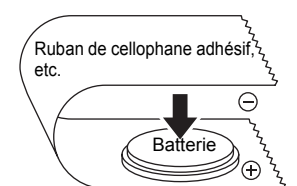

Exemple de mise à la terre de la batterie

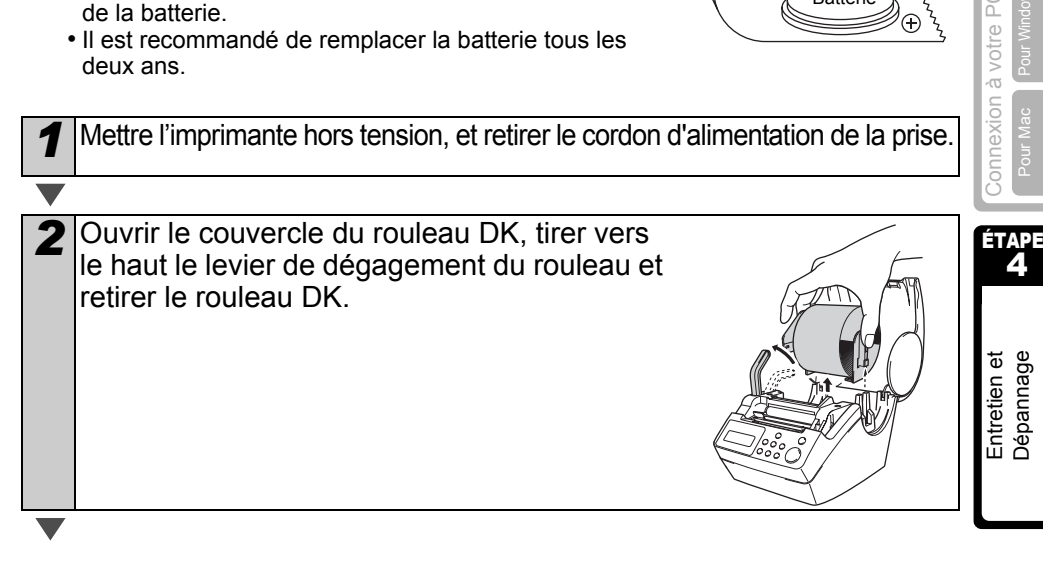

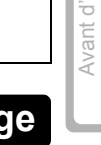

En utilisantl'imprimante seule (sans PC)

ÉΤΔΡΕ

Dépannage

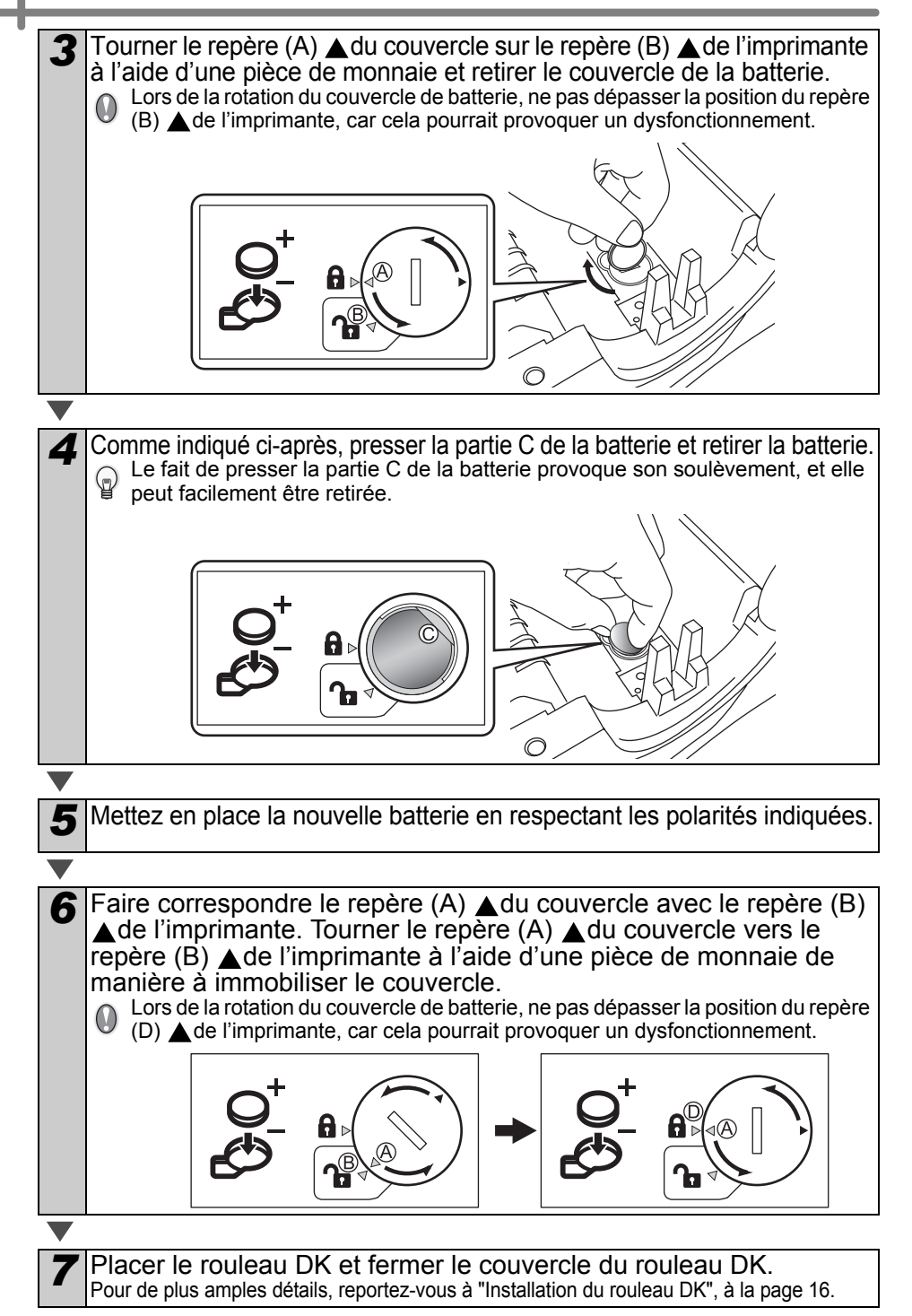

# 2 Dépannage

Si des problèmes se produisent pendant l'utilisation de l'imprimante, ce qui suit peut vous aider à les résoudre.

# Types de problèmes potentiels

| Problème                                                                                                  | Mesure                                                                                                    |                                                                          |
|----------------------------------------------------------------------------------------------------|----------------------------------------------------------------------------------------------------|--------------------------------------------------------------------------|
| <ul> <li>Impossible<br/>d'imprimer</li> <li>Une erreur<br/>d'impression<br/>s'affiche</li> </ul>          | <ul> <li>Est-ce que le câble USB est débranché ?<br/>Vérifier que le câble USB est correctement raccordé.</li> <li>Est-ce que le rouleau DK est correctement installé ?<br/>Si ce n'est pas le cas, retirer le rouleau DK et le réinstaller.</li> <li>Est-ce que le rouleau DK est usé ? Vérifier que le rouleau n'est pas<br/>complètement usé.</li> <li>Est-ce que le couvercle du rouleau DK est ouvert ?<br/>Vérifier qu'il est correctement fermé.</li> <li>Le câble USB et le câble RS-232C sont-ils connectés simultanément à<br/>l'imprimante ?<br/>Ne connecter que le câble utilisé pour communiquer avec l'imprimante.</li> </ul> | te <b>Z</b> AAAAAA d'utiliser<br><b>Avant d'utiliser</b><br>l'imprimante |
| • Le voyant<br>DEL ne<br>s'allume pas                                                                     | <ul> <li>Est-ce que le cordon d'alimentation est correctement raccordé ?</li> <li>Vérifier que le cordon d'alimentation est correctement raccordé. Si la connexion est convenable, essayer de le connecter à l'autre sortie.</li> <li>* Si le problème n'est pas résolu après avoir pris ces mesures, contacter votre distributeur local ou le Centre d'appels Brother.</li> </ul>                                                                                                    | ilisantl'impriman<br>eule (sans PC)                                      |
| • Le voyant<br>DEL clignote                                                                               | <ul> <li>Pour de plus amples détails, reportez-vous à "Bouton de fonctionnement manuel", à la page 15.</li> <li>Une erreur système (le voyant DEL s'éteint après avoir clignoté 10 fois) s'est-elle produite ?<br/>Mettez l'imprimante hors tension, attendez 30 secondes puis mettez-la à nouveau sous tension.<br/>Si le problème n'est pas résolu après avoir pris cette mesure, contacter votre distributeur local ou le Centre d'appels Brother.</li> </ul>                                                                                                    | otre PC En ut                                                            |
| <ul> <li>La qualité<br/>d'impression<br/>est mauvaise</li> </ul>                                          | • Est-ce que la tête d'impression ou le tambour est endommagé ou sale ?<br>La tête d'impression se nettoie lors de l'utilisation du rouleau DK (papier<br>thermique), cependant, la poussière ou la saleté provenant du tambour<br>peuvent s'accumuler sur la tête d'impression. Dans ce cas, nettoyer le<br>tambour. Pour de plus amples détails, reportez-vous à "Entretien du<br>tambour", à la page 46.                                                                                                    | Connexion à ve<br>Pour Mac                                               |
| Une erreur<br>d'interface de<br>données<br>s'affiche sur le PC                                            | • Es-ce que le port correct est sélectionné ?<br>Vérifier que le port correct est sélectionné à partir de [Impression sur les<br>ports suivants] dans la boîte de dialogue de propriété d'imprimante.                                                                                                    | 4<br>4                                                                   |
| <ul> <li>L'horloge<br/>s'arrête<br/>lorsque le<br/>cordon<br/>d'alimentation<br/>est débranché</li> </ul> | <ul> <li>La feuille de protection de la batterie est-elle retirée ?<br/>Retirer le feuille de protection de la batterie.</li> <li>Est-ce que la batterie est installée?<br/>Introduisez une batterie neuve dans l'imprimante.</li> <li>La batterie est déchargée.<br/>La remplacer par une batterie neuve.</li> </ul>                                                                                                    | Entretien (<br>Dépannag                                                  |

Introduction

ÉTAPE

| Problème                                                                                                    | Mesure                                                                                                    |
|----------------------------------------------------------------------------------------------------|----------------------------------------------------------------------------------------------------|
| <ul> <li>L'étiquette se<br/>bloque autour<br/>de la<br/>coupeuse</li> <li>L'étiquette<br/>n'est pas<br/>éjectée<br/>correctement<br/>après<br/>l'impression</li> </ul> | <ul> <li>La lame du massicot est-elle émoussée?<br/>Est-ce que l'erreur de coupure est fréquente ?<br/>Remplacer la coupeuse. Pour de plus amples détails, reportez-vous<br/>à "Remplacement de la coupeuse", à la page 48.</li> <li>Y a-t-il présence de poussières ou de corps étrangers sur le tambour ?<br/>Nettoyer le tambour à l'aide de la feuille de nettoyage. Pour de plus<br/>amples détails, reportez-vous à "Entretien du tambour", à la page 46.</li> <li>La sortie d'étiquettes est-elle sale ?<br/>Nettoyer les taches de la sortie d'étiquettes. Pour de plus amples<br/>détails, reportez-vous à "Entretien de la sortie d'étiquettes", à la<br/>page 47.</li> </ul> |
| <ul> <li>L'icône des<br/>compagnons</li> <li>P-touch n'est<br/>pas affichée<br/>dans</li> <li>Microsoft<sup>®</sup></li> <li>Word</li> </ul>                           | <ul> <li>Est-ce que Microsoft<sup>®</sup> Outlook<sup>®</sup> est lancé ?<br/>Avez-vous sélectionné Microsoft<sup>®</sup> Word comme éditeur de courrier<br/>électronique ?<br/>Du fait des limitations du programme, le compagnon de Microsoft<sup>®</sup><br/>Word<sup>®</sup> ne peut être utilisé avec les réglages susmentionnés. Fermer<br/>Microsoft<sup>®</sup> Outlook<sup>®</sup>, et redémarrer Microsoft<sup>®</sup> Word.</li> </ul>                                                                                                    |

# Messages d'erreur (signification)

| Message<br>d'erreur              | Cause                                                                                                    | Mesure                                                                                                    |
|----------------------------------|----------------------------------------------------------------------------------------------------|----------------------------------------------------------------------------------------------------|
| Erreur système<br>N° *!          | Une erreur système s'est produite.                                                                                            | Contacter votre représentant de<br>services.                                                                                                    |
| Veuillez fermer<br>Couvre !      | Le couvercle du rouleau DK est ouvert.                                                                                        | Fermer le couvercle du rouleau DK, et répéter l'opération.                                                                                                    |
| Erreur Coupure !                 | Le massicot ne se trouve pas en position de repos.                                                                            | Mettez l'imprimante hors tension,<br>attendez 30 secondes puis<br>mettez-la à nouveau sous<br>tension.<br>Si le problème ne peut être<br>corrigé, contacter représentant<br>de services. |
| Pap. Ne Peut Pas<br>Être Amené ! | Le rouleau DK n'est pas alimenté<br>correctement ou est épuisé.                                                               | Réinstaller correctement le<br>rouleau DK. Si le ruban DK est<br>épuisé, installer un ruban neuf.                                                                                        |
| Fin de Rouleau !                 | Le rouleau DK est épuisé.                                                                                                    | Installer un nouveau rouleau<br>d'étiquettes DK.                                                                                                    |
| Insérer SVP<br>Rouleau D'Étiqu.  | L'impression ou la coupe est<br>réalisée sans avoir placé le<br>rouleau d'étiquettes.                                         | Installer le rouleau DK.                                                                                                    |
| Insérer SVP<br>*****!            | L'impression est réalisée sans<br>avoir installé le rouleau DK ou<br>sans avoir installé le rouleau DK<br>de taille correcte. | Installer le rouleau DK de taille<br>adaptée à la taille du papier du<br>modèle ou de la mise en page<br>d'étiquette à imprimer.                                                         |

FRANÇAIS

| Message<br>d'erreur                 | Cause                                                                                                    | Mesure                                                                                                    | ction                       |
|-------------------------------------|----------------------------------------------------------------------------------------------------|----------------------------------------------------------------------------------------------------|-----------------------------|
| Insérer SVP<br>2-3/7 pouces !       | Liste Imprimer est applicable pour<br>le rouleau de longueur amorphe<br>de 2-3/7 pouces (62 mm).                                                               | Installer un ruban DK de 62 mm.                                                                                                 | Introdu                     |
| Aucun paramètre<br>Donn. Propres !  | Lorsque est sélectionné le<br>modèle n'incluant pas l'objet de<br>date et heure, il est impossible<br>d'effectuer l'ajout ou le retrait de<br>date et d'heure. | Sélectionner le modèle qui<br>comprend l'objet date et heure,<br>puis le régler.                                                | ertap<br>f<br>te            |
| Sans Numéro.<br>Donn. Propres !     | Lorsque est sélectionné le<br>modèle n'incluant pas l'objet de<br>numérotation, l'impression de<br>numérotation ne peut être<br>réalisée.                      | Sélectionner le modèle qui<br>comprend l'objet de<br>numérotation.                                                              | Avant d'utili<br>l'impriman |
| Erreur<br>Interface !               | Une erreur s'est produite lors de<br>la réception de données<br>provenant de l'ordinateur.                                                                     | Assurez-vous que le câble est<br>convenablement relié et que<br>l'imprimante est alimentée. Cela<br>fait, reprenez l'opération. | ÉTAPI<br>2                  |
| Aucune Modifica.<br>Donn. Propres ! | Le gabarit sélectionné n'inclut<br>pas des éléments dont il est<br>possible de modifier les valeurs.                                                           | Impossible de modifier les réglages.                                                                                            | mprimante<br>ans PC)        |
| Longueur Max.                       | Les données à imprimer ne sont<br>pas compatibles avec la taille de<br>l'étiquette.                                                                            | Sélectionner une taille d'étiquette<br>supérieure, ou modifier son<br>contenu et ses réglages.                                  | n utilisantl'i<br>seule (sa |

# Réinitialiser l'imprimante

| Problème                                                                                              | Mesure                                                                                                    |                      |
|----------------------------------------------------------------------------------------------------|----------------------------------------------------------------------------------------------------|----------------------|
| • J'aimerais<br>effacer les<br>réglages<br>d'imprimante<br>et les données<br>transférées de<br>mon PC | Mettez l'imprimante hors tension en appuyant sur le bouton Marche/<br>Arrêt. Maintenez la pression d'un doigt sur la flèche vers le haut (▲)<br>et la touche d'alimentation (1) tout en appuyant sur le bouton<br>Marche/Arrêt. Relâchez toutes les touches lorsque "Initialisation<br>OK?" s'affiche, puis appuyez sur la touche OK. Toutes les données<br>et les réglages provenant du PC sont effacés.<br>L'imprimante est réinitialisée.<br>Les réglages de l'horloge et de la date ne sont pas effacés via cette<br>mesure. | Connexion à votre PC |
|                                                                                                    |                                                                                                    |                      |

53

ÉTAPE 7

Entretien et Dépannage

### Spécifications principales

#### Spécification produit

| I                       | Élément                       | Spécifications                                                                                                    |
|-------------------------|-------------------------------|----------------------------------------------------------------------------------------------------|
| Écran                   |                               | Voyant DEL (vert), écran à cristaux liquides (16 chiffres $\times$ 2 lignes)                                                                                                    |
|                         | Méthode<br>d'impression       | Type de récepteur thermique                                                                                                    |
|                         | Vitesse<br>d'impression       | Max. 90 mm/seconde, 56 étiquettes/minute (étiquette d'adresse)                                                                                                    |
| Imprimer                | Tête d'impression             | 300 ppp/720 points                                                                                                    |
|                         | Largeur<br>d'impression Max.  | 59 mm                                                                                                    |
|                         | Longueur<br>d'impression Min. | 25.4 mm                                                                                                    |
| Boutons                 |                               | 9 boutons: Bouton Marche/Arrêt ( $(\)$ ), bouton Alimentation ( $\uparrow$ ),<br>bouton Couper ( $\bigotimes$ ), bouton Imprimer ( $\Box$ ), bouton Menu, bouton ESC<br>Bouton OK, bouton fléché haut ( $\blacktriangle$ ), bouton fléché bas ( $\checkmark$ ) |
| Interface               |                               | USB, Série (RS-232C)                                                                                                    |
| Alimentation électrique |                               | 220 - 240 V en CA ; 50/60 Hz (0.9 A)                                                                                                    |
| Dimensior               | า                             | 146 (W) × 196 (D) × 152 (H) mm                                                                                                    |
| Poids                   |                               | 1.3 kg (sans le rouleau DK)                                                                                                    |
| Coupeuse                |                               | Coupeuse auto                                                                                                    |

#### ■Environnement d'exploitation

| Élé                        | ement                | Spécifications                                               |
|----------------------------|----------------------|--------------------------------------------------------------|
| 05                         | Windows <sup>®</sup> | Windows <sup>®</sup> 2000 Professionnel/XP <sup>*1</sup>     |
| 05                         | Mac <sup>®</sup>     | Mac OS <sup>®</sup> X 10.1 ~ 10.4.7                          |
| Interface                  | Windows <sup>®</sup> | Compatible avec USB Ver.1.1 ou 2.0, série (RS-232C)*2        |
| Intenace                   | Mac <sup>®</sup>     | Compatible avec USB Ver.1.1 ou 2.0                           |
| Disque                     | Windows <sup>®</sup> | Espace sur le disque supérieur à 70 MB <sup>*3</sup>         |
| dur                        | Mac <sup>®</sup>     | Espace sur le disque supérieur à 100 MB <sup>*3</sup>        |
| Mómoiro                    | Windows <sup>®</sup> | Windows <sup>®</sup> 2000 Professionnel/XP: 128 MB minimum   |
| Memoire                    | Mac <sup>®</sup>     | 32 MB minimum                                                |
| Monitour                   | Windows®             | Carte graphique SVGA, Haute définition couleur ou supérieure |
| Moniteur                   | Mac <sup>®</sup>     | 256 couleurs minimum                                         |
| Autres                     |                      | Lecteur de CD-ROM                                            |
| Température<br>fonctionnem | e de<br>ent          | 10 °C à 35 °C                                                |
| Humidité de                | fonctionnement       | 20 % à 80 % (sans condensation d'humidité)                   |

- \*1 Il est nécessaire d'installer le système d'exploitation dans les PC qui sont recommandés par Microsoft<sup>®</sup>.
- \*2 L'interface RS-232C n'est requise que lors de l'utilisation de la commande ESC/P.
- \*3 Espace disponible nécessaire à l'installation du logiciel avec toutes les options.

# Liste des consommables

Voici la liste de tous les consommables pouvant être utilisés sur l'imprimante QL-650TD.

| DK-11201 | Etiquettes pour adresses standards |
|----------|------------------------------------|
| DK-11208 | Etiquettes pour grandes adresses   |
| DK-11209 | Etiquettes pour petites adresses   |
| DK-11202 | Etiquettes d'expédition            |
| DK-11203 | Etiquettes pour classeurs          |
| DK-11204 | Etiquettes multi-usages            |
|          |                                    |

| DK-11207 | Etiquettes pour CD/DVD                           |
|----------|--------------------------------------------------|
| DK-11219 | Etiquettes papier rondes 12 mm                   |
| DK-11218 | Etiquettes papier rondes 24 mm                   |
| DK-22214 | Ruban continu support papier adhésif Blanc 12 mm |
| DK-22210 | Ruban continu support papier adhésif Blanc 29 mm |
| DK-22205 | Ruban continu support papier adhésif Blanc 62 mm |

| DK-22211 | Ruban continu support film adhésif Blanc 29 mm       |
|----------|------------------------------------------------------|
| DK-22212 | Ruban continu support film adhésif Blanc 62 mm       |
| DK-22606 | Ruban continu support film adhésif Jaune 62 mm       |
| DK-22113 | Ruban continu support film adhésif Transparent 62 mm |
| DK-44205 | Ruban continu papier repositionnable Blanc 62 mm     |
| DK-44605 | Ruban continu papier repositionnable Jaune 62 mm     |

| DK-BU99 | Masicot (2 pièces)                  |
|---------|-------------------------------------|
| DK-CL99 | Feuilles de nettoyage (10 feuilles) |

Introduction

ÉTAPE 1

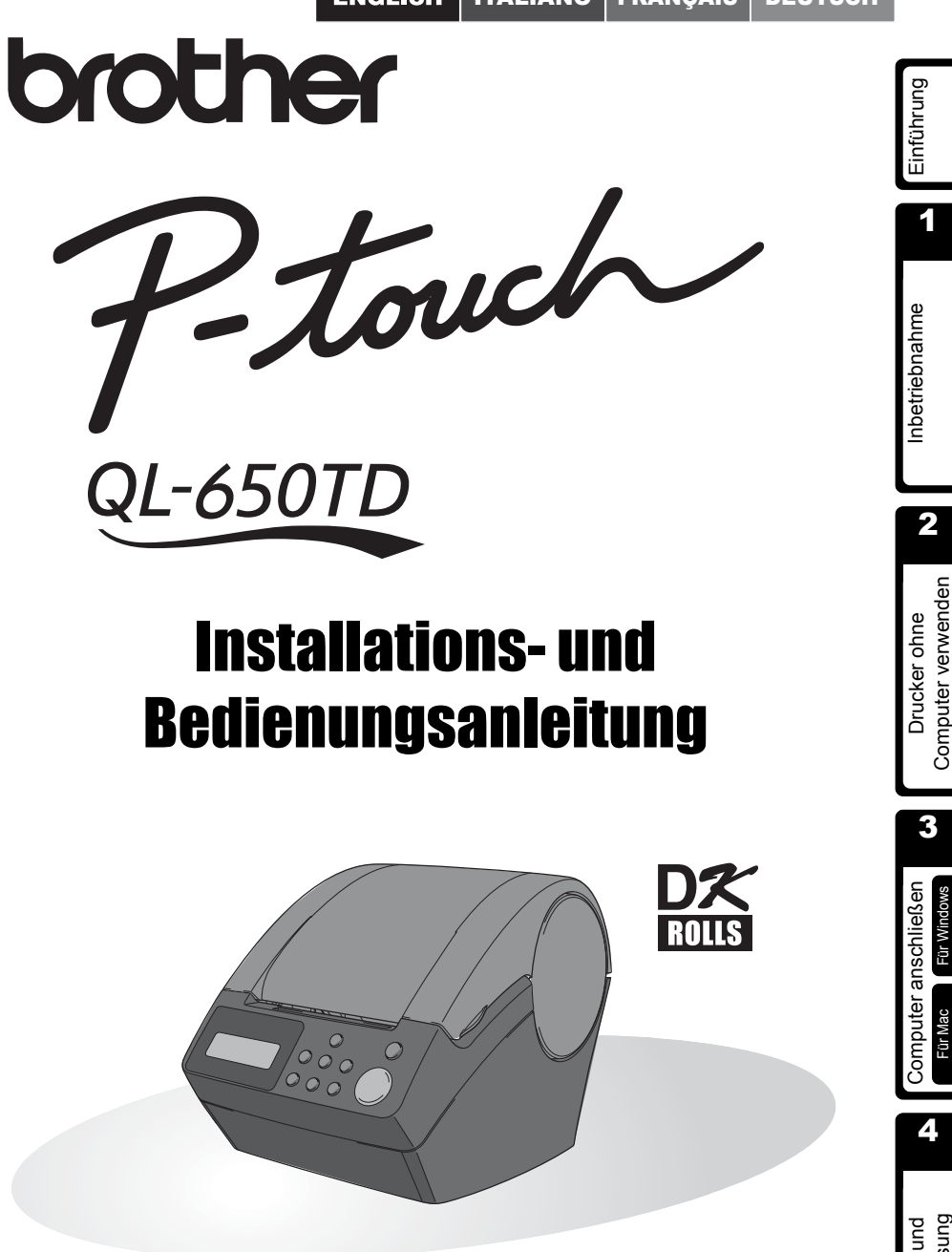

Sie müssen das Gerät vorbereiten und den Treiber installieren, bevor Sie es als Drucker verwenden können. Lesen Sie dazu dieses Handbuch. Bewahren Sie die CD-ROM griffbereit auf, um sie bei Bedarf wieder benutzen zu können. 3Wartung und Problemlösung Mit dem QL-650TD haben Sie einen vielseitigen Etikettendrucker erworben. Nach Anschluss des QL-650TD an einen Computer können Sie einfach, schnell und professionell mit der im Lieferumfang enthaltenen Etiketten-Design-Software erstellte Etiketten drucken.

Um alle Funktionen optimal nutzen zu können, sollten Sie dieses Handbuch vor der Inbetriebnahme des Gerätes sorgfältig lesen und es zum späteren Nachschlagen griffbereit aufbewahren.

# Wir bieten Service & Support für Benutzer, die Ihr Produkt auf unserer Webseite registrieren lassen. Besuchen Sie dazu:

# Online-Benutzerregistrierung http://register.eu.brother.com/

#### Online-Support http://solutions.brother.com/

**HINWEIS:** Auf die oben genannten Webseiten können Sie auch während der Installation der Software von der mitgelieferten CD-ROM zugreifen.

| Bescheinigung des Herstellers/Importeurs                                       |                                                                      |  |
|--------------------------------------------------------------------------------|----------------------------------------------------------------------|--|
|                                                                                |                                                                      |  |
| Wir                                                                            | Brother Industries, Ltd.                                             |  |
|                                                                                | 15-1, Naeshiro, Mizuho-ku,                                           |  |
|                                                                                | Nagoya 487-8561, Japan                                               |  |
| bestätige                                                                      | n, dass dieses Produkt mit den folgenden Standards übereinstimmt:    |  |
| Sicherheit : EN 60950-1:2001                                                   |                                                                      |  |
| EMC:                                                                           | EN 55022:1998 / A1:2000 / A2:2003 Klasse B                           |  |
|                                                                                | EN 55024:1998 /A1:2001                                               |  |
|                                                                                | EN 61000-3-2:2000                                                    |  |
|                                                                                | EN 61000-3-3:1995 / A1:2001                                          |  |
| und mit d                                                                      | en Niederspannungsrichtlinien 73/23/EEC (gemäß den Änderungen 93/68/ |  |
| EEC) und mit den EMV-Richtlinien 89/336/EEC (gemäß den Änderungen 92/31 EEC    |                                                                      |  |
| und 93/68                                                                      | B/EEC) übereinstimmt.                                                |  |
| Herausge                                                                       | egeben von: Brother Industries, Ltd.                                 |  |
| •                                                                              | Personal & Home Company                                              |  |
|                                                                                | Development & Production Dept.                                       |  |
| Um die EMV-Richtlinien einzuhalten, muss das mitgelieferte Netzkabel verwendet |                                                                      |  |
| werden.                                                                        |                                                                      |  |

- Dieses Handbuch darf ohne vorherige Erlaubnis weder als ganzes noch in Teilen kopiert, gedruckt oder in irgendeiner anderen Form vervielfältigt werden.
- Alle Rechtsansprüche und Copyrights an der Software (einschließlich, aber nicht beschränkt auf in der Software enthaltene Programme, Bilder, ClipArts, Vorlagen und Texte), den dazugehörigen Handbüchern und anderen Dokumenten sowie an jedweder Kopie der Software liegen bei Brother Industries, Ltd. und seinen Zulieferern.

# Inhaltsverzeichnis

|           | Einführung •••••••••••••••••                                                   |  |
|-----------|--------------------------------------------------------------------------------|--|
|           | Handbücher ······2                                                             |  |
|           | Symbole in diesem Handbuch •••••• 2                                            |  |
|           | Sicherheitshinweise ••••••• 3                                                  |  |
|           | Allgemeine Vorsichtmaßnahmen ••••••• 6                                         |  |
| Schritt 1 | Inbetriebnahme•••••••9                                                         |  |
|           | Gelieferte Teile •••••••••••••••••••••••••••••••••••                           |  |
|           | Bedienungselemente •••••••••••••••••••••••••••••••••••                         |  |
|           | Etikettendrucker ••••••••••••••••••••••••••••••••••••                          |  |
|           | Netzanschluss ···································                              |  |
|           | LC-Display ······13                                                            |  |
|           | Funktionstasten ••••••• 15                                                     |  |
|           | DK-Rolle einlegen ······16                                                     |  |
|           | Verwendbare DK-Rollen •••••••••••••••••••••••••••••••••••                      |  |
|           | DK-Rolle einlegen •••••••• 16                                                  |  |
|           | Etikettenablage befestigen ······· 17                                          |  |
|           | Inbetriebnahme-Einstellungen •••••••••••••••••••••••••••••••••••               |  |
|           | Etikett erstellen ······20                                                     |  |
| Schritt 2 | Etikett ohne Computer erstellen und drucken •••••••••••••••21                  |  |
|           | Etikett erstellen                                                              |  |
|           | 1 Vorlage wählen ····································                          |  |
|           | 2 Etikett drucken ••••••••                                                     |  |
|           | Weitere Funktionen···································                          |  |
|           | Vorlage ändern <sup>.</sup> Menü 1/12 ··································       |  |
|           | In Vorlagen verwendete Zeitangaben ändern: Menü 2/12 •••••••••••••••           |  |
|           | Druckvorschau anzeigen lassen: Menü 3/12······ 26                              |  |
|           | Kopienanzahl festlegen: Menü 4/12 ······27                                     |  |
|           | Automatische Nummerierung: Menü 5/12 ······ 27                                 |  |
|           | Liste der Vorlagen drucken: Menü 6/12 ····· 28                                 |  |
|           | Uhrzeit einstellen: Menü 7/12 ······ 28                                        |  |
|           | Automatische Zeitumstellung: Menü 8/12 •••••••••••••••• 29                     |  |
|           | Auto-Schnitt-Funktion einschalten: Menü 9/12 ••••••••••••••• 29                |  |
|           | Sprache wählen: Menü 10/12 ······ 30                                           |  |
|           | Maßeinheit wählen (Zoll oder mm): Menü 11/12 ••••••••••••••••••••••••••••••••• |  |
|           | LCD-Kontrast einstellen: Menü 12/12 ······ 31                                  |  |
|           | Menu-Taste sperren ••••••••••••••••••••••••••••••••••                          |  |
|           | Vorlagen/I ext vom Computer zum Drucker übertragen ••••••••32                  |  |
|           | Hinweise zur Übertragung von Texten ••••••••••••••••••••••••••••••••••••       |  |

2

3

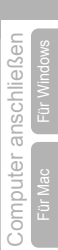

4
| Schrift 3 | Drucker an einen Computer anschließen ····· | 33 |
|-----------|---------------------------------------------|----|
|           | Für Windows••••••                           | 34 |
|           | 1. Beschreibung der Software ••••••         | 34 |
|           | 2. Hinweise zur Installation ••••••         | 35 |
|           | 3. Software installieren ••••••             | 35 |
|           | Für Mac •••••                               | 39 |
|           | 1. Beschreibung der Software ••••••         | 39 |
|           | 2. Hinweise zur Installation ••••••         | 39 |
|           | 3. Software installieren ••••••             | 40 |
| Schritt 4 | Wartung und Problemlösung ••••••            | 45 |
|           | Wartung und Pflege ······                   | 46 |
|           | Druckkopf reinigen ••••••                   | 46 |
|           | Transportrolle reinigen                     | 46 |
|           | Etikettenausgabe reinigen ••••••            | 47 |
|           | Schneideeinheit ersetzen ······             | 48 |
|           | Batterie wechseln •••••••                   | 49 |
|           | Problemlösungen ••••••                      | 51 |
|           | Was tun, wenn ••••••                        | 51 |
|           | Fehlermeldungen und ihre Bedeutung ······   | 52 |
|           | Drucker zurücksetzen (Reset)                | 53 |
|           |                                             | 54 |
|           | ∠upenor ••••••                              | 55 |

## Einführung

### ■Zu diesem Handbuch

Dieses Handbuch wurde unter der Aufsicht von Brother Industries Ltd. erstellt und veröffentlicht. Es enthält die technischen Angaben und Produktinformationen entsprechend dem aktuellen Stand vor der Veröffentlichung.

Der Inhalt des Handbuches und die technischen Daten des Produktes können ohne vorherige Ankündigung geändert werden.

Die Firma Brother behält sich das Recht vor, Änderungen bzgl. der technischen Daten und der hierin enthaltenen Materialien ohne vorherige Ankündigung vorzunehmen. Brother übernimmt keine Haftung bei offensichtlichen Druck- und Satzfehlern.

© 2005 Brother Industries Ltd.

### Warenzeichen

Das Brother®-Logo ist ein eingetragenes Warenzeichen von Brother Industries, Ltd.

Microsoft<sup>®</sup>, MS-DOS<sup>®</sup>, Windows<sup>®</sup> und Windows NT<sup>®</sup> sind eingetragene Warenzeichen der Microsoft Corporation in den Vereinigten Staaten und anderen Ländern.

Apple<sup>®</sup>, das Apple<sup>®</sup>-Logo, Mac<sup>®</sup> und TrueType<sup>®</sup> sind eingetragene Warenzeichen der Apple Computer, Inc in den Vereinigten Staaten und anderen Ländern.

Der Drucker enthält die Software-Module "USBPRINT.SYS" und "USBMON.DLL", an denen die Microsoft Corporation alle Rechte behält.

 $\mathsf{Adobe}^{\texttt{R}},\mathsf{das}\:\mathsf{Adobe}^{\texttt{R}}\:\text{-}\mathsf{Logo},\:\mathsf{Acrobat}^{\texttt{R}}\:\mathsf{und}\:\mathsf{Adobe}^{\texttt{R}}\:\mathsf{Reader}^{\texttt{R}}\:\mathsf{sind}\:\mathsf{eingetragene}$  Warenzeichen von Adobe Systems Incorporated.

QR code ist ein eingetragenes Warenzeichen der DENSO WAVE INCORPORATED.

Alle anderen erwähnten Marken, Produktnamen und Bezeichnungen sind Warenzeichen bzw. eingetragene Warenzeichen der entsprechenden Firmen.

### Versand des Drucker

Wenn der Drucker verschickt werden muss, sollten Sie ihn sorgfältig verpacken, um Schäden während des Transports zu vermeiden.

Es wird empfohlen, die Originalverpackungsmaterialien aufzubewahren und zum Wiederverpacken zu verwenden. Der Drucker sollte für den Transport ausreichend versichert werden.

1

1

### Handbücher

Die folgenden Handbücher helfen Ihnen, das Gerät und seine Funktionen optimal zu nutzen. Bitte lesen Sie die Handbücher vor der Verwendung des Gerätes sorgfältig durch.

#### ■Installations- und Bedienungsanleitung (dieses Handbuch)

Lesen Sie dieses Handbuch zuerst.

Es enthält wichtige Informationen, die Sie vor Verwendung des Gerätes beachten sollten, wie Hinweise zum Aufstellen und zur Inbetriebnahme des Gerätes, und es erklärt, wie Sie Eitketten auch ohne Anschluss des Gerätes an einen Computer drucken können. Sie finden hier auch ausführliche Anweisungen zur Installation der Software, die zur Verwendung des Gerätes mit einem Computer notwendig ist.

Außerdem wird beschrieben, wie Sie den Drucker reinigen und eventuell auftretende Probleme lösen können.

### Software-Benutzerhandbuch (im PDF-Format)

In diesem Handbuch wird beschrieben, wie Sie Etiketten mit der mitgelieferten Software am Computer erstellen und mit Ihrem Gerät ausdrucken können.

- Zum Ansehen des Software-Benutzerhandbuches (PDF-Format) muss der Adobe<sup>®</sup> Reader<sup>®</sup> oder Adobe<sup>®</sup> Acrobat<sup>®</sup> Reader<sup>®</sup> auf Ihrem Computer installiert sein.
   (Am Mac<sup>®</sup> kann auch das mit dem Betriebssystem gelieferte "Preview"-Programm verwendet werden)
  - Unter Windows<sup>®</sup> kann dieses Handbuch auch über die P-touch Setup-Anwendung der CD-ROM angesehen werden.
    Wenn Sie das Handbuch auf Ihrem Computer installieren, kann es auch über das

Wenn Sie das Handbuch auf Ihrem Computer installieren, kann es auch über das Start-Menü des Computers aufgerufen werden.

• Bei Verwendung eines Mac lesen Sie bitte die PDF-Dateien im [Manuals]-Ordner auf der beiliegenden CD-ROM.

## Symbole in diesem Handbuch

Die folgenden Symbole werden in diesem Handbuch verwendet:

Informationen oder Hinweise, die beachtet werden sollten, um Verletzungen, Beschädigungen und Fehlfunktionen zu vermeiden.

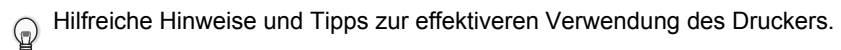

### Sicherheitshinweise

Um Verletzungen und Beschädigungen zu vermeiden, sind wichtige Hinweise mit verschiedenen Symbolen gekennzeichnet.

Die Symbole und ihre Bedeutungen sind:

| 🕂 Warnung  | Beachten Sie diese Hinweise, um Verletzungsgefahr zu vermeiden.  |
|------------|------------------------------------------------------------------|
| ▲ Vorsicht | Beachten Sie diese Hinweise, um Schäden am Drucker zu vermeiden. |

Die folgenden Symbole werden verwendet:

Das Symbol 🚫 weist auf Einstellungen, Geräte und Funktionen hin, die nicht kompatibel mit Ihrem Drucker sind. (Das nebenstehende Symbol warnt zum Beispiel vor dem Auseinanderbauen des Druckers.)

æ

Dieses Symbol weist auf besondere Operationen hin, die ausgeführt werden sollen (die Abbildung im Symbol links zeigt zum Beispiel, wie der Netzstecker aus der Steckdose gezogen werden soll).

### **Marnung**

### Der Drucker

## Beachten Sie diese Hinweise, um Feuer, Stromschlag oder andere Schäden zu vermeiden.

Bauen Sie den Drucker nicht auseinander.

Falls Reparatur- oder Service-Arbeiten notwendig sein sollten, wenden Sie sich bitte an den Brother Vertriebspartner, bei dem Sie das Gerät gekauft haben.

- Achten Sie darauf, dass der Drucker nicht herunterfällt oder starken Erschütterungen ausgesetzt wird.
- Heben Sie den Drucker nicht an der Abdeckung des DK-Rollenfaches an. Dadurch könnte sich die Abdeckung lösen und der Drucker herunterfallen und beschädigt werden.
- Berühren Sie keine Metallteile in der Nähe des Druckkopfes. Der Druckkopf ist während und direkt nach dem Drucken sehr heiß. Berühren Sie ihn nicht mit den Händen.

- Setzen Sie den Drucker keiner extremen Feuchtigkeit oder Nässe aus.
- Achten Sie darauf, dass keine Fremdkörper in den Drucker gelangen. Wenn Gegenstände oder Flüssigkeiten in das Gerät gelangt sind, verwenden Sie es nicht weiter, sondern ziehen Sie sofort den Netzstecker. Entfernen Sie dann den Fremdkörper. Falls notwendig, wenden Sie an den Brother Vertriebspartner, bei dem Sie den Drucker gekauft haben.
- und der Drucker herunterfallen und beschädigt werden. Sie keine Metallteile in der bestechter von Kindern fern. Es besteht Erstickungsgefahr.
  - Ziehen Sie sofort den Netzstecker und verwenden Sie den Drucker nicht weiter, wenn ungewohnte Gerüche austreten, das Gerät überhitzt ist, sich verfärbt oder verformt oder andere ungewöhnliche Probleme bei der Verwendung oder Lagerung des Gerätes auftreten sollten.

3

Einführung

1

nbetriebnahme

## Marnung

| Beachten Sie diese Hinweise, um Feuer, Stromschlag oder andere Schäden zu vermeiden.                                                                                                    |                                                                                                    |  |  |
|----------------------------------------------------------------------------------------------------|----------------------------------------------------------------------------------------------------|--|--|
| ■Netzkabel                                                                                                    |                                                                                                    |  |  |
| <ul> <li>Schließen Sie das Gerät nur an eine<br/>Wechselstrom-Steckdose mit<br/>220 - 240 V an.</li> <li>Verwenden Sie nur das mit dem Gerät<br/>gelieferte Netzkabel.</li> <li>Schließen Sie nicht zu viele Geräte an<br/>derselben Steckdose an und stecken<br/>Sie den Netzstecker nicht in eine bes-<br/>chädigte Steckdose.</li> <li>Beschädigen oder verändern Sie das<br/>Netzkabel und den Netzstecker nicht<br/>und stellen Sie keine schweren Gegen-<br/>stände auf das Kabel.</li> </ul>                                                                                                    | <ul> <li>Verwenden Sie das Netzkabel nicht, wenn es beschädigt ist.</li> <li>Fassen Sie das Netzkabel oder den Netzstecker nicht mit nassen Händen an.</li> <li>Stecken Sie den Netzstecker fest in die Steckdose.</li> <li>Falls der Drucker längere Zeit nicht benutzt werden soll, ziehen Sie den Netzstecker aus der Steckdose.</li> </ul>                                                                                                    |  |  |
| <ul> <li>Batterien</li> <li>Verwenden Sie für diesen Drucker nur<br/>eine Batterie des Typs CR2032.</li> <li>Versuchen Sie nicht, die Batterie<br/>auseinander zu bauen und setzen Sie<br/>sie keiner Hitze, keinem direkten Feuer,<br/>direktem Sonnenlicht oder extrem ho-<br/>hen Temperaturen oder Feuchtigkeit<br/>aus.</li> <li>Wenn Haut oder andere Körperteile in<br/>Kontakt mit dem Inhalt der Batterie kom-<br/>men, waschen Sie ihn sofort gut mit<br/>sauberem Wasser ab. Wenn der Inhalt<br/>der Batterie in Mund oder Augen ge-<br/>langt, suchen Sie sofort einen Arzt auf.</li> <li>Legen Sie die Batterie nicht falsch<br/>herum ein.</li> <li>Setzen Sie Batterien keiner Nässe aus.</li> <li>Nehmen Sie die verbrauchte Batterie<br/>sofort aus dem Gerät heraus.</li> <li>Löten Sie Batterien nicht.</li> </ul> | <ul> <li>Die Verwendung von Batterien, die nicht<br/>für diesen Drucker geeignet sind, kann<br/>zum Auslaufen oder Explodieren der<br/>Batterie und dadurch zu Feuer, Verlet-<br/>zungen und Schäden führen.</li> <li>Entsorgen Sie Batterien entsprechend<br/>den Anweisungen.</li> <li>Schließen Sie Batterien nicht durch den<br/>Kontakt mit Metallgegenständen kurz.</li> <li>Die mitgelieferte Batterie ist nicht wied-<br/>eraufladbar. Versuchen Sie nicht, die<br/>Batterie wieder aufzuladen.</li> <li>Halten Sie Batterien von Kindern fern.<br/>Wenden Sie sich sofort an einen Arzt,<br/>wenn eine Batterie verschluckt wird.</li> <li>Lassen Sie Batterien nicht fallen und<br/>setzen sie keinen starken Erschütterun-<br/>gen aus, durch die sie beschädigt wer-<br/>den könnten.</li> <li>Setzen Sie die Batterie keinem Ultra-<br/>schall aus. Dadurch könnte ein</li> </ul> |  |  |

5

| ⚠Vorsicht                                                                                                    | bun                             |
|----------------------------------------------------------------------------------------------------|---------------------------------|
| Beachten Sie diese Hinweise, um Feuer, Stromschlag oder andere Schäden zu vermeiden.                                                                                                    | Einfühı                         |
| ■Drucker                                                                                                    | 1                               |
| Schließen Sie den Drucker an einer in der Nähe befindlichen, jederzeit leicht zugänglichen Netzsteckdose an.                                                                                                    |                                 |
| ■Netzkabel                                                                                                    | me                              |
| Fassen Sie stets den Stecker und nicht das Kabel, wenn Sie den Netzanschluss lös-<br>en oder wieder herstellen möchten. Durch Ziehen am Kabel können Kabel und Steck-<br>er beschädigt werden.                                           | betriebnah                      |
| ■Schneideeinheit                                                                                                    | 9                               |
| Serühren Sie nicht die Klinge der<br>Schneideeinheit. Drücken Sie nicht auf die Schneideeinheit.                                                                                                    | 2                               |
| Öffnen Sie nicht die Abdeckung des DK-<br>Rollenfaches, während die Schneidee-<br>inheit arbeitet.                                                                                                    | den                             |
| ■Installation/Aufbewahren                                                                                                    | wend                            |
| <ul> <li>Stellen Sie den Drucker auf eine stabile,<br/>waagerechte Fläche, z.B. auf einen<br/>Schreibtisch.</li> <li>Legen Sie keine schweren Gegen-<br/>stände auf den Drucker.</li> </ul>                                              | Drucker c<br>mputer ver         |
| ■DK-Rollen (DK-Einzel-Etiketten und DK-Endlos-Etiketten)                                                                                                    | ů                               |
| <ul> <li>Lassen Sie die DK-Rollen nicht fallen.</li> <li>DK-Etiketten bestehen aus Thermopanies und Schrift</li> <li>Je nach Ort, Material oder den Umgebungsbedingungen, unter denen Sie das Etikett verwenden kann sich das</li> </ul> | 3                               |
| pier und Thermofolie. Farbe und Schrift<br>der Etiketten verblassen durch Sonnen-<br>licht und Hitze. Verwenden Sie DK-<br>Etiketten daher nicht im Außenbereich<br>wenn die Beständigkeit der Farben<br>wichtig ist.                    | Computer anschließen<br>Für Mac |
| einer unproblematischen Stelle des Ge-<br>genstandes befestigen.                                                                                                    | 4                               |

### Allgemeine Vorsichtmaßnahmen

#### Der Drucker

- Der Drucker ist ein Präzisionsgerät. Achten Sie darauf, dass er nicht herunterfällt oder starken Erschütterungen ausgesetzt wird.
- Heben Sie den Drucker nicht an der Abdeckung des DK-Rollenfaches an. Dadurch könnte sich die Abdeckung lösen und der Drucker herunterfallen und beschädigt werden.
- Verwenden Sie den Drucker nicht in der Nähe von elektromagnetischen Störungsquellen, wie Fernsehapparaten, Radios usw. Dadurch könnten Fehler beim Betrieb auftreten.
- Setzen Sie den Drucker keinem direkten Sonnenlicht aus. Stellen Sie den Drucker nicht in die N\u00e4he von Heizk\u00f6rpern oder anderen W\u00e4rmequellen. Setzen Sie ihn keinen extrem hohen oder extrem niedrigen Temperaturen, keiner hohen Feuchtigkeit oder extrem staubiger Umgebung aus. Dadurch k\u00f6nnten Fehler beim Betrieb auftreten.
- Verwenden Sie keinen Verdünner, Benzin, Alkohol und keine anderen organischen Flüssigkeiten zur Reinigung des Drucker. Dadurch könnte die Gehäuseoberfläche beschädigt werden. Verwenden Sie zur Reinigung des Drucker nur ein weiches, trockenes Tuch.
- Legen Sie keine schweren Gegenstände auf den Drucker und achten Sie darauf, dass keine Flüssigkeit in das Gerät gelangt. Falls Flüssigkeit oder ein Fremdkörper in das Innere des Drucker gelangt, ziehen Sie sofort den Netzstecker und wenden Sie sich an den Brother-Vertriebspartner, bei dem Sie das Gerät gekauft haben. Wenn Sie den Drucker statt dessen weiter verwenden, besteht die Gefahr von Verletzungen und der Beschädigung des Gerätes.
- Berühren Sie nicht die Klinge der Schneideeinheit, um Verletzungen zu vermeiden. Gehen Sie beim Auswechseln der Schneideeinheit vorsichtig vor.
- Stecken Sie keine Fremdkörper in den Ausgabeschlitz, den seriellen Anschluss oder den USB-Anschluss. Stellen Sie keine Gegenstände vor den Ausgabeschlitz, die die Etikettenausgabe blockieren könnten.
- Achten Sie darauf, dass keine Metallteile in die Nähe des Druckkopfes gelangen. Berühren Sie nicht den Druckkopf. Der Druckkopf ist während und nach dem Drucken sehr heiß.
- Verwenden Sie nur das mit dem Drucker gelieferte USB-Kabel.
- Nehmen Sie die DK-Rolle aus dem Gerät, wenn Sie es längere Zeit nicht benutzen möchten.
- Versuchen Sie nicht, bei geöffnetem DK-Rollenfach zu drucken.
- Um Stromschlag und Brandgefahr zu vermeiden, bauen Sie den Drucker nicht auseinander, setzen Sie ihn keiner hohen Feuchtigkeit oder Flüssigkeit aus und fassen Sie den Netzstecker nicht mit feuchten Händen an.
- Falls durch Ansammlung von Klebstoffresten an der Papierführung ein Papierstau auftreten sollte, ziehen Sie den Netzstecker aus der Steckdose und wischen Sie die Klebstoffreste mit einem leicht mit Isopropylalkohol angefeuchtetem Tuch von der Papierführung ab. Es wird empfohlen, die Papierführung beim Ersetzen der Schneideeinheit zu reinigen.

### Netzkabel

- Verwenden Sie nur das mit dem Drucker gelieferte Netzkabel.
- Ziehen Sie den Netzstecker aus der Steckdose, wenn Sie den Drucker längere Zeit nicht benutzen möchten.
- Fassen Sie stets den Stecker und nicht das Kabel, wenn Sie den Netzanschluss lösen oder wieder herstellen möchten.
- Schließen Sie den Drucker nur an eine geeignete geerdete Netzsteckdose an.
- Schließen Sie den Drucker an einer in der Nähe befindliche, jederzeit leicht zugängliche Netzsteckdose an.

### DK-Rollen (DK-Einzel-Etiketten und DK-Endlos-Etiketten)

- Verwenden Sie original Brother Verbrauchsmaterialien und Zubehör (gekennzeichnet mit mit bzw. bzw. bzw
- DK-Etiketten bestehen aus Thermopapier bzw. Thermofolie. Durch Sonneneinstrahlung, Wind und Regen können die Etiketten verblassen und sich ablösen.
- Setzen Sie die DK-Rollen keinem direkten Sonnenlicht, keinen hohen Temperaturen, hoher Luftfeuchtigkeit oder Staub aus. Lagern Sie sie an einem kühlen, dunklen Ort. Verbrauchen Sie die DK-Rollen bald nach dem Öffnen der Verpackung.
- Durch Zerkratzen der bedruckten Oberfläche des Etiketts mit Fingernägeln oder Metallgegenständen und durch Berühren der bedruckten Oberfläche z. B. mit feuchten oder zuvor eingecremten Händen kann sich die Farbe der Etiketten verändern.
- Kleben Sie Etiketten nicht auf Haut, Pflanzen oder Tiere.
- Das Ende der DK-Etikettenrolle ist nicht fest mit dem Rollenkern verbunden. Deshalb kann das letzte Etikett eventuell nicht gut abgeschnitten werden. Entfernen Sie in diesem Fall einfach die restlichen Etiketten und legen Sie eine neue DK-Rolle ein. Hinweis: Es befinden sich auf der Etikettenrolle daher ein wenig mehr als die angegebene Anzahl von Etiketten.
- Beim Abziehen von DK-Etiketten können Teile des Etiketts haften bleiben. Entfernen Sie diese zuerst, bevor Sie ein neues Etikett auf die entsprechende Stelle kleben.
- Einige DK-Etikettenrollen verwenden permanent haftende Klebstoffe. Diese Etiketten können nach dem Befestigen nicht mehr leicht entfernt werden.
- Vor der Verwendung von Etiketten für die Beschriftung von CDs oder DVDs sollten Sie die Hinweise zu diesem Thema im Handbuch Ihres CD-DVD-Players lesen.
- Verwenden Sie CD/DVD-Etiketten nicht in CD/DVD-Playern mit Schlitz zum Einlegen der CD, wie z. B. in CD-Playern von Autos.
- Ziehen Sie das CD/DVD-Etikett nicht ab, nachdem es auf einer CD/DVD befestigt wurde. Eine dünne Schicht könnte sich mit dem Etikett ablösen, wodurch die CD/DVD beschädigt wird.
- Verwenden Sie den mit der CD/DVD-Etikettenrolle gelieferten Applikator zum Befestigen der Etiketten. Verwenden Sie keine CD/DVD, auf der das Etikett nicht richtig befestigt ist. Dadurch kann der CD/DVD-Player beschädigt werden.
- Der Benutzer übernimmt die Verantwortung für das Anbringen von CD/DVD-Etiketten. Brother übernimmt keinerlei Verantwortung für den Verlust oder die Beschädigung von Daten durch die nicht sachgemäße Verwendung von CD/DVD-Etiketten.

1

4

Problemlösung

Wartung und

#### CD-ROM und Software

- Achten Sie darauf, dass die CD-ROM nicht zerkratzt wird.
- Setzen Sie die CD-ROM nicht extrem hohen oder extrem niedrigen Temperaturen aus.
- Legen Sie keine schweren Gegenstände auf die CD-ROM und gehen Sie vorsichtig mit ihr um.
- Die Software auf der CD-ROM ist nur für die Verwendung mit dem Drucker vorgesehen. Lesen Sie die Lizenzvereinbarung auf der CD. Die Software kann z. B. zur Verwendung in einem Büro auf mehreren PCs installiert werden.

#### Batterie

- Verwenden Sie die Batterie nicht in anderen Produkten.
- Entsorgen Sie verbrauchte Batterien gemäß den örtlichen Bestimmungen.
- Vor dem Lagern oder Entsorgen der Batterie sollten Sie sie mit selbstklebendem Band oder ähnlichem Material verpacken, um einen Kurzschluss zu vermeiden.
- Es wird empfohlen, die Batterie alle zwei Jahre zu wechseln.

#### Schneideeinheit

- Die Schneideeinheit enthält eine sehr scharfe Klinge. Um Verletzungen durch eine gebrochene Klinge zu vermeiden, sollten Sie die folgenden Hinweise beachten:
  - Vergewissern Sie sich, dass die Abdeckung des DK-Rollenfaches geschlossen ist, bevor Sie die Schneideeinheit verwenden.
  - Drücken Sie beim Entfernen bzw. Ersetzen der Schneideeinheit nicht zu fest auf die Einheit.
  - Wenn die Klinge stumpf wird, sollte die Schneideeinheit gewechset werden.
  - Falls die Klinge bricht, ziehen Sie den Netzstecker des Druckers und entfernen Sie die Schneideeinheit vorsichtig mit einer Pinzette.
- Falls durch Ansammlung von Klebstoffresten an der Papierführung ein Papierstau auftreten sollte, müssen die Papierführungen gereinigt werden. Ziehen Sie dazu den Netzstecker aus der Steckdose und wischen Sie die Klebstoffreste mit einem leicht mit Isopropylalkohol angefeuchtetem Tuch von der Papierführung ab. Wir empfehlen, die Papierführung jeweils beim Ersetzen der Schneideeinheit zu reinigen.
- Mit einer Schneideeinheit können, je nachdem wie der Drucker genutzt wird, durchschnittlich 5000 Etiketten und mehr geschnitten werden. Wenn die Etiketten nicht richtig abgeschnitten werden oder öfters Papierstaus entstehen, ist die Klinge eventuell stumpf. Sie sollten dann die Schneideeinheit ersetzen.

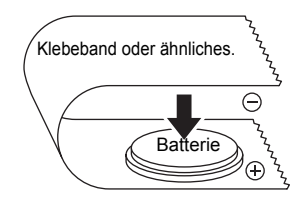

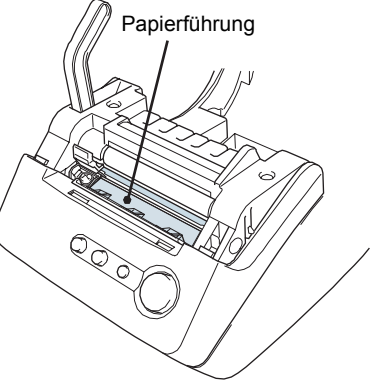

Schützen der Batterie (Beispiel)

9

Einführung

1

Inbetriebnahme

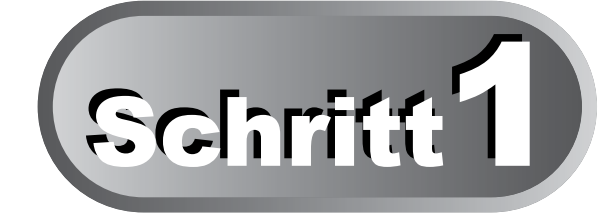

## Inbetriebnahme

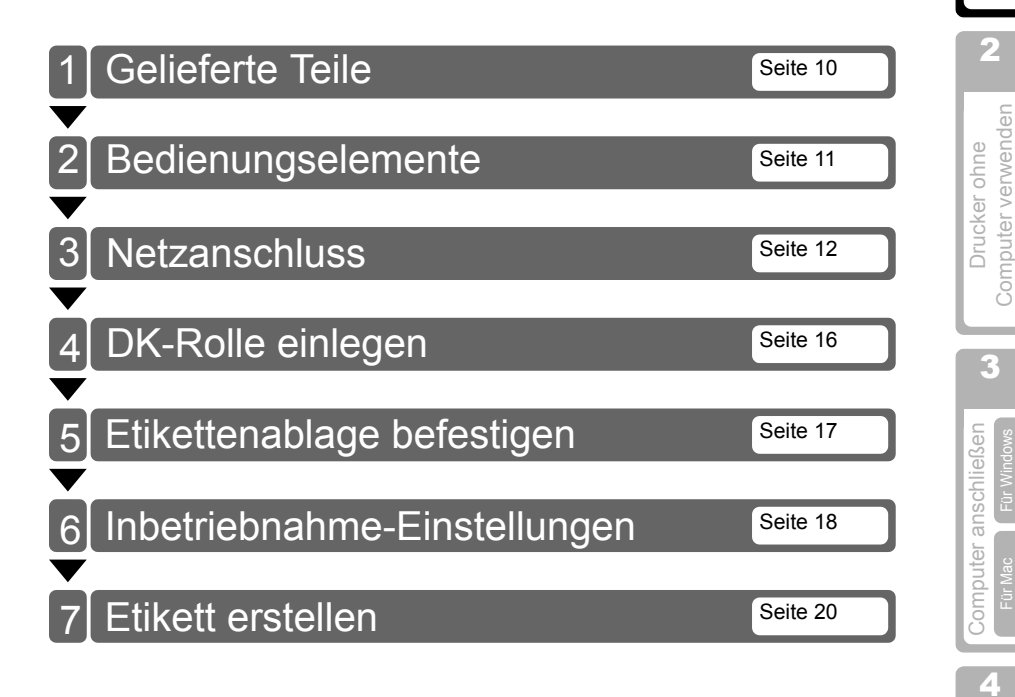

## I Gelieferte Teile

Vergewissern Sie sich, dass der Drucker mit dem unten gezeigten Zubehör geliefert wurde. Falls Zubehör fehlt, wenden Sie sich bitte an den Brother-Vertriebspartner, bei dem Sie den Drucker gekauft haben.

### Brother QL-650TD

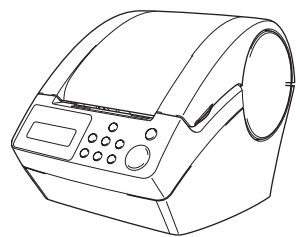

### DK-Rolle (Starterrolle)

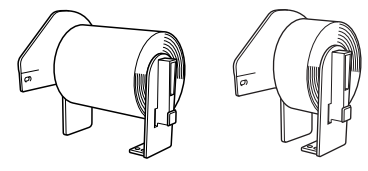

- DK-Endlos-Etikettenrolle (62 mm, 8 Meter)
- Runde Papier-Etiketten (24 mm, 250 Etiketten)

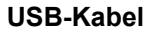

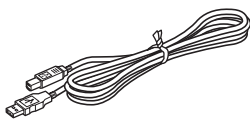

Netzkabel

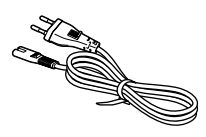

Papierführung

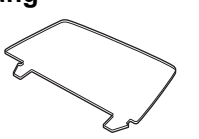

Installations- und Bedienungsanleitung

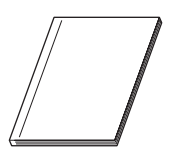

#### Reinigungsblatt

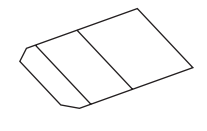

CD-ROM

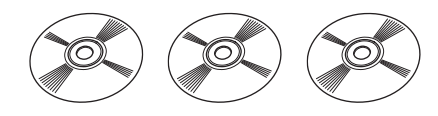

DK-Etikettenrollen- und Zubehör-Anleitung

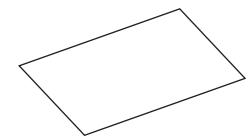

## 2 Bedienungselemente

## Etikettendrucker

### Vorderansicht

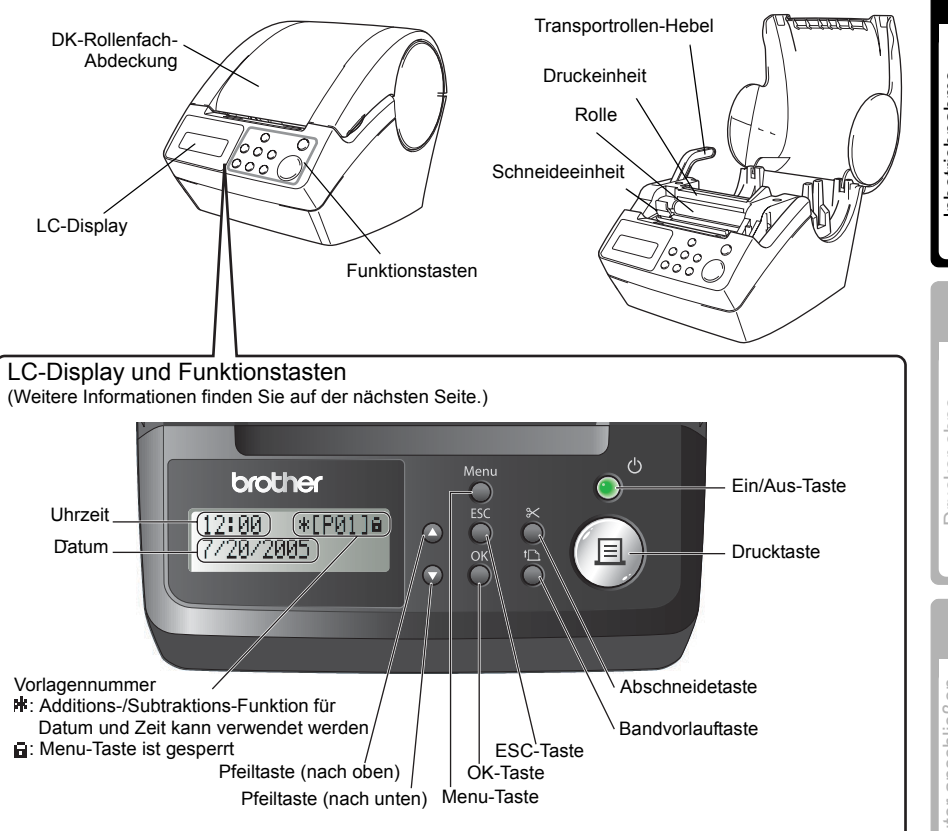

Halten Sie das DK-Rollenfach stets geschlossen, wenn der Drucker nicht benutzt wird, damit kein Staub und Schmutz in das Innere des Gerätes gelangt.

### Rückansicht

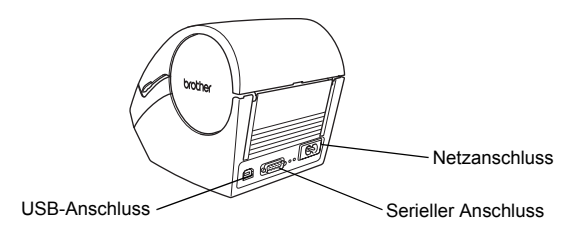

Í,

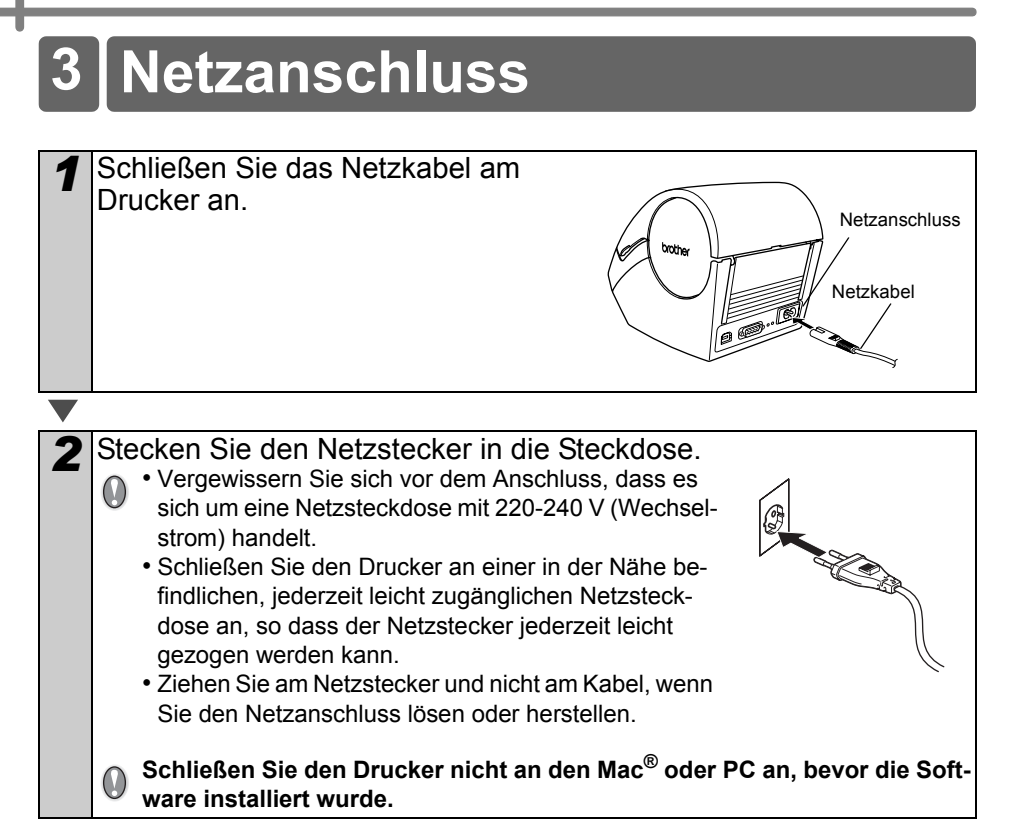

### Für Windows<sup>®</sup>-Benutzer:

Schließen Sie den Drucker erst an den PC an, wenn Sie während der Treiberinstallation dazu aufgefordert werden. Wenn der Drucker an einen PC angeschlossen wird, bevor der Treiber installiert wurde, erscheint das rechts gezeigte Dialogfeld. Klicken Sie dann auf [Abbrechen] und ziehen Sie danach das USB-Kabel ab. Installieren Sie anschließend die Software und den Druckertreiber wie unter "3. Software installieren" auf Seite 35 beschrieben.

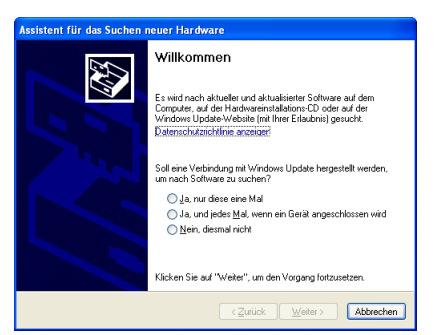

Einführung

1

Computer verwender

F

Computer anschließen

4

Wartung und Problemlösung

### LC-Display

Das Display zeigt Datum und Uhrzeit an und hilft beim Einstellen von Funktionen.

#### ■Zeitanzeige

Das LC-Display zeigt Datum und Uhrzeit an, wenn es eingeschaltet und nicht mit einer anderen Funktion beschäftigt ist.

#### 12:34 ∗[P01] 20/07/2005

#### Menütabelle

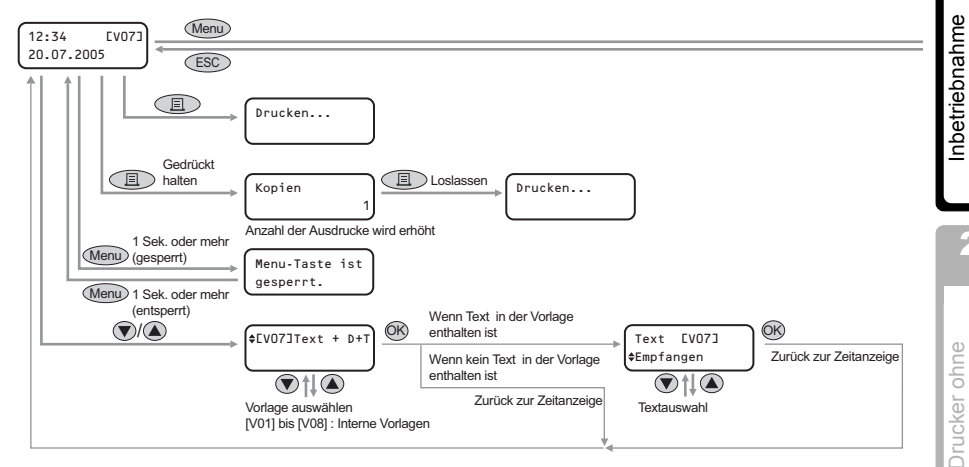

### Die folgenden Tastenabbildungen werden verwendet:

| Menu | Menu-Taste       |
|------|------------------|
| ESC  | ESC-Taste        |
|      | Drucktaste       |
| ØK   | OK-Taste         |
| ٢    | Nach-oben-Taste  |
|      | Nach-unten-Taste |

Sie können auch ohne Verwendung eines Computers schnell und einfach Etiketten ausdrucken, die das Datum, die Uhrzeit und einen Text zeigen.

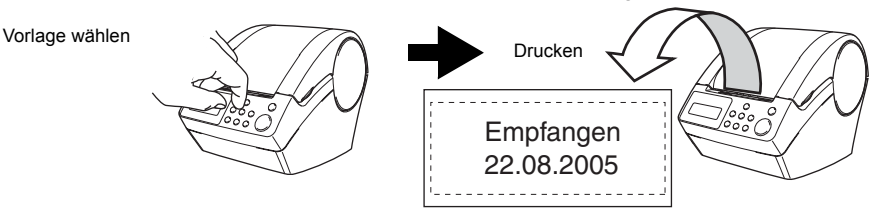

Weitere Informationen dazu finden Sie unter "Etikett erstellen" auf Seite 22.

#### Menüauswahl

Das zeigt die Menünummer und den Menünamen an, wenn eine Vorlage bearbeitet wird oder Einstellungen geändert werden.

(Menü 1/12 |♦Vorlage ändern

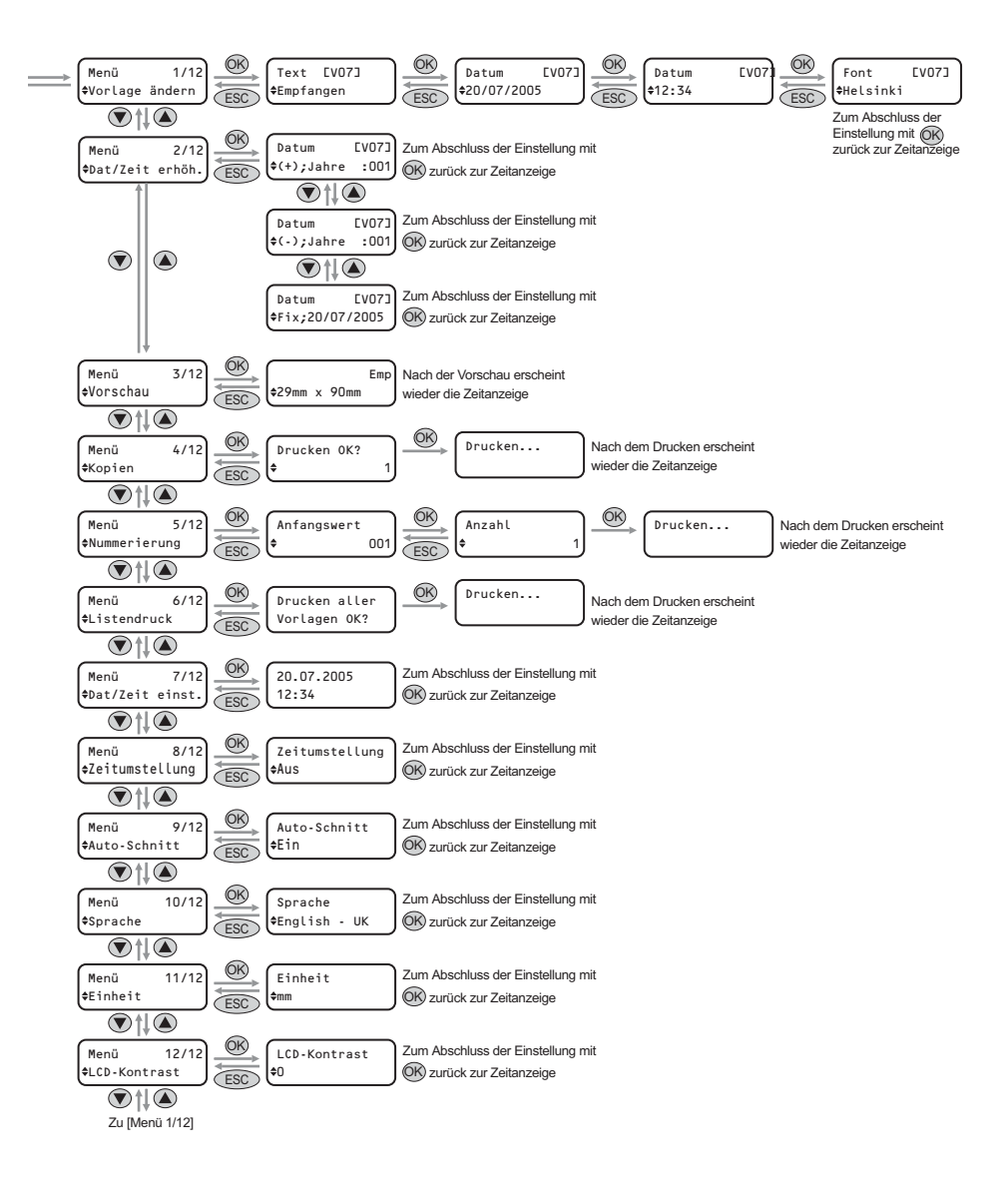

## Funktionstasten

| Taste                    |                                                                                                    | Funktion                                                                                                    |  |
|--------------------------|----------------------------------------------------------------------------------------------------|----------------------------------------------------------------------------------------------------|--|
|                          | Schaltet den Drucker ein oder aus. Diese Taste zeigt auch durch Leuchten oder Blinken den Druckerstatus an.                                                                                                    |                                                                                                    |  |
|                          | LED-Anzeige                                                                                                    | Status                                                                                                    |  |
|                          | Aus                                                                                                    | Der Drucker ist ausgeschaltet.                                                                                                    |  |
|                          | Leuchtet                                                                                                    | Der Drucker ist eingeschaltet.                                                                                                    |  |
| EIN/AUS-Taste<br>(心)     | Blinkt schnell                                                                                                    | Es ist ein Fehler aufgetreten.<br>Weitere Informationen dazu finden Sie unter "Problem-<br>lösungen" auf Seite 51.                                                                                                    |  |
|                          | Blinkt langsam                                                                                                    | Der Drucker verarbeitet Daten.                                                                                                    |  |
|                          | Erlischt nach<br>10-maligem Blinken<br>〇 ۞ ×10                                                                                                    | Es ist ein Systemfehler aufgetreten. Schalten Sie den<br>Drucker aus, warten Sie 30 Sekunden und schalten Sie<br>ihn dann wieder ein. Falls dadurch der Fehler nicht be-<br>hoben ist, wenden Sie sich bitte an den Brother Vertrie-<br>bspartner, bei dem Sie das Gerät gekauft haben. |  |
| Drucktaste ( 🖃 )         | Startet den Ausdruc                                                                                                    | k                                                                                                    |  |
| Abschneidetaste          | Schneidet die gedruckten Etiketten ab. Diese Taste wird erwendet, wenn die Autoschnitt-Funktion ausgeschaltet ist.<br>Weitere Informationen dazu finden Sie unter "Auto-Schnitt-Funktion einschalt-<br>en: Menü 9/12" auf Seite 29.                                                                                                    |                                                                                                    |  |
| Bandvorlauftaste<br>(1∰) | <ul> <li>Bei Verwendung von DK-Einzel-Etiketten: Transportiert das Band zum Anfang des ersten Etiketts vor. Wenn Sie diese Taste länger als 1 Sekunde gedrückt halten, wird das Band bis zum Anfang des nächsten Etiketts vorgeschoben.</li> <li>Bei Verwendung von DK-Endlos-Etiketten: Das Band wird um 2,54 cm vorgeschoben.</li> <li>Wenn keine DK-Etikettenrolle eingelegt ist, dient diese Taste zum Reinigen des Gerätes und die Rolle dreht sich um 8 mm vorwärts. Wird diese Taste länger als eine Sekunde gedrückt gehalten, dreht sich die Rolle um 10 cm vorwärts.</li> </ul> |                                                                                                    |  |
| Menu-Taste               | Schaltet zwischen der Zeitanzeige und dem Menüauswahl um.<br>Damit Vorlagen nicht versehentlich geändert werden können, kann die<br>Menu-Taste gesperrt werden. Weitere Informationen dazu finden Sie unt-<br>er "Menu-Taste sperren" auf Seite 31.                                                                                                    |                                                                                                    |  |
| ESC-Taste                | Bricht die aktuelle Funktionseinstellung ab und kehrt zum vorherigen Modus oder zur vorherigen Anzeige zurück.                                                                                                    |                                                                                                    |  |
| OK-Taste                 | Bestätigt die gewählte Einstellung.                                                                                                    |                                                                                                    |  |
| Pfeiltasten<br>(▲/▼)     | Zur Auswahl eines Menüs oder von Einstellungen.                                                                                                    |                                                                                                    |  |

15

## 4 DK-Rolle einlegen

## Verwendbare DK-Rollen

Die folgende Tabelle zeigt, welche DK-Rollen mit diesem Drucker verwendet werden können:

| DK-Rolle                                                    | DX-Einzel- | Etikettenrolle mit einzelnen Etiketten<br>(aus Papier oder wasserfestem Film erhältlich)                                                   |
|-------------------------------------------------------------|------------|----------------------------------------------------------------------------------------------------|
| ichnung für DK-Ein-<br>zel- oder Endlos-<br>Etikettenrollen | DK-Endlos- | Etikettenrolle mit Endlos-Etikett zum Erstellen von<br>Etiketten unterschiedlicher Länge<br>(aus Papier oder wasserfestem Film erhältlich) |

- Eine Liste aller in verschiedenen Größen und Breiten erhältlichen DK-Rollen finden Sie unter "Zubehör" auf Seite 55.
  - Verwenden Sie nur original Brother-Verbrauchsmaterialien und Zubehör.

## **DK-Rolle einlegen**

Schalten Sie den Drucker mit der Ein/Aus-Taste aus. Öffnen Sie das Etikettenrollen-Fach, indem Sie die Abdeckung vorn an den seitlichen Grifflaschen fassen und dann aufklappen.

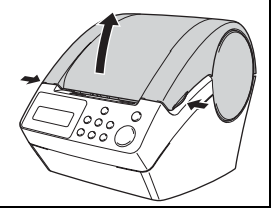

- 2 Ziehen Sie den Transportrollen-Hebel nach oben und ziehen Sie das Schutzpapier aus der Druckeinheit.
  - Legen Sie die Rolle in das DK-Rollenfach ein.
     Vergewissern Sie sich, dass die Rollenkern-Halterung rechts fest
    - in der Schiene im Rollenfach und die linke Führung vorn in der passenden Aussparung sitzen.

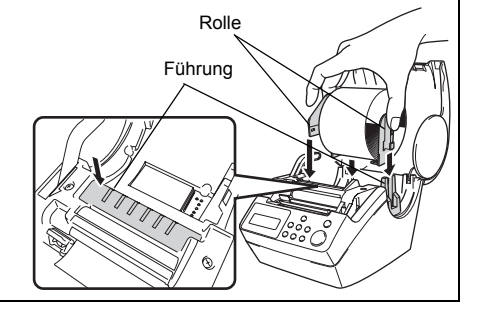

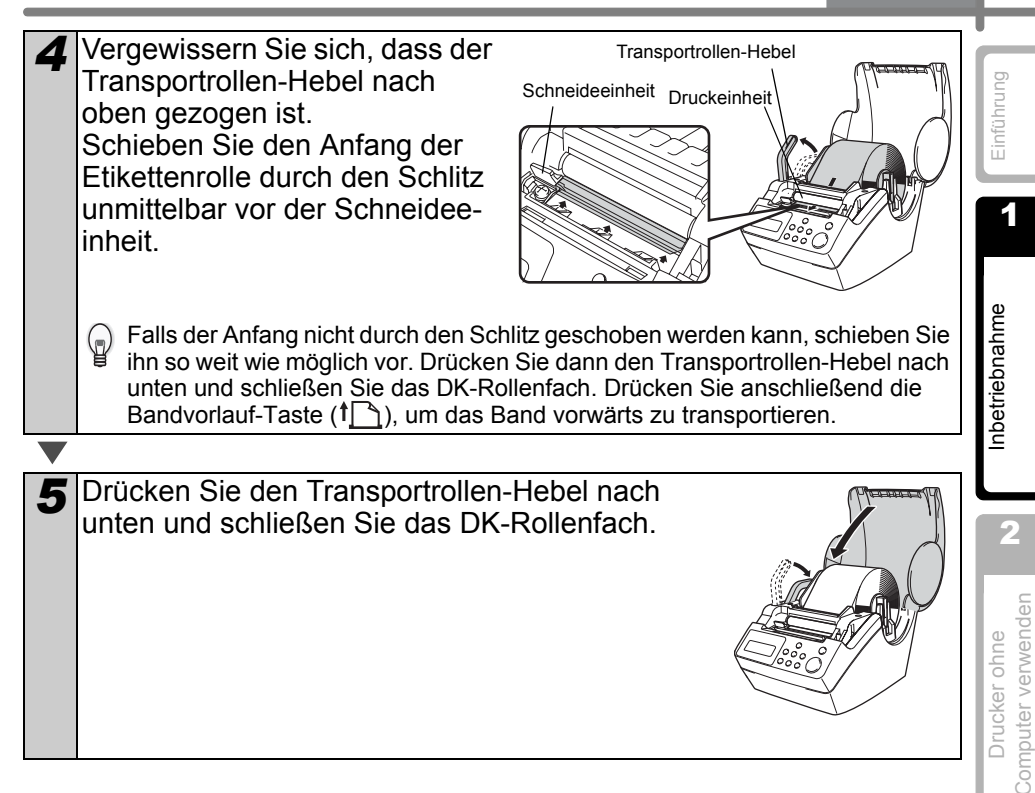

## 5 Etikettenablage befestigen

Mit dem Drucker wird eine Etikettenablage geliefert, auf der die bedruckten Etiketten abgelegt werden.

- **1** Befestigen Sie die Etikettenablage wie gezeigt am Drucker.
  - Nehmen Sie die Etikettenablage vom QL-550 ab, wenn Sie fortlaufend mehr als 10 Etiketten drucken und automatisch abschneiden lassen.

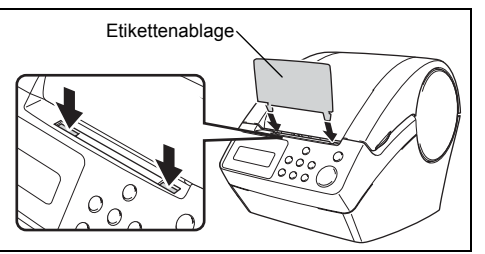

Wartung und Problemlösung

4

F

Computer anschließen

| 6 Inbetriebnahme-Einstellungen                                                                                                    |
|----------------------------------------------------------------------------------------------------|
| Vor der Verwendung des Druckers sollten Sie Datum und Uhrzeit, die Sprache und die Maßeinheit, die der Drucker verwenden soll, einstellen.                                                                                                    |
| <ul> <li>Wenn Sie das Gerät von der Stromversorgung trennen und die Batterie entfernen, werden die vorgenommenen Einstellungen wieder zurückgesetzt. Sie können dann wieder wie unter "Weitere Funktionen" auf Seite 24 beschrieben neu eingestellt wer den.</li> <li>Zum Ersetzen der Batterien lesen Sie "Batterie wechseln" auf Seite 49.</li> </ul> |
| 1       Schalten Sie den Drucker mit der<br>Ein/Aus-Taste (⊕) ein.         Es erscheint nun die Anzeige zum Einstellen von<br>Datum und Uhrzeit im Display und die Jahreszahl<br>"05" erscheint abwechselnd mit "YY".                                                                                                    |
| <ul> <li>Wählen Sie das Jahr mit den Pfeiltasten<br/>(▲/▼) und drücken Sie dann die OK-<br/>Taste.</li> <li>Das Jahr ist dann eingestellt und die Monatszahl<br/>"01" und "MM" werden abwechselnd angezeigt.</li> </ul>                                                                                                    |
| <ul> <li>Wählen Sie den Monat mit den Pfeiltasten (▲/▼) und drücken Sie dann die OK-Taste.</li> <li>Der Monat ist dann eingestellt und das Tagesdatum "01" und "DD" werden abwechselnd angezeigt.</li> </ul>                                                                                                    |
| <ul> <li>Wählen Sie den Tag mit den Pfeiltasten<br/>(▲/▼) und drücken Sie dann die OK-<br/>Taste.</li> <li>Der Tag ist dann eingestellt und die Stundenang-<br/>abe "00" und "hh" werden abwechselnd angezeigt.</li> </ul>                                                                                                    |
| <ul> <li>Wählen Sie die Stunde mit den Pfeiltas-<br/>ten (▲/▼) und drücken Sie dann die OK-<br/>Taste.</li> <li>Die Stunde ist dann eingestellt und die Minutenan-<br/>gabe "00" und "mm" werden abwechselnd angezeigt.</li> </ul>                                                                                                    |

| <ul> <li>Wählen Sie die Minuten mit den Pfeiltasten (▲/▼) und drücken Sie dann die OK-Taste.</li> <li>Die Minutenanzeige ist dann eingestellt und die Sie können nun die Sprache wählen.</li> </ul>                                                                                                    | Einführung                          |
|----------------------------------------------------------------------------------------------------|-------------------------------------|
| <ul> <li>Wählen Sie die gewünschte Sprache mit den Pfeiltasten (▲/▼) und drücken Sie dann die OK-Taste.</li> <li>Die Sprache ist dann eingestellt und Sie können nun die Maßeinheit wählen.</li> </ul>                                                                                                    | ebnahme                             |
| <ul> <li>Wählen Sie die gewünschte Maßeinheit mit den Pfeiltasten (▲/▼) und drücken Sie dann die OK-Taste.</li> <li>Die Einheit ist nun eingestellt und es erscheint die Zeitanzeige im Display.</li> </ul>                                                                                                    | 2                                   |
| <ul> <li>Das Gerät zeigt nun die Uhrzeit und das<br/>Datum immer an, wenn es eingeschaltet<br/>und nicht mit einer anderen Funktion bes-<br/>chäftigt ist.<br/>Alle Funktionen, wie das Erstellen und Drucken von Etiketten, können ausgeführt<br/>werden, wenn diese Zeitanzeige erscheint.<br/>Weitere Informationen dazu finden Sie unter "SCHRITT 2: Etikett ohne Computer<br/>erstellen und drucken" auf Seite 21.</li> </ul> | Computer verwenden                  |
| <ul> <li>Die Einstellungen für Zeit, Sprache und Einheit können auch später geändert werden.<br/>Lesen Sie dazu:</li> <li>"Uhrzeit einstellen: Menü 7/12" auf Seite 28</li> <li>"Automatische Zeitumstellung: Menü 8/12" auf Seite 29</li> <li>"Sprache wählen: Menü 10/12" auf Seite 30</li> <li>"Maßeinheit wählen (Zoll oder mm): Menü 11/12" auf Seite 30</li> </ul>                                                           | computer anschließen<br>Für Windows |

- "Sprache wählen: Menü 10/12" auf Seite 30
   "Maßeinheit wählen (Zoll oder mm): Menü 11/12" auf Seite 30

DEUTSCH

19

## 7 Etikett erstellen

Dieser Abschnitt beschreibt die grundlegenden Schritte zum Erstellen von Etiketten mit dem Drucker.

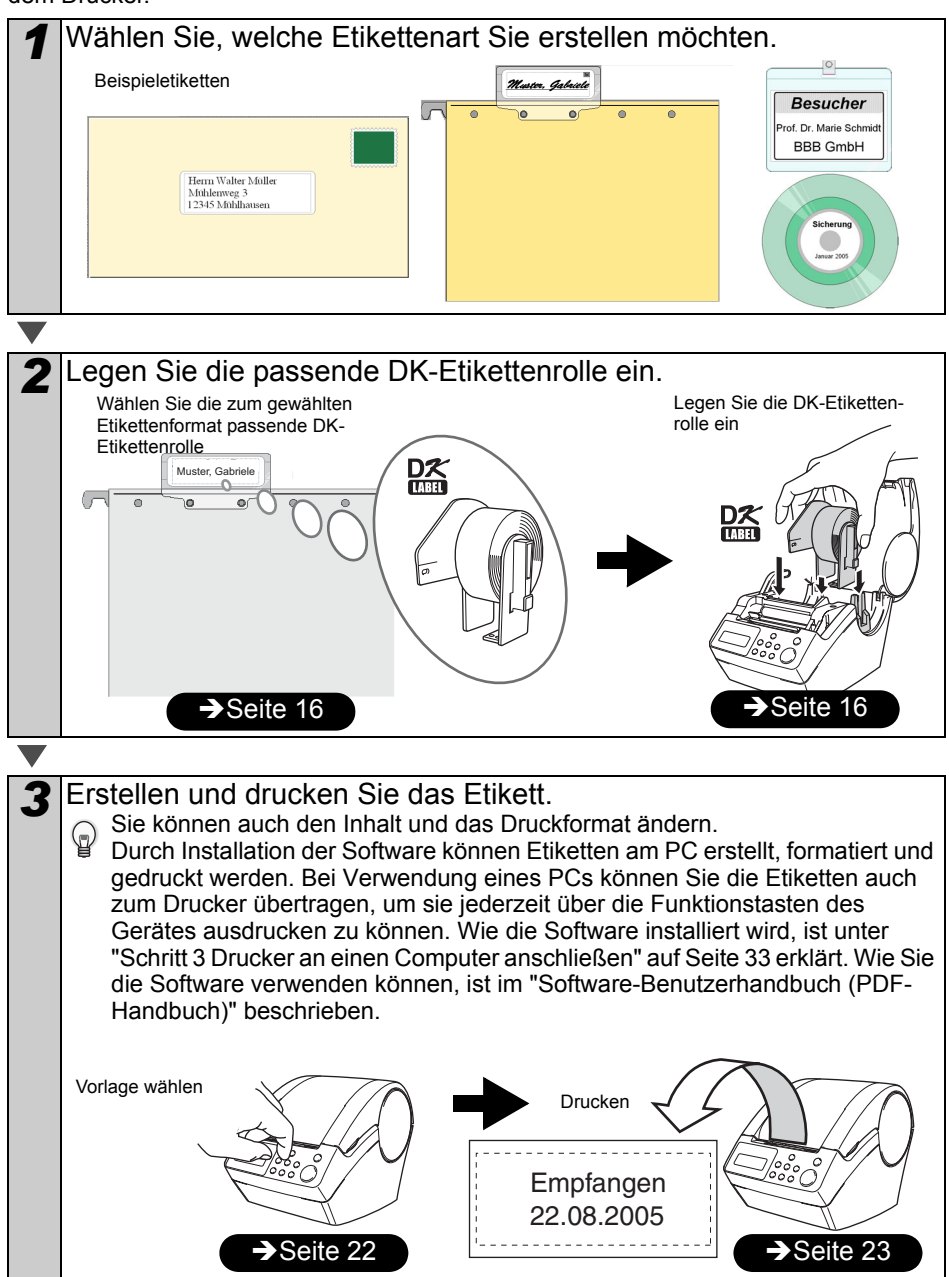

Detaillierte Informationen zum Erstellen von Etiketten finden Sie im nächsten Kapitel.

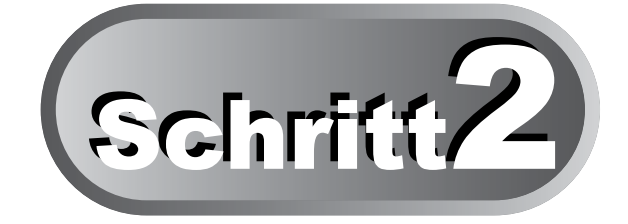

## Etikett ohne Computer erstellen und drucken

Im Drucker sind 8 Vorlagen gespeichert, die einfach mit den Pfeiltasten (▲/▼) gewählt und dann mit der Drucktaste ausgedruckt werden können. Sie können auch mit dem P-touch Editor 4.2 am PC erstellte Vorlagen zum Drucker übertragen. Diese Funktion steht nur für PCs (nicht für Mac) zur Verfügung.

### 1 Etiketten erstellen

| 1. Vorlage wählen | Seite 22 |
|-------------------|----------|
| $\checkmark$      |          |
| 2.Etikett drucken | Seite 23 |

## 2 Weitere Funktionen

| Vorlage ändern: Menü 1/12                         | Seite 24 |
|---------------------------------------------------|----------|
| Uhrzeit einstellen: Menü 7/12                     | Seite 28 |
| Druckvorschau anzeigen lassen: Menü 3/12          | Seite 26 |
| Kopienanzahl festlegen: Menü 4/12                 | Seite 27 |
| Automatische Nummerierung: Menü 5/12              | Seite 27 |
| Liste der Vorlagen drucken: Menü 6/12             | Seite 28 |
| Uhrzeit einstellen: Menü 7/12                     | Seite 28 |
| Automatische Zeitumstellung: Menü 8/12            | Seite 29 |
| Auto-Schnitt-Funktion einschalten: Menü 9/12      | Seite 29 |
| Sprache wählen: Menü 10/12                        | Seite 30 |
| (Maßeinheit wählen (Zoll oder mm): Menü 11/12     | Seite 30 |
| LCD-Kontrast einstellen: Menü 12/12               | Seite 31 |
| Menu-Taste sperren                                | Seite 31 |
| Vorlagen/Text vom Computer zum Drucker übertragen | Seite 31 |

Inbetriebnahme

Einführung

F.

Drucker ohne Computer verwenden

2

F

4

Wartung und Problemlösung

## 1 Etikett erstellen

Nachdem Sie sich entschieden haben, welche Etikettenart Sie erstellen möchten, legen Sie die dazu passende DK-Rolle ein (siehe "DK-Rolle einlegen" auf Seite 16).

### 1. Vorlage wählen

Wählen Sie die geeignete Vorlage für Ihr Etikett aus den 8 im Gerät gespeicherten Vorlagen aus.

Sie können auch Vorlagen mit Ihrem PC erstellen. Weitere Informationen dazu finden Sie im "Software-Benutzerhandbuch (PDF-Handbuch)".

|   | Sebelten Sie den Cerët mit der Fin/Aug  |         |       |
|---|-----------------------------------------|---------|-------|
| 1 | Schalten Sie den Geral mit der Ein/Aus- | (12.3/  | EV017 |
| _ | Taste (心) ein.                          |         | 005   |
|   | Die Zeitanzeige erscheint nun.          | 20.01.2 |       |

| 2 | Blättern Sie mit den Pfeiltasten (▲/▼)<br>durch die gespeicherten Vorlagen und                                                            | <pre>◆EV07]Text+D+Z</pre>                                  |
|---|----------------------------------------------------------------------------------------------------|------------------------------------------------------------|
|   | drücken Sie die OK-Taste, wenn die                                                                                                    |                                                            |
|   | gewünschte Vorlage angezeigt wird.                                                                                                    |                                                            |
|   | Wenn die gewählte Vorlage Text enthält, können Sie<br>auswählen und dann die OK-Taste drücken.                                            | e nun den gewünschten Text                                 |
|   | Vorlage und Text sind nun gewählt und es erscheint<br>Weitere Informationen zu den werkseitig programmie<br>Sie in der folgenden Tabelle. | wieder die Zeitanzeige.<br>erten, internen Vorlagen finden |
|   |                                                                                                    |                                                            |

### Vorlagenarten

| Vorlagenname    | Inhalt          | Beispiel             |
|-----------------|-----------------|----------------------|
| [V01]Datum      | Datum           | 20.07.2005           |
| [V02]Zeit       | Uhrzeit         | 12:34                |
| [V03]Text       | Text            | Empfangen            |
| [V04]Datum+Zeit | Datum + Uhrzeit | 20.07.2005<br>12:34  |
| [V05]Text+Datum | Text + Datum    | Empfangen 20.07.2005 |

23

Inbetr

2

| Vorlagenname   | Inhalt                 | Beispiel                         |           |
|----------------|------------------------|----------------------------------|-----------|
| [V06]Text+Zeit | Text + Uhrzeit         | Empfangen<br>12:34               | Einführun |
| [V07]Text+D+Z  | Text + Datum + Uhrzeit | Empfangen<br>20.07.2005<br>12:34 |           |
| [V08]Text+Num  | Text + Nummerierung    | Empfangen<br>001                 | ebnahme   |

Wenn Vorlagen vom PC zum Drucker übertragen wurde, werden diese wie folgt anaezeiat:

- [T01] Beispiel 1
- [T02] Beispiel 2

## 2. Etikett drucken

### Etikett einmal ausdrucken

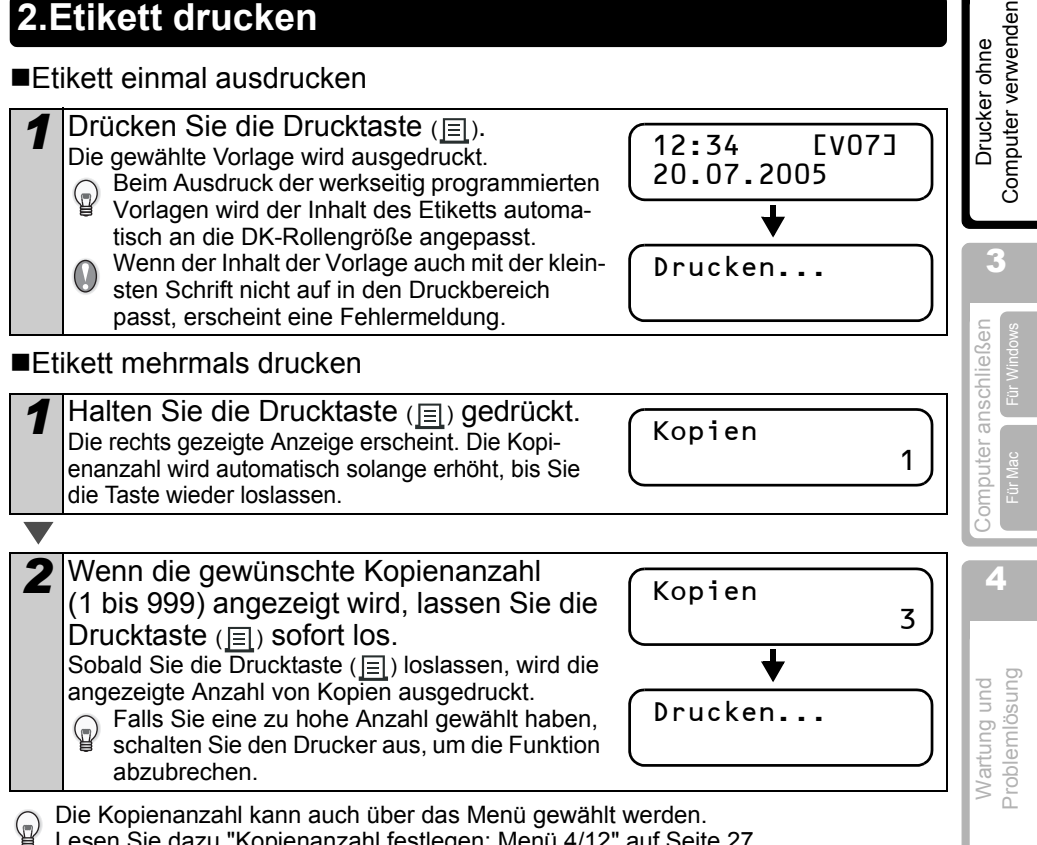

Lesen Sie dazu "Kopienanzahl festlegen: Menü 4/12" auf Seite 27.

## 2 Weitere Funktionen

Sie können verschiedene Einstellungen am Gerät vornehmen, zum Beispiel können Sie den Inhalt der internen Vorlagen ändern.

### Vorlage ändern: Menü 1/12

Sie können Format und Text einer Vorlage ändern.

Welche Einstellungen geändert werden  $\bar{k}$ önnen , ist davon abhängig, welche Vorlage gewählt wurde.

Im folgenden Beispiel soll die Vorlage "[V07]Text+D+Z" geändert werden.

|   | Das Format ist eingestellt und es kann nun das Zeit-<br>format ausgewählt werden.                                                                                                    |
|---|----------------------------------------------------------------------------------------------------|
| 4 | Wählen Sie mit den Pfeiltasten (▲/▼)<br>das Datumsformat und drücken Sie dann<br>die OK-Taste.                                                                                         |
|   |                                                                                                    |
|   | <ul> <li>Sie können auch Text von Ihrem Computer in den Speicher des Gerätes laden.</li> <li>"Kein Text" steht nur zur Verfügung, wenn die Vorlage [V08] gewählt ist.</li> </ul>       |
|   | Wählbare Texte• Empfangen• Überprüft• Genehmigt• Geliefert am• Nächste Wartung• Haltbar bis• Endet am• Installiert am• Nächste Prüfung• Fertig gestellt• Kein Text• Nächste Prüfung    |
| 3 | Wählen Sie mit den Pfeiltasten (▲/▼)<br>den gewünschten Text und drücken Sie<br>dann die OK-Taste.<br>Der Text ist dann gewählt und es kann nun das<br>Datumsformat ausgewählt werden. |
| ▼ |                                                                                                    |
| 2 | Wählen Sie mit den Pfeiltasten (▲/▼)<br>"Menü 1/12" und drücken Sie dann die<br>OK-Taste.<br>Sie können ietzt einen Text auswählen.                                                    |
|   |                                                                                                    |
|   | wird, und drücken Sie dann zweimal die OK-Taste.<br>Drücken Sie die Menu-Taste während die<br>Zeit angezeigt wird.<br>Die Menüauswahl wird nun angezeigt.                              |
| 1 | Drücken Sie die Pfeiltasten (▲/ ▼), bis [V07] im Display angezeigt                                                                                                    |

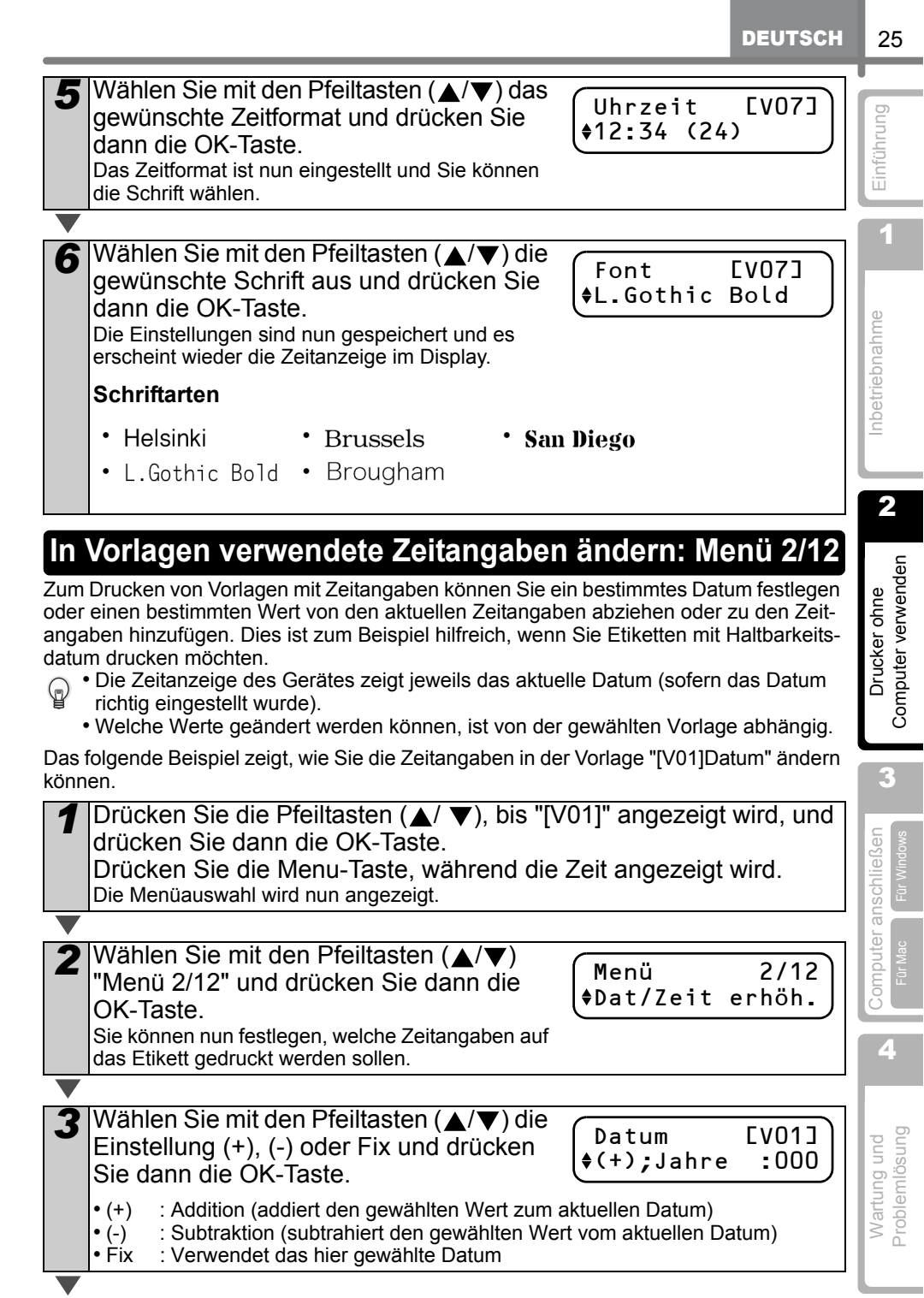

| 4   | Wenn (+)/(-) gewählt wurde, drücken Sie<br>die Pfeiltasten (▲/▼), um Jahre, Monate,<br>Wochen, Tage, Stunden oder Minuten zu<br>wählen, und drücken Sie dann die OK-<br>Taste.                                               | Datum [V01]<br>♦(+);Monate :000 |
|-----|----------------------------------------------------------------------------------------------------|---------------------------------|
|     |                                                                                                    |                                 |
| 5   | <ul> <li>Wählen Sie mit den Pfeiltasten (▲/▼)</li> <li>einen Wert von 000 bis 999 und drücken</li> <li>Sie dann die OK-Taste.</li> <li>Die Einstellung ist nun gespeichert und es wird wieder die Zeit angezeigt.</li> </ul> | Datum [V01]<br>\$(+);Months:003 |
|     | <ul> <li>Wenn Sie die Addition, Subtraktion oder ein festes<br/>Datum gewählt haben, wird im Display ein "*"<br/>neben der Vorlagennummer angezeigt.</li> </ul>                                                              | 12:34 *EV013<br>\$20.07.2005    |
| ■We | nn Sie "Fix" gewählt haben:                                                                                                    |                                 |
| 4   | Wählen Sie Jahr, Monat und Tag jeweils<br>mit den Pfeiltasten (▲/▼) aus und<br>drücken Sie dann die OK-Taste.                                                                                                    | Datum [V01]<br>Fix;2006/01/20   |
|     | <ul> <li>Die Einstellung ist nun gespeichert und es wird<br/>wieder die Zeit angezeigt.</li> <li>Wenn Sie die Addition, Subtraktion oder ein festes</li> </ul>                                                               |                                 |
|     | Datum gewählt haben, wird im Display ein "*"                                                                                                    | 12:34 *LVU1J                    |

neben der Vorlagennummer angezeigt. 20.0

Wenn jeweils das aktuelle Datum gedruckt werden soll, wählen Sie mit den Pfeiltasten (+) oder (-) und wählen Sie dann den Wert "000".

### Druckvorschau anzeigen lassen: Menü 3/12

Sie können den Inhalt des Etikettes prüfen, bevor Sie das Etikett drucken.

Drücken Sie die Menu-Taste, während die Zeit angezeigt wird. Die Menüauswahl wird nun angezeigt.

- 2 Wählen Sie mit den Pfeiltasten (▲/▼) "Menü 3/12" und drücken Sie dann die OK-Taste.
  - Der Inhalt des Etiketts scrollt nun von links nach rechts durch die erste Zeile des Displays.
  - In der zweiten Zeile wird die Etikettengröße der eingelegten DK-Rolle angezeigt.
  - Nachdem alle Zeichen gezeigt wurden, erscheint wieder die Zeitanzeige.

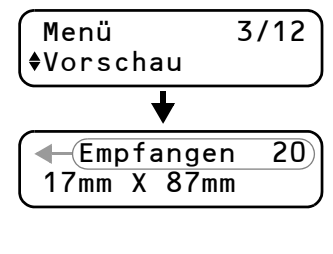

20.07.2005

4/12

3

## Kopienanzahl festlegen: Menü 4/12

3

2

Drücken Sie die Menu-Taste, während die Zeit angezeigt wird. Die Menüauswahl wird nun angezeigt.

Wählen Sie mit den Pfeiltasten ( $\blacktriangle/\nabla$ ) "Menu 4/12" und drücken Sie dann die OK-Taste.

Menü \$Kopien

Wählen Sie mit den Pfeiltasten ( $\blacktriangle/\nabla$ ) die gewünschte Anzahl Kopien (1 bis 999) und drücken Sie dann die OK-Taste. Es wird dann die angegebene Anzahl von Kopien

Drucken OK?

ausgedruckt und anschließend wird wieder die Zeit angezeigt.

## Automatische Nummerierung: Menü 5/12

Mit dieser Funktion können Sie mehrere Etiketten mit aufsteigender Nummerierung drucken. Dazu muss der Anfangswert festgelegt und angegeben werden, wie oft das Etikett gedruckt werden soll.

Informationen zum Übertragen von Vorlagen vom PC finden Sie im "Software-Be- $\mathbb{Q}$ 

nutzerhandbuch (PDF-Handbuch)".

Drücken Sie die Pfeiltasten ( $\blacktriangle/\nabla$ ), bis [V08] angezeigt wird, und drücken Sie dann die OK-Taste zweimal. Drücken Sie die Menu-Taste, während die Zeit angezeigt wird. Die Menüauswahl wird nun angezeigt.

2 Wählen Sie mit den Pfeiltasten (▲/▼) "Menü 5/12" und drücken Sie dann die OK-Taste.

Menü 5/12 Nummerieruna

Wählen Sie mit den Pfeiltasten ( $\blacktriangle/\nabla$ ) den Anfangswert (000 bis 999) und drücken Sie dann die OK-Taste. Wenn Sie die Taste ▲ oder ▼ gedrückt haltAnfangswert 010

- en, ändert sich der Wert in 10er-Schritten.
- $\checkmark$  Wählen Sie mit den Pfeiltasten ( $\blacktriangle$ / $\checkmark$ ) die Anzahl der Ausdrucke (1 bis 999) und drücken Sie dann die OK-Taste. Das Etikett wird entsprechend oft ausgedruckt und der Wert nach jedem Ausdruck um eins erhöht.

| Anzahl    |   |
|-----------|---|
| <b>\$</b> | 5 |
|           |   |

27

Einführung

1

nbetriebnahme

2

Computer verwenden

Drucker ohne

3

Computer anschließen

4

Problemlösung Wartung und

### Liste der Vorlagen drucken: Menü 6/12

Sie können eine Liste mit allen im Drucker gespeicherten Vorlagen (interne und vom PC übertragene Vorlagen) ausdrucken lassen.

Informationen zum Übertragen von Vorlagen finden Sie im "Software-Benutzerhandbuch (PDF-Handbuch)".

Legen Sie eine DK-Etikettenrolle mit 62 mm breiten Etiketten ein. Wenn zu schmale Etiketten eingelegt sind, erscheint eine Fehlermeldung. (Siehe die Liste der verfügbaren DK-Rollen am Ende dieser Anleitung).

Drücken Sie die Menu-Taste, während die Zeit angezeigt wird. Die Menüauswahl wird nun angezeigt.

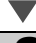

1

Wählen Sie mit den Pfeiltasten ( $\blacktriangle/\nabla$ ) "Menü 6/12" (▲/▼) und drücken Sie dann die OK-Taste.

6/12 Menü \$Listendruck

Drucken aller

Vorlagen OK?

3 Drücken Sie die OK-Taste oder die Drucktaste (
). Die Liste der Vorlagen wird nun ausgedruckt und anschließend wird wieder die Zeit angezeigt.

### Uhrzeit einstellen: Menü 7/12

Drücken Sie die Menu-Taste, während die Zeit angezeigt wird. Die Menüauswahl wird nun angezeigt.

Wählen Sie mit den Pfeiltasten ( $\blacktriangle/\nabla$ ) "Menü 7/12" und drücken Sie dann die OK-Taste.

7/12 Menü ♦Dat/Zeit einst.

**3** Stellen Sie Datum und Uhrzeit ein, indem Sie die gewünschten Angaben jeweils mit den Pfeiltasten ( $\blacktriangle/\nabla$ ) wählen und dann die OK-Taste drücken.

**\$**2005/01/01 00:00

Wählen Sie Jahr (JJ), Monat (MM), Tag (TT), Stunde (ss) und Minute (mm) jeweils mit den Pfeiltasten ( / V) und drücken Sie dann die OK-Taste. Nachdem Sie alle Angaben eingestellt haben, erscheint wieder die Zeitanzeige.

Falls Datum und Uhrzeit nach Abziehen des Netzkabels nicht erhalten bleiben, sollten Sie die Batterie ersetzen. Weil die Batterie leer ist, konnten die Zeitangaben nicht erhalten werden und müssen nach Austausch der Batterie neu eingestellt werden.

Einführung

1

## Automatische Zeitumstellung: Menü 8/12

Wenn diese Funktion eingeschaltet ist, wird die Uhr automatisch auf Sommer- bzw. Winterzeit umgestellt.

3

Taste.

wieder die Zeit angezeigt.

druck automatisch abgeschnitten.

Drücken Sie die Menu-Taste, während die Zeit angezeigt wird. Die Menüauswahl wird nun angezeigt.

### Wählen Sie mit den Pfeiltasten ( $\blacktriangle/\nabla$ ) "Menü 8/12" und drücken Sie dann die OK-Taste.

Wählen Sie mit den Pfeiltasten ( $\blacktriangle/\nabla$ )

Die Einstellung ist nun gespeichert und es wird

Auto-Schnitt-Funktion einschalten: Menü 9/12

Wenn Sie die Autoschnitt-Funktion einschalten, werden die Etiketten nach dem Aus-

I Drücken Sie die Menu-Taste, während die Zeit angezeigt wird.

"ON" und drücken Sie dann die OK-

8/12 Menü \$Zeitumstelluna

Zeitumstelluna

**♦**Fin

Inbetriebnahme

2

Computer verwenden Drucker ohne

| - | Die Menüauswahl wird nun angezeigt.                                                                                                    | 0                          |                 |
|---|----------------------------------------------------------------------------------------------------|----------------------------|-----------------|
|   |                                                                                                    |                            | L               |
| 2 | Wählen Sie mit den Pfeiltasten (▲/▼)<br>"Menu 9/12" und drücken Sie dann die<br>OK-Taste.                                                                            | Menü 9/12<br>†Auto-Schnitt | , i             |
|   |                                                                                                    |                            | eße             |
| 3 | Wählen Sie mit den Pfeiltasten (▲/▼)<br>"ON" und drücken Sie dann die OK-<br>Taste.<br>Die Einstellung ist nun gespeichert und es wird<br>wieder die Zeit angezeigt. | Auto-Schnitt<br>\$Ein      | omputer anschli |

Taste. Die Einstellung ist nun gespeichert und es wird wieder die Zeit angezeigt.

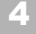

Problemlösung Wartung und

### Sprache wählen: Menü 10/12

1

2

3

Drücken Sie die Menu-Taste, während die Zeit angezeigt wird. Die Menüauswahl wird nun angezeigt.

| 1 | Wählen Sie mit den Pfeiltasten (▲/▼)  |
|---|---------------------------------------|
|   | "Menü 10/12" und drücken Sie dann die |
|   | OK-Taste.                             |

Language ♦Deutsch

Menü

\$Sprache

gewünschte Sprache und drücken Sie dann die OK-Taste. Die Einstellung ist nun gespeichert und es wird wieder die Zeit angezeigt.

Wählen Sie mit den Pfeiltasten ( $\blacktriangle/\nabla$ ) die

### Maßeinheit wählen (Zoll oder mm): Menü 11/12

Die werkseitige Maßeinheit-Einstellung für "English - US" ist "inch" (Zoll). Für alle anderen Sprachen ist werkseitig "mm" gewählt.

Drücken Sie die Menu-Taste, während die Zeit angezeigt wird. Die Menüauswahl wird nun angezeigt.

Wählen Sie mit den Pfeiltasten (▲/▼) "Menu 11/12" und drücken Sie dann die OK-Taste.

. ♦Einheit 11/12

10/12

3 Wählen Sie mit den Pfeiltasten (▲/▼) die gewünschte Maßeinheit und drücken Sie dann die OK-Taste.

Einheit ♦mm

Die Einstellung ist nun gespeichert und es wird wieder die Zeit angezeigt.

# **LCD-Kontrast einstellen: Menü 12/12**Drücken Sie die Menu-Taste, während die Zeit angezeigt wird.

Die Menüauswahl wird nun angezeigt.

Wählen Sie mit den Pfeiltasten (▲/▼) "Menu 12/12" und drücken Sie dann die OK-Taste.

(Menü 12/12 ♦LCD-Kontrast

LCD-Kontrast

**+**+1

3 Wählen Sie mit den Pfeiltasten (▲/▼) den gewünschten Kontrast und drücken Sie dann die OK-Taste. Die Einstellung ist nun gespeichert und es wird wieder die Zeit angezeigt.

## Menu-Taste sperren

Sie können die Menu-Taste sperren, um versehentliche Änderungen der Vorlagen zu verhindern.

Halten Sie die Menu-Taste länger als eine Sekunde niedergedrückt, während die Zeit angezeigt wird.

12:34 EV07] 20.07.2005

- Wenn die Menu-Taste gesperrt ist, wird rechts im Display das Symbol "⊟" angezeigt (siehe Abbildung).
- Wenn Sie die Menu-Taste noch einmal länger als eine Sekunde gedrückt halten, ist die Taste wieder entsperrt.

## Vorlagen/Text vom Computer zum Drucker übertragen

Vorlagen oder Texte, die mit dem P-touch Editor 4.2 erstellt wurden, können mit dem P-touch Transfer Manager zum Drucker übertragen werden.

Nur mit PCs (nicht mit Mac) möglich.

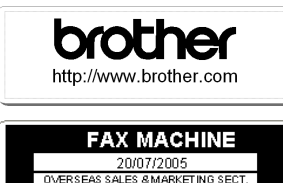

AT0776 5427003

## Hinweise zur Übertragung von Texten

Sie können ausgewählte Texte mit dem P-touch Transfer Manager zum Drucker übertragen, wie zum Beispiel Ihren Namen oder Firmennamen.

Ausführliche Informationen dazu finden Sie im →"Software-Benutzerhandbuch (PDF-Handbuch)". Brot und Back GmbH

20.07.05

Einführung

1

Inbetriebnahme

2

Computer verwenden

Drucker ohne

3

Computer anschließen

4

Wartung und Problemlösung

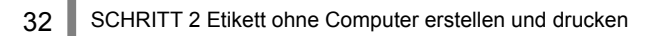

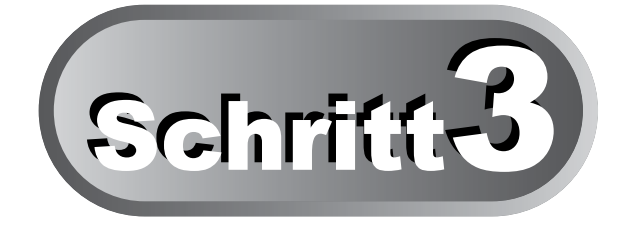

## **Drucker an einen Computer anschließen**

Mit der Software, die mit diesem Drucker geliefert wird, können Sie Etikettenlayouts für die verschiedensten Zwecke schnell und komfortabel am Computer erstellen.

Weitere Informationen zur mitgelieferten Software und zu den Hard- und Software-Anforderungen finden Sie unter "Technische Daten" auf Seite 54 und im "Software-Benutzerhandbuch (PDF-Handbuch)".

### Für Windows

| 1. | Beschreibung | der Software |   |
|----|--------------|--------------|---|
|    | -            |              | - |

- 2. Hinweise zur Installation
- Software installieren

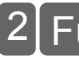

### 2 Für Mac

1. Beschreibung der Software

Hinweise zur Installation

3. Software installieren

Seite 34

Seite 35

Seite 35

Seite 39

Seite 39

Seite 40

33

## 1 [Für Windows

Die mit diesem Drucker gelieferte Software kann unter den folgenden Betriebssystemen verwendet werden:

Microsoft<sup>®</sup> Windows<sup>®</sup> 2000 Professional/XP

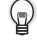

Ausführliche Informationen zur Software finden Sie im "Software-Benutzerhandbuch (PDF-Handbuch)".

### 1. Beschreibung der Software

Auf der mitgelieferten CD-ROM ist die folgende Software enthalten:

### ■P-touch Editor 4.2

Mit dem P-touch Editor 4.2 können Sie die verschiedenartigsten Etiketten, wie Adress-Etiketten oder Beschriftungen für CD/DVD erstellen. Sie können dazu auch zum Beispiel Adressen und Namen aus Datenbanken verwenden (Datenbank-Funktion) sowie Namen und Adressen einfach verwalten und jederzeit wieder verwenden (Etikettenlisten-Funktion).

#### P-touch Transfer Manager 2.0

Am PC mit dem P-touch Editor erstellte Vorlagen können exportiert und zum Drucker übertragen werden. Sie können dann direkt vom Drucker aus - ohne Computer gedruckt werden. Es ist auch möglich, Texte, die in den Vorlagen verwendet werden, zum Drucker zu übertragen. Daten können zwischen diesem Drucker und einem PC übertragen werden. Als zusätzliche Sicherungsfunktion können Daten sicher gespeichert werden.

• P-touch Library 2.0

Benutzen Sie diese Software, um bereits erstellte Etiketten zu speichern und sie anschließend jederzeit schnell und einfach wieder verwenden zu können.

• P-touch 4.2 Add-In Utility

Mit den Add-Ins können Sie Daten schnell und bequem direkt aus Microsoft<sup>®</sup> Word 97/2000/2002/2003, Microsoft<sup>®</sup> Outlook<sup>®</sup> 2000/2002/2003, Microsoft<sup>®</sup> Excel 97/2000/2002/2003 in Ihre Etiketten übernehmen.

### ■P-touch Address Book 1.0

Im Address Book können Daten zum Drucken von Adress-Etiketten einfach und bequem verwaltet werden. Sie können auch Kontaktinformationen aus Microsoft<sup>®</sup> Outlook<sup>®</sup> importieren.

#### Druckertreiber

Zum Drucken der Etiketten vom PC aus.

#### ■Software-Benutzerhandbuch (PDF-Handbuch)

Beschreibt die Verwendung der mit dem Drucker gelieferten Software. Dieses Handbuch kann mit Adobe<sup>®</sup> Acrobat<sup>®</sup> Reader<sup>®</sup> oder Adobe<sup>®</sup> Reader<sup>®</sup> angesehen werden. Es kann auch direkt von der CD-ROM gelesen werden.

Oben stehende Software-Informationen können sich in Zukunft ändern. Die neueste Software finden Sie auf der Brother Solution Website: http://solutions.brother.com/

## 2. Hinweise zur Installation

- Schließen Sie den Drucker erst an den PC an, wenn Sie bei der Installation der Software dazu aufgefordert werden. Falls der Drucker vor der Software-Installation bereits angeschlossen wurde, ziehen Sie das USB-Kabel vom PC ab. (Lesen Sie dazu auch "Netzanschluss" auf Seite 12).
- Melden Sie sich unter Windows 2000/XP mit Administratorrechten an, bevor Sie die Software installieren.
- Schließen Sie vor der Installation alle Anwendungen, damit die in der Software enthaltenen Add-Ins installiert werden können.

## 3. Software installieren

In diesem Abschnitt wird erklärt, wie Sie den P-touch Editor 4.2, das P-touch Address Book 1.0, den Druckertreiber und das Software-Benutzerhandbuch installieren können. Die Installation ist je nach Betriebssystem unterschiedlich. Der folgende Abschnitt zeigt die Installation unter Windows XP.

| 1 | <ul> <li>Starten Sie den PC und legen Sie die CD-ROM in das Laufwerk ein.</li> <li>Das Installationsprogramm für die QL-Serie wird gestartet und der P-touch Setup-<br/>Bildschirm erscheint.</li> <li>• Es kann einen kurzen Moment dauern, bis der Bildschirm erscheint.</li> <li>• Falls das Installationsprogramm nicht automatisch gestartet wird, klicken Sie<br/>auf das "Setup.exe"-Symbol im Hauptverzeichnis der CD-ROM.</li> </ul> | sr ohne<br>verwenden       |
|---|----------------------------------------------------------------------------------------------------|----------------------------|
| 2 | Klicken Sie auf "Standard-Installa-<br>tion".<br>Es beginnen nun die Vorbereitungen zur<br>Software-Installation und die Lizenzverein-<br>barung wird angezeigt.<br>Funktion der Schaltflächen:<br>Ostandard-Installation<br>P-touch Editor 4.2,<br>P-touch Address Book 1.0,<br>Druckertreiber und Benutzerhand-<br>buch werden installiert.                                                                                                 | nputer anschließen         |
|   | <ul> <li>Benutzerdefinierte Installation</li> <li>P-touch Editor 4.2, P-touch Address Book 1.0, Druckertreiber und<br/>Benutzerhandbuch können einzeln installiert werden.</li> <li>Benutzerhandbuch enzeigen</li> </ul>                                                                                                    | 4                          |
|   | Zum Ansehen des Software-Benutzerhandbuches (PDF-Handbuch) auf der<br>CD-ROM (ohne es auf dem PC zu installieren).                                                                                                    | p                          |
|   | <ul> <li>Acrobat Reader installieren         Der "Adobe<sup>®</sup> Acrobat<sup>®</sup> Reader<sup>®</sup>" kann installiert werden, um das Software-<br/>Benutzerhandbuch (PDF-Handbuch) anzusehen.     </li> <li>Es wird Adobe<sup>®</sup> Acrobat<sup>®</sup> Reader<sup>®</sup> 5.1 installiert. Falls bereits eine neuere Version auf dem PC vorhanden ist, müssen Sie diese Version nicht installieren.</li> </ul>                      | Wartung un<br>Problemlösur |

Einführung

1

Inbetriebnahme
|                                                                                                    | Nein             |
|----------------------------------------------------------------------------------------------------|------------------|
|                                                                                                    |                  |
| Geben Sie "Benutzername" und "Firmen-<br>name" ein und klicken Sie dann auf<br>[Weiter].<br>Es wird nun das Dialogfeld zur Auswahl des<br>Installationsortes angezeigt.                                                                                           | Abbrechen        |
| V                                                                                                    |                  |
| <ul> <li>Klicken Sie auf [Weiter].</li> <li>Das Dialogfeld zur Auswahl des Zielordners wird angezeigt.</li> <li>Falls Sie die Software in einem anderen Ordner installieren möchten, klicken Sie auf [Durchsuchen] und wählen Sie dann den Ordner aus.</li> </ul> | des<br>Abbrechen |
| V                                                                                                    |                  |
| Wählen Sie, wo Verknüpfungen zum schnellen Starten der Software angelegt werden sollen, und klicken Sie dann auf [Weiter].<br>Es wird nun das Dialogfeld zum Starten des Kopiervorganges angezeigt.                                                               |                  |
| (Zuids Weter)                                                                                                    | Abbrechen        |

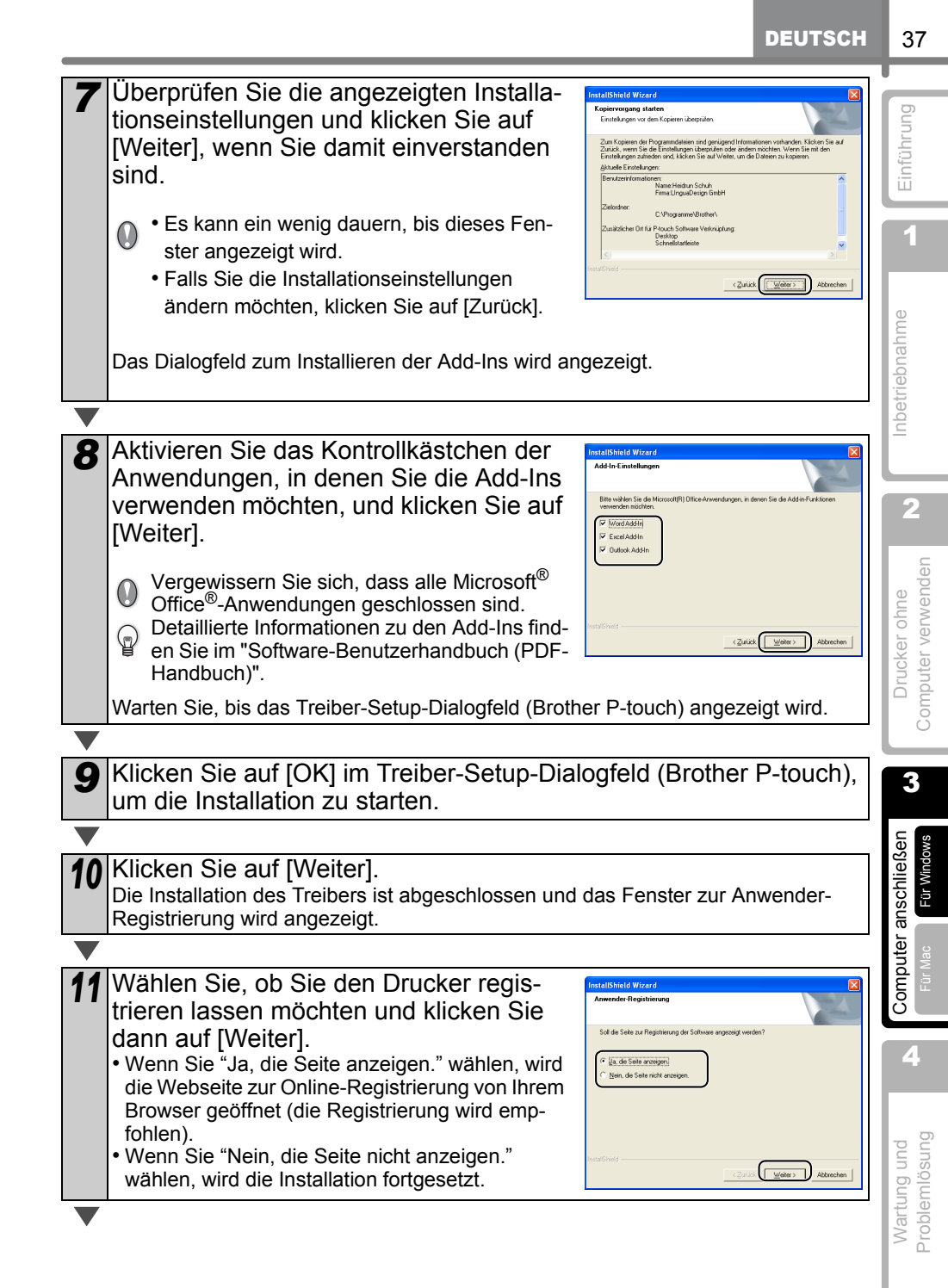

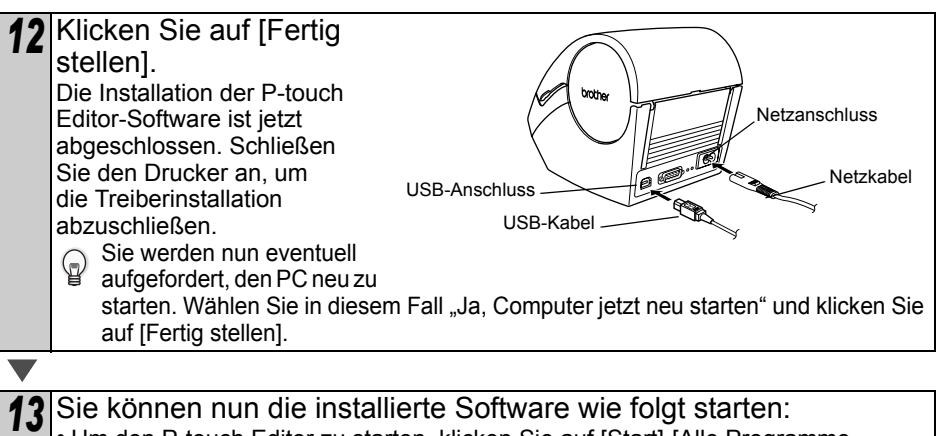

- Um den P-touch Editor zu starten, klicken Sie auf [Start]-[Alle Programme (Programme)]-[Brother P-touch]-[P-touch Editor 4.2].
- Um das P-touch Address Book zu starten, klicken Sie auf [Start]-[Alle Programme (Programme)]-[Brother P-touch]-[P-touch Address Book 1.0].
- Eine ausführliche Beschreibung der Software finden Sie im "Software-Benutzerhandbuch (PDF-Handbuch)".

Dieses Handbuch können Sie aufrufen, indem Sie auf [Start]-[Alle Programme (Programme)]-[Brother P-touch]-[Handbücher]-[QL-Serie Benutzerhandbuch] klicken.

# 2 Für Mac

Um den Drucker zusammen mit einem Mac<sup>®</sup> zu verwenden, müssen Sie die auf der mitgelieferten CD-ROM enthaltene Software installieren. Diese Software kann unter den folgenden Betriebssystemen verwendet werden:

Mac OS<sup>®</sup> X 10.1 - 10.4.7

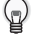

Ausführliche Informationen zur Software finden Sie im "Software-Benutzerhandbuch (PDF-Handbuch)".

#### 1. Beschreibung der Software

Auf der mitgelieferten CD-ROM ist die folgende Software enthalten:

#### ■P-touch Editor 3.2

Mit dem P-touch Editor können Sie verschiedene Etiketten, wie Adress-Etiketten oder Beschriftungen für CDs, DVDs und vieles mehr erstellen.

#### Fonts

Eine Auswahl von Schriften.

#### Auto Format Templates

Verschiedene Etikettenvorlagen, die Sie mit dem P-touch Editor 3.2 verwenden können.

#### ■Clip Art

Bilder, die mit dem P-touch Editor 3.2 verwendet werden können.

#### Printer Driver

Druckertreiber, mit dem Etiketten vom Mac<sup>®</sup> aus gedruckt werden können.

## 2. Hinweise zur Installation

- Schließen Sie den Drucker erst an den Mac<sup>®</sup> an, wenn Sie bei der Installation der Software dazu aufgefordert werden. Falls der Drucker vor der Software-Installation bereit angeschlossen wurde, ziehen Sie das USB-Kabel vom Mac<sup>®</sup> ab.
- Melden Sie sich zur Installation der Software mit Administratorrechten an.

39

Einführung

1

2

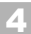

#### 3. Software installieren

In diesem Abschnitt wird erklärt, wie Sie den P-touch Editor 3.2, Fonts, Auto-Formate, Vorlagen (Templates), ClipArt-Grafiken und den Druckertreiber installieren können. Die Vorgehensweise kann je nach Mac<sup>®</sup> OS-Version unterschiedlich sein.

Das folgende Beispiel zeigt die Installation unter Mac  $OS^{\ensuremath{\mathbb{R}}}$  X 10.3.9.

| 5 | Lesen Sie die Informationen und klicken<br>Sie auf [Next].                                                                                                    | Construction     Construction     Construction     Construction     Construction     Construction     Construction     Construction     Construction     Construction                                                                                                    | Proof fairs 12<br>Image 12<br>Provide 12<br>Provide 12<br>Prov | on of the<br>from the second second sec |
|---|----------------------------------------------------------------------------------------------------|----------------------------------------------------------------------------------------------------|----------------------------------------------------------------------------------------------------|----------------------------------------------------------------------------------------------------|
| 4 | Lesen Sie die Informationen und klicken<br>Sie auf [Next].<br>Es wird nun ein Fenster mit wichtigen Informa-<br>tionen angezeigt.                                                                                                    | Constant Anny Netrone Constant Anny Netrone Constant Anny Net | P-souch Editor 3.2  Handware well guide you showng he fatter 3.2  A starter 3.2  A starter 3.2                                                                                                    | Introduction<br>initiation of P-such<br>all programs before<br>mex screen. If you want<br>d, disk we "Presson"<br>we by citizing the "Cancel"<br>whose<br>Next                                                                                                    |
| 3 | Doppelklicken Sie auf [P-touch Editor 3.2<br>Das Installationsprogramm des P-touch Editor 3.2<br>das Einführungsfenster wird angezeigt.                                                                                                    | lnstaller<br>wird gesta                                                                                                    | ].<br>Intet und                                                                                                    | -touch Editor3.2<br>Installer                                                                                                    |
|   |                                                                                                    |                                                                                                    |                                                                                                    |                                                                                                    |
| 2 | Klicken Sie auf den Ordner [Mac OS X].                                                                                                    |                                                                                                    |                                                                                                    | Mac Q5 X                                                                                                    |
|   |                                                                                                    |                                                                                                    |                                                                                                    | શા - ડામ્સામ્ડ                                                                                                    |
| 1 | <ul> <li>Starten Sie den Mac<sup>®</sup> und legen Sie die CD-ROM in das Laufwerk ein.</li> <li>Das QL-Series-Fenster wird nun angezeigt.</li> <li>Wenn es nicht automatisch angezeigt wird, doppelklicken Sie auf das QL-Series-Symbol (CD-ROM).</li> </ul> |                                                                                                    |                                                                                                    |                                                                                                    |

| 6  | Klicken Sie auf [Next].<br>Sie können nun wählen, welche Komponent-<br>en installiert werden sollen. Entfernen Sie die<br>Häkchen neben den Komponenten, die nicht<br>installiert werden sollen.<br>Das Alias-Fenster wird nun angezeigt. | Provide Idea 1.3         Choose Product Components         Ooses Product Components         Ooses Product Co                                                                                                    | Einführung                         |
|----|----------------------------------------------------------------------------------------------------|----------------------------------------------------------------------------------------------------|------------------------------------|
|    |                                                                                                    |                                                                                                    | e                                  |
| 7  | Wählen Sie nun, wo ein Alias erstellt<br>werden soll, und klicken Sie dann auf<br>[Next].<br>Es wird nun eine Zusammenfassung der aus-<br>gewählten Optionen angezeigt.                                                                   | Proveh Editor 3.2      Proveh Editor 3.2      Prove would you like to orean aliases! Dock 05 10.1 on/s      would have finder     Orean Prove the State     Orean Prove The State     Orean Proventies aliases      Orean Proventies aliases                                                                                                    | Inbetriebnahm                      |
|    |                                                                                                    | Install& moderne by Zens G<br>Cancel Previous Next                                                                                                    | 2                                  |
|    |                                                                                                    |                                                                                                    |                                    |
| 8  | Klicken Sie auf [Install].<br>Die Installation wird nun gestartet.                                                                                                    | Point 12         Pre-Installand Summar         Pre-Installand Summar         Pre-Instalan                                                                                                    | Drucker ohne<br>Computer verwenden |
|    |                                                                                                    |                                                                                                    | 3                                  |
| 9  | Nachdem die Installation abgeschlos-<br>sen ist und das nebenstehende Fenster<br>angezeigt wird, klicken Sie auf [Done].<br>Die Software-Installation ist nun fertig gestellt.<br>Installieren Sie jetzt den Druckertreiber.              | Produktiktion 1.2 Install Complete Orose Product Fasares Orose Product Fasares Orose Product Fasares Orose Andro Sensemative Orose Andro Sensemative O | Computer anschließen<br>Für Mac    |
|    | 1                                                                                                    |                                                                                                    |                                    |
| 10 | Doppelklicken Sie auf [QL-Series Driver.<br>[Mac OS X].<br>Die Treiberinstallation wird gestartet und das Treit<br>wird angezeigt.                                                                                                    | pkg] im Ordner                                                                                                    | 4 Bunso                            |
|    |                                                                                                    |                                                                                                    | E E                                |

Wartu

DEUTSCH

11 Klicken Sie auf [Continue]. 00 Install QL-500/550/650TD Driver Welcome to the QL-500/550/650TD Driver Installer Es werden nun wichtige Informationen to the Brother OL-500/550/650TD Driver In brough the steps necessary to install this angezeigt. Read M Go Back Com Klicken Sie auf [Continue]. 000 Install QL-500/550/650TD Drive Important Information Die Lizenzvereinbarung für die Software wird nun Brother QL-500/S50/650TD Driver README e Read Me angezeigt. System Requirements @ Licerise uter : Macintosh computer wit : Mac OS X 10.1~10.4.1 @ Installati \* Apple and Macintosh are registered trademarks of Apple Computer, Inc. (c) Brother Industries, Ltd., 2003-2005. All rights Print... ) Save... ) Go Back Continue 13 Lesen Sie die Vereinbarung aufmerk-000 Install QL-500/550/650TD Driver Software License Agreement sam durch und wählen Sie "English". English QL-500/550/650TD Drive Read Me Klicken Sie dann auf [Continue]. O License You may not reproduce, modify, reverse engineer, disasser or decompile any part of the SOFTWARE without prior writte permission by BROTHER. Select Da Sie werden nun zur Bestätigung der Lizenzvere-\* Apple and Macintosh are registered trademarks of Computer, Inc. (c) Brother Industries, Ltd., 2003-2005, All rights re inbarung aufgefordert. Print... ) Save... Go Back Continue 14 Wenn Sie mit der Vereinbarung einver-000 Install QL-500/550/650TD Driver To continue installing the software, you must agree to the terms of the software license agreement. standen sind und die Installation fort-O Int gesetzt werden soll, klicken Sie auf Click Agree to continue or click Disagree to cancel the installation OLic Disagree Agree [Agree]. Sie können nun wählen, wo die Software installiert werden soll. 15 Wählen Sie das Laufwerk, in dem der 00 Install QL-500/550/650TD Driver Select a Destination Treiber installiert werden soll, und o install the QL-500/550 O Read Me klicken Sie auf [Continue]. License Select Destin Das Easy-Install-Fenster wird nun angezeigt. MacintoshHD9 5 9CB (5 6CB Eree Installing Wählen Sie das Laufwerk in dem Mac OS® X  $\bigcirc$ ng this software requires 2.0MB of space installiert ist. ave selected to install this so toshHD." Go Back Continue

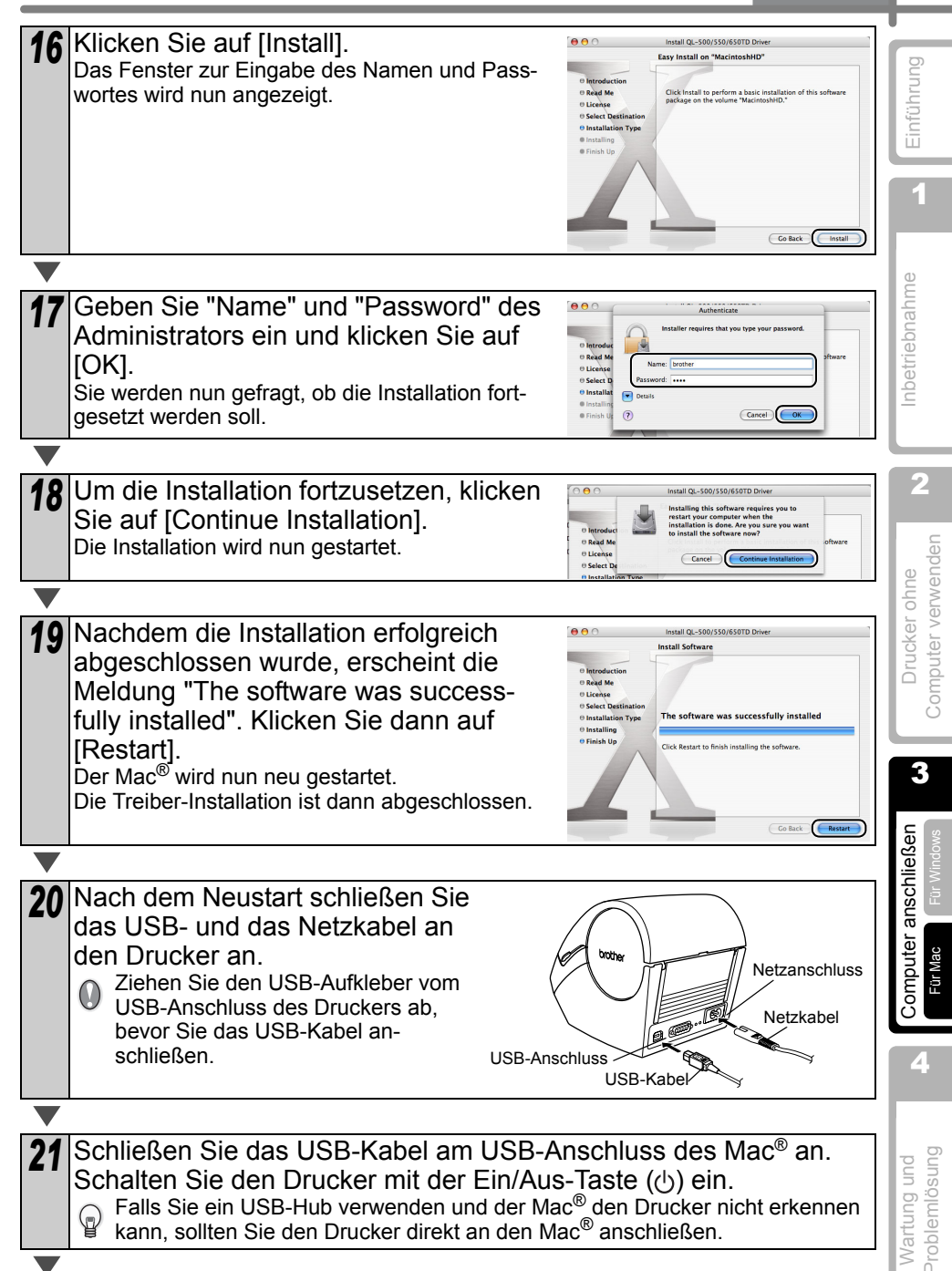

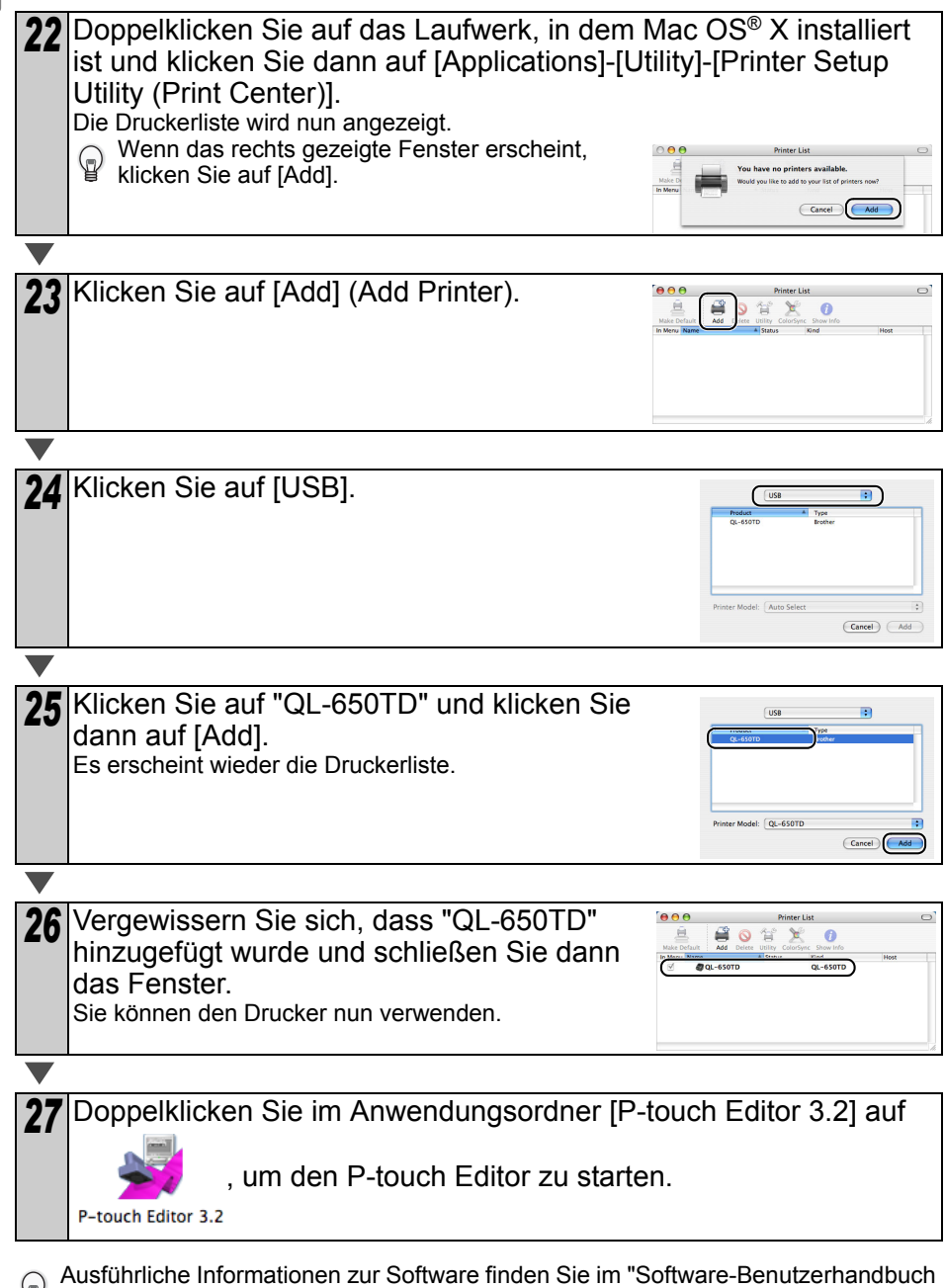

(PDF-Handbuch)", das im Ordner "Manuals" der CD-ROM gespeichert ist.

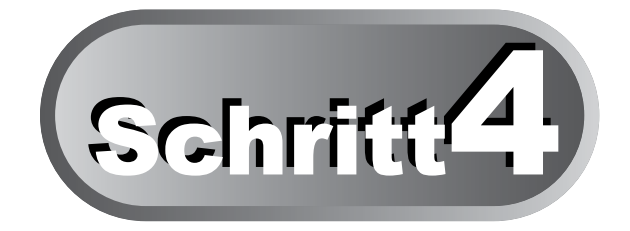

# Wartung und Problemlösung

In diesem Kapitel wird beschrieben, wie Sie die optimale Leistung und den zuverlässigen Betrieb des Druckers über Jahre hinweg erhalten können. Sie erfahren auch die Bedeutung von Fehlermeldungen und wie Sie eventuell auftretende Probleme lösen können.

#### 1 Wartung und Pflege

| Druckkopf reinigen        | Seite 46 |
|---------------------------|----------|
| Transportrolle reinigen   | Seite 46 |
| Etikettenausgabe reinigen | Seite 47 |
| Schneideeinheit ersetzen  | Seite 48 |
| Batterie wechseln         | Seite 49 |

## 2 Problemlösungen

| Was tun, wenn                      | Seite 51 |
|------------------------------------|----------|
| Fehlermeldungen und ihre Bedeutung | Seite 52 |
| Drucker zurücksetzen (Reset)       | Seite 53 |
| Technische Daten                   | Seite 54 |

Einführung

1

Inbetriebnahme

# 1 Wartung und Pflege

Sie sollten den Drucker ab und zu reinigen, vor allem wenn er in staubiger Umgebung benutzt wurde.

#### Druckkopf reinigen

Die DK-Rollen (Thermopapier) reinigen den Druckkopf automatisch, wenn das Papier beim Drucken oder beim Bandvorlauf am Druckkopf vorbeigeführt wird.

## Transportrolle reinigen

Verwenden Sie zur Reingung der Transportrolle ein Reinigungsblatt (DK-CL99). Mit dem Drucker wird ein Reinigungsblatt geliefert.

Verwenden Sie nur die speziell für den Drucker entwickelten Reinigungsblätter DK-CL99 (siehe "Zubehör" auf Seite 55). Durch die Verwendung anderer Reingungsmittel oder Materialien kann die Oberfläche der Rolle verkratzt werden.

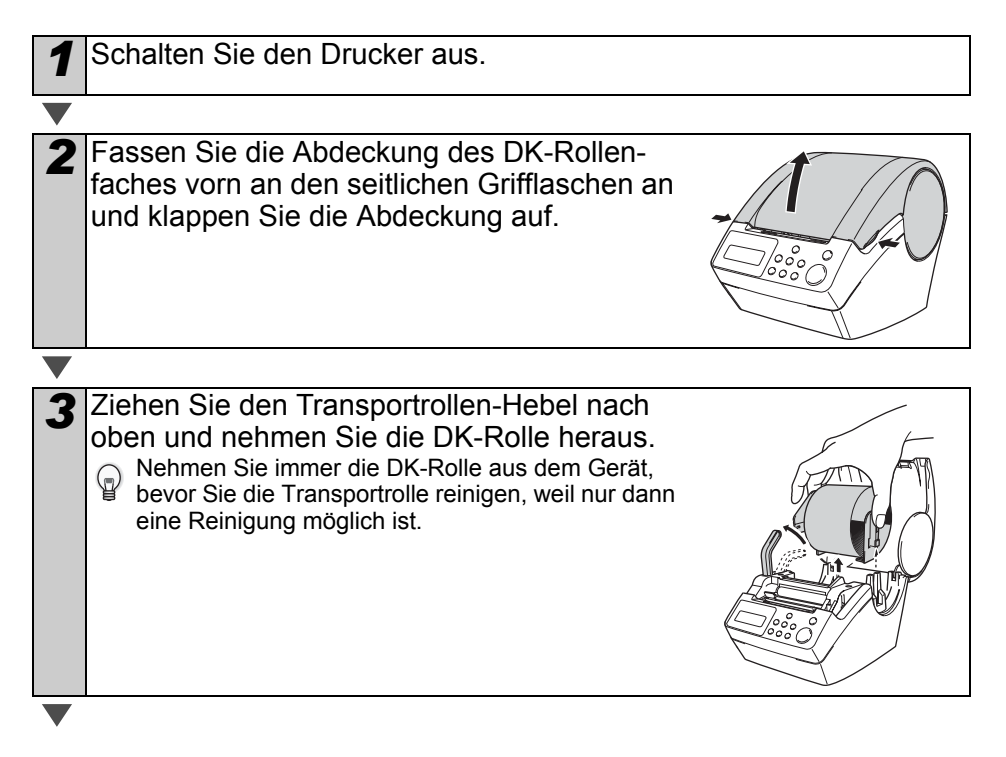

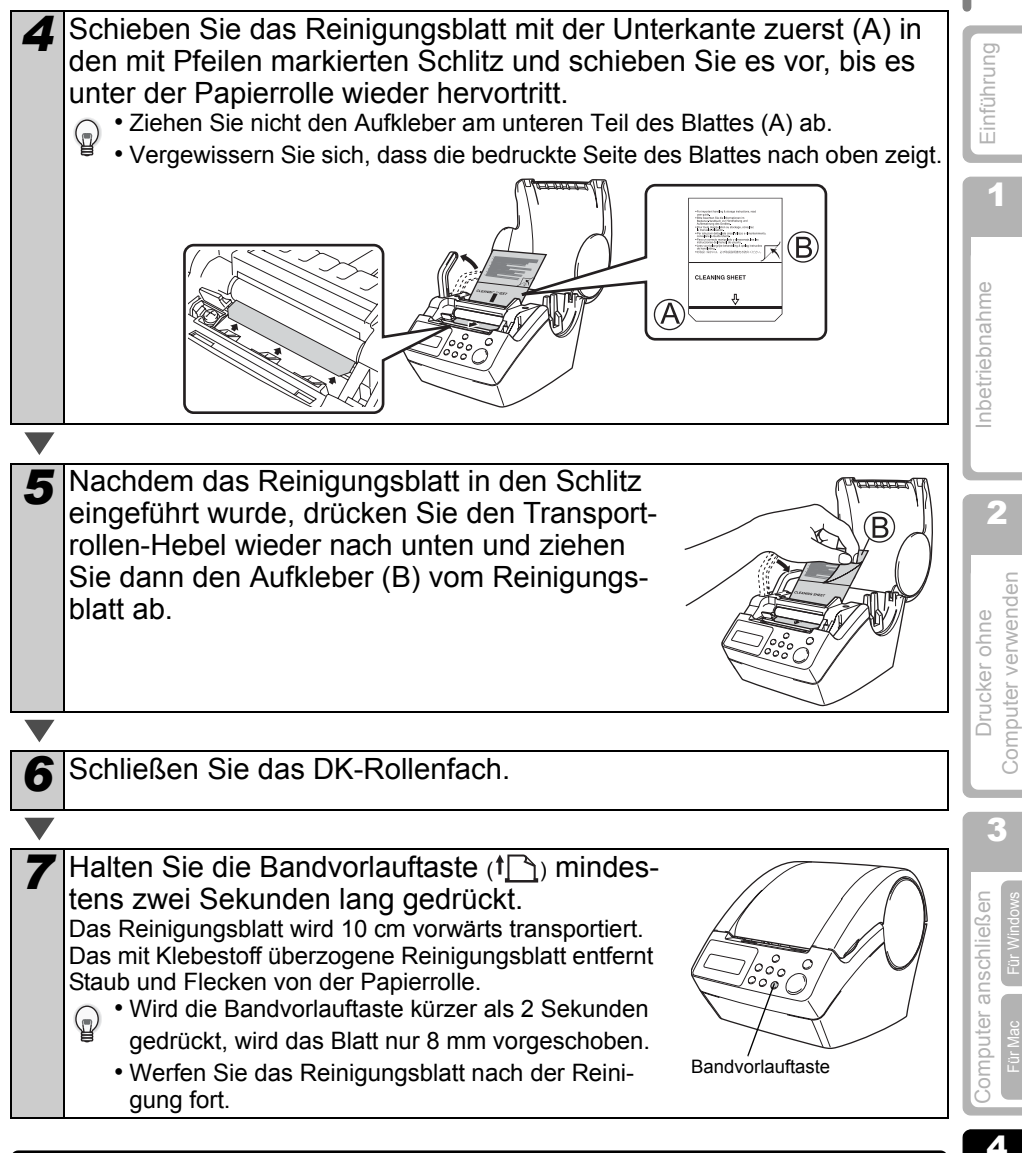

## Etikettenausgabe reinigen

Wenn sich Klebstoff an der Etikettenausgabe befindet und dadurch das Etikett beschädigt wird, reinigen Sie die Etikettenausgabe (Metall- und Plastikführung) mit einem leicht mit Isopropylalkohol angefeuchteten Tuch. Es wird empfohlen, die Etikettenausgabe jeweils beim Wechseln der Schneideeinheit zu reinigen.

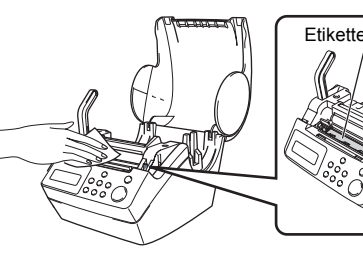

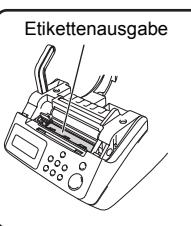

Wartung und Problemlösung

#### Schneideeinheit ersetzen

Die Klinge der Schneideeinheit kann mit der Zeit stumpf werden. Setzen Sie dann wie folgt eine neue Klinge ein (siehe "Zubehör" auf Seite 55).

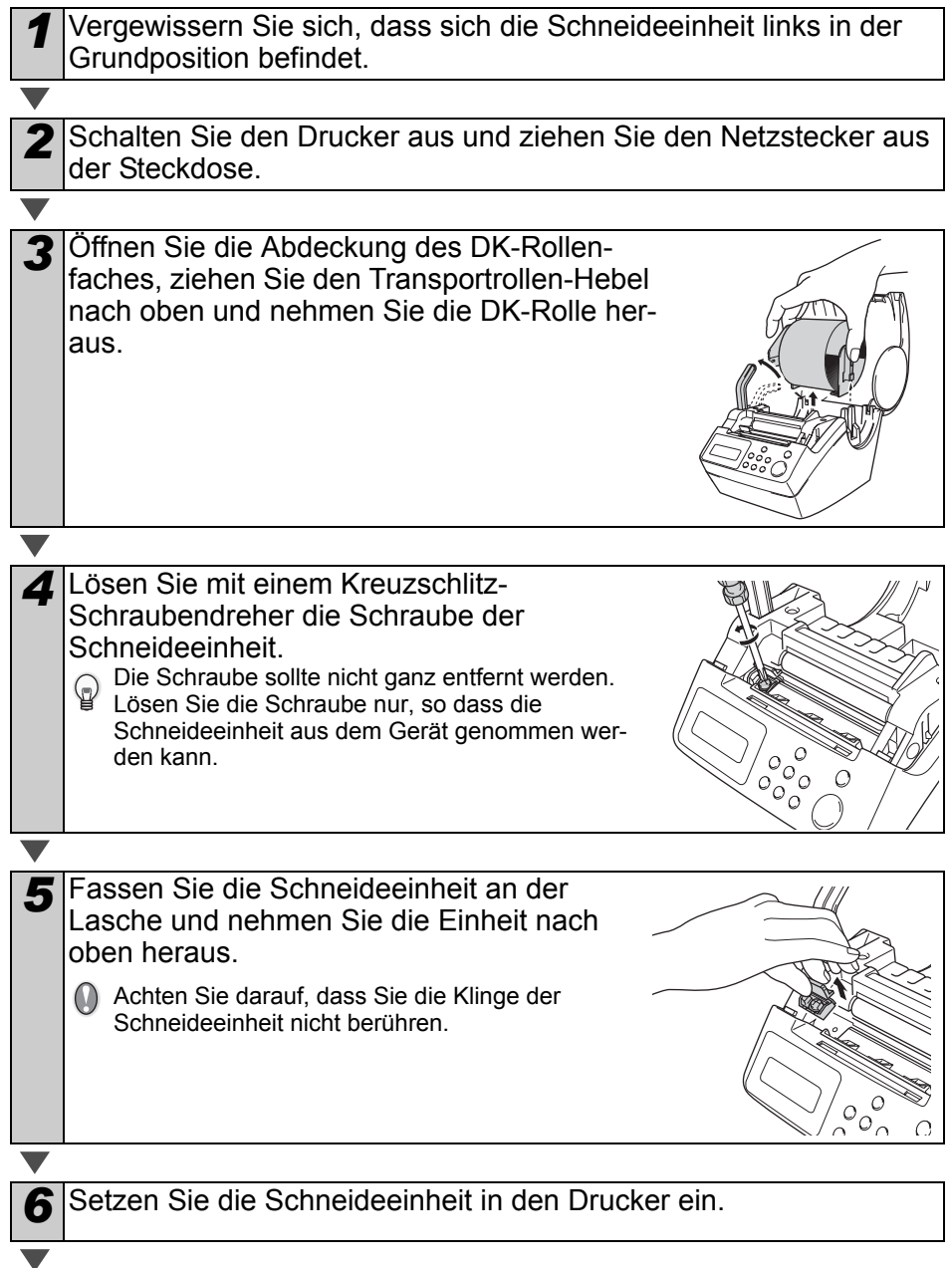

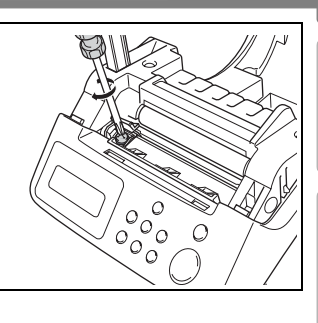

8 Setzen Sie die DK-Rolle wieder ein und schließen Sie das DK-Rollenfach.

Weitere Informationen dazu finden Sie unter "DK-Rolle einlegen" auf Seite 16.

#### Batterie wechseln

Die Lithiumbatterie des Gerätes erhält Datum und Uhrzeit, wenn der Drucker nicht über das Netzkabel an die Stromversorgung angeschlossen ist. Wenn die Uhrzeit jeweils nach Abziehen des Netzkabels neu eingestellt werden muss, ist die Batterie leer. Kaufen Sie eine neue Batterie des Typs CR2032.

• Verwenden Sie nur eine der empfohlenen Batterien für diesen Drucker.

Wenn sich die Schneideeinheit in der richti-

gen Position befindet, ziehen Sie die Schraube zum Befestigen der Einheit fest.

- Entsorgen Sie die Batterien entsprechend den örtlichen Bestimmungen.
- Zum Lagern oder Entsorgen der Batterie wickeln Sie sie in Plastikklebeband oder ähnliches Material ein, um einen Kurzschluss zu vermeiden.
- Es wird empfohlen, die Batterie alle zwei Jahre zu ersetzen.

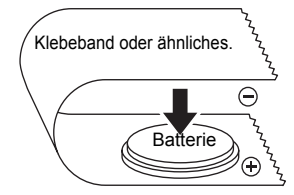

Beispiel:Verpacken der Batterie

Schalten Sie den Drucker aus und ziehen Sie den Netzstecker aus der Steckdose.

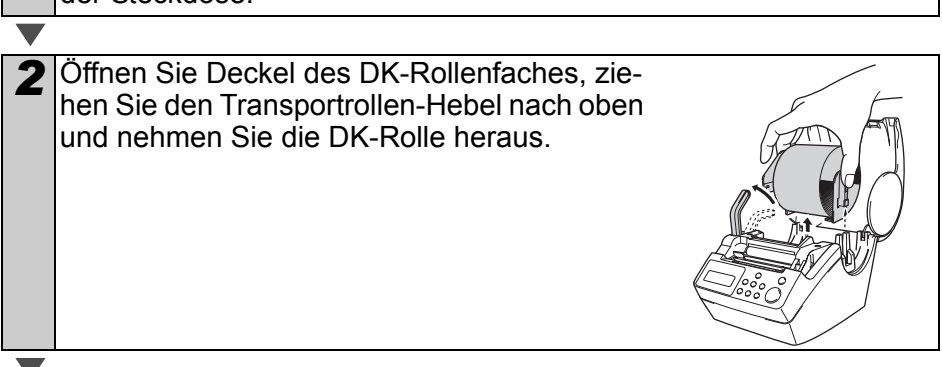

1

Wartung und Problemlösunç

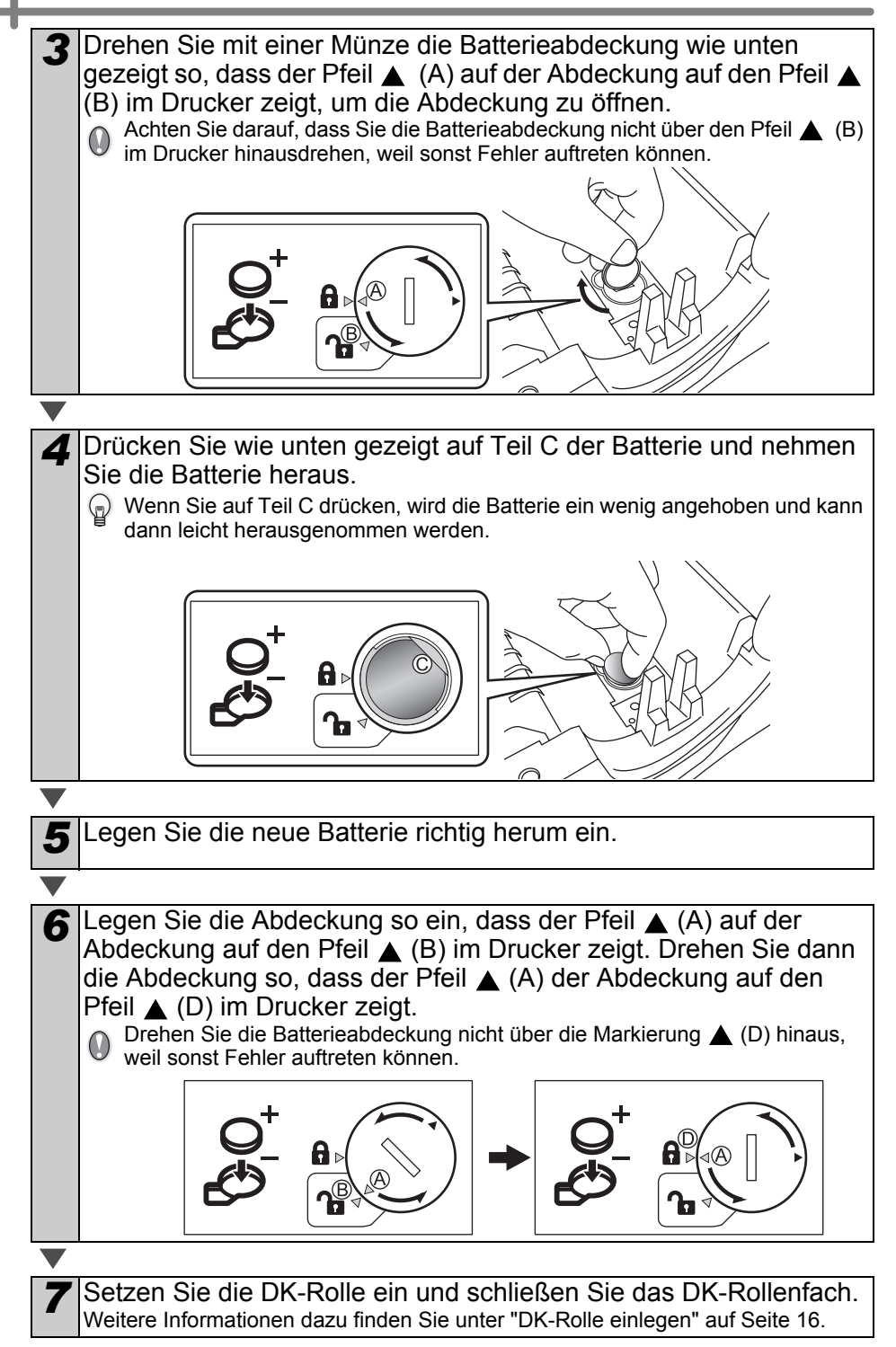

# 2 Problemlösungen

Sollte einmal ein Problem bei der Verwendung des Gerätes auftreten, finden Sie die Lösungsmöglichkeiten in der folgenden Tabelle:

#### Was tun, wenn ...

| Problem                                                                                                    | Mögliche Abhilfe                                                                                                    |                                  |
|----------------------------------------------------------------------------------------------------|----------------------------------------------------------------------------------------------------|----------------------------------|
| <ul> <li>Es kann nicht<br/>gedruckt wer-<br/>den</li> <li>Ein Druckerfe-<br/>hler wird an-<br/>gezeigt</li> </ul> | <ul> <li>Hat sich der Anschluss des USB-Kabels gelöst?<br/>Vergewissern Sie sich, dass das Kabel richtig angeschlossen ist.</li> <li>Ist die DK-Rolle richtig eingelegt?<br/>Nehmen Sie die DK-Rolle heraus und legen Sie sie richtig ein.</li> <li>Ist die Etikettenrolle leer?</li> <li>Ist die Abdeckung des DK-Rollenfaches offen?<br/>Schließen Sie die Abdeckung so, dass sie hörbar einrastet.</li> <li>Sind ein USB-Kabel und ein serielles RS-232C-Kabel gleichzeitig an<br/>den Drucker angeschlossen?<br/>Schließen Sie nur ein Datenkabel an den Drucker an.</li> </ul> | 2 Inbetriebnahme                 |
| Die LED-An-<br>zeige leuchtet<br>nicht                                                                            | <ul> <li>Ist das Netzkabel richtig angeschlossen?</li> <li>Überprüfen Sie den Anschluss des Netzkabels am Gerät und an der<br/>Steckdose. Stecken Sie den Netzstecker eventuell in eine andere<br/>Steckdose.</li> <li>* Falls die LED-Anzeige anschließend immer noch nicht leuchtet oder<br/>blinkt, wenden Sie sich bitte an Ihren Brother Vertriebspartner.</li> </ul>                                                                                                    | Drucker ohne<br>Iputer verwenden |
| • LED-Anzeige<br>blinkt                                                                                           | <ul> <li>Weitere Informationen dazu finden Sie unter "Funktionstasten" auf<br/>Seite 15.</li> <li>Ist ein Systemfehler aufgetreten (die LED-Anzeige schaltet sich<br/>nach 10-maligem Blinken aus)?</li> <li>Schalten Sie den Drucker aus, warten Sie 30 Sekunden und schalt-<br/>en Sie ihn dann wieder ein. Falls das Problem anschließend nicht<br/>behoben ist, wenden Sie sich bitte an den Brother Vertriebspartner,<br/>bei dem Sie das Gerät gekauft haben.</li> </ul>                                                                                                    | com<br>tr Vindows                |
| <ul> <li>Schlechte<br/>Druckqualität</li> </ul>                                                                   | <ul> <li>Ist der Druckkopf oder die Transportrolle verschmutzt?</li> <li>Während der Druckkopf bei normaler Verwendung des Gerätes<br/>sauber bleibt, kann sich Schmutz oder Staub von der Transportrolle<br/>am Druckkopf ansammeln. Verwenden Sie ein Reinigungsblatt zum<br/>Säubern der Transportrolle wie unter "Transportrolle reinigen" auf<br/>Seite 46 beschrieben.</li> </ul>                                                                                                    | Computer anso                    |
| Am PC wird ein<br>Datenübertra-<br>gungsfehler<br>angezeigt                                                       | <ul> <li>Ist der richtige Druckeranschluss gewählt?</li> <li>Vergewissern Sie sich, dass in der Registerkarte "Anschlüsse, des<br/>Druckertreibers der richtige Anschluss gewählt ist.</li> </ul>                                                                                                    | 4 bur                            |
| Die Uhr bleibt<br>stehen, wenn<br>das Netzkabel<br>abgezogen<br>wurde                                             | <ul> <li>Wurde das Schutzpapier der Batterie entfernt?<br/>Entfernen Sie das Schutzpapier.</li> <li>Ist eine Batterie eingelegt?<br/>Wenn nicht, legen Sie eine neue Batterie ein.</li> <li>Die Batterie ist leer.<br/>Ersetzen Sie sie durch eine neue Batterie.</li> </ul>                                                                                                    | Wartung ur<br>Problemlösu        |

Einführung

| Problem                                                                                                    | Mögliche Abhilfe                                                                                                    |
|----------------------------------------------------------------------------------------------------|----------------------------------------------------------------------------------------------------|
| <ul> <li>Die Etiketten<br/>stauen sich im<br/>Bereich der<br/>Schneideein-<br/>heit</li> <li>Das Etikett<br/>wird nach dem<br/>Bedrucken<br/>nicht richtig<br/>aus dem<br/>Gerät trans-<br/>portiert</li> </ul> | <ul> <li>Ist die Klinge stumpf?<br/>Tritt der Schneidefehler häufig auf?<br/>Ersetzen Sie die Schneideeinheit. Weitere Informationen dazu finden Sie unter "Schneideeinheit ersetzen" auf Seite 48.</li> <li>Befindet sich Schmutz oder Staub auf der Transportrolle, so dass die Etiketten nicht richtig vorwärts transportiert werden können?<br/>Verwenden Sie ein Reinigungsblatt zum Säubern der Transportrolle reinigen" auf Seite 46.</li> <li>Ist die Etikettenausgabe verschmutzt?<br/>Entfernen Sie den Schmutz. Weitere Informationen dazu finden Sie unter "Etikettenausgabe reinigen" auf Seite 47.</li> </ul> |
| Das<br>P-touch Add-<br>In-Symbol wird<br>in Microsoft <sup>®</sup><br>Word nicht an-<br>gezeigt                                                                                                    | <ul> <li>Wird Microsoft<sup>®</sup> Outlook<sup>®</sup> ausgeführt?<br/>Haben Sie Microsoft<sup>®</sup> Word als E-Mail-Editor ausgewählt?<br/>Das Microsoft<sup>®</sup> Word<sup>®</sup> Add-In kann nicht mit dieser Einstellung ver-<br/>wendet werden. Beenden Sie Microsoft<sup>®</sup> Outlook<sup>®</sup> und starten Sie<br/>dann Microsoft<sup>®</sup> Word.</li> </ul>                                                                                                    |

## Fehlermeldungen und ihre Bedeutung

| Fehler-<br>meldung               | Ursache                                                                                                    | Lösung                                                                                                    |
|----------------------------------|----------------------------------------------------------------------------------------------------|----------------------------------------------------------------------------------------------------|
| Bitte Abdeckung schließen        | Die Abdeckung des DK-<br>Rollenfaches ist geöffnet.                                                                                      | Schließen Sie die Abdeckung und versuchen Sie es dann noch einmal.                                                                                                    |
| Bitte einsetzen<br>*****!        | Es wurde versucht zu drucken,<br>aber es ist keine oder nicht die<br>richtige DK-Rolle eingesetzt.                                       | Setzen Sie eine Etikettenrolle mit der<br>richtigen Etikettengröße für die<br>gewählte Vorlage bzw. das gewählte<br>Etikettenlayout ein und versuchen<br>Sie, erneut zu drucken. |
| Bitte einsetzen<br>62mm!         | Vorlagenlisten können nur<br>gedruckt werden, wenn ein 62<br>mm breites DK-Endlos-Etikett<br>eingelegt ist.                              | Setzen Sie eine 62 mm breite DK<br>Endlos-Etikettenrolle ein.                                                                                                    |
| Etikettenrolle<br>einsetzen!     | Es wurde versucht, das Band<br>abzuschneiden oder zu<br>drucken, aber es ist keine DK-<br>Rolle eingelegt.                               | Setzen Sie eine DK-Rolle ein.                                                                                                    |
| Keine Daten für<br>Nummerierung! | Wenn eine Vorlage gewählt ist,<br>die kein Nummerierungsob-<br>jekt enthält, kann nicht mit<br>Nummerierungsfunktion<br>gedruckt werden. | Wählen Sie eine Vorlage, die ein<br>Nummerierungsobjekt enthält.                                                                                                    |
| Keine Daten<br>zum Bearbeiten!   | Die gewählte Vorlage enthält keine Daten, für die Einstellun-<br>gen geändert werden können.                                             | Wählen Sie eine andere Vorlage.                                                                                                    |

|  | 1.1        | - |     |  |
|--|------------|---|-----|--|
|  | <b>P-1</b> |   | - 1 |  |
|  |            | - |     |  |

| Fehler-<br>meldung             | Ursache                                                                                                    | Lösung                                                                                                    | bung             |
|--------------------------------|----------------------------------------------------------------------------------------------------|----------------------------------------------------------------------------------------------------|------------------|
| Keine Daten<br>zum Einstellen! | Wenn eine Vorlage ohne<br>Datum/Uhrzeit gewählt ist,<br>können keine Subtraktions-<br>oder Additions-Einstellungen<br>vorgenommen werden. | Wählen Sie eine Vorlage, die Datum/<br>Uhrzeit enthält, und ändern Sie dann<br>die Einstellungen.                                                                                                    | L Einführ        |
| Maximale<br>Länge!             | Die zu druckenden Daten pas-<br>sen nicht auf die eingelegten<br>Etiketten.                                                               | Legen Sie eine Etikettenrolle mit<br>größeren Etiketten ein oder ändern<br>Sie den Text bzw. das Etikettenlay-<br>out.                                                                                                    | Jahme            |
| Messer-Fehler!                 | Die Klinge der Schneideeinheit<br>befindet sich nicht an der<br>Grundposition.                                                            | Schalten Sie den Drucker aus,<br>warten Sie 30 Sekunden und<br>schalten Sie dann den Drucker<br>wieder ein.<br>Falls das Problem dadurch nicht<br>behoben ist, wenden Sie sich an den<br>Brother Vertriebspartner, bei dem Sie<br>das Gerät gekauft haben. | 2                |
| Papiereinzug<br>Fehler!        | Die DK-Rolle wurde nicht rich-<br>tig eingezogen oder ist leer.                                                                           | Setzen Sie die DK-Rolle richtig ein.<br>Falls sie leer ist, ersetzen Sie die<br>DK-Rolle.                                                                                                    | ohne<br>:rwenden |
| Rollenende!                    | Die DK-Rolle ist leer.                                                                                                    | Setzen Sie eine neue DK-Rolle ein.                                                                                                    | ker<br>er ve     |
| System Error<br>No.*!          | Ein Systemfehler ist aufge-<br>treten.                                                                                                    | Wenden Sie sich an den Brother Ver-<br>triebspartner, bei dem Sie das Gerät<br>gekauft haben.                                                                                                    | Druc<br>Compute  |
| Übertragungs-<br>fehler!       | Beim Empfang vom Computer<br>gesendeter Daten ist ein<br>Fehler aufgetreten.                                                              | Vergewissern Sie sich, dass das<br>Datenkabel richtig angeschlossen<br>und der Drucker eingeschaltet ist.<br>Versuchen Sie es dann noch einmal.                                                                                                    | 3                |

# Drucker zurücksetzen (Reset)

| Drucker zurücksetzen (Reset)         Problem       Lösung         • Ich möchte alle<br>Druckerein-<br>stellungen auf<br>die werkseiti-<br>gen Einstellun-<br>gen zurück-<br>setzen und die<br>vom PC zum<br>Drucker über-       • Setzen Sie dazu den Drucker wie folgt zurück:<br>Schalten Sie den Drucker aus. Halten Sie die Pfeiltaste 	und die<br>Bandvorlauftaste (1 ) gedrückt, während Sie den Drucker wieder<br>mit der Ein/Aus-Taste einschalten. Lassen Sie alle Tasten Ios, wenn<br>"Initialisieren OK?" erscheint, und drücken Sie dann die OK-Taste.<br>Dadurch werden alle vom PC zum Drucker übertragenen Daten<br>gelöscht und die Druckereinstellungen auf die werkseitigen Einstel-<br>lungen zurückgesetzt.<br>Die Datum- und Uhrzeiteinstellungen werden dadurch nicht       4 |                                                                                                    |                                                                                                    |                                                                                                    |
|----------------------------------------------------------------------------------------------------|----------------------------------------------------------------------------------------------------|----------------------------------------------------------------------------------------------------|----------------------------------------------------------------------------------------------------|
| Problem       Lösung         • Ich möchte alle<br>Druckerein-<br>stellungen auf<br>die werkseiti-<br>gen Einstellun-<br>gen zurück-<br>setzen und die<br>vom PC zum<br>Drucker über-       • Setzen Sie dazu den Drucker wie folgt zurück:<br>Schalten Sie den Drucker aus. Halten Sie die Pfeiltaste ▲ und die<br>Bandvorlauftaste (1) gedrückt, während Sie den Drucker wieder<br>mit der Ein/Aus-Taste einschalten. Lassen Sie alle Tasten Ios, wenn<br>"Initialisieren OK?" erscheint, und drücken Sie dann die OK-Taste.<br>Dadurch werden alle vom PC zum Drucker übertragenen Daten<br>gelöscht und die Druckereinstellungen auf die werkseitigen Einstel-<br>lungen zurückgesetzt.<br>Die Datum- und Uhrzeiteinstellungen werden dadurch nicht       4                                      | Drucker zu                                                                                                    | urücksetzen (Reset)                                                                                                    | Ischließe<br>Für Windov                                                                                                    |
| <ul> <li>Ich möchte alle<br/>Druckerein-<br/>stellungen auf<br/>die werkseiti-<br/>gen Einstellun-<br/>gen zurück-<br/>setzen und die<br/>vom PC zum<br/>Drucker über-</li> <li>Setzen Sie dazu den Drucker wie folgt zurück:<br/>Schalten Sie den Drucker aus. Halten Sie die Pfeiltaste 	und die<br/>Bandvorlauftaste (1) gedrückt, während Sie den Drucker wieder<br/>mit der Ein/Aus-Taste einschalten. Lassen Sie alle Tasten Ios, wenn<br/>"Initialisieren OK?" erscheint, und drücken Sie dann die OK-Taste.<br/>Dadurch werden alle vom PC zum Drucker übertragenen Daten<br/>gelöscht und die Druckereinstellungen auf die werkseitigen Einstel-<br/>lungen zurückgesetzt.<br/>Die Datum- und Uhrzeiteinstellungen werden dadurch nicht</li> </ul>                                         | Problem                                                                                                    | Lösung                                                                                                    | iter ar                                                                                                    |
| tragenen Dat-<br>en löschen.                                                                                                    | Ich möchte alle<br>Druckerein-<br>stellungen auf<br>die werkseiti-<br>gen Einstellun-<br>gen zurück-<br>setzen und die<br>vom PC zum<br>Drucker über-<br>tragenen Dat-<br>en löschen. | <ul> <li>Setzen Sie dazu den Drucker wie folgt zurück:<br/>Schalten Sie den Drucker aus. Halten Sie die Pfeiltaste ▲ und die<br/>Bandvorlauftaste (1) gedrückt, während Sie den Drucker wieder<br/>mit der Ein/Aus-Taste einschalten. Lassen Sie alle Tasten los, wenn<br/>"Initialisieren OK?" erscheint, und drücken Sie dann die OK-Taste.<br/>Dadurch werden alle vom PC zum Drucker übertragenen Daten<br/>gelöscht und die Druckereinstellungen auf die werkseitigen Einstel-<br/>lungen zurückgesetzt.<br/>Die Datum- und Uhrzeiteinstellungen werden dadurch nicht<br/>gelöscht.</li> </ul> | Wartung und Compure to Compute the National Computer Starter Starter S |

## **Technische Daten**

#### Drucker

|                     | Funktion                  | Spezifikation                                                                                                    |  |
|---------------------|---------------------------|----------------------------------------------------------------------------------------------------|--|
| Anzeig              | en                        | LED-Anzeige (grün), LC-Display (16 Stellen × 2 Zeilen)                                                                                                   |  |
| Druc                | Druckmethode              | Thermodrucker                                                                                                    |  |
|                     | Druckgeschwind-<br>igkeit | Max. 90 mm/Sekunde, 56 Etiketten/Minute (Adress-Etikett)                                                                                                 |  |
| ken                 | Druckkopf                 | 300 dpi / 720 Druckpunkte                                                                                                    |  |
|                     | Max. Druckbreite          | 59 mm                                                                                                    |  |
|                     | Min. Drucklänge           | 25,4 mm                                                                                                    |  |
| Tasten              |                           | 9 Tasten: Ein/Aus-Taste (ᠿ), Bandvorlauftaste (↑ _),<br>Abschneidetaste (癸), Drucktaste (ᆿ), Menu-Taste, ESC-Taste,<br>OK-Taste, Pfeiltasten (▲) und (▼) |  |
| Schnitt             | stelle                    | USB, seriell (RS-232C)                                                                                                    |  |
| Netzanschluss       |                           | 220 - 240 V (Wechselstrom) 50/60 Hz (0,9 A)                                                                                                    |  |
| Abmessungen         |                           | 146 (B) × 196 (T) × 152 (H) mm                                                                                                    |  |
| Gewicht             |                           | 1,3 kg (ohne DK-Rolle)                                                                                                    |  |
| Schneidevorrichtung |                           | Automatischer Bandabschneider                                                                                                    |  |

#### Systemvoraussetzungen

| Funktion            |                      | Spezifikation                                                        |
|---------------------|----------------------|----------------------------------------------------------------------|
| Betriebs-<br>system | Windows <sup>®</sup> | Windows <sup>®</sup> 2000 Professional/XP <sup>*1</sup>              |
|                     | Mac <sup>®</sup>     | Mac OS <sup>®</sup> X 10.1 - 10.4.7                                  |
| Schnitt-<br>stelle  | Windows <sup>®</sup> | Kompatibel mit USB Ver.1.1 oder 2.0, seriell (RS-232C) <sup>*2</sup> |
|                     | Mac <sup>®</sup>     | Kompatibel mit USB Ver.1.1 oder 2.0                                  |
| Festplatte          | Windows <sup>®</sup> | Speicherplatz auf der Festplatte: mehr als 70 MB*3                   |
|                     | Mac <sup>®</sup>     | Speicherplatz auf der Festplatte: mehr als 100 MB*3                  |
| Speicher            | Windows <sup>®</sup> | Windows <sup>®</sup> 2000 Professional/XP: 128 MB oder mehr          |
|                     | Mac <sup>®</sup>     | 32 MB oder mehr                                                      |
| Bildschirm          | Windows <sup>®</sup> | SVGA-Grafikkarte, High colour oder mehr                              |
|                     | Mac <sup>®</sup>     | 256 Farben oder mehr                                                 |
| Andere              |                      | CD-ROM-Laufwerk                                                      |
| Temperatur          |                      | 10 °C bis 35 °C                                                      |
| Luftfeuchtigkeit    |                      | 20 % bis 80 % (ohne Kondensation)                                    |

\*1 Das Betriebssystem muss auf von Microsoft® empfohlenen PCs installiert sein.

\*2 Die serielle RS-232C-Schnittstelle kann zur Programmierung des Druckers (ESC/P-Befehle) verwendet werden.

\*3 Benötigter Speicherplatz für die Installation aller Optionen und Komponenten.

# Zubehör

Das folgende Zubehör ist erhältlich:

| DK-11201 | Adress-Etiketten (Standard)              |
|----------|------------------------------------------|
| DK-11208 | Adress-Etiketten (groß)                  |
| DK-11209 | Adress-Etiketten (klein)                 |
| DK-11202 | Versand-Etiketten                        |
| DK-11203 | Ordnerregister-Etiketten                 |
| DK-11204 | Mehrzweck-Etiketten / Absender-Etiketten |

| DK-11207 | CD/DVD-Etiketten (Film)          |
|----------|----------------------------------|
| DK-11219 | Runde Etiketten (Papier) Ø 12 mm |
| DK-11218 | Runde Etiketten (Papier) Ø 24 mm |
| DK-11214 | Endlos-Etikett (Papier) 12 mm    |
| DK-22210 | Endlos-Etikett (Papier) 29 mm    |
| DK-22205 | Endlos-Etikett (Papier) 62 mm    |

| DK-22211 | Endlos-Etikett (Film) - weiß 29 mm                       |
|----------|----------------------------------------------------------|
| DK-22212 | Endlos-Etikett (Film) - weiß 62 mm                       |
| DK-22606 | Endlos-Etikett (Film) - gelb 62 mm                       |
| DK-22113 | Endlos-Etikett (Film) - klar 62 mm                       |
| DK-44205 | Wiederablösbares Endlos-Etikett - schwarz auf weiß 62 mm |
| DK-44605 | Wiederablösbares Endlos-Etikett - schwarz auf gelb 62 mm |

| DK-BU99 | QL-Schneideeinheit (Doppelpack) |
|---------|---------------------------------|
| DK-CL99 | QL-Reinigungsblätter (10 Blatt) |

1

55

2

f

# brother

Printed in China LB7086001